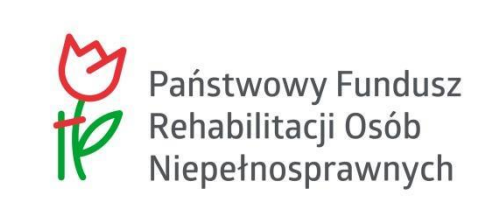

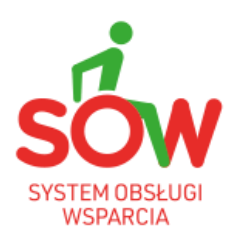

# PUW

# PODRĘCZNIK UŻYTKOWNIKA WEWNĘTRZNEGO

# ADMINISTRATOR REALIZATORA

# 1. Historia zmian

| Wersja<br>dokumentu | Data<br>wersji | Opis wprowadzonych zmian                                                                                                    | Autor zmian              | Wersja<br>systemu |
|---------------------|----------------|----------------------------------------------------------------------------------------------------|--------------------------|-------------------|
| 01.25.006_1.0       | 11.08.2022     | Utworzenie dokumentu.                                                                                                    | Anna Machura-<br>Borczyk | 01.25.006         |
| 01.25.012_1.0       | 08.09.2022     | Aktualizacja rysunku: 3                                                                                                    | Anna Machura-<br>Borczyk | 01.25.012         |
| 01.26.001_1.0       | 29.09.2022     | Aktualizacja rozdziału: 16<br>Dodanie rozdziału: 10,5<br>Dodanie rysunków: 148, 149, 150<br>Aktualizacja rysunków: 145, 146                                                                                                    | Anna Machura-<br>Borczyk | 01.26.001         |
| 01.26.001_1.1       | 3.10.2022      | Brak zmian merytorycznych.<br>Podniesienie wersji dokumentu<br>wynika z przekazania kolejnej<br>wersji kompletu podręczników.                                                                                                    | Anna Machura-<br>Borczyk | 01.26.001         |
| 01.26.001_1.2       | 4.10.2022      | Brak zmian merytorycznych.<br>Podniesienie wersji dokumentu<br>wynika z przekazania kolejnej<br>wersji kompletu podręczników.                                                                                                    | Anna Machura-<br>Borczyk | 01.26.001         |
| 01.26.001_1.3       | 6.10.2022      | Brak zmian merytorycznych.<br>Podniesienie wersji dokumentu<br>wynika z przekazania kolejnej<br>wersji kompletu podręczników.                                                                                                    | Anna Machura-<br>Borczyk | 01.26.001         |
| 01.26.006_1.0       | 27.10.2022     | Brak zmian merytorycznych.<br>Podniesienie wersji dokumentu<br>wynika z przekazania kolejnej<br>wersji kompletu podręczników.                                                                                                    | Anna Machura-<br>Borczyk | 01.26.006         |
| 01.26.009_1.0       | 14.11.2022     | Aktualizacja rozdziału: 11.1.2.1<br>Aktualizacja rysunku: 106                                                                                                    | Anna Machura-<br>Borczyk | 01.26.009         |
| 01.27.001_1.0       | 30.11.2022     | Edycja rozdziału: 6.2, 6.4<br>Dodanie rozdziałów: 6.2.1, 6.2.2,<br>6.2.3, 6.2.4, 6.2.5, 6.4.1, 6.4.2,<br>6.4.3, 6.4.4, 6.4.5, 6.4.6, 17, 17.1,<br>17.2, 17.2.1, 17.2.2, 17.2.3, 17.2.4,<br>17.2.5, 17.3, 17.4, 17.5, 17.6<br>Dodanie rysunków: 32-51, 58-70,<br>74-77, 188-209.<br>Aktualizacja rysunków: 1, 3, 13, 16,<br>18, 20, 21, 26, 28, 54-57, 71-73,<br>81, 85, 89, 93, 99, 112, 142, 144,<br>146, 148, 150, 170, 173, 181. | Anna Machura-<br>Borczyk | 01.27.001         |

| Wersja        | Data       | Opis wprowadzonych zmian                                                                                                    | Autor zmian              | Wersja    |
|---------------|------------|----------------------------------------------------------------------------------------------------|--------------------------|-----------|
| dokumentu     | wersji     |                                                                                                    |                          | systemu   |
| 01.27.001_1.1 | 6.12.2022  | Uwzględnienie uwag<br>Zamawiającego.                                                                                          | Anna Machura-<br>Borczyk | 01.27.001 |
| 01.27.001_1.2 | 8.12.2022  | Uwzględnienie uwag<br>Zamawiającego.                                                                                          | Anna Machura-<br>Borczyk | 01.27.001 |
| 01.27.001_1.3 | 11.12.2022 | Brak zmian merytorycznych.<br>Podniesienie wersji dokumentu<br>wynika z przekazania kolejnej<br>wersji kompletu podręczników. | Anna Machura-<br>Borczyk | 01.27.001 |
| 01.27.002_1.0 | 15.12.2022 | Aktualizacja rozdziałów: 6.4                                                                                                  | Anna Machura-<br>Borczyk | 01.27.002 |
| 01.27.003_1.0 | 20.12.2022 | Brak zmian merytorycznych.<br>Podniesienie wersji dokumentu<br>wynika z przekazania kolejnej<br>wersji kompletu podręczników. | Anna Machura-<br>Borczyk | 01.27.003 |
| 01.27.004_1.0 | 22.12.2022 | Aktualizacja rozdziału: 4, 4.1, 4.2,<br>4.3, 4.4, 4.5<br>Aktualizacja rysunków: 3, 5, 8, 9,<br>11, 15                         | Anna Machura-<br>Borczyk | 01.27.004 |
| 01.27.005_1.0 | 29.12.2022 | Dodanie rozdziału: 10.3<br>Aktualizacja rysunku: 117<br>Dodanie rysunków: 121-125                                             | Anna Machura-<br>Borczyk | 01.27.005 |
| 01.27.005_1.1 | 9.01.2023  | Aktualizacja rozdziału: 17.2.1                                                                                                | Anna Machura-<br>Borczyk | 01.27.005 |
| 01.27.009_1.0 | 10.01.2023 | Aktualizacja rozdziału: 6.4                                                                                                   | Anna Machura-<br>Borczyk | 01.27.009 |
| 01.27.010_1.0 | 13.01.2023 | Aktualizacja rozdziału: 10.5                                                                                                  | Anna Machura-<br>Borczyk | 01.27.010 |
| 01.27.011_1.0 | 17.01.2023 | Uwzględnienie uwag<br>Zamawiającego – aktualizacja<br>rozdziału: 6.4.                                                         | Anna Machura-<br>Borczyk | 01.27.011 |
| 01.27.013_1.0 | 23.01.2023 | Aktualizacja rozdziałów: 4.1, 4.2,<br>4.3, 4.4, 4.5, 6.4.<br>Aktualizacja rysunków: 4, 8, 12, 16.                             | Anna Machura-<br>Borczyk | 01.27.013 |
| 01.28.001_1.0 | 01.02.2023 | Aktualizacja rozdziału: 9.1.4, 9.1.5<br>Aktualizacja rysunków: 108, 109,<br>110, 111.<br>Dodanie rozdziału: 10.8              | Anna Machura-<br>Borczyk | 01.28.001 |
| 01.28.001_1.1 | 16.02.2023 | Brak zmian merytorycznych.<br>Podniesienie wersji dokumentu<br>wynika z przekazania kolejnej<br>wersji kompletu podręczników. | Anna Machura-<br>Borczyk | 01.28.001 |

| Wersja<br>dokumentu | Data<br>wersji | Opis wprowadzonych zmian                                                                                                    | Autor zmian              | Wersja<br>systemu |
|---------------------|----------------|----------------------------------------------------------------------------------------------------|--------------------------|-------------------|
| 01.29.003_1.0       | 25.02.2023     | Aktualizacja rozdziału: 10.5,<br>Dodanie rozdziału: 17.2.2<br>Aktualizacja rysunków: 31, 57, 82,<br>86, 90.<br>Dodanie rysunku: 336 | Anna Machura-<br>Borczyk | 01.29.003         |
| 01.29.005_1.0       | 03.03.2023     | Brak zmian merytorycznych.<br>Podniesienie wersji dokumentu<br>wynika z przekazania kolejnej<br>wersji kompletu podręczników.       | Anna Machura-<br>Borczyk | 01.29.005         |
| 01.30.001_1.0       | 16.03.2023     | Aktualizacja rozdziału: 10.5                                                                                                    | Anna Machura-<br>Borczyk | 01.30.001         |
| 01.30.002_1.0       | 21.03.2023     | Brak zmian merytorycznych.<br>Podniesienie wersji dokumentu<br>wynika z przekazania kolejnej<br>wersji kompletu podręczników.       | Anna Machura-<br>Borczyk | 01.30.002         |
| 01.30.027_1.0       | 13.06.2023     | Aktualizacja rozdziału: 13.                                                                                                    | Anna Machura-<br>Borczyk | 01.30.027         |
| 01.31.001_1.0       | 21.08.2023     | Aktualizacja rozdziału: 6.2.                                                                                                    | Anna Machura-<br>Borczyk | 01.31.001         |
| 01.31.001_1.1       | 23.08.2023     | Brak zmian merytorycznych.<br>Podniesienie wersji dokumentu<br>wynika z przekazania kolejnej<br>wersji kompletu podręczników.       | Anna Machura-<br>Borczyk | 01.31.001         |

# 2. Spis treści

| 1. |       | Historia zmian                                                            | 2  |
|----|-------|---------------------------------------------------------------------------|----|
| 2. |       | Spis treści                                                               | 5  |
| 3. |       | Administrator Realizatora                                                 | 15 |
| 4. |       | Zarządzanie strukturą jednostek                                           | 15 |
| 4  | 4.1   | Edycja istniejącej jednostki                                              | 15 |
| 4  | 4.2   | Dodanie nr konta bankowego                                                | 18 |
| 4  | 4.3   | Edycja nr konta bankowego                                                 | 22 |
| 4  | 4.4   | Usunięcie nr konta bankowego                                              | 25 |
| 4  | 4.5   | Podgląd szczegółów jednostki                                              | 27 |
| 5. |       | Zmiana daty realizacji płatności                                          | 30 |
| ł  | 5.1   | Zmiana dat dla wielu płatności umieszczonych w paczce płatności           | 30 |
| ł  | 5.2   | Zmiana daty pojedynczej płatności w ocenie wniosku                        | 32 |
| ł  | 5.3   | Zmiana daty dofinansowania wypłaconego                                    | 34 |
| 6. |       | Zarządzanie Użytkownikami                                                 | 36 |
| 6  | 5.1   | Utworzenie nowego konta Realizatora                                       | 36 |
| 6  | 5.2   | Utworzenie nowego konta Wnioskodawcy                                      | 40 |
|    | 6.2.1 | 1 Utworzenie nowego konta Wnioskodawcy - Dane podopiecznego               | 51 |
|    | 6.2.2 | 2 Utworzenie nowego konta Wnioskodawcy - Dane organizacji lub firmy       | 52 |
|    | 6.2.3 | 3 Utworzenie nowego konta Wnioskodawcy - Pisma                            | 54 |
|    | 6.2.4 | 4 Utworzenie nowego konta Wnioskodawcy - Wiadomości                       | 54 |
|    | 6.2.5 | 5 Utworzenie nowego konta Wnioskodawcy - Historia zmian                   | 55 |
| (  | 5.3   | Edycja konta Użytkownika Realizatora                                      | 56 |
| (  | 5.4   | Edycja konta Użytkownika Wnioskodawcy                                     | 58 |
|    | 6.4.1 | 1 Edycja konta Użytkownika Wnioskodawcy – Dane użytkownika                | 59 |
|    | 6.4.2 | 2 Edycja konta Użytkownika Wnioskodawcy – Dane podopiecznego              | 70 |
|    | 6.4.3 | 3 Edycja konta Użytkownika Wnioskodawcy – Dane organizacji lub firmy      | 70 |
|    | 6.4.4 | 4 Edycja konta Użytkownika Wnioskodawcy – Pisma                           | 72 |
|    | 6.4.5 | 5 Edycja konta Użytkownika Wnioskodawcy – Wiadomości                      | 73 |
|    | 6.4.6 | 6 Edycja konta Użytkownika Wnioskodawcy – Historia zmian                  | 73 |
| (  | 6.5   | Dezaktywacja konta Użytkownika Realizatora                                | 74 |
| (  | 5.6   | Dezaktywacja konta Użytkownika Wnioskodawca                               | 75 |
| (  | 6.7   | Aktywacja dezaktywowanego konta Użytkownika                               | 76 |
| (  | 5.8   | Edycja własnego konta                                                     | 77 |
| 7. |       | Zarządzanie rolami w jednostkach                                          | 79 |
| 7  | 7.1   | Przypisanie nowej roli do konta Użytkownika                               | 79 |
| 7  | 7.2   | Edycja roli Użytkownika dla wybranej jednostki, do której jest przypisany | 82 |
| 7  | 7.3   | Usunięcie wybranej jednostki (JST lub SJO) z konta Użytkownika            | 85 |
| 8. |       | Podpisywanie umów przez wielu Realizatorów                                | 88 |

| 9.  | Za        | rządzanie naborami                                      | 92  |
|-----|-----------|---------------------------------------------------------|-----|
| 9.  | .1        | Uruchomienie nowego naboru – Typ: Wnioski               | 93  |
|     | 9.1.1     | Edycja naboru                                           | 96  |
|     | 9.1.2     | Dokumentacja                                            | 97  |
|     | 9.1.3     | Wniosek PDF                                             |     |
|     | 9.1.4     | Lista załączników                                       |     |
|     | 9.1.5     | Wzory załączników                                       |     |
|     | 9.1.6     | Karta oceny                                             |     |
|     | 9.1.7     | Schemat numeracji                                       |     |
| 9.  | .2        | Uruchomienie nowego naboru – Typ: Wnioski o rozliczenia |     |
|     | 9.2.1 E   | dycja danych podstawowych naboru                        | 110 |
|     | 9.2.2 E   | dycja formularza wniosku                                | 110 |
| 10. | Za        | rządzanie szablonami dokumentów                         | 113 |
| 10  | 0.1       | Utworzenie szablonów dokumentów                         | 113 |
| 1(  | 0.2       | Edycja szablonów                                        | 116 |
| 1(  | 0.3       | Archiwizacja szablonów                                  | 117 |
| 10  | 0.4       | Zmienne dla pisma                                       | 119 |
| 10  | 0.5       | Zmienne dla umowy                                       |     |
| 10  | 0.6       | Zmienne dla aneksów                                     | 129 |
| 10  | 0.7       | Zmienne dla paczek                                      |     |
| 1(  | 0.8       | Zmienne dla skierowania do opinii eksperta PFRON        |     |
| 11. | Za        | rządzanie limitami                                      |     |
| 1   | 1.1 Przeę | glądanie limitów                                        |     |
|     | 11.1.1    | .imity środków według algorytmu                         |     |
|     | 11.1.2 F  | Rozdysponowanie limitów na zadania                      | 143 |
|     | 11.1.3 F  | Rozdysponowanie limitów na zadania - Limity             |     |
| 12. | Pro       | oces obsługi pism w sprawie zmiany rachunku bankowego   |     |
| 1:  | 2.1 Twor  | zenie pisma ws. zmiany rachunku bankowego               |     |
|     | 12.1.1    | Edycja pisma ws. zmiany rachunku bankowego              |     |
|     | 12.1.2 l  | Jsuwanie pisma ws. zmiany rachunku bankowego            | 159 |
|     | 12.1.3 F  | Podpisanie pisma ws. zmiany rachunku bankowego          |     |
|     | 12.1.4 F  | Przeglądanie pism ws. zmiany rachunku bankowego         |     |
| 13. | Co        | fanie statusu sprawy                                    |     |
| 1;  | 3.1 Cofar | nie zatwierdzenia wniosku o dofinansowanie              |     |
| 1:  | 3.2 Cofar | nie statusów dla turnusów rehabilitacyjnych             |     |
| 1:  | 3.3 Cofar | nie statusów dla wniosków przeniesionych do archiwum    |     |
| 14. | Pr        | zydzielenie wniosku do oceny                            |     |
| 15. | Ob        | sługa wiadomości                                        | 172 |
| 1   | 5.1 Wysła | anie nowej wiadomości e-mail, sms do Wnioskodawcy       |     |
| 1   | 5.2 Wysła | anie nowej wiadomości sms do Wnioskodawcy               | 175 |
| 1   | 5.3 Przeg | glądanie wiadomości                                     |     |

|     | 15.3.1 V | Viadomości odebrane                                  | 178 |
|-----|----------|------------------------------------------------------|-----|
|     | 15.3.2 \ | Niadomości wysłane                                   | 179 |
|     | 15.3.3 V | Vysłane SMS                                          | 180 |
|     | 15.3.4 V | Vysłane Email                                        | 181 |
| 16. | Wy       | generowanie raportów                                 | 183 |
| 17. | Spr      | awozdawczość SWA                                     | 187 |
| 17  | .1       | Generowanie nowego sprawozdania rzeczowo-finansowego | 190 |
| 17  | .2       | Edycja sprawozdania                                  | 192 |
|     | 17.2.1   | Reguły wypełniania sprawozdania                      | 196 |
|     | 17.2.2   | Weryfikacja wyliczonych wartości                     | 206 |
|     | 17.2.3   | Zwroty                                               | 207 |
|     | 17.2.4   | Załączniki                                           | 209 |
|     | 17.2.5   | Wiadomości                                           | 211 |
|     | 17.2.6   | Przeglądanie sprawozdania                            | 212 |
| 17  | .3       | Usunięcie sprawozdania                               | 212 |
| 17  | .4       | Zlecenie ponownego przeliczenia sprawozdania         | 213 |
| 17  | .5       | Przekazanie sprawozdania do podpisu                  | 214 |
| 17  | .6       | Podpisanie i wysłanie sprawozdania                   | 215 |

# Spis rysunków

| Rysunek 1 Menu nawigacyjne - sekcja rejestry                                                                                  | 16 |
|----------------------------------------------------------------------------------------------------|----|
| Rysunek 2 Przykładowa lista Realizatorów                                                                                      | 17 |
| Rysunek 3 Przykładowy formularz edycji Realizatora - poziom SJO                                                               | 18 |
| Rysunek 4 Menu nawigacyjne - sekcja rejestry                                                                                  | 19 |
| Rysunek 5 Lista "Rejestr Realizatorów"                                                                                        | 20 |
| Rysunek 6 Sekcja "Konta bankowe"                                                                                              | 20 |
| Rysunek 7 Formularz dodawania nowego numeru konta bankowego – Realizator zalogowany w J                                       | ST |
| Dycunek 9 Manu newigeovine – cokcie rejectry                                                                                  | 21 |
| Rysunek 0 Lista "Pejestr Pealizatorów"                                                                                        | 22 |
| Rysunek 10 Sekcia "Konto bankowe"                                                                                             | 20 |
| Rysunek 11 Formularz edvoji numeru konta bankowego – Realizator zalogowany w IST                                              | 23 |
| Rysunek 12 Menu nawigacvine - sekcja rejestry                                                                                 | 24 |
| Rysunek 13 Lista "Rejestr Realizatorów"                                                                                       | 20 |
| Rysunek 14 Sekcia "Konto bankowe"                                                                                             | 20 |
| Rysunek 15 okno potwierdzenia operacij usunjecia nr konta bankowego                                                           | 20 |
| Rysunek 16 Menu nawigacvine - sekcia rejestry                                                                                 | 27 |
| Rvsunek 17 Przykładowa lista Realizatorów.                                                                                    | 28 |
| Rvsunek 18 Podglad Realizatora – poziom JST                                                                                   | 29 |
| Rysunek 19 Widok strony głównej - Administrator Realizatora                                                                   | 30 |
| Rysunek 20 Listy wypłat (paczki płatności)                                                                                    | 30 |
| Rysunek 21 Podgląd płatności we wniosku                                                                                       | 32 |
| Rysunek 22 Podgląd płatności w Rozliczeniu                                                                                    | 33 |
| Rysunek 23 Rozliczenia - Dofinansowanie wypłacone                                                                             | 35 |
| Rysunek 24 Menu nawigacyjne – sekcja administracyjna                                                                          | 37 |
| Rysunek 25 Przykładowa lista Użytkowników - Realizatorów                                                                      | 38 |
| Rysunek 26 Formularz danych Użytkownika – Realizatora                                                                         | 39 |
| Rysunek 27 Formularz danych Użytkownika – Realizatora (Lista przypisanych jednostek JST)                                      | 39 |
| Rysunek 28 Formularz danych Użytkownika – Realizatora (Dodaj kolejną JST)                                                     | 39 |
| Rysunek 29 Menu nawigacyjne – sekcja administracyjna                                                                          | 40 |
| Rysunek 30 Przykładowa lista Użytkowników - Wnioskodawców                                                                     | 41 |
| Rysunek 31 Formularz danych Użytkownika – Dane podstawowe                                                                     | 42 |
| Rysunek 32 Formularz danych Użytkownika – Adres zamieszkania                                                                  | 43 |
| Rysunek 33 Formularz danych Użytkownika – Adres zameldowania                                                                  | 44 |
| Rysunek 34 Formularz danych Użytkownika – Adres do korespondencji                                                             | 45 |
| Rysunek 35 Formularz danych Użytkownika - Stan prawny dotyczący niepełnosprawności                                            | 46 |
| Rysunek 36 Formularz danych Użytkownika - Rodzaj niepełnosprawności                                                           | 46 |
| Rysunek 37 Formularz danych Użytkownika – Rodzaj niepełnosprawności z wniosku lekarza o skierowanie na turnus rehabilitacyjny | 47 |

| Rysunek 38 Formularz danych Użytkownika – Niepełnosprawność sprzężona                                                         | 47 |
|----------------------------------------------------------------------------------------------------|----|
| Rysunek 39 Formularz danych Użytkownika/Wnioskodawcy - Załączniki                                                             | 47 |
| Rysunek 40 Formularz danych Użytkownika – Załączniki - dodawanie załącznika                                                   | 48 |
| Rysunek 41 Formularz danych Użytkownika – Sekcja załączniki                                                                   | 48 |
| Rysunek 42 Formularz danych Użytkownika – Sytuacja dochodowa                                                                  | 49 |
| Rysunek 43 Formularz danych Użytkownika – Forma zatrudnienia                                                                  | 49 |
| Rysunek 44 Formularz danych Użytkownika – Sytuacja dochodowa                                                                  | 50 |
| Rysunek 45 Formularz danych Użytkownika – Informacje dodatkowe na potrzeby turnusu rehabilitacyjnego                          | 50 |
| Rysunek 46 Formularz danych Użytkownika – Wykształcenie                                                                       | 50 |
| Rysunek 47 Formularz danych Użytkownika – Dane rachunku bankowego                                                             | 51 |
| Rysunek 48 Formularz edycji danych Użytkownika - Dane organizacji lub firmy                                                   | 53 |
| Rysunek 49 Edycja danych organizacji lub firmy - dodanie osoby uprawnionej                                                    | 53 |
| Rysunek 50 Osoby uprawnione do reprezentacji Wnioskodawcy                                                                     | 54 |
| Rysunek 51 Edycja konta Użytkownika/Wnioskodawcy - zakładka "Pisma"                                                           | 54 |
| Rysunek 52 Edycja konta Użytkownika/Wnioskodawcy - zakładka "Wiadomości"                                                      | 55 |
| Rysunek 53 Edycja konta Użytkownika/Wnioskodawcy - zakładka "Historia zmian"                                                  | 55 |
| Rysunek 54 Szczegóły zdarzenia systemowego w "Historii zmian"                                                                 | 56 |
| Rysunek 55 Formularz danych Użytkownika Realizatora                                                                           | 57 |
| Rysunek 56 Wynik wyszukiwania Wnioskodawcy po uzupełnionych parametrach                                                       | 59 |
| Rysunek 57 Formularz danych Użytkownika – Dane podstawowe                                                                     | 60 |
| Rysunek 58 Formularz danych Użytkownika – Adres zamieszkania                                                                  | 61 |
| Rysunek 59 Formularz danych Użytkownika – Adres zameldowania                                                                  | 62 |
| Rysunek 60 Formularz danych Użytkownika – Adres do korespondencji                                                             | 63 |
| Rysunek 61 Formularz danych Użytkownika - Stan prawny dotyczący niepełnosprawności                                            | 64 |
| Rysunek 62 Formularz danych Użytkownika – Rodzaj niepełnosprawności                                                           | 65 |
| Rysunek 63 Formularz danych Użytkownika – Rodzaj niepełnosprawności z wniosku lekarza o skierowanie na turnus rehabilitacyjny | 65 |
| Rysunek 64 Formularz danych Użytkownika – Niepełnosprawność sprzężona                                                         | 66 |
| Rysunek 65 Formularz danych Użytkownika/Wnioskodawcy - Załączniki                                                             | 66 |
| Rysunek 66 Formularz danych Użytkownika – Załączniki - dodawanie załącznika                                                   | 66 |
| Rysunek 67 Formularz danych Użytkownika – Sekcja załączniki                                                                   | 67 |
| Rysunek 68 Formularz danych Użytkownika – Sytuacja zawodowa                                                                   | 67 |
| Rysunek 69 Formularz danych Użytkownika – Forma zatrudnienia                                                                  | 68 |
| Rysunek 70 Formularz danych Użytkownika – Sytuacja dochodowa                                                                  | 68 |
| Rysunek 71 Formularz danych Użytkownika – Informacje dodatkowe na potrzeby turnusu rehabilitacyjnego                          | 68 |
| Rysunek 72 Formularz danych Użytkownika – Wykształcenie                                                                       | 69 |
| Rysunek 73 Formularz danych Użytkownika – Dane rachunku bankowego                                                             | 69 |
| Rysunek 74 Formularz edycji danych Użytkownika - Dane organizacji lub firmy                                                   | 71 |
| Rysunek 75 Edycja danych organizacji lub firmy - dodanie osoby uprawnionej                                                    | 72 |

| Rysunek 76 Osoby uprawnione do reprezentacji wnioskodawcy                | 72 |
|--------------------------------------------------------------------------|----|
| Rysunek 77 Edycja konta Użytkownika/Wnioskodawcy - zakładka "Pisma"      | 73 |
| Rysunek 78 Edycja konta Użytkownika/Wnioskodawcy - zakładka "Wiadomości" | 73 |
| Rysunek 79 Widok Historii zmian                                          | 74 |
| Rysunek 80 Szczegóły zdarzenia systemowego                               | 74 |
| Rysunek 81 Wynik wyszukiwania Wnioskodawcy po uzupełnionych parametrach  | 76 |
| Rysunek 82 Formularz danych zalogowanego Użytkownika                     | 78 |
| Rysunek 83 Menu nawigacyjne – sekcja administracyjna                     | 80 |
| Rysunek 84 Przykładowa lista Użytkowników                                | 81 |
| Rysunek 85 Edycja wybranego Użytkownika – formularz                      | 81 |
| Strona główna 🔹 Administracja 🗉 Użytkownik 🐁 Dodaj kolejną JST           |    |

¢

#### 嶜 Dodaj kolejną JST i Pola oznaczone symbolem \* są wymagane.

#### Wybierz Jednostkę JST w jakiej pracuje użytkownik\*: Wybierz...

Wybierz role jakie pełni w Jednostce\*: 🌒

Administrator Oddziału SAM Administrator Realizatora 

 Pracownik Oddziału SAM Podstawowy
 Pracownik Oddziału SAM Rozszerzony

 Realizator Dyrektor
 Realizator Księgowość

 Realizator rozszerzony
 Realizator - Księgowość (nieaktywny)

| Rysunek 86 Dodawanie jednostki JST do wybranego Użytkownika                             | 82 |
|-----------------------------------------------------------------------------------------|----|
| Rysunek 87 Menu nawigacyjne – sekcja administracyjna                                    | 83 |
| Rysunek 88 Przykładowa lista Użytkowników Realizatorów                                  | 84 |
| Rysunek 89 Edycja wybranego Użytkownika – formularz                                     | 84 |
| Rysunek 90 Edycja jednostki JST                                                         | 85 |
| Rysunek 91 Menu nawigacyjne – sekcja administracyjna                                    | 86 |
| Rysunek 92 Przykładowa lista Użytkowników Realizatorów                                  | 87 |
| Rysunek 93 Edycja wybranego Użytkownika – formularz                                     | 87 |
| Rysunek 94 Usunięcie jednostki JST                                                      | 88 |
| Rysunek 95 Menu nawigacyjne – sekcja "Rejestry"                                         | 89 |
| Rysunek 96 Lista Realizatorów                                                           | 90 |
| Rysunek 97 Edycja Realizatora – zakładka "Podpisywanie dokumentów"                      | 90 |
| Rysunek 98 Autoryzacja podpisu elektronicznego                                          | 91 |
| Rysunek 99 Edycja Realizatora – wprowadzanie zmian w zakładce "Podpisywanie dokumentów" | 92 |
| Rysunek 100 Komunikat o braku możliwości zablokowania podpisu                           | 92 |
| Rysunek 101 Menu nawigacyjne – sekcja rejestry                                          | 93 |
| Rysunek 102 Przykładowy rejestr naborów                                                 | 94 |
| Rysunek 103 Formularz z danymi do uruchomienia nowego naboru                            | 94 |
| Rysunek 104 Edycja naboru – nowo utworzony nabór                                        | 97 |

Anuluj Zapisz

| Rysunek 105 Edycja naboru – dokumentacja                                      | 98  |
|-------------------------------------------------------------------------------|-----|
| Rysunek 106 Dokumentacja – załącznik                                          | 98  |
| Rysunek 107 Ekran edycji naborów – wniosek PDF                                | 99  |
| Rysunek 108 Ekran edycji naborów – lista załączników                          | 100 |
| Rysunek 109 Potwierdzenie operacji                                            | 101 |
| Rysunek 110 Ekran edycji naborów – wzory załączników                          | 102 |
| Rysunek 111 Potwierdzenie operacji skopiowania załączników z wybranego naboru | 103 |
| Rysunek 112 Ekran edycji naborów – karta oceny                                | 104 |
| Rysunek 113 Ekran edycji karty oceny – kryterium karty oceny                  | 104 |
| Rysunek 114 Ekran edycji karty oceny – własne kryterium karty oceny           | 105 |
| Rysunek 115 Okno – Nowy nabór                                                 | 107 |
| Rysunek 116 Menu nawigacyjne – sekcja rejestry                                | 108 |
| Rysunek 117 Przykładowy rejestr naborów                                       | 109 |
| Rysunek 118 Przykładowy formularz naboru                                      | 109 |
| Rysunek 119 Aktywowanie naboru na rozliczenie                                 | 110 |
| Rysunek 120 Pola formularza – przykładowa lista                               | 111 |
| Rysunek 121 Formularz zarządzania danymi pola we wniosku                      | 112 |
| Rysunek 122 Przykładowa lista szablonów dokumentów                            | 114 |
| Rysunek 123 Formularz wyboru dokumentów do dodania                            | 114 |
| Rysunek 124 Formularz edycji szablonu dokumentów                              | 115 |
| Rysunek 125 Formularz edycji szablonu dokumentu                               | 117 |
| Rysunek 126 Menu boczne - zakładka Rejestry                                   | 118 |
| Rysunek 127 Przykładowa lista szablonów                                       | 118 |
| Rysunek 128 Komunikat z potwierdzeniem wykonania operacji                     | 118 |
| Rysunek 129 Komunikat: Szablon dokumentów został zarchiwizowany               | 119 |
| Rysunek 130 Widok listy szablonów zarchiwizowanych                            | 119 |
| Rysunek 131 Menu nawigacyjne - sekcja limity                                  | 132 |
| Rysunek 132 Limity na zadania Swa, Wtz, Pwr i Pp                              | 132 |
| Rysunek 133 Menu nawigacyjne - sekcja limity na zadania                       | 133 |
| Rysunek 134 Limity na zadania Swa, Wtz, Pwr i Pp                              | 133 |
| Rysunek 135 Rysunek 338 Menu nawigacyjne - sekcja limity na zadania           | 134 |
| Rysunek 136 Limity na zadania Swa, Wtz, Pwr i Pp                              | 135 |
| Rysunek 137 Menu nawigacyjne - sekcja Limity na zadania AS                    | 136 |
| Rysunek 138 Limity w podziale na zadania AS                                   | 136 |
| Rysunek 139 Menu nawigacyjne – Limity na zadania Sam                          | 137 |
| Rysunek 140 Limity w podziale na zadania SAM                                  | 138 |
| Rysunek 141 Rysunek 342 Menu nawigacyjne – Limity PFRON Swa                   | 138 |
| Rysunek 142 Limity PFRON Środków wg algorytmu                                 | 139 |
| Rysunek 143 Menu nawigacyjne – Limity PFRON As                                | 140 |
| Rysunek 144 Limity PFRON Środków programu celowego Aktywny Samorząd           | 140 |

| Rysunek 145 Menu nawigacyjne – Limity PFRON Pwr                                                                                                    | 141        |
|----------------------------------------------------------------------------------------------------|------------|
| Rysunek 146 Menu nawiga–yjne - sekcja limity wg zadań – Limity PFRON Środków programu<br>celowego Program wyrównywania różnic między regionami III | 141        |
| Rysunek 147 Menu nawigacyjne – Limity PFRON Pp                                                                                                    | 142        |
| Rysunek 148 Menu nawiga–yjne - sekcja limity wg zadań – Limity PFRON Środków programu<br>cel"wego "Pomoc poszkod"wanym"                            | 142        |
| Rysunek 149 Menu nawigacyjne – Limity PFRON Sam                                                                                                    | 143        |
| Rysunek 150 Menu nawiga–yjne - sekcja limity wg zadań – Limity PFRON Sam                                                                           | 143        |
| Rysunek 151 Menu nawigacyjne - sekcja nowy limit Swa                                                                                               | 144        |
| Rysunek 152 Ekran dodawania nowego limitu środków według algorytmu                                                                                 | 147        |
| Rysunek 153 Menu nawigacyjne - sekcja nowy limit Wtz, Pwr, Pp                                                                                      | 149        |
| Rysunek 154 Ekran dodawania nowego limitu dla: WTZ, AS, PWR i PP                                                                                   | 150        |
| Rysunek 155 Menu nawigacyjne - sekcja nowy limit Wtz, Pwr, Pp                                                                                      | 151        |
| Rysunek 156 Ekran dodawania nowego limitu dla: WT, PWR i PP                                                                                        | 152        |
| Rysunek 157 Menu nawigacyjne - sekcja nowy limit Wtz, Pwr, Pp                                                                                      | 153        |
| Rysunek 158 Ekran dodawania nowego limitu dla: WTZ, PWR i PP                                                                                       | 154        |
| Rysunek 159 Menu nawigacyjne - sekcja limity wg zadań                                                                                              | 155        |
| Rysunek 160 Limity w podziale na zadania Swa, Wtz, Pwr, Pp                                                                                         | 156        |
| Rysunek 161 Formularz nowego pisma w sprawie zmiany rachunku bankowego                                                                             | 157        |
| Rysunek 162 Lista pism w sprawie zmiany rachunku bankowego                                                                                         | 158        |
| Rysunek 163 Lista pism w sprawie zmiany rachunku bankowego                                                                                         | 159        |
| Rysunek 164 Lista pism w sprawie zmiany rachunku bankowego                                                                                         | 160        |
| Rysunek 165 Lista pism w sprawie zmiany rachunku bankowego                                                                                         | 161        |
| Rysunek 166 Lista pism w sprawie zmiany rachunku bankowego                                                                                         | 162        |
| Rysunek 167 Menu nawigacyjne - sekcja wnioski                                                                                                    | 164        |
| Rysunek 168 Przykładowa lista odrzuconych wniosków                                                                                                 | 164        |
| Rysunek 169 Okno potwierdzenia operacji cofnięcia statusu                                                                                          | 165        |
| Rysunek 170 Menu nawigacyjne – zakładka wnioski                                                                                                    | 166        |
| Rysunek 171 Przykładowa lista wniosków zatwierdzonych                                                                                              | 167        |
| Rysunek 172 Fragment okna szczegółów wniosków                                                                                                    | 167        |
| Rysunek 173 Potwierdzenie cofnięcia statusu                                                                                                    | 168        |
| Rysunek 174 Wnioski zarchiwizowane                                                                                                    | 169        |
| Rysunek 175 Menu nawigacyjne - sekcja wnioski                                                                                                    | 170        |
| Rysunek 176 Przykładowa lista wniosków do przydzielenia dla Realizatorów                                                                           | 170        |
| Rysunek 177 Przykładowa lista Realizatorów, dla których możliwe jest przypisanie wniosku do oc                                                     | eny<br>171 |
| Rysunek 178 Komunikat potwierdzenia wyboru                                                                                                    | 171        |
| Rysunek 179 Menu nawigacyjne - sekcja wiadomości                                                                                                   | 173        |
| Rysunek 180 Ukryta lista Wnioskodawców, dla których możliwe jest wysłanie wiadomości                                                               | 174        |
| Rysunek 181 Formularz wysyłania nowej wiadomości                                                                                                   | 174        |
| Rysunek 182 Menu nawigacyjne - sekcja wiadomości                                                                                                   | 176        |

| Rysunek 183 Ukryta lista Wnioskodawców, dla których możliwe jest wysłanie wiadomości SMS                            | 177          |
|----------------------------------------------------------------------------------------------------|--------------|
| Rysunek 184 Formularz wysyłania nowej wiadomości SMS                                                                | 177          |
| Rysunek 185 Przykładowa lista odebranych wiadomości                                                                 | 178          |
| Rysunek 186 Przykładowa lista wysłanych wiadomości                                                                  | 179          |
| Rysunek 187 Szczegóły wiadomości                                                                                    | 180          |
| Rysunek 188 Przykładowa lista wysłanych wiadomości sms                                                              | 181          |
| Rysunek 189 Przykładowa lista wysłanych wiadomości e-mail                                                           | 182          |
| Rysunek 190 Menu nawigacyjne - sekcja raporty                                                                       | 183          |
| Rysunek 191 Lista dostępnych dla Realizatora raportów                                                               | 184          |
| Rysunek 192 Lista wygenerowanych raportów nr 19 Pilotażowy program "Aktywny samorząd" – v<br>danych sprawozdawczych | vykaz<br>184 |
| Rysunek 193 Formularz kryteriów generowanego raportu                                                                | 185          |
| Rysunek 194 Oczekiwanie na wygenerowanie raportu                                                                    | 185          |
| Rysunek 195 Powiadomienie o wygenerowanym raporcie                                                                  | 186          |
| Rysunek 196 Lista wygenerowanych raportów                                                                           | 186          |
| Rysunek 197 Komunikat o raporcie gotowym do eksportu                                                                | 187          |
| Rysunek 198 Menu-boczne - Sprawozdawczość SWA                                                                       | 188          |
| Rysunek 199 Lista sprawozdań rzeczowo-finansowych wraz z informacjami o zwrotach                                    | 189          |
| Rysunek 200 Lista sprawozdań rzeczowo-finansowych wraz z informacjami o zwrotach                                    | 190          |
| Rysunek 201 Wprowadzanie parametrów do generowania sprawozdania                                                     | 191          |
| Rysunek 202 Oczekiwanie na wygenerowanie sprawozdania                                                               | 192          |
| Rysunek 203 Lista sprawozdań rzeczowo-finansowych wraz z informacjami o zwrotach                                    | 193          |
| Rysunek 204 Zakładka S1 – dane podstawowe i informacje o przedstawiającym sprawozdanie                              | 194          |
| Rysunek 205 Zakładka S1 – Część A                                                                                   | 194          |
| Rysunek 206 Zakładka S1 – Część B                                                                                   | 195          |
| Rysunek 207 Zakładka S1 – Część C oraz przyciski akcji                                                              | 195          |
| Rysunek 208 Lista wyliczonych wartości do wybranego wiersza sprawozdania                                            | 207          |
| Rysunek 209 Sekcja zwrotów                                                                                          | 208          |
| Rysunek 210 Sekcja zwrotów – wpisywanie kwot                                                                        | 209          |
| Rysunek 211 Sekcja załączników                                                                                      | 210          |
| Rysunek 212 Sekcja załączników – wybór dokumentów                                                                   | 210          |
| Rysunek 213 Nowa wiadomość dotycząca sprawozdania                                                                   | 211          |
| Rysunek 214 Lista sprawozdań rzeczowo-finansowych wraz z informacjami o zwrotach                                    | 212          |
| Rysunek 215 Lista sprawozdań rzeczowo-finansowych wraz z informacjami o zwrotach                                    | 213          |
| Rysunek 216 Lista sprawozdań rzeczowo-finansowych wraz z informacjami o zwrotach                                    | 214          |
| Rysunek 217 Potwierdzenie operacji ponownego przeliczenie danych                                                    | 214          |
| Rysunek 218 Lista sprawozdań rzeczowo-finansowych wraz z informacjami o zwrotach                                    | 215          |
| Rysunek 219 Lista sprawozdań rzeczowo-finansowych wraz z informacjami o zwrotach                                    | 216          |

# 3. Administrator Realizatora

# 4. Zarządzanie strukturą jednostek

Użytkownik Administrator Realizatora odpowiedzialny jest za zarządzanie strukturą JST lub SJO w jednostkach mu podległych, w poniższym zakresie:

- Edycji podstawowych danych jednostek,

- Podglądu szczegółów jednostki.

Administrator Realizatora nie ma możliwości edycji żadnych danych jednostki związanych z hierarchią i umiejscowieniem terytorialnym. Nie może również edytować nazwy realizatora, numeru ewidencji Samorządu (IdSam) ani numeru księgowego Samorządu (NrSamKs).

Dodawanie nowych jednostek jest funkcją przypisaną Użytkownikowi Administratorowi systemu.

#### 4.1 Edycja istniejącej jednostki

W rozdziale opisana została funkcjonalność umożliwiająca edycję istniejących jednostek (Realizatorów) samorządu terytorialnego.

W celu edycji jednostki (Realizatora) należy:

1. Rozwinąć zakładkę 🚳 <u>Rejestry</u> w sekcji menu nawigacyjnego.

| 分 Strona główna                                        |
|--------------------------------------------------------|
| 🖓 Wiadomości 🧹                                         |
| O Pisma ws. zmiany < rachunku                          |
| 🖓 Wnioski 🧹                                            |
| Pisma do wniosków 🧹                                    |
| K⊗ Umowy <                                             |
| Rozliczenia <                                          |
| Turnusy rehabilitacyjne 🧹                              |
| 🖸 Rejestr zwrotów 🧹                                    |
| Swroty środków PFRON <                                 |
| 🛷 Wnioski o śr. PFRON 🧹                                |
| 🕰 Limity <                                             |
| Raporty <                                              |
| Sprawozdawczość SWA <                                  |
| 🖉 Administracja 🧹 <                                    |
| 🐣 Rejestry 🔹 🗸 🗸                                       |
| Realizatorzy SJO                                       |
| <ul> <li>Nabory - obszar<br/>dofinansowania</li> </ul> |
| Szablony dokumentów                                    |
| Centralne szablony<br>dokumentów                       |
| 🐣 Edycja konta                                         |

Rysunek 1 Menu nawigacyjne - sekcja rejestry

2. Kliknąć przycisk

m Realizatorzy SJO

Zostanie wyświetlona lista jednostek (Realizatorów).

| Strona głowna + Rejestry + R | ejestr realizatorow  |                       |       |                       |                           |                      |               |                      |        |              |                              |                     |
|------------------------------|----------------------|-----------------------|-------|-----------------------|---------------------------|----------------------|---------------|----------------------|--------|--------------|------------------------------|---------------------|
| 🏛 Rejestr realizatore        | ÓW                   |                       |       |                       |                           |                      |               |                      |        |              |                              |                     |
| Filtrowanie danych w         | v tabeli             |                       |       |                       |                           |                      |               |                      |        |              | ¥ Wyczyść filtry             |                     |
| Filtruj po<br>Nazwa          | Filtruj po<br>Poziom | Filtruj po<br>Typ     | F     | iltruj po<br>Ir TERYT | Filtruj po<br>Województwo | Filtruj po<br>Powiat | F             | Filtruj po<br>Miasto |        |              |                              |                     |
|                              | dowolne              | dowolne               | ¢     |                       |                           |                      |               |                      |        |              |                              | N                   |
| Nazwa                        |                      |                       |       | ↓†<br>Poziom          | ↓† ↓<br>Тур               | Nr TERYT             | ↓†<br>Wojewóď | ↓<br>Iztwo           | Powiat | ↓†<br>Miasto | ↓†<br>Akcja                  | p <u>loś Suge</u> s |
|                              |                      |                       |       | SJO                   | Powiat                    |                      |               |                      |        |              | 1                            | ie lub bł           |
|                              |                      |                       |       | JST                   | Powiat                    |                      |               |                      |        |              |                              | E.                  |
|                              |                      |                       |       | SJO                   | Powlat                    |                      |               |                      |        |              | 1                            |                     |
|                              |                      |                       |       | SJO                   | Powlat                    |                      |               |                      |        |              | 1                            |                     |
| Rekordy 1 do 4 z 4           |                      | Wyświetlanie rekordów | 20 \$ |                       |                           |                      |               |                      |        | <u>← P</u> c | oprzednia <u>1</u> Następna→ |                     |

### Rysunek 2 Przykładowa lista Realizatorów

3. Kliknąć przycisk przy jednej z pozycji.

Zostanie wyświetlony formularz z danymi jednostki, które należy edytować zgodnie z etykietami. Możliwe są do edycji zakładki:

- Dane podstawowe,
- Schematy numeracji,
- Lista zadań dla kreatora,
- Podpisywanie dokumentów.

|                                                        | Strong diówna - Rejector - Rejecto realizati | prów - Educia realizatora                |                              |                      |          |
|--------------------------------------------------------|----------------------------------------------|------------------------------------------|------------------------------|----------------------|----------|
| 分 Strona główna                                        | soone gronne - ridjesory - riejeso realizao  | aran sajiga reassorala                   |                              |                      |          |
| 🖬 Wladomości 🤇                                         |                                              |                                          |                              |                      |          |
| "O Pisma ws. zmiany c<br>rachunku                      | 🛎 Edycja realizatora                         |                                          |                              |                      |          |
| 🖄 Wnioski 🧹                                            | Dane podstawowe Schematy num                 | eracji Lista zadań dla kreatora Podpisyw | vanie dokumentów             |                      |          |
| 🖭 Pisma do wniosków 🛛 <                                | i Pola oznaczone symbolem * są wymaga        | ane.                                     |                              |                      |          |
| I Umowy C                                              |                                              |                                          |                              |                      |          |
| 🔲 Rozliczenia <                                        | Nazwa realizatora:                           |                                          |                              |                      |          |
| Turnusy rehabilitacyjne                                |                                              |                                          |                              |                      |          |
| "D Rejestr zwrotów <                                   |                                              |                                          |                              |                      |          |
| Swroty środków PFRON <                                 | Poziom:                                      | Тур:                                     |                              | ladnostka padrzadna: |          |
| 🚸 Wnioski o śr. PFRON 🧹                                | SJO JST                                      | Powiat Vojewództwo                       |                              | jeunostka naurzęuna. |          |
| \Lambda Limity <                                       |                                              |                                          |                              |                      |          |
| C Raporty <                                            | Nr owidonsviny Samorrady //df                | ami                                      | Nr. kringowa Camorrady /NrC  | Ke)-                 |          |
| Sprawozdawczość SWA <                                  | wr ewidencyjny Samorządu (lds                | satrij.                                  | wr księgowy samorządu (NrSam | rts j.               |          |
| 🖉 Administracja 🧹                                      | Format: liczba                               |                                          |                              |                      |          |
| 🗞 Rejestry 🗸 🗸 🗸                                       | West west determine                          | Devident                                 |                              | N-TENE               |          |
| Realizatorzy SJO                                       | wojewodztwó:                                 | Powiat:                                  |                              | NFTERTI: ~           | miasto*: |
| <ul> <li>Nabory - obszar<br/>dofinansowania</li> </ul> |                                              |                                          |                              |                      |          |
| Szablony dokumentów                                    | Deseter                                      |                                          | Kad an antour de             | liest                |          |
| Centralne szablony<br>dokumentów                       | POCZUA:                                      |                                          | Kod pocztowy*:               | unca*:               |          |
| 0                                                      |                                              |                                          | Musi mieć 5 cyfr.            |                      |          |
| Edycja konta                                           |                                              |                                          |                              |                      |          |

| Email do księgowo<br>Konta bankowe<br>Dodzi nowe konto<br>Filtrowanie danych<br>Filtrowanie danych<br>Filtroj po<br>Numer konta | séci:       •       •       •       •       •       •       •       •       •       •       •       •       •       •       •       •       •       •       •       •       •       •       •       •       •       •       •       •       •       •       •       •       •       •       •       •       •       •       •       •       •       •       •       •       •       •       •       •       •       •       •       •       •       •       •       •       •       •       •       •       •       •       •       •       •       •       •       • <th></th> <th></th> <th></th> <th>Dane kontaktow</th> <th>9*; <b>0</b></th> <th></th> <th>¥ specificity</th> |                            |                 |                                | Dane kontaktow        | 9*; <b>0</b>                   |                                          | ¥ specificity                                                                                                    |
|----------------------------------------------------------------------------------------------------|----------------------------------------------------------------------------------------------------|----------------------------|-----------------|--------------------------------|-----------------------|--------------------------------|------------------------------------------|----------------------------------------------------------------------------------------------------|
| Numer konta                                                                                                    |                                                                                                    | 11<br>Nazwa banku          | Ubszar          |                                | 11<br>Zadanie         | Lî<br>Czy konto domyślne dla w | niosku ws limitu na zadania algorytmowe? | 11<br>Akcja                                                                                                    |
|                                                                                                    |                                                                                                    |                            |                 |                                |                       | Nie                            |                                          |                                                                                                    |
|                                                                                                    |                                                                                                    |                            | Rehabilitacja s | połeczna                       |                       | Nie                            |                                          |                                                                                                    |
|                                                                                                    |                                                                                                    |                            | Aktywny samo    | rząd                           |                       | Nie                            |                                          | Image: A state of the state of the state |
|                                                                                                    |                                                                                                    |                            | Samodzielnoś    | ć, aktywność, mobilność        |                       | Nie                            |                                          | Image: A state of the state of the state |
|                                                                                                    |                                                                                                    |                            | Rehabilitacja z | awodowa                        |                       | Nie                            |                                          | ✓ 1                                                                                                    |
| Rekordy 1 do 6 z 6                                                                                                    |                                                                                                    | Wyświecianie rekordów 20 🕈 | Rehabilitacja z | awodowa                        |                       | Nie                            |                                          | ✓     ✓     ✓     ✓     ✓     ✓     ✓     ✓     ✓     ✓     ✓     ✓     ✓     ✓     ✓     ✓     ✓     ✓     ✓     ✓     ✓     ✓     ✓     ✓     ✓     ✓     ✓     ✓     ✓     ✓     ✓     ✓     ✓     ✓     ✓     ✓     ✓     ✓     ✓     ✓     ✓     ✓     ✓     ✓     ✓     ✓     ✓     ✓     ✓     ✓     ✓     ✓     ✓     ✓     ✓     ✓     ✓     ✓     ✓     ✓     ✓     ✓     ✓     ✓     ✓     ✓     ✓     ✓     ✓     ✓     ✓     ✓     ✓     ✓     ✓     ✓     ✓     ✓     ✓     ✓     ✓     ✓     ✓     ✓     ✓     ✓     ✓     ✓     ✓     ✓     ✓     ✓     ✓     ✓     ✓     ✓     ✓     ✓     ✓     ✓     ✓     ✓     ✓     ✓     ✓     ✓     ✓     ✓     ✓     ✓     ✓     ✓     ✓     ✓     ✓     ✓     ✓     ✓     ✓     ✓     ✓     ✓     ✓     ✓     ✓     ✓     ✓     ✓     ✓     ✓     ✓     ✓     ✓     ✓     ✓     ✓     ✓     ✓     ✓     ✓     ✓     ✓     ✓     ✓     ✓     ✓     ✓     ✓     ✓     ✓     ✓     ✓     ✓     ✓     ✓     ✓     ✓     ✓     ✓     ✓     ✓     ✓     ✓     ✓     ✓     ✓     ✓     ✓     ✓     ✓     ✓     ✓     ✓     ✓     ✓     ✓     ✓     ✓     ✓     ✓     ✓     ✓     ✓     ✓     ✓     ✓     ✓     ✓     ✓     ✓     ✓     ✓     ✓     ✓     ✓     ✓     ✓     ✓     ✓     ✓     ✓     ✓     ✓     ✓     ✓     ✓     ✓     ✓     ✓     ✓     ✓     ✓     ✓     ✓     ✓     ✓     ✓     ✓     ✓     ✓     ✓     ✓     ✓     ✓     ✓     ✓     ✓     ✓     ✓     ✓     ✓     ✓     ✓     ✓     ✓     ✓     ✓     ✓     ✓     ✓     ✓     ✓     ✓     ✓     ✓     ✓     ✓     ✓     ✓     ✓     ✓     ✓     ✓     ✓     ✓     ✓     ✓     ✓     ✓     ✓     ✓     ✓     ✓     ✓     ✓     ✓     ✓     ✓     ✓     ✓     ✓     ✓     ✓     ✓     ✓     ✓     ✓     ✓     ✓     ✓     ✓     ✓     ✓     ✓     ✓     ✓     ✓     ✓     ✓     ✓     ✓     ✓     ✓     ✓     ✓     ✓     ✓     ✓     ✓     ✓     ✓     ✓     ✓     ✓     ✓     ✓     ✓     ✓     ✓     ✓     ✓     ✓     ✓     ✓     ✓     ✓     ✓     ✓     ✓     ✓     ✓     ✓     ✓     ✓     ✓     ✓     ✓     ✓     ✓     ✓     ✓     ✓     ✓     ✓     ✓     ✓     ✓     ✓     ✓     ✓        |
| Druki przek:                                                                                                    | 27644                                                                                                    |                            |                 |                                |                       |                                |                                          |                                                                                                    |
| Stała opłata (w                                                                                                    | PI N)**                                                                                                    |                            |                 | Procent od kwoty przekazu      | **                    |                                | Rabat (w %)**                            |                                                                                                    |
| Stata opiata (ii                                                                                                    |                                                                                                    |                            | 0.00            |                                | •                     | 0.00                           |                                          | 0.00                                                                                                    |
| Składa się z cyfr i przecini                                                                                                    | ka.                                                                                                    |                            | 0,00            | Składa się z cyfr i przecinka. |                       | 0,00                           | Sklada się z cyfr i przecinka.           | 0,00                                                                                                    |
| Nazwa banku r                                                                                                    | realizującego prz                                                                                                    | zekazy pocztowe:           |                 | Adres banku realizującego      | przekazy pocztowe - v | viersz 1:                      | Adres banku realizującego przekazy p     | ocztowe - wiersz 2:                                                                                                    |
| Numer konta b                                                                                                    | oanku realizując                                                                                                    | ego przekazy pocztowe:     |                 |                                |                       |                                |                                          |                                                                                                    |

Rysunek 3 Przykładowy formularz edycji Realizatora - poziom SJO

- 4. Po uzupełnieniu zakładek:
  - Dane podstawowe,
  - Schematy numeracji,
  - Lista zadań dla kreatora,
  - Podpisywanie dokumentów

| należy w zakładce Dane podstawowe                                     | Dane podstawowe        | kliknąć przy    | Zapisz<br>/cisk | w celu     |     |  |  |  |
|-----------------------------------------------------------------------|------------------------|-----------------|-----------------|------------|-----|--|--|--|
| zapisania wprowadzonych zmian, co zostanie potwierdzone wyświetleniem |                        |                 |                 |            |     |  |  |  |
| przez system komunikatu Dane realiza                                  | itora zostały zapisane |                 |                 |            |     |  |  |  |
| Kliknięcie przycisku                                                  | usuwa wprowadzone      | e filtry danycł | n w tabeli.     |            |     |  |  |  |
| Kliknięcie przycisku Anuluj przed                                     | zapisaniem zmian,      | spowoduje       | zamknięcie      | formularza | bez |  |  |  |

zapisywania wprowadzonych zmian.

#### 4.2 Dodanie nr konta bankowego

W rozdziale opisana została funkcjonalność dodawania nowego numeru konta bankowego. Jest ona możliwa podczas edycji jednostki przez Administratora Realizatora.

W celu dodania nowego numeru konta bankowego należy:

Anuluj Zapisz

1. Rozwinąć zakładkę

# \delta Rejestry

| ☆ Strona główna                                                           |   |
|---------------------------------------------------------------------------|---|
| Wiadomości                                                                | < |
| D Pisma ws. zmiany rachunku                                               | < |
| 🖓 Wnioski                                                                 | < |
| Pisma do wniosków                                                         | < |
| r Umowy                                                                   | < |
| Rozliczenia                                                               | < |
| Turnusy rehabilitacyjne                                                   | < |
| S Rejestr zwrotów                                                         | < |
| 3 Zwroty środków PFRON                                                    | < |
| 🛷 Wnioski o śr. PFRON                                                     | < |
| A Limity                                                                  | < |
| Raporty                                                                   | < |
| Sprawozdawczość SWA                                                       | < |
| Administracja                                                             | < |
| 🗞 Rejestry                                                                | ~ |
| 🏛 Realizatorzy SJO                                                        |   |
| O Nabony obszar                                                           |   |
| dofinansowania                                                            |   |
| dofinansowania                                                            | I |
| dofinansowania<br>Szablony dokumentów<br>Centralne szablony<br>dokumentów | I |

Rysunek 4 Menu nawigacyjne - sekcja rejestry

2. Kliknąć przycisk

Realizatorzy SJO

Wyświetlona zostanie lista "Rejestr realizatorów".

| 🗓 Rejestr realiz                                                                                                    | atorów                                                                        |                                                                     |                                                                                                    |                         |                                                                                       |                                                       |                              |                                                                                                    |
|----------------------------------------------------------------------------------------------------|-------------------------------------------------------------------------------|---------------------------------------------------------------------|----------------------------------------------------------------------------------------------------|-------------------------|---------------------------------------------------------------------------------------|-------------------------------------------------------|------------------------------|----------------------------------------------------------------------------------------------------|
| iltrowanie dany                                                                                                    | /ch w tabeli                                                                  |                                                                     |                                                                                                    |                         |                                                                                       |                                                       |                              | 🗙 Wyczyść fil                                                                                                    |
| iltruj po<br>lazwa                                                                                                    | Filtruj po<br>Poziom                                                          | Filtruj j<br>Typ                                                    | ро                                                                                                    | Filtruj po<br>Nr TERYT  | Filtruj po<br>Województwo                                                             | Filtruj j<br>o Powiat                                 | oo Fili<br>Mi                | truj po<br>asto                                                                                                    |
|                                                                                                    | dowolne                                                                       | ¢ dowo                                                              | olne 🗢                                                                                                    |                         |                                                                                       |                                                       |                              |                                                                                                    |
| Nazwa                                                                                                    |                                                                               | ↓↑<br>Poziom                                                        | lî l<br>Typ                                                                                                    | Î<br>Nr TERYT           | ↓†<br>Województwo                                                                     | 다<br>Powiat                                           | Lt<br>Miasto                 | ↓†<br>Akcja                                                                                                    |
| Powiatowy Urząd Pr                                                                                                    | acy w                                                                         | SJO                                                                 | Powiat                                                                                                    | -                       | anthquints                                                                            | 100710-008                                            | turney                       | 1 💿                                                                                                    |
| PCPR                                                                                                    |                                                                               | SJO                                                                 | Powiat                                                                                                    | 1010                    | and approximate                                                                       | 1000000000                                            | Surrendy.                    | 1                                                                                                    |
| Powiat                                                                                                    |                                                                               | JST                                                                 | Powiat                                                                                                    | 1000                    | and optimized                                                                         | 100703-008                                            | tomore                       | 1                                                                                                    |
| Rekordy 1 do 3 z 3                                                                                                    | Wyświetla                                                                     | nie rekordów 20                                                     | \$                                                                                                    |                         |                                                                                       |                                                       | ← Poprzed                    | <u>nia 1 Następna→</u>                                                                                                    |
| 3. K<br>4. V                                                                                                    | (liknąć przyd<br>V sekcji "Ko                                                 | cisk 🖍                                                              | przy wyb                                                                                                    | oranej jec<br>ać przyci | dnostce.<br>Dodaj<br>sk                                                               | j nowe kont                                           | o                            |                                                                                                    |
| 3. K<br>4. V<br>onta bankowe<br>Dodaj nowe konto<br>trowanie danyco<br>trowanie danyco                                                                                                    | (liknąć przyd<br>V sekcji "Ko<br>e<br>h w tabeli<br>Filtruj po<br>Nazwa banku | cisk 🔽                                                              | przy wyb                                                                                                    | pranej jec<br>ać przyci | dnostce.<br>Dodaj<br>sk                                                               | j nowe kont                                           | o                            | ¥ Wye                                                                                                    |
| 3. K<br>4. V<br>onta bankowa<br>trowanie danyci<br>ruj po<br>mer konta                                                                                                    | (liknąć przyd<br>V sekcji "Ko<br>e<br>h w tabeli<br>Filtruj po<br>Nazwa banku | cisk 🖍                                                              | przy wyb                                                                                                    | oranej jec<br>ać przyci | dnostce.<br>Dodaj                                                                     | j nowe kont                                           | 0                            | ¥ Wyc                                                                                                    |
| 3. K<br>4. V<br>nta bankowe<br>Dodaj nove konto<br>crowanie danych<br>ruj po<br>ner konta                                                                                                    | (liknąć przyd<br>V sekcji "Ko<br>e<br>h w tabeli<br>Filtruj po<br>Nazwa banku | nta banko                                                           | przy wyb                                                                                                    | ać przyci               | dnostce.<br>Dodaj<br>sk                                                               | <b>nowe kont</b><br>onto domyślne dla wr<br>rtmowe?   | t <b>o</b>                   | ¥ Wyca<br>ania <sup>↓↑</sup> Akcja                                                                                                    |
| 3. K<br>4. V<br>nta bankowe<br>podaj nowe konto<br>rowanie danyci<br>ruj po<br>ner konta                                                                                                    | (liknąć przyd<br>V sekcji "Ko<br>e<br>h w tabeli<br>Filtruj po<br>Nazwa banku | nta banko                                                           | przy wyb                                                                                                    | ać przyci               | dnostce.<br>Dodaj<br>sk                                                               | <b>nowe kont</b><br>onto domyślne dla wr<br>rtmowe?   | t <b>o</b>                   | ania <sup>11</sup> Akcja                                                                                                    |
| 3. K<br>4. V<br>nta bankowa<br>podaj nowe konto<br>rrowanie danych<br>ruj po<br>ner konta                                                                                                    | (liknąć przyd<br>V sekcji "Ko<br>e<br>h w tabeli<br>Filtruj po<br>Nazwa banku | u U Obsza<br>Rehat                                                  | przy wyk<br>owe" wybra<br>ar                                                                                                    | ać przyci               | dnostce.<br>sk Dodaj<br>adanie <sup>11</sup> Czy ko<br>algory<br>Nie                  | <b>nowe kont</b><br>onto domyślne dla wr<br>rtmowe?   | ilosku ws limitu na zad      | ania <sup>1†</sup> Akcja                                                                                                    |
| 3. K<br>4. V<br>Inta bankowa<br>Dodaj nowe konto<br>Irrovanie danyce<br>ruj po<br>mer konta                                                                                                    | (liknąć przyd<br>V sekcji "Ko<br>e<br>h w tabeli<br>Filtruj po<br>Nazwa banku | cisk I                                                              | przy wyk<br>owe" wybra<br>ar<br>pilitacja społeczna                                                                              | ać przyci               | dnostce.<br>sk Dodaj<br>adanie <sup>(1</sup> Czyka<br>algory<br>Nie<br>Nie            | j <b>nowe kont</b><br>onto domyślne dla wr<br>rtmowe? | o<br>ilosku ws limitu na zad | ania <sup>11</sup> Akcja                                                                                                    |
| 3. K<br>4. V<br>Inta bankowa<br>Dodaj nowe konto<br>Irrovanie danyce<br>ruj po<br>mer konta                                                                                                    | (liknąć przyd<br>V sekcji "Ko<br>e<br>h w tabeli<br>Filtruj po<br>Nazwa banku | u Ita banko<br>u Ita banko<br>u Rehat<br>aktyw<br>samo              | przy wyk<br>owe" wybra<br>ar<br>pilitacja społeczna<br>my samorząd<br>dzielność, aktywność                                       | ać przyci               | dnostce.<br>sk<br>Dodaj<br>adanie <sup>11</sup> Czyka<br>algory<br>Nie<br>Nie<br>Nie  | j <b>nowe kont</b><br>onto domyślne dla wr<br>r/mowe? | tiosku ws limitu na zad      | ania II Akcja<br>I O O<br>I O O<br>I |
| 3. K<br>4. V<br>Inta bankowa<br>Inta bankowa<br>Inta ban | (liknąć przyd<br>V sekcji "Ko<br>e<br>h w tabeli<br>Fitruj po<br>Nazwa banku  | cisk IIII<br>nta banko<br>u Obsz<br>Rehat<br>Aktyw<br>Samo<br>Rehat | przy wyk<br>owe" wybra<br>ar<br>pilitacja społeczna<br>my samorząd<br>dzielność, aktywność                                       | ać przyci               | adanie <sup>II</sup> Czyko<br>adanie <sup>II</sup> Czyko<br>alor<br>Nie<br>Nie<br>Nie | <b>nowe kont</b>                                      | t <b>o</b>                   | ania 11 Akcja<br>2 0 0<br>2 0<br>2 0<br>0<br>0<br>0<br>0<br>0<br>0<br>0<br>0<br>0<br>0<br>0<br>0<br>0                                                                                                    |
| 3. K<br>4. V<br>nta bankowa<br>vodaj nove konto<br>rrowanie danyce<br>ruj po<br>mer konta                                                                                                    | (liknąć przyd<br>V sekcji "Ko<br>e<br>h w tabeli<br>Filtruj po<br>Nazwa banku | cisk  nta banko u u banko ko ko ko ko ko ko ko ko ko ko ko ko k     | przy wyk<br>owe" wybra<br>owe" wybra<br>ar<br>olilitacja społeczna<br>my samorząd<br>dzielność, aktywność<br>olilitacja zawodowa | ać przyci<br>ać przyci  | adanie <sup>11</sup> Czyka<br>adanie <sup>11</sup> Czyka<br>Nie<br>Nie<br>Nie<br>Nie  | j <b>nowe kont</b><br>onto domyślne dla wr<br>rtmowe? | tooku ws limitu na zad       | ania II Akcja<br>() () () () () () () () () () () () () (                                                                                                    |

Rysunek 6 Sekcja "Konta bankowe"

Wyświetlony zostanie widok dodawania nowego konta bankowego

Strona główna + Rejestry + Rejestr realizatorów + Edycja realizatora + Dane konta bankowego

| 🗅 Dane konta bankowego                                         |              |           |
|----------------------------------------------------------------|--------------|-----------|
| i Pola oznaczone symbolem * są wymagane.                       |              |           |
| Właściciel*:                                                   |              |           |
|                                                                |              |           |
| Numer konta*:                                                  | Nazwa banku: | Obszar*:  |
|                                                                |              | Wybierz • |
| Zadanie:                                                       |              |           |
| Wybierz ¢                                                      |              |           |
| Czy konto domyślne dla wniosku ws limitu na zadania algorytmow | ie?          |           |
| Koszty badań lekarskich stażysty                               |              |           |
| Koszty dojazdów i zakwaterowania stażysty                      |              |           |

Rysunek 7 Formularz dodawania nowego numeru konta bankowego – Realizator zalogowany w JST

5. Wypełnić pola w wyświetlonym formularzu.

a. Właściciel – pole obowiązkowe i edytowalne – właścicielem konta może być zarówno jednostka dodawana jak również inna jednostka

b. Numer konta – numer konta bankowego; pole obowiązkowe i edytowalne; w formacie IBAN 26 cyfr

- c. Nazwa banku
- d. Obszar pole obowiązkowe
- e. Zadanie pole nieobowiązkowe

f. Czy konto domyślne dla wniosku ws limitu na zadania algorytmowe? – checkbox należy zaznaczyć w przypadku, gdy na wybrany nr konta bankowego mają być przekazywane środki na zadania algorytmowe.

#### UWAGA

Flaga "Czy konto domyślne dla wniosku ws limitu na zadania algorytmowe?" dotyczy wyłącznie konta bankowego Realizatora JST i tylko dla takich kont jest widoczna. Administrator Realizator SJO nie ma możliwości ustawienia takiego konta bankowego.

- g. Koszty badań lekarskich stażysty
- h. Koszty dojazdów i zakwaterowania stażysty

#### UWAGA

Flagi "Koszty badań lekarskich stażysty" oraz "Koszty dojazdów i zakwaterowania stażysty" dotyczy konta bankowego dedykowanego wnioskom o Staż dla poszukujących pracy. Każda z flag może być zaznaczona tylko raz dla danej jednostki.

Zapisz

w celu dodania konta bankowego lub przycisk

Anuluj w celu

powrotu do edycji danych jednostki.

6. Kliknąć przycisk

Jeżeli zaznaczono checkbox "Czy konto domyślne dla wniosku ws limitu na zadania algorytmowe?" do zapisania numeru rachunku niezbędne jest użycie Podpisu Kwalifikowanego lub Profilu Zaufanego. Wprowadzona zmiana będzie widoczna podczas rejestrowania nowych wniosków o środki z PFRON.

### 4.3 Edycja nr konta bankowego

W rozdziale opisana została funkcjonalność edycji numeru konta bankowego. Jest ona możliwa podczas edycji jednostki.

W celu edycji numeru konta bankowego należy:

🚴 Rejestry

1. Rozwinąć zakładkę

| 分 Strona główna                     |   |
|-------------------------------------|---|
| Wiadomości                          | < |
| D Pisma ws. zmiany rachunku         | < |
| 🖉 Wnioski                           | < |
| 🖭 Pisma do wniosków                 | < |
| Imowy                               | < |
| Rozliczenia                         | < |
| Turnusy rehabilitacyjne             | < |
| S Rejestr zwrotów                   | < |
| Swroty środków PFRON                | < |
| 🛷 Wnioski o śr. PFRON               | < |
| \Lambda Limity                      | < |
| Raporty                             | < |
| Sprawozdawczość SWA                 | < |
| Administracja                       | < |
| 🗞 Rejestry                          | ~ |
| 🏦 Realizatorzy SJO                  |   |
| O Nabory - obszar<br>dofinansowania |   |
| Szablony dokumentów                 |   |
| Centralne szablony<br>dokumentów    |   |
| Edycja konta                        |   |

Rysunek 8 Menu nawigacyjne - sekcja rejestry

### 2. Kliknąć przycisk

Realizatorzy SJO

### Wyświetlona zostanie lista "Rejestr Realizatorów".

盦

Strona główna 🔹 Rejestry 🔹 Rejestr realizatorów

| iltrowanie danych                                                                                                    | n w tabeli                                                                                |                                                                                                    |                                                                                 |                                                  |                                                                    |                                       |                                          |                                                                                    |
|----------------------------------------------------------------------------------------------------|-------------------------------------------------------------------------------------------|----------------------------------------------------------------------------------------------------|---------------------------------------------------------------------------------|--------------------------------------------------|--------------------------------------------------------------------|---------------------------------------|------------------------------------------|------------------------------------------------------------------------------------|
| ltruj po<br>azwa                                                                                                    | Filtruj po<br>Poziom                                                                      | Filtruj po<br>Typ                                                                                                    | Filtro<br>Nr Ti                                                                 | uj po Fil<br>ERYT W                              | iltruj po<br>/ojewództwo                                           | Filtruj po<br>Powiat                  | Filtr<br>Mias                            | uj po<br>sto                                                                       |
|                                                                                                    | dowolne                                                                                   | dowolne                                                                                                    | \$                                                                              |                                                  |                                                                    |                                       |                                          |                                                                                    |
| Vazwa                                                                                                    |                                                                                           | Lt J<br>Poziom                                                                                                    | t It<br>Typ N                                                                   | r TERYT Wojew                                    | lí<br>vództwo                                                      | Powiat                                | L1<br>Miasto                             | lî<br>Akcja                                                                        |
| owiatowy Urząd Pracy                                                                                                   | / W                                                                                       | SJO                                                                                                    | Powiat                                                                          | ca setta                                         | -                                                                  | 1007103-000                           | turning                                  | 1 💿                                                                                |
| PCPR                                                                                                    |                                                                                           | SJO                                                                                                    | Powiat                                                                          | co seño                                          |                                                                    | 100703-000                            | Same                                     | 8 💿                                                                                |
| Powiat                                                                                                    |                                                                                           | JST                                                                                                    | Powiat                                                                          | cr andro                                         | printe                                                             | 100103-000                            | Samolah                                  | 1                                                                                  |
| Rekordy 1 do 3 z 3                                                                                                    | Wyświetlanie r                                                                            | rekordów 20 🜩                                                                                                    |                                                                                 |                                                  |                                                                    |                                       | <u>← Poprzedni</u>                       | <u>ia 1 Następna→</u>                                                              |
| 3. Ki<br>4. W<br>onta bankowe<br>Dodaj nowe konto<br>litrowanie danych                                                 | liknąć przyc<br>/ sekcji "Kor                                                             | isk 🗾                                                                                                    | przy wybra<br>ve" kliknąć                                                       | anej jednosto<br>przycisk                        | ce.                                                                | wybranym                              | numerze                                  | konta.                                                                             |
| 3. Ki<br>4. W<br>onta bankowe<br>Dodaj nowe konto<br>iltrowanie danych<br>Itruj po<br>umer konta                       | liknąć przyc<br>/ sekcji "Kor<br>/ sekcji "Kor<br>/ w tabeli<br>Filtruj po<br>Nazwa banku | iisk 🧖                                                                                                    | przy wybra<br>ve" kliknąć                                                       | anej jednosto                                    | ce.                                                                | wybranym                              | numerze                                  | konta.<br>* %                                                                      |
| 3. Ki<br>4. W<br>onta bankowe<br>Dodaj nowe konto<br>litrowanie danych<br>litrowanie danych<br>litruj po<br>umer konta | liknąć przyc<br>/ sekcji "Kor<br>w tabeli<br>Filtruj po<br>Nazwa banku                    | iisk                                                                                                    | przy wybra<br>ve" kliknąć                                                       | anej jednosto<br>przycisk                        | ce.<br>przy <sup>1</sup> Czy konto algorytmo                       | wybranym<br>domyślne dla wnios<br>we? | n <b>NUMErze</b><br>sku ws limitu na zad | konta.<br>* vy                                                                     |
| 3. Ki<br>4. W<br>onta bankowe<br>todaj nowe konto<br>iltrowanie danych<br>ltruj po<br>umer konta                       | liknąć przyc<br>/ sekcji "Kor<br>w tabeli<br>Filtruj po<br>Nazwa banku                    | iisk                                                                                                    | przy wybra<br>ve" kliknąć                                                       | anej jednosto<br>przycisk                        | Ce.<br>przy * Czy konto algorytmo Nie                              | wybranym<br>domyślne dla wnios<br>we? | n <b>numerze</b><br>sku ws limitu na zad | konta.<br>× w                                                                      |
| 3. Ki<br>4. W<br>onta bankowe<br>Dody nowe konto<br>Itroi po<br>umer konta                                             | liknąć przyc<br>/ sekcji "Kor<br>w tabeli<br>Filtruj po<br>Nazwa banku                    | iisk inta bankow                                                                                                    | przy wybra<br>ve" kliknąć                                                       | anej jednosto<br>przycisk                        | Ce.<br>przy f<br>Czy konto<br>algorytmo<br>Nie<br>Nie              | wybranym<br>domyślne dla wnios<br>we? | sku ws limitu na zad                     | konta.<br>* w                                                                      |
| 3. Ki<br>4. W<br>onta bankowe<br>Dodij nowe konto<br>iltrowanie danych<br>Itruj po<br>umer konta                       | liknąć przyc<br>/ sekcji "Kor<br>w tabeli<br>Filtruj po<br>Nazwa banku                    | iisk  ita bankow bankow | przy wybra<br>ve" kliknąć<br>acja społeczna                                     | anej jednosto<br>przycisk                        | Ce.<br>przy<br>Czy konto<br>algorytmo<br>Nie<br>Nie<br>Nie         | wybranym<br>domyślne dla wnios<br>we? | sku ws limitu na zad                     | konta.<br>* w                                                                      |
| 3. Ki<br>4. W<br>onta bankowe<br>Dodaj nowe konto<br>iltrowanie danych<br>Itruj po<br>umer konta                       | liknąć przyc<br>/ sekcji "Kor<br>w tabeli<br>Filtruj po<br>Nazwa banku                    | iisk Altywy :<br>hta bankow<br>bankow<br>Rehabilita<br>Samodzie                                                                                                    | przy wybra<br>ve" kliknąć<br>acja społeczna<br>samorząd                         | anej jednosto<br>przycisk<br>Zadanie             | CCC.<br>Przy<br>Czy konto<br>algorytmo<br>Nie<br>Nie<br>Nie<br>Nie | wybranym<br>domyślne dla wnios<br>we? | sku ws limitu na zad                     | konta.<br>* */                                                                     |
| 3. Ki<br>4. W<br>Conta bankowe<br>Dodaj nowe konto<br>litrowanie danych<br>Itruj po<br>umer konta                      | liknąć przyc<br>/ sekcji "Kor<br>w tabeli<br>Filtruj po<br>Nazwa banku                    | iisk Altywny:<br>A Aktywny:<br>Samodzie<br>Rehabilitz<br>Rehabilitz                                                                                                    | przy wybra<br>ve" kliknąć<br>acja społeczna<br>samorząd<br>elność, aktywność, m | anej jednosto<br>przycisk<br>zadanie<br>obilność | CCC.<br>Przy<br>Czy konto<br>algorytmo<br>Nie<br>Nie<br>Nie<br>Nie | wybranym<br>domyślne dla wnios<br>we? | sku ws limitu na zad                     | konta.<br>* w<br>lania <sup>11</sup> Akcja<br>2 0<br>2 0<br>2 0<br>2 0<br>1<br>2 0 |

Rysunek 10 Sekcja "Konto bankowe"

Wyświetlony zostanie widok edycji konta bankowego

| Dane konta bankowego                                           |              |          |            |                       |
|----------------------------------------------------------------|--------------|----------|------------|-----------------------|
| i Pola oznaczone symbolem * są wymagane.                       |              |          |            |                       |
| Widselfer:                                                     |              |          |            |                       |
| Numer konta*:                                                  | Nazwa banku: | Obszar*: |            |                       |
|                                                                |              | Wybierz  |            | o Se                  |
| Zadania                                                        |              |          |            | i <u>gestie lub l</u> |
| Zadame.                                                        |              |          |            | 1<br>1<br>1           |
| Czy konto domyślne dla wniosku ws limitu na zadania algorytmow | e?           |          |            |                       |
| Koszty badań lekarskich stażysty                               |              |          |            |                       |
| Koszty dojazdów i zakwaterowania stażysty                      |              |          |            |                       |
|                                                                |              |          |            |                       |
|                                                                |              |          | Anuluj Zap | oisz                  |

Rysunek 11 Formularz edycji numeru konta bankowego - Realizator zalogowany w JST

- 5. Edytować wybrane pola w wyświetlonym formularzu.
  - a. Właściciel pole obowiązkowe i edytowalne
  - b. Numer konta numer konta bankowego; pole obowiązkowe
  - c. Nazwa banku pole nieobowiązkowe i edytowalne
  - d. Zadanie pole nieobowiązkowe
  - e. Obszar pole obowiązkowe i edytowalne wyłącznie w przypadku gdy nie zaznaczono checkbox "Czy konto domyślne dla wniosku ws limitu na zadania algorytmowe?".
  - f. Czy konto domyślne dla wniosku ws limitu na zadania algorytmowe? checkbox należy zaznaczyć w przypadku, gdy na wybrany nr konta bankowego mają być przekazywane środki na zadania algorytmowe – checkbox dostępny wyłącznie dla kont JST.

#### UWAGA

Flaga "Czy konto domyślne dla wniosku ws limitu na zadania algorytmowe?" dotyczy wyłącznie konta bankowego Realizatora JST i tylko dla takich kont jest widoczna. Administrator Realizator SJO nie ma możliwości ustawienia takiego konta bankowego.

- g. Koszty badań lekarskich stażysty
- h. Koszty dojazdów i zakwaterowania stażysty

#### UWAGA

Flagi "Koszty badań lekarskich stażysty" oraz "Koszty dojazdów i zakwaterowania stażysty" dotyczy konta bankowego dedykowanego wnioskom o Staż dla poszukujących pracy. Każda z flag może być zaznaczona tylko raz dla danej jednostki.

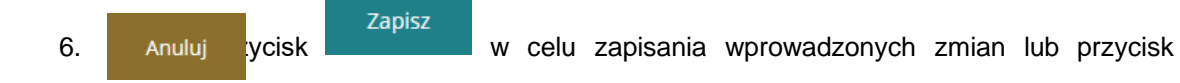

w celu powrotu do edycji danych jednostki.

Jeżeli zaznaczono checkbox "Czy konto domyślne dla wniosku ws limitu na zadania algorytmowe?" do zapisania numeru rachunku niezbędne jest użycie Podpisu Kwalifikowanego lub Profilu Zaufanego. Wprowadzona zmiana będzie widoczna podczas rejestrowania nowych wniosków o środki z PFRON.

#### 4.4 Usunięcie nr konta bankowego

W rozdziale opisana została funkcjonalność usunięcia numeru konta bankowego. Jest ona możliwa podczas edycji jednostki.

W celu edycji numeru konta bankowego należy:

🚴 Rejestry

1. Rozwinąć zakładkę

| 🞧 Strona główna                     |   |
|-------------------------------------|---|
| Wiadomości                          | < |
| D Pisma ws. zmiany rachunku         | < |
| 🖓 Wnioski                           | < |
| Pisma do wniosków                   | < |
| KS Umowy                            | < |
| Rozliczenia                         | < |
| Turnusy rehabilitacyjne             | < |
| S Rejestr zwrotów                   | < |
| S Zwroty środków PFRON              | < |
| 🛷 Wnioski o śr. PFRON               | < |
| A Limity                            | < |
| Raporty                             | < |
| Sprawozdawczość SWA                 | < |
| Administracja                       | < |
| 👶 Rejestry                          | ~ |
| 🏛 Realizatorzy SJO                  |   |
| O Nabory - obszar<br>dofinansowania |   |
| Szablony dokumentów                 | / |
| Centralne szablony<br>dokumentów    |   |
| 🐣 Edycja konta                      |   |

Rysunek 12 Menu nawigacyjne - sekcja rejestry

# 2. Kliknąć przycisk

Realizatorzy SJO

### Wyświetlona zostanie lista "Rejestr realizatorów".

Strona główna 🔹 Rejestry 🔹 Rejestr realizatorów

| trowanie danych                                                                                                    | w tabeli                                                                                |                                                                                                    |                                                                                                    |                                                                                                    |                        |                                                                                                    |                                  | *                                                                                                    | Wyczyść filtry |
|----------------------------------------------------------------------------------------------------|-----------------------------------------------------------------------------------------|----------------------------------------------------------------------------------------------------|----------------------------------------------------------------------------------------------------|----------------------------------------------------------------------------------------------------|------------------------|----------------------------------------------------------------------------------------------------|----------------------------------|----------------------------------------------------------------------------------------------------|----------------|
| truj po<br>izwa                                                                                                    | Filtruj po<br>Poziom                                                                    | Filtruj po<br>Typ                                                                                                    | F                                                                                                    | iltruj po<br>Ir TERYT                                                                                                    | Filtruj po<br>Wojewódz | Filtruj<br>two Powia                                                                                                 | po<br>t                          | Filtruj po<br>Miasto                                                                                       |                |
|                                                                                                    | dowolne                                                                                 | dowolne                                                                                                    | ÷                                                                                                    |                                                                                                    |                        |                                                                                                    |                                  |                                                                                                    |                |
| azwa                                                                                                    |                                                                                         | Lî Poziom                                                                                                    | lt lt<br>Typ                                                                                                    | Nr TERYT                                                                                                    | 1 Województwo          | Lî<br>Powiat                                                                                                    | Lî<br>Miasto                     | lî<br>Akcja                                                                                                |                |
| owiatowy Urząd Pracy                                                                                                    | w                                                                                       | SJO                                                                                                    | Powiat                                                                                                    | 100                                                                                                    | -                      | 1007101010                                                                                                    | i tamata                         | 1                                                                                                    | >              |
| PR                                                                                                    |                                                                                         | SJO                                                                                                    | Powiat                                                                                                    | 1000                                                                                                    | andequints             | 100705-00                                                                                                    | i tarata                         | 1                                                                                                    |                |
| owiat                                                                                                    |                                                                                         | JST                                                                                                    | Powiat                                                                                                    | 1000                                                                                                    | and spiriting          | 100705-00                                                                                                    | i tarota                         | 1                                                                                                    |                |
| ekordy 1 do 3 z 3                                                                                                    | Wyświetlanie i                                                                          | rekordów 20 💠                                                                                                    |                                                                                                    |                                                                                                    |                        |                                                                                                    | <u>← Popr</u>                    | zednia <u>1</u> Nast                                                                                       | <u>ępna →</u>  |
| 3. Ki<br>4. W                                                                                                    | iknąć przyc<br>sekcji "Kor                                                              | isk 🔽                                                                                                    | przy wyt<br>ve" klikna                                                                                                  | pranej jec<br>ąć przyci:                                                                                                    | dnostce JS             | ST.<br>Drzy wybran                                                                                                   | ym numer                         | ze konta.                                                                                                  |                |
| <ol> <li>KI</li> <li>4. W</li> <li>onta bankowe</li> <li>Dodaj nowe konto</li> <li>trowanie danych</li> <li>ruj po<br/>mer konta</li> </ol> | iknąć przyc<br>sekcji "Kor<br>w tabeli<br><sup>Filtruj po</sup><br>Nazwa banku          | isk 🧖                                                                                                    | przy wyt                                                                                                    | pranej jec<br>ąć przyci:                                                                                                    | dnostce JS<br>sk 💼 p   | ST.<br>orzy wybran                                                                                                   | ym numer                         | ze konta.                                                                                                  | ¥ Wycz         |
| 4. W<br>onta bankowe<br>Dodaj nowe konto<br>trowanie danych<br>ruj po<br>mer konta                                                          | iknąć przyc<br>sekcji "Kor<br>w tabeli<br><sup>Filtruj po</sup><br>Nazwa banku          | isk                                                                                                    | przy wył                                                                                                    | pranej jec<br>ąć przyci:                                                                                                    | dnostce JS             | ST.<br>orzy wybran                                                                                                   | ym numer.                        | ze konta.                                                                                                  | ¥ Wycz         |
| 4. W<br>nta bankowe<br>podaj nowe konto<br>rrowanie danych<br>ruj po<br>mer konta                                                           | iknąć przyc<br>sekcji "Kor<br>w tabeli<br>Filtruj po<br>Nazwa banku                     | nta bankov                                                                                                    | przy wyt                                                                                                    | pranej jec<br>ąć przyci:                                                                                                    | dnostce JS<br>sk 💼 g   | ST.<br>przy wybran<br>czy konto domyślne dla<br>lgorytmowe?                                                          | ym numer.<br>wniosku ws limitu n | ze konta.<br><sup>a zadania 11</sup> Akcja                                                                 | ¥ Wyes         |
| 3. Ki<br>4. W<br>unta bankowe<br>Dodaj nowe konto<br>troowanie danych<br>ruj po<br>mer konta                                                | iknąć przyc<br>sekcji "Kor<br>w tabeli<br>Filtruj po<br>Nazwa banku                     | nta bankov                                                                                                    | przy wył                                                                                                    | pranej jec<br>ąć przyci:                                                                                                    | adanie                 | ST.<br>przy wybrany<br>czy konto domyślne dla<br>ilgorytmowe?                                                        | ym numer.<br>wniosku ws limitu n | ze konta.<br><sup>a zadania 11</sup> Akcja                                                                 | ¥ Wycz         |
| 3. Ki<br>4. W<br>Inta bankowe<br>Dodaj nowe konto<br>crowanie danych<br>ruj po<br>mer konta                                                 | iknąć przyc<br>sekcji "Kor<br>w tabeli<br>Filtruj po<br>Nazwa banku                     | tisk inta bankow<br>nta bankow<br>o <sup>11</sup> Obszar<br>Rehabilit                                                                         | przy wyk<br>ve" klikna                                                                                                  | pranej jec<br>ąć przyci:                                                                                                    | dnostce JS<br>sk       | ST.<br>przy wybrany<br>czy konto domyślne dla<br>ilgorytmowe?<br>tie                                                 | ym numer.<br>wniosku ws limitu n | ze konta.<br><sup>a zadania 11</sup> Akcja                                                                 | ¥ Wyes         |
| 3. Ki<br>4. W<br>Inta bankowe<br>Dodaj nowe konto<br>crowanie danych<br>ruj po<br>mer konta                                                 | iknąć przyc<br>sekcji "Kor<br>w tabeli<br><sup>Filtruj po</sup><br>Nazwa banku          | isk<br>nta bankov<br>obszar<br>Rehabilit<br>Aktywny                                                                                           | przy wyk<br>ve" klikna<br>acja społeczna<br>samorząd                                                                    | pranej jec<br>ąć przyci:<br>۱۱ عند<br>۲                                                                                                    | dnostce JS<br>sk       | ST.<br>Drzy wybran<br>Czy konto domyślne dla<br>Ilgorytmowe?<br>Ilie<br>Ilie                                         | ym numer.<br>wniosku ws limitu n | ze konta.<br><sup>a zadania 11</sup> Akcja<br>2<br>2                                                       | × Wycz         |
| 3. Ki<br>4. W<br>onta bankowe<br>Dodaj nowe konto<br>trowanie danych<br>ruj po<br>mer konta                                                 | iknąć przyc<br>sekcji "Kor<br>w tabeli<br><sup>Filtruj po</sup><br>Nazwa banku          | eiisk anta bankow<br>nta bankow<br>bankow<br>bankow<br>bankow<br>bankow<br>bankow<br>bankow<br>bankow<br>bankow<br>bankow<br>bankow<br>bankow | przy wyk<br>ve" klikna<br>acja społeczna<br>samorząd                                                                    | pranej jec<br>ąć przyci:<br><sup>11</sup> z:                                                                                                    | adanie                 | ST.<br>Drzy wybran<br>Czy konto domyślne dla<br>ligorytmowe?<br>lie<br>lie<br>lie                                    | ym numer.<br>wniosku ws limitu n | ze konta.                                                                                                  | × Wycz         |
| 3. Ki<br>4. W<br>onta bankowe<br>Dodaj nowe konto<br>trowanie danych<br>ruj po<br>mer konta                                                 | iknąć przyc<br>sekcji "Kor<br>w tabeli<br>Filtruj po<br>Nazwa banku                     | tisk inta bankov<br>nta bankov<br>bankov<br>bankov<br>bankov<br>bankov<br>bankov<br>bankov<br>bankov<br>bankov<br>bankov<br>bankov            | przy wyk<br>ve" klikna<br>acja społeczna<br>samorząd<br>elność, aktywnośc<br>acja zawodowa                              | ać przyci:                                                                                                    | adanie <sup>II</sup>   | ST.<br>przy wybrany<br><sup>czy konto domyślne dla<br/>digorytmowe?<br/>die<br/>die<br/>die<br/>die<br/>die</sup>    | ym numer.<br>wniosku ws limitu n | ze konta.                                                                                                  | × Wycz         |
| 3. Ki<br>4. W<br>onta bankowe<br>Dodaj nowe konto<br>trowanie danych<br>ruj po<br>mer konta                                                 | iknąć przyc<br>sekcji "Kor<br>w tabeli<br>Filtruj po<br>Nazwa banku                     | tisk inta bankov<br>nta bankov<br>d dbszar<br>Rehabilit<br>Aktywny<br>Samodzie<br>Rehabilit<br>Rehabilit                                      | przy wyk<br>ve" klikma<br>acja społeczna<br>samorząd<br>elność, aktywnośc<br>acja zawodowa<br>acja zawodowa             | ać przyci:                                                                                                    | adanie It a            | ST.<br>Drzy wybrany<br>zykonto domyślne dla<br>die<br>die<br>die<br>die<br>die<br>die<br>die<br>die                  | ym numer.<br>wniosku ws limitu n | ze konta.                                                                                                  | × Wycz         |
| 3. Ki<br>4. W<br>Inta bankowe<br>bodaj nowe konto<br>irrowanie danych<br>ruj po<br>mer konta<br>imer konta                                  | iknąć przyc<br>sekcji "Kor<br>w tabeli<br>Filtruj po<br>Nazwa banku<br>i<br>Nazwa banku | tisk inta bankov<br>nta bankov<br>obszar<br>Rehabilit<br>Rehabilit<br>Rehabilit<br>Rehabilit                                                  | przy wyk<br>ve" klikna<br>acja społeczna<br>samorząd<br>elność, aktywność<br>acja zawodowa<br>acja zawodowa             | pranej jec<br>ąć przyci:<br>t<br>z,<br>mobilność                                                                                                    | adanie                 | ST.<br>Drzy wybrany<br>zy konto domyślne dla<br>ligorytmowe?<br>lie<br>lie<br>lie<br>lie<br>lie<br>lie<br>lie<br>lie | ym numer.<br>wniosku ws limitu n | ze konta.<br>a zadania <sup>1</sup> Akcja<br>2<br>2<br>2<br>2<br>2<br>2<br>2<br>2<br>2<br>2<br>2<br>2<br>2 | × wycz         |
| 3. Ki<br>4. W<br>Inta bankowe<br>Dodaj nowe konto<br>crowanie danych<br>ruj po<br>mer konta<br>Imer konta                                   | iknąć przyc<br>sekcji "Kor<br>w tabeli<br>Filtruj po<br>Nazwa banku<br>i<br>Nazwa banku | isk isk inta bankov<br>nta bankov<br>obszar<br>Rehabilit<br>Rehabilit<br>Rehabilit<br>Rehabilit<br>Rehabilit                                  | przy wyk<br>ve" klikna<br>acja społeczna<br>samorząd<br>elność, aktywnośc<br>acja zawodowa<br>acja zawodowa<br>sunek 14 | ać przyci:<br><sup>(1)</sup> z<br><sup>(1)</sup> z | dnostce JS<br>sk       | ST.<br>przy wybrany<br>zy konto domyślne dla<br>ligorytmowe?<br>wie<br>wie<br>wie<br>wie<br>wie<br>wie<br>wie<br>wie | ym numer.<br>wniosku ws limitu n | ze konta.<br>a zadania <sup>↓1</sup> Akcja                                                                 | × Wycz         |

| Potwierdzenie operacji |        |           |
|------------------------|--------|-----------|
| Potwierdzasz operację? |        |           |
|                        | Anuluj | Potwierdź |

٦

4

Rysunek 15 okno potwierdzenia operacji usunięcia nr konta bankowego

### 4.5 Podgląd szczegółów jednostki

W rozdziale opisana została funkcjonalność umożliwiająca podgląd jednostki (Realizatora), którą zarządza Administrator Realizatora.

W tym celu należy:

1. Rozwinąć zakładkę 🗞 <u>Rejestry</u> w sekcji menu nawigacyjnego.

| ☆ Strona główna                     |
|-------------------------------------|
| 🖸 Wiadomości <                      |
| D Pisma ws. zmiany<br>rachunku      |
| 🖓 Wnioski <                         |
| Pisma do wniosków <                 |
| K⊘≊ Umowy <                         |
| Rozliczenia <                       |
| Turnusy rehabilitacyjne <           |
| S Rejestr zwrotów <                 |
| O Zwroty środków PFRON <            |
| 🛷 Wnioski o śr. PFRON <             |
| 🗚 Limity <                          |
| Raporty <                           |
| Sprawozdawczość SWA <               |
| Administracja <                     |
| 🗞 Rejestry 🗸 🗸 🗸                    |
| 🏦 Realizatorzy SJO                  |
| O Nabory - obszar<br>dofinansowania |
| Szablony dokumentów                 |
| Centralne szablony<br>dokumentów    |
| 🐣 Edycja konta                      |

Rysunek 16 Menu nawigacyjne - sekcja rejestry

# 2. Kliknąć przycisk Realizatorzy SJO

Zostanie wyświetlona lista istniejących jednostek (Realizatorów).

| strona growna — Rejestry — | <ul> <li>Rejestr realizatorow</li> </ul> |                  |              |           |                |               |              |             |                         |                |
|----------------------------|------------------------------------------|------------------|--------------|-----------|----------------|---------------|--------------|-------------|-------------------------|----------------|
| 🏛 Rejestr realizat         | orów                                     |                  |              |           |                |               |              |             |                         |                |
| Filtrowanie danych         | n w tabeli<br>Filtrui po                 | Filtruj po       | Filtruj po   | Filtru    | 1j po          | Filtruj po    | Filtruj po   |             | * *                     | Vyczyść filtry |
| Nazwa                      | Poziom                                   | Тур              | Nr TERYT     | Woje      | wództwo        | Powiat        | Miasto       |             |                         |                |
|                            | dowolne \$                               | dowolne          |              |           |                |               |              |             |                         | 1              |
| Nazwa                      |                                          |                  | It<br>Poziom | ↓↑<br>Тур | IT<br>Nr TERYT | U Województwo | L1<br>Powiat | ば<br>Miasto | <b>↓†</b><br>Akcja      |                |
| Powiatowe Centrum Po       | omocy Rodzinie                           |                  | SJO          | Powiat    | 1405           | Station       | ghants       | Owner       | 1                       |                |
| Rekordy 1 do 1 z 1         | Wyświetlan                               | ie rekordów 20 🗢 |              |           |                |               |              | ← Pop       | orzednia <u>1</u> Naste | <u>ępna →</u>  |

Rysunek 17 Przykładowa lista Realizatorów

3. Kliknąć przycisk przy jednej z pozycji.

Zostanie wyświetlony formularz z nieedytowalnymi danymi jednostki (Realizatora).

| 🛓 Edycja realizatora                   |                                        |                                      |                                                                                                    |                                  |                                   |
|----------------------------------------|----------------------------------------|--------------------------------------|----------------------------------------------------------------------------------------------------|----------------------------------|-----------------------------------|
| Dane podstawowe Schematy numer         | acji Lista zadań dla kreatora Podpisyv | vanie dokumentów                     |                                                                                                    |                                  |                                   |
| i Pola oznaczone symbolem * są wymagan | e.                                     |                                      |                                                                                                    |                                  |                                   |
| Nazwa realizatora:                     |                                        |                                      |                                                                                                    |                                  |                                   |
|                                        |                                        |                                      |                                                                                                    |                                  |                                   |
|                                        |                                        |                                      |                                                                                                    |                                  |                                   |
| Poziom:                                | Тур:                                   |                                      | Jednostka nadrzędna:                                                                                           |                                  |                                   |
| SJO O JST                              | Powiat Województwo                     |                                      |                                                                                                    |                                  |                                   |
| No avoidante da compaña da Valor       | )-                                     | No lucio estas Como encolos (No Como | (-)                                                                                                    | Demosione de citation des        |                                   |
| Nr ewidencyjny samorządu (idsa         | im):                                   | wr księgowy samorządu (wrsami        | (5):                                                                                                    | Przypisane do uzytkownika:       |                                   |
| Format: liczba                         |                                        |                                      |                                                                                                    |                                  |                                   |
| Województwo:                           | Powiat:                                |                                      | Nr TERYT: 🖲                                                                                                    | Miasto:                          |                                   |
|                                        |                                        |                                      |                                                                                                    |                                  |                                   |
| Poczta:                                |                                        | Kod pocztowy:                        | Ulica:                                                                                                    |                                  |                                   |
|                                        |                                        | 10.000                               | and a second second second second second second second second second second second second second second second |                                  |                                   |
|                                        |                                        | Musi mieć 5 cyfr.                    |                                                                                                    |                                  |                                   |
| Franil de lucie courséeir 🔒            |                                        |                                      | Dane kontaktowe*: 🕚                                                                                            |                                  |                                   |
| email do księgowości: 👻                |                                        |                                      |                                                                                                    |                                  |                                   |
|                                        |                                        |                                      |                                                                                                    |                                  |                                   |
| Konta bankowe                          |                                        |                                      |                                                                                                    |                                  | _                                 |
| Filtruj po Filtruj po                  |                                        |                                      |                                                                                                    |                                  | <ul> <li>Wyczyse nitry</li> </ul> |
| Numer konta Nazwa banku                |                                        |                                      |                                                                                                    |                                  |                                   |
|                                        | Lt                                     | 11 11 11                             |                                                                                                    |                                  | <u>ا</u> ۱                        |
| Numer konta                            | Nazwa banku                            | Obszar Zadanie                       | Czy konto domyślne dla wniosku ws limitu r                                                                     | na zadania algorytmowe?          | Akcja                             |
|                                        |                                        |                                      | Nie                                                                                                    |                                  |                                   |
| Rekordy 1 do 2 z 2                     | Wyświetlanie rekordów 20 🛊             |                                      |                                                                                                    |                                  | ← Poprzednia <u>1</u> Następna →  |
|                                        |                                        |                                      |                                                                                                    |                                  |                                   |
| Druki przekazów                        |                                        |                                      |                                                                                                    |                                  |                                   |
| Stała opłata (w PLN):                  |                                        | Procent od kwoty przekazu:           |                                                                                                    | Rabat (w %):                     |                                   |
| Sklada sie z cvfr i przecinka.         | 0,00                                   | Składa sie z cyfr i przecinka.       | 0,00                                                                                                    | Składa sie z cyfr i przecinka.   | 0,00                              |
| Natwa banku roalizuiacogo prze         | kazu pocztowa:                         | Adros banku realizuiacogo przek      | any postowo - wiorst 1:                                                                                        | Adros banku realizuiasogo przeka | TV POCTOWO - WIOTST 2:            |
| wazwa banku reanzującego prze          | kazy pocztowe.                         |                                      | azy pocztowe - wiersz 1.                                                                                       | Adres banku realizującego przeka | zy pocztowe - wiersz z.           |
|                                        |                                        |                                      |                                                                                                    |                                  |                                   |
| Numer konta banku realizująceg         | go przekazy pocztowe:                  |                                      |                                                                                                    |                                  |                                   |
| Musi mieč 26 cyfr.                     |                                        |                                      |                                                                                                    |                                  |                                   |
|                                        |                                        |                                      |                                                                                                    |                                  |                                   |
|                                        |                                        |                                      |                                                                                                    |                                  | Anuluj                            |
|                                        |                                        |                                      |                                                                                                    |                                  |                                   |

Rysunek 18 Podgląd Realizatora – poziom JST

Kliknąć przycisk

Anuluj

, spowoduje to zamknięcie formularza i powrót do poprzedniego menu.

# 5. Zmiana daty realizacji płatności

### 5.1 Zmiana dat dla wielu płatności umieszczonych w paczce płatności

Funkcjonalność jest dostępna dla użytkownika z rolą Administrator Realizatora. Zmiana daty płatności umożliwia samodzielną zmianę kluczowej daty dla sprawozdań rzeczowo-finansowych. Dla Administratora Realizatora jest udostępniona pozycja Listy wypłat (paczki płatności) w menu rozwijanym pod pozycją Rozliczenia. Należy kliknąć "Rozliczenia", następnie "Listy wypłat (paczki płatności)":

| Realizator - Powiatowe C                                | Centrum Pomocy Rodzinie                       |                        |                     |                    |                    | Deklaracja dostępności 🛛 🍳 | 69                  |
|---------------------------------------------------------|-----------------------------------------------|------------------------|---------------------|--------------------|--------------------|----------------------------|---------------------|
| ☆ Strona główna                                         | Strona główna · Rozliczenia · Listy wypłat (p | aczki płatności)       |                     |                    |                    |                            | Administrator       |
| 🗅 Wiadomości <                                          |                                               |                        |                     |                    |                    |                            | Zarejestrowany od   |
| "O Pisma ws. zmiany <<br>rachunku                       | 🖺 Listy wypłat (paczki płatności)             |                        |                     |                    |                    |                            | (*) Zmień Jednostke |
| 🕑 Wnioski 🧹                                             | i Pola oznaczone symbolem * są wymagan        | e.                     |                     |                    |                    |                            |                     |
| 🗐 Pisma do wniosków 🧹                                   | Filtry zaawansowane                           |                        |                     |                    |                    |                            | 18 Zmien Kole       |
| 🕞 Umowy                                                 | Imię Wnioskodawcy:                            | Nazwisko Wnioskodawcy: | Numer wniosku:      | Data od:           | Data do:           | Podopiec                   | <u>Edycja konta</u> |
| 🖬 Rozliczenia 🗸 🗸                                       |                                               |                        |                     | rrrr-mm-dd         | rrrr-mm-dd         |                            | P _Wyleguj          |
| III Wszystkie                                           |                                               |                        |                     | Format: rrm-mm-dd  | Format: rrrr-mm-dd |                            |                     |
| Rozliczenia złożone przez<br>Wnioskodawców              | Filtrowanie danych w tabeli                   |                        |                     |                    |                    |                            | 🗙 Wyczyść Sitry     |
| Do zatwierdzenia                                        | Filtruj po Filtruj po                         | Filtruj po Filtr       | ruj po              |                    |                    |                            |                     |
| Zatwierdzone     Dofinansowanie                         | Numer paczki kwota                            | rrrr-mm-dd dd          | owolne o            |                    |                    |                            |                     |
| wypłacone                                               |                                               |                        | 10                  | 10                 |                    | 10                         |                     |
| <ul> <li>Listy wypłat (paczki<br/>płatności)</li> </ul> | Numer paczki                                  | Kwota                  | Data utworzenia     | Status paczki      |                    | Akcja                      |                     |
| Do poprawy     Odrzucone                                |                                               |                        | 2022-11-28 15:09:52 | Potwierdzone wypła | ty.                |                            |                     |
| Turnusy rehabilitacyine                                 |                                               |                        | 2022-11-28 14:55:00 | Potwierdzone wypła | ty.                |                            |                     |
| ") Rejestr zwrotów                                      |                                               |                        | 2022-11-24 12:25:00 | Utworzona          |                    | ۲                          |                     |
| "D Zwroty środków PFRON <                               |                                               |                        | 2022-11-18 12:38:28 | Potwierdzone wypła | ty                 | • 🛍                        |                     |
| 🚸 Wnioski o śr. PFRON 🛛 <                               |                                               |                        | 2022-09-22 10:53:00 | Potwierdzone wypła | ty                 | • 🛍                        |                     |
| JA. Limity <                                            |                                               |                        | 2022-09-22 09:28:47 | Utworzona          |                    |                            |                     |
| Raporty <                                               |                                               |                        | 2022-09-21 22:48:12 | Potwierdzone wypła | ty                 | •                          |                     |
| Sprawozdawczość SWA <                                   | 10                                            |                        | 2022-09-21 21:47:35 | Potwierdzone wypła | by .               | · • 1                      |                     |

Rysunek 19 Widok strony głównej - Administrator Realizatora

#### 🖺 Listy wypłat (paczki płatności) i Pola oznaczone symbolem \* sa wymagane Filtry zaawansowane Imię Wnioskodawcy: Nazwisko Wnioskodawcy Numer wniosku Data od: Data do: Filtrowanie danych w tabeli Filtruj po Status paczki Filtruj po Data utwor ٥ dowolne rrrr-mm-dd Kwota Data utworzenia Akcja Numer paczk Status paczki 6 000,0 2022-07-09 20:06:26 • a.tes • p. test 3 000,00 2022-07-09 19:53:19 Potwierdzone wypłaty Test\_1 5 000,00 2022-07-04 11:00:30 • ۲ 2022-06-29 11:28:12 12345 9 000,00

Zostanie otwarty widok "Listy wypłat (paczki płatności):

Rysunek 20 Listy wypłat (paczki płatności)

Administrator Realizatora ma dostęp do dwóch opcji: "Podgląd paczki" oraz "Zmień datę rzeczywistej realizacji płatności". Druga z opcji jest dostępna tylko dla paczek płatności ze statusem "Potwierdzone wypłaty".

| Po kliknięciu w przycisk | pojawia się okno modalne:                                                                                                    |
|--------------------------|----------------------------------------------------------------------------------------------------|
|                          | Zmiana daty realizacji płatności                                                                                                    |
|                          | Lista zmienianych płatności:<br>• 2022/07/09/ROZ_PLATNOSC/326 - data zaksięgowania: 2022-<br>07-31<br>• 2022/07/09/ROZ_PLATNOSC/325 - data zaksięgowania: 2022-<br>07-31<br>Nowa data zaksięgowania*: |
|                          | rrrr-mm-dd<br>Format: rrrr-mm-dd                                                                                                    |
|                          | Osoba potwierdzająca:<br>Admin Systemu                                                                                                    |
|                          | Data potwierdzania:                                                                                                    |
|                          | 2022-07-09<br>Format: rrrr-mm-dd                                                                                                    |

Okno modalne zawiera informacje o płatnościach w paczce (ich numer oraz data zaksięgowania), nową datę zaksięgowania (pole wymagane do uzupełnienia), informację o osobie potwierdzającej oraz datę potwierdzenia. W przypadku uzupełnienia nowej daty zaksięgowania system wyświetli stosowny komunikat zawierający informację o konsekwencjach zmiany daty zaksięgowania:

Anuluj Potwierdź zmianę daty zrealizowania płatności

| Po                        | twierdzenie operacji                                                                                                    |
|---------------------------|----------------------------------------------------------------------------------------------------|
| Czy<br>pła<br>spr         | / potwierdzasz zamiar wykonania zmiany daty wymienionych<br>tności. Wykonana akcja może mieć wpływ na przekazane już<br>rawozdania i raporty |
|                           | Anuluj Potwierdź                                                                                                    |
| W przypadku potwierdzenia | Potwierdź                                                                                                    |

system zweryfikuje czy

wprowadzona data spełnia warunki do zmiany i w przypadku jej poprawności dokona modyfikacji w następujących obszarach:

- Dla każdej płatności w paczce zmianie ulegną informacje: data zaksięgowania (data wpisana przez Użytkownika w oknie modalnym), data ostatniej modyfikacji, potwierdził/a.
- Dla każdego rozliczenia, do którego istnieje płatność modyfikowana w tym kroku zostanie • zmieniona data wypłaty dofinansowania (jeżeli nowa data zaksięgowania jest najpóźniejszą dla płatności w paczce) oraz informacje o Użytkowniku dokonującym zmiany.

# 5.2 Zmiana daty pojedynczej płatności w ocenie wniosku

Funkcjonalność jest dostępna dla użytkownika z rolą Administrator Realizatora. Należy otworzyć podgląd oceny wniosku, a następnie wybrać zakładkę "Płatności":

| Strona główna 🕔 Wniosł        | ki - Podgląd                          |                          |                                             |                                         |                               |                         |                                         |             |                                  |
|-------------------------------|---------------------------------------|--------------------------|---------------------------------------------|-----------------------------------------|-------------------------------|-------------------------|-----------------------------------------|-------------|----------------------------------|
| Dane podstawowe               | Karta oceny Pisma do w                | vnioskų Umowy do wniosł  | ku <u>Rozliczenia D</u>                     | ane historyczne Płatności               | <u>Wiadomości Rejestr</u>     | zwrotów                 |                                         |             |                                  |
| i Informacje po               | dstawowe                              |                          |                                             |                                         |                               |                         |                                         |             |                                  |
|                               | Rodzaj płatności<br>PLATNOŚĆ DO UMOWY |                          | Typ płatności<br>refundacja                 |                                         | Status wniosku<br>ZATWER020NY |                         | Status sprawy<br>DORNANSOWANE WYPLACONE |             | Status umowy<br>taxowa PooPisawa |
| 🖺 Rejestr płatno              | ości                                  |                          |                                             |                                         |                               |                         |                                         |             |                                  |
| Filtrowanie dan               | ych w tabeli                          |                          |                                             |                                         |                               |                         |                                         |             | x Wyczyść filmy g                |
| Filtruj po<br>Nr platnošci    | Filtruj po<br>Data utworzenia         | Filtruj po<br>Kwota      | Filtruj po<br>Rodzaj platności<br>dowolne • | Filtruj po<br>Zrealizowana<br>dowolne • |                               |                         |                                         |             | been and a                       |
| Nr platności                  |                                       | 1                        | Data utworzenia                             | lî<br>Kwota                             | 11                            | Rodzaj płatności        | 11<br>Zrealizowana                      | 11<br>Akcja |                                  |
|                               |                                       |                          | 2022-11-18                                  | 3 600,                                  | 00                            | Refundacja              | -                                       | ۲           | <b>m</b>                         |
| Rekordy 1 do 1 z 1            |                                       | Wyświetlanie rekordów 20 | ٥                                           |                                         |                               |                         |                                         |             | ← Poprzednia 1 Następna →        |
| + Nowa płatnos                | ść                                    |                          |                                             |                                         |                               |                         |                                         |             |                                  |
| Kwota umowy:                  |                                       | s                        | Suma płatności:                             |                                         | Dost                          | epne środki:            |                                         |             |                                  |
| Składa się z cyfr i przecinka |                                       | 3 600,00<br>S            | kłada się z cyfr i przecinka.               |                                         | 3 600,00<br>Sklada s          | się z cyfr i przecinka. | 0,00                                    |             |                                  |

Rysunek 21 Podgląd płatności we wniosku

Administrator Realizatora ma dostęp do dwóch opcji: "Podgląd" oraz "Zmień datę rzeczywistej realizacji płatności".

۲

Po wybraniu przycisku podglądu

zostaje otwarty widok podglądu płatności:

| Realizator - Powiatowe                           | ientrum Pomocy Rodzinie                                                                                                    | Deklaracja dostępności | 0 | Q <b>bg</b> | ÷                    |
|--------------------------------------------------|----------------------------------------------------------------------------------------------------|------------------------|---|-------------|----------------------|
| 分 Strona główna                                  | Strona główna – Rozliczenia – Powiatowe Centrum Pomocy Rodzinie Radomsko-2022/07/09/ASA2/ROZLICZENIE/00002 – Podgląd platności |                        |   |             |                      |
| 🕰 Wiadomości <                                   | i Pola oznaczone symbolem * są wymagane.                                                                                       |                        |   |             |                      |
| "D Pisma ws. zmiany <<br>rachunku                | Di Portelari platności                                                                                                    |                        |   |             |                      |
| 🕲 Wnioski 🧹                                      |                                                                                                    |                        |   |             |                      |
| 🖽 Pisma do wniosków <                            | Rodzaj platności:                                                                                                    |                        |   |             |                      |
| I Umowy <                                        | Rachunek Wnioskodawcy      Dodatkowy rachunek      Inny                                                                        |                        |   |             |                      |
| 🔲 Rozliczenia 🗸 🗸                                |                                                                                                    |                        |   |             |                      |
| III Wszystkie                                    | Name karlas                                                                                                    |                        |   |             |                      |
| Rozliczenia złożone przez<br>Wnioskodawców       | Nazwa banku: Numer rachunku bankowego:                                                                                         |                        |   |             |                      |
| Do zatwierdzenia                                 | Musi mieć 26 cyfr.                                                                                                    |                        |   |             |                      |
| <ul> <li>Zatwierdzone</li> </ul>                 |                                                                                                    |                        |   |             |                      |
| <ul> <li>Dofinansowanie<br/>wypłacone</li> </ul> | Odbiorca płatności:                                                                                                    |                        |   |             |                      |
| Listy wypłat (paczki<br>płatności)               |                                                                                                    |                        |   |             | Załoś Sup            |
| Do poprawy                                       | Tytułem:                                                                                                    |                        |   |             | e di le              |
| <ul> <li>Odrzucone</li> </ul>                    | Platność do wniosku:                                                                                                    |                        |   |             | 2 Mart               |
| Turnusy rehabilitacyjne <                        |                                                                                                    |                        |   |             |                      |
| "O Rejestr zwrotów <                             | Kwota:                                                                                                    |                        |   |             |                      |
| "O Zwroty środków PFRON <                        | 2 000,00                                                                                                    |                        |   |             |                      |
| Wnioski o śr. PFRON <                            | Składa się z tyfri przecinka.                                                                                                  |                        |   |             |                      |
| 👫 Limity <                                       |                                                                                                    |                        |   |             |                      |
| Raporty <                                        |                                                                                                    |                        |   |             |                      |
| 🖉 Administracja 🧹 <                              | Płatność zrealizowana                                                                                                    |                        |   |             |                      |
| 🗞 Rejestry <                                     |                                                                                                    |                        |   |             |                      |
| 🛆 Edycja konta                                   | Data faktycznej realizacji: Data ostatniej modyfikacji: Użytkow                                                                | wnik:                  |   |             |                      |
|                                                  | ✓ Platność zrealizowana 2022-07-12 2022-07-09 Anna                                                                             |                        |   |             |                      |
|                                                  | Format: rm-mm-dd                                                                                                    |                        |   |             |                      |
|                                                  |                                                                                                    |                        |   |             |                      |
|                                                  | Numer paczki płatności: p. test                                                                                                |                        |   |             |                      |
|                                                  |                                                                                                    |                        |   |             |                      |
|                                                  |                                                                                                    |                        |   | Anuluj      | Zapisz               |
| Copyright © 2022 PFRON. Wszelki                  | prawa zastrzeżone.                                                                                                    |                        |   | Svs         | tem v. 01.24.012-re2 |
|                                                  |                                                                                                    |                        |   |             |                      |

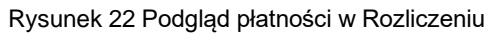

Akcja "Zmień datę rzeczywistej realizacji płatności" jest dostępna tylko dla płatności, które mają

wypełnioną datę faktycznej realizacji lub datę zaksięgowania. Po kliknięciu w przycisk się okno modalne:

pojawi

| 07-12              | OZ_PLATNOSC/324 - data zaksięgowania: 2022- |
|--------------------|---------------------------------------------|
| Nowa data zak      | sięgowania*:                                |
| rrrr-mm-dd         |                                             |
| Format: rrrr-mm-dd |                                             |
| Osoba potwier      | dzająca:                                    |
| Admin Systemu      |                                             |
|                    |                                             |
| Data potwierdz     | zania:                                      |

Okno modalne zawiera informacje o edytowanej płatności (numer oraz data zaksięgowania), nową datę zaksięgowania (pole wymagane do uzupełnienia), informację o osobie potwierdzającej oraz datę potwierdzenia. W przypadku uzupełnienia nowej daty zaksięgowania system wyświetli stosowny komunikat zawierający informację o konsekwencjach zmiany daty zaksięgowania:

| Potwierdzenie operacji                                                                                  |                                      |                     |                 |
|----------------------------------------------------------------------------------------------------|--------------------------------------|---------------------|-----------------|
| Czy potwierdzasz zamiar wykonania zm<br>płatności. Wykonana akcja może mieć v<br>sprawozdania i raporty | niany daty wymie<br>wpływ na przeka: | nionych<br>zane już |                 |
|                                                                                                    | Anulu                                | j Potwierdź         |                 |
| W przypadku potwierdzenia zmiany daty przyciskiem                                                       | Potwierdź                            | system zwery        | /fikuje czy     |
| wprowadzona data spełnia warunki do zmiany i w prz                                                      | ypadku jej popr                      | awności dokon       | a modyfikacji w |

następujących obszarach:

 W płatności zmianie ulegną informacje: data faktycznej realizacji (data wpisana przez Użytkownika w oknie modalnym), data ostatniej modyfikacji, Użytkownik.

# 5.3 Zmiana daty dofinansowania wypłaconego

Funkcjonalność jest dostępna dla użytkownika z rolą Administrator Realizatora. Należy wybrać z menu bocznego "Rozliczenia", a następnie "Dofinansowanie wypłacone". Zostanie otwarty widok "Dofinansowanie wypłacone":

| Strona główna                                                                                                    | eren eren eren eren eren eren eren eren |                                |                            |                           |                          |                           |                              |                                    |                                |                       |                   |
|----------------------------------------------------------------------------------------------------|-----------------------------------------|--------------------------------|----------------------------|---------------------------|--------------------------|---------------------------|------------------------------|------------------------------------|--------------------------------|-----------------------|-------------------|
| iadomości <                                                                                                    |                                         |                                |                            |                           |                          |                           |                              |                                    |                                |                       |                   |
| ima ws. zmlany <<br>iku                                                                                                    | 😢 Dofinansowanie wyplacone              |                                |                            |                           |                          |                           |                              |                                    |                                |                       |                   |
| nioski (                                                                                                    | Pola oznaczone sym                      | bolem * są wymagane.           |                            |                           |                          |                           |                              |                                    |                                |                       |                   |
| sma do wniosków 🧠                                                                                                    |                                         |                                |                            |                           |                          |                           |                              |                                    |                                |                       |                   |
| imowy <                                                                                                    | Filtrowanie danye                       | ch w tabeli                    |                            |                           |                          |                           |                              |                                    |                                |                       |                   |
| lozliczenia 🗸 🗸                                                                                                    | Filtruj po<br>Nr rozliczenia            | Filtruj po<br>Data rozliczenia | Filtruj po<br>Wnioskodawca | Filtruj po<br>Podopieczny | Filtruj po<br>Nr wniosku | Filtruj po<br>Typ wniosku | Filtruj po<br>Pracownik wer. | Filtruj po<br>Pracownik wer. form. | Filtruj po<br>Pracownik spraw. | Filtruj po<br>Status  |                   |
| Wszystkie                                                                                                    |                                         | mm-dd                          |                            |                           |                          |                           |                              |                                    |                                | dowolne Ø             |                   |
| Rozliczenia złożone przez<br>oskodawców                                                                                                    | Nr rozliczenia                          | 11<br>Dat                      | a rozliczenia Wnioskoda    | II Podopieczny            | Nrwniosku                | 11                        | li<br>yp wniosku Pi          | racownik wer.                      | wer. <sup>11</sup> Pracownik   | 41<br>Status          | 11<br>Akcja       |
| Do zatwierdzenia                                                                                                    |                                         |                                |                            |                           |                          |                           |                              |                                    | -                              |                       |                   |
| Zatwierdzone                                                                                                    |                                         | 202                            | 2-07-12                    |                           |                          | 5                         | lostępne mieszkanie          |                                    |                                | DOFINANSOWARIE WYPLAC | cone M            |
| Dofinansowanie<br>lacone                                                                                                    |                                         |                                |                            |                           |                          |                           |                              |                                    |                                |                       | L.                |
| Listy wypłat (paczki<br>ności)                                                                                                    | Rekordy 1 do 1 z 1                      |                                | Wyświetlanie rekordów 20   | •                         |                          |                           |                              |                                    |                                |                       | -Poprzednia 1 Na: |
| Do poprawy                                                                                                    |                                         |                                |                            |                           |                          |                           |                              |                                    |                                |                       |                   |
| Odrzucone                                                                                                    |                                         |                                |                            |                           |                          |                           |                              |                                    |                                |                       |                   |
| urnusy rehabilitacyjne 🕓                                                                                                    |                                         |                                |                            |                           |                          |                           |                              |                                    |                                |                       |                   |
| ejestr zwrotów 🧹                                                                                                    |                                         |                                |                            |                           |                          |                           |                              |                                    |                                |                       |                   |
| wroty środków PFRON                                                                                                    |                                         |                                |                            |                           |                          |                           |                              |                                    |                                |                       |                   |
|                                                                                                    |                                         |                                |                            |                           |                          |                           |                              |                                    |                                |                       |                   |
| nioski o śr. PFRON                                                                                                    |                                         |                                |                            |                           |                          |                           |                              |                                    |                                |                       |                   |
| Inioski o śr. PFRON <                                                                                                    |                                         |                                |                            |                           |                          |                           |                              |                                    |                                |                       |                   |
| nioski o śr. PFRON (<br>nity (<br>sporty (                                                                                                    |                                         |                                |                            |                           |                          |                           |                              |                                    |                                |                       |                   |
| nioski o śr. PFRON (<br>mity (<br>aporty (<br>orawozdawczość SWA (                                                                                                    |                                         |                                |                            |                           |                          |                           |                              |                                    |                                |                       |                   |
| nioski o śr. PERON (<br>nity (<br>porty (<br>rrawozdawczość SWA (<br>śministracja (                                                                                                    |                                         |                                |                            |                           |                          |                           |                              |                                    |                                |                       |                   |
| Inioski o śr. PFRON Commity Conservation of the second second sec |                                         |                                |                            |                           |                          |                           |                              |                                    |                                |                       |                   |

Rysunek 23 Rozliczenia - Dofinansowanie wypłacone

Administrator Realizatora ma dostęp do opcji "Zmień datę wypłaty dofinansowania": Jest ona dostępna tylko dla rozliczeń, dla których płatności nie mają wypełnionej daty faktycznej

| realizacji lub daty zaksięgowania | a. Po kliknięciu w przycisk                    | pojawia się okno modalne: |
|-----------------------------------|------------------------------------------------|---------------------------|
| 2                                 | Zmiana daty realizacji płatności               |                           |
|                                   | Aktualna data wypłaty dofinansowania:          |                           |
|                                   | 2022-07-09                                     |                           |
|                                   | Format: rrrr-mm-dd                             |                           |
|                                   | Nowa data wypłaty dofinansowania*:             |                           |
|                                   | rrrr-mm-dd                                     |                           |
|                                   | Format: rrrr-mm-dd                             |                           |
|                                   | Osoba potwierdzająca:                          |                           |
|                                   | Admin Systemu                                  |                           |
|                                   |                                                |                           |
|                                   | Data potwierdzania:                            |                           |
|                                   | 2022-07-09                                     |                           |
|                                   | Formas: rrr-mm-dd                              |                           |
|                                   | Anuluj Potwierdź zmianę daty wypłaty dofinanso | wania                     |

Okno modalne zawiera informacje o aktualnej dacie wypłaty dofinansowania, nową datę wypłaty dofinansowania (pole wymagane do uzupełnienia), informację o osobie potwierdzającej oraz datę potwierdzenia. W przypadku uzupełnienia nowej daty wypłaty dofinansowania system wyświetli stosowny komunikat zawierający informację o konsekwencjach zmiany daty wypłaty dofinansowania:

#### Potwierdzenie operacji

Czy potwierdzasz zamiar wykonania zmiany daty wypłaty dofinansowania. Wykonana akcja może mieć wpływ na przekazane już sprawozdania i raporty

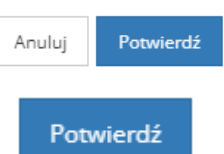

W przypadku potwierdzenia zmiany daty za pomocą przycisku

system zweryfikuje,

czy wprowadzona data spełnia warunki do zmiany i w przypadku jej poprawności dokona modyfikacji w następujących obszarach:

• W rozliczeniu zmianie ulegną informacje: data wypłaty dofinansowania (data wpisana przez Użytkownika w oknie modalnym), data, Użytkownik.

# 6. Zarządzanie Użytkownikami

### 6.1 Utworzenie nowego konta Realizatora

W rozdziale opisana została funkcjonalność umożliwiająca utworzenie nowego konta dla Realizatora.

W celu utworzenia nowego konta Realizatora należy:

 Rozwinąć zakładkę Administracja w sekcji menu nawigacyjnego.
| 🏠 Strona główna               |   |
|-------------------------------|---|
| Wiadomości                    | < |
| Pisma ws. zmiany rachunku     | < |
| 🙆 Wnioski                     | < |
| 💷 Pisma do wniosków           | < |
| 🖾 Umowy                       | < |
| Rozliczenia                   | < |
| Turnusy rehabilitacyjne       | < |
| 🛇 Rejestr zwrotów             | < |
| S Zwroty środków PFRON        | < |
| 🛷 Wnioski o śr. PFRON         | < |
| 🐴 Limity                      | < |
| Raporty                       | < |
| Sprawozdawczość SWA           | < |
| 🔑 Administracja               | ~ |
| Użytkownicy -<br>Wnioskodawcy |   |
| Użytkownicy -<br>Realizatorzy |   |
| 🖪 Aditum                      |   |
| 🗞 Rejestry                    | < |
| 🔒 Edycja konta                |   |

Rysunek 24 Menu nawigacyjne – sekcja administracyjna

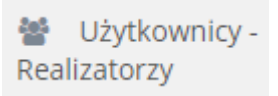

2. Kliknąć przycisk

Zostanie wyświetlony ekran z listą Użytkowników Realizatorów.

| 📽 Użytkov                 | vnicy - R | ealizatorzy        |                            |                        |                               |          |                                  |        |                                                          |    |               |             |
|---------------------------|-----------|--------------------|----------------------------|------------------------|-------------------------------|----------|----------------------------------|--------|----------------------------------------------------------|----|---------------|-------------|
| Dodaj nowy<br>Filtrowanie | e danych  | w tabeli           |                            |                        |                               |          |                                  |        |                                                          |    |               | <b>x</b> wy |
| Filtruj po<br>Nazwisko    |           | Filtruj po<br>Imię | Filtruj po<br>Adres e-mail |                        | Filtruj po<br>Rola<br>dowolne | ¢        | Filtruj po<br>Aktywny<br>dowolne | ¢      |                                                          |    |               |             |
| Lî<br>Nazwisko            | Imię      | ↓<br>Adres e-mail  | 11                         | Rola                   |                               |          |                                  |        |                                                          | 11 | Lî<br>Aktywny | Akcja       |
|                           |           |                    |                            | Administr              | ator Realizatora,Rea          | izator p | oodstawowy.Realizat              | or roz | szerzony                                                 |    | Tak           | 1 💿 🭳       |
|                           |           |                    |                            | Administr<br>rozszerzo | ator Realizatora,Adn<br>ny    | ninistra | tor Systemu, PFRON I             | Podsta | awowy,PFRON Rozszerzony,Realizator podstawowy,Realizator |    | Tak           | ۲           |
|                           |           |                    |                            | Realizator             | rozszerzony                   |          |                                  |        |                                                          |    | Tak           | 1 0 9       |
|                           |           |                    |                            | Administr<br>rozszerzo | ator Realizatora,Adn<br>ny    | ninistra | tor Systemu, PFRON I             | Podsta | wowy,PFRON Rozszerzony,Realizator podstawowy,Realizator  |    | Tak           | ۲           |
|                           |           |                    |                            | Administr              | ator Realizatora,Rea          | izator p | oodstawowy,Realizat              | or roz | szerzony                                                 |    | Tak           | 1 🥥 🍳       |
| Rekordy 1 do 5            | 5 z 10    | Wyświetlar         | nie rekordów 5             | \$                     |                               |          |                                  |        |                                                          |    | ← Poprzec     | Inia 1 2 Da |

Rysunek 25 Przykładowa lista Użytkowników - Realizatorów

3. Kliknąć przycisk Dodaj nowy

Zostanie wyświetlony formularz z danymi do nowego konta, które należy wypełnić zgodnie z etykietami.

- a) Imię,
- b) Nazwisko,
- c) Email/login,
- d) Nr telefonu.

皆 Użytkownik

Musi mieć 9 cyfr

| i Pola oznaczone symbolem * są wymagane. |                           |
|------------------------------------------|---------------------------|
| Imię*:                                   | Nazwisko*:                |
| Email / login*:                          | Potwierdź email / login*: |
| Nr telefonu*:                            |                           |

#### Rysunek 26 Formularz danych Użytkownika – Realizatora

| 📽 Lista przypisanych jednostek JST i ról                                              |                  |
|---------------------------------------------------------------------------------------|------------------|
| Dodaj kolejna jST<br>Filtrowanie danych w tabeli<br>Filtruj po<br>Nazwa jednostki JST | M Wyczyść Ritry  |
| Nazwa jednostki JST                                                                   | ⊥î<br>Akcja      |
|                                                                                       | Brak wyników     |
| Rekordów 0 Wyświedanie rekordów 20 ¢                                                  | Poprzednia Dalej |

Rysunek 27 Formularz danych Użytkownika – Realizatora (Lista przypisanych jednostek JST)

4. Kliknąć przycisk Dodaj kolejną JST

Zostanie wyświetlone pole "Wybierz Jednostkę JST w jakiej pracuje Użytkownik\*:" z listą JST dostępnych do dodania dla danego Użytkownika Realizatora. Należy wybrać co najmniej jedną Jednostkę.

| 📽 Dodaj kolejną JST                                                                                                    |               |
|----------------------------------------------------------------------------------------------------|---------------|
| i Pola oznaczone symbolem * są wymagane.                                                                                                    |               |
| Wybierz Jednostkę JST w jakiej pracuje użytkownik*:                                                                                                    |               |
| Wybierz                                                                                                    | \$            |
| Wybierz role jakie pełni w Jednostce*:       Image: Comparison of the second second seco |               |
|                                                                                                    | Anuluj Zapisz |

Rysunek 28 Formularz danych Użytkownika – Realizatora (Dodaj kolejną JST)

W polu "Wybierz role jakie pełni w Jednostce" należy zaznaczyć co najmniej jedną rolę. Pozycja "Administrator Realizatora" jest nieaktywna dla Użytkownika występującego w roli Administratora Realizatora. Uprawnienia do nadania tej roli posiada Administrator systemu.

Zapisz 5. Kliknąć przycisk w celu zapisania wprowadzonych zmian, co zostanie potwierdzone Zapisano pomyślnie

wyświetleniem przez system komunikatu

Anuluj przed zapisaniem zmian, spowoduje zamknięcie formularza Kliknięcie przycisku bez zapisywania wprowadzonych zmian.

#### 6.2 Utworzenie nowego konta Wnioskodawcy

W rozdziale opisana została funkcjonalność umożliwiająca utworzenie nowego konta dla Wnioskodawcy.

W celu utworzenia nowego konta Wnioskodawcy należy:

1. Rozwinąć zakładkę Administracja w sekcji menu nawigacyjnego.

| 🏠 Strona główna               |   |
|-------------------------------|---|
| Wiadomości                    | < |
| D Pisma ws. zmiany rachunku   | < |
| 🙆 Wnioski                     | < |
| 💷 Pisma do wniosków           | < |
| 🖾 Umowy                       | < |
| Rozliczenia                   | < |
| Turnusy rehabilitacyjne       | < |
| S Rejestr zwrotów             | < |
| Swroty środków PFRON          | < |
| 🛷 Wnioski o śr. PFRON         | < |
| A Limity                      | < |
| Raporty                       | < |
| Sprawozdawczość SWA           | < |
| 🔑 Administracja               | ~ |
| Użytkownicy -<br>Wnioskodawcy |   |
| Użytkownicy -<br>Realizatorzy |   |
| Aditum                        |   |
| 🗞 Rejestry                    | < |
| Edycja konta                  |   |

Rysunek 29 Menu nawigacyjne - sekcja administracyjna

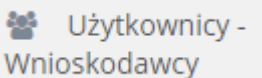

2. Kliknąć przycisk

Zostanie wyświetlona ukryta lista kont Wnioskodawców zarejestrowanych w systemie SOW.

| Strona główna 🔹 Admini                                | stracja - Użytkownicy - V             | Vnioskodawcy                     |                           |                          |                               |                                  |                   |                        |
|-------------------------------------------------------|---------------------------------------|----------------------------------|---------------------------|--------------------------|-------------------------------|----------------------------------|-------------------|------------------------|
| 📽 Użytkownicy                                         | - Wnioskodawcy                        |                                  |                           |                          |                               |                                  |                   |                        |
| Dodaj novy<br>W celu wyszukania V<br>Filtrowanie dany | Vnioskodawcy - wprowa<br>/ch w tabeli | dž w "Filtruj po": nr PESEL oraz | przynajmniej jedno z dost | ępnych pól (pełne dane). |                               |                                  |                   | 🗶 Wyczyść filtry       |
| Filtruj po<br>Nazwisko                                | Filtruj po<br>Imię                    | Filtruj po<br>Adres e-mail       | Filtruj po<br>Nr telefonu | Filtruj po<br>PESEL      | Filtruj po<br>Rola<br>dowolne | Filtruj po<br>Aktywny<br>dowolne | Filtruj po<br>NIP | itos Sugestię lub I    |
| Nazwisko                                              | ↓†<br>Imię                            | ↓↑<br>Adres e-mail               | ↓†<br>Nr telefonu         | ↓†<br>PESEL              | ↓↑<br>Rola                    | ↓↑<br>Aktywny                    | ↓↑<br>NIP         | لل<br>Akcja            |
|                                                       |                                       |                                  |                           | Brak wyników             |                               |                                  |                   |                        |
| Rekordów 0                                            | Wyśw                                  | vietlanie rekordów 20 🗢          |                           |                          |                               |                                  | ← Poprzec         | Inia <u>Następna</u> → |

Rysunek 30 Przykładowa lista Użytkowników - Wnioskodawców

3. Kliknąć przycisk <sup>Dodaj nowy</sup>

Zostanie wyświetlony formularz z danymi do nowego konta, które należy wypełnić zgodnie z etykietami. Formularz podzielony został na cztery sekcje:

- a) Dane podstawowe, który zawiera następujące dane:
  - Imię pole obowiązkowe,
  - Drugie imię,
  - Nazwisko pole obowiązkowe,
  - Email/login pole obowiązkowe,
  - Potwierdź email / login pole obowiązkowe,
  - PESEL pole obowiązkowe,
  - Nr telefonu pole obowiązkowe,
  - Dodatkowy numer telefonu,
  - Data urodzenia,
  - Płeć

| Pola oznaczone symbolem * są wymagane.                                          |              |                                                                                 |                        |
|---------------------------------------------------------------------------------|--------------|---------------------------------------------------------------------------------|------------------------|
| Dane użytkownika                                                                |              |                                                                                 |                        |
| Dane podstawowe                                                                 |              |                                                                                 |                        |
| lmię*:                                                                          | Drugie imię: | Nazwisko*:                                                                      | <u>Ukryi szczegóły</u> |
| Email / login*:                                                                 |              | Potwierdź email / login*:                                                       |                        |
| Musi być zgodny z formatem zapisu adresów e-mail i zawierać znaki "@" oraz ".". |              | Musi być zgodny z formatem zapisu adresów e-mail i zawierać znaki "@" oraz "/". |                        |
| PESEL*:                                                                         |              | Nr telefonu*:                                                                   |                        |
| Musi mieć 11 cyfr.                                                              |              | Musi mieć 9 cyfr.                                                               |                        |
| Data urodzenia:<br>rm-mm-dd<br>Fermit m-em-dd                                   | Płeć:        |                                                                                 |                        |
|                                                                                 |              |                                                                                 |                        |
|                                                                                 |              |                                                                                 | Anuluj Zapisz          |

Rysunek 31 Formularz danych Użytkownika – Dane podstawowe

Po uzupełnieniu Danych podstawowych, należy kliknąć . Po kliknięciu pojawią się kolejne sekcje do uzupełnienia. Wypełnienie sekcji nie jest obowiązkowe.

- b) Adres zamieszkania
  - Ulica
  - Numer domu
  - Numer lokalu
  - Województwo
  - Powiat
  - Gmina
  - Miejscowość
  - Kod pocztowy
  - Poczta
  - Rodzaj miejscowości

| Adres zamieszkania                                                                                        |                   |             |                   |               |
|----------------------------------------------------------------------------------------------------|-------------------|-------------|-------------------|---------------|
| Ulica:                                                                                                    |                   | Numer domu: |                   | Numer lokalu: |
| Województwo:                                                                                              | Powiat:           | ÷           | Gmina:<br>Wybierz | ¢             |
| Miejscowość:                                                                                              | Kod pocztowy:     | Poczta:     |                   |               |
| Rodzaj miejscowości:                                                                                      | Musi mieć 5 cyfr. |             |                   |               |
| <ul> <li>miasto powyżej 5 tys. mieszkańców</li> <li>miasto do 5 tys. mieszkańców</li> <li>wieś</li> </ul> |                   |             |                   |               |

#### Rysunek 32 Formularz danych Użytkownika – Adres zamieszkania

- c) Adres zameldowania
  - Ulica
  - Numer domu
  - Numer lokalu
  - Województwo
  - Powiat
  - Gmina
  - Miejscowość
  - Kod pocztowy
  - Poczta

Jeżeli adres zameldowania jest taki sam jak adres zamieszkania, to wybranie przycisku

Skopiuj adres zamieszkania

spowoduje przekopiowanie danych i automatyczne wypełnienie

tej sekcji formularza

| Adres zameldowania         |                                    |             |         |               |   |
|----------------------------|------------------------------------|-------------|---------|---------------|---|
| Skopiuj adres zamieszkania |                                    |             |         |               |   |
| Ulica:                     |                                    | Numer domu: |         | Numer lokalu: |   |
|                            |                                    |             |         |               |   |
| Województwo:               | Powiat:                            |             | Gmina:  |               |   |
| Wybierz \$                 | Wybierz                            | \$          | Wybierz |               | ÷ |
| Miejscowość:               | Kod pocztowy:<br>Musi mieć 5 cyfr. | Poczta:     |         |               |   |
|                            |                                    |             |         |               |   |

Rysunek 33 Formularz danych Użytkownika – Adres zameldowania

- d) Adres do korespondencji
  - Ulica
  - Numer domu
  - Numer lokalu
  - Województwo
  - Powiat
  - Gmina
  - Miejscowość
  - Kod pocztowy
  - Poczta

Jeżeli adres zameldowania jest taki sam jak adres zamieszkania, to wybranie przycisku

Skopiuj adres zamieszkania

spowoduje przekopiowanie danych i automatyczne wypełnienie tej

sekcji formularza

| Adres do korespondencji    |                   |             |         |         |               |
|----------------------------|-------------------|-------------|---------|---------|---------------|
| Skopiuj adres zamieszkania |                   |             |         |         |               |
| Ulica:                     |                   | Numer domu: | :       |         | Numer lokalu: |
|                            |                   |             |         |         |               |
| Województwo:               | Powiat:           |             |         | Gmina:  |               |
| Wybierz                    |                   |             | \$      | Wybierz |               |
| Miejscowość:               | Kod pocztowy:     |             | Poczta: |         |               |
|                            | Musi mieć 5 cyfr. |             |         |         |               |
|                            |                   |             |         |         |               |

Rysunek 34 Formularz danych Użytkownika – Adres do korespondencji

- e) Stan prawny dotyczący niepełnosprawności
  - Osoba w wieku do 16 lat posiadająca orzeczenie o niepełnosprawności
  - Stopień niepełnosprawności
  - Orzeczenie dot. niepełnosprawności ważne jest
  - Data ważności orzeczenia
  - Nr orzeczenia

o prowov dot

- Grupa inwalidzka
- Niezdolność do pracy

| stari prawny dotyczący mepeinosprawności (wypeinij,                          | jezeli skladasz wilioski we wiasnym imieniu) |               |      |
|------------------------------------------------------------------------------|----------------------------------------------|---------------|------|
| Osoba w wieku do 16 lat posiadająca orzeczenie o niep<br>O Tak O Nie dotyczy | ełnosprawności:                              | Ukryi szczego | iły. |
| Stopień niepełnosprawności:                                                  |                                              |               |      |
| 🔿 znaczny 🔷 umiarkowany 🔷 lekki 🔷 n                                          | ie dotyczy                                   |               |      |
|                                                                              |                                              |               |      |
| Orzeczenie dot. niepełnosprawności ważne jest:                               |                                              |               |      |
| 🔘 bezterminowo 📄 okresowo do dnia:                                           |                                              |               |      |
|                                                                              |                                              |               |      |
| Data ważności orzeczenia:                                                    | Nr orzeczenia:                               |               |      |
| rrrr-mm-dd                                                                   |                                              |               |      |
| Format: rrrr-mm-dd                                                           |                                              |               |      |
| Grupa inwalidzka:                                                            |                                              |               |      |
| I grupa II grupa III grupa Nie o                                             | dotyczy                                      |               |      |

unii, jożoli składacz wojoski wo własowo imioniu)

Niezdolność do pracy: całkowita niezdolność do pracy i do samodzielnej egzystencji lub całkowita niezdolność do samodzielnej egzystencji całkowita niezdolność do pracy częściowa niezdolność do pracy Niezdolność do pracy w gospodarstwie rolnym Niezdolność do samodzielnej egzystencji Osoby długotrwale niezdolne do pracy w gospodarstwie rolnym, którym przysługuje zasiłek pielęgnacyjny Osoby stale lub długotrwale niezdolne do pracy w gospodarstwie rolnym

#### Rysunek 35 Formularz danych Użytkownika - Stan prawny dotyczący niepełnosprawności

#### f) Rodzaj niepełnosprawności – pole wielokrotnego wyboru

| Rodzaj niepełnosprawności (wypełnij, jeżeli składasz wnioski we własnym imieniu) | Rodzaj niepełnosprawności (wypełnij, jeżeli składasz wnioski we własnym imieniu) |  |  |  |  |  |  |
|----------------------------------------------------------------------------------|----------------------------------------------------------------------------------|--|--|--|--|--|--|
| Dadaj alende sessanan (d)                                                        | <u>Ukryj szczegóły</u>                                                           |  |  |  |  |  |  |
| kozaj niepenospravnosci:                                                         |                                                                                  |  |  |  |  |  |  |
| 01-U upošledzenie umyslowe                                                       |                                                                                  |  |  |  |  |  |  |
| 02-P choroby psychiczne                                                          |                                                                                  |  |  |  |  |  |  |
| 03-L zaburzenia głosu, mowy i choroby słuchu                                     |                                                                                  |  |  |  |  |  |  |
| osoba glucha                                                                     |                                                                                  |  |  |  |  |  |  |
| osoba gluchoniema                                                                |                                                                                  |  |  |  |  |  |  |
| 04-O narząd wzroku                                                               |                                                                                  |  |  |  |  |  |  |
| osoba niewidoma                                                                  |                                                                                  |  |  |  |  |  |  |
| osoba gluchoniewidoma                                                            |                                                                                  |  |  |  |  |  |  |
| 05-R narząd ruchu                                                                |                                                                                  |  |  |  |  |  |  |
| wnioskodawca lub dziecko/podopieczny porusza się przy pomocy wózka inwalidzkiego |                                                                                  |  |  |  |  |  |  |
| dysfunkcja obu kończyn górnych                                                   |                                                                                  |  |  |  |  |  |  |
| 06-E epilepsja                                                                   |                                                                                  |  |  |  |  |  |  |
| 07-S choroby układu oddechowego i krążenia                                       |                                                                                  |  |  |  |  |  |  |
| 08-T choroby układu pokarmowego                                                  |                                                                                  |  |  |  |  |  |  |
| 09-M choroby układu moczowo - płciowego                                          |                                                                                  |  |  |  |  |  |  |
| 10-N choroby neurologiczne                                                       |                                                                                  |  |  |  |  |  |  |
| 11-I inne                                                                        |                                                                                  |  |  |  |  |  |  |
| 12-C całościowe zaburzenia rozwojowe                                             |                                                                                  |  |  |  |  |  |  |

Rysunek 36 Formularz danych Użytkownika - Rodzaj niepełnosprawności

 g) Rodzaj niepełnosprawności z wniosku lekarza o skierowanie na turnus rehabilitacyjny – pole wielokrotnego wyboru

| Rodzaj niepelnosprawności z wniosku lekarza o skierowanie na turnus rehabilitacyjny (wypełnij, jeżeli składasz wnioski we własnym imieniu) |                        |
|----------------------------------------------------------------------------------------------------|------------------------|
| Rodzaj njeneknosnrawności z wniosku lekarza o skierowanie na turnus rehabilitarviny                                                        | <u>Ukryj szczegóły</u> |
|                                                                                                    |                        |
|                                                                                                    |                        |
| osoba poruszająca się na wózku inwalidzkim                                                                                                 |                        |
| Dysfunkcja narządu wzroku                                                                                                    |                        |
| Choroba psychiczna                                                                                                    |                        |
| Schorzenia układu krążenia                                                                                                    |                        |
| Dysfunkcja narządu słuchu                                                                                                    |                        |
| Upośledzenie umysłowe                                                                                                    |                        |
| Padaczka                                                                                                    |                        |
| Inne (jakie?)                                                                                                    |                        |
| Inne (jakie?):                                                                                                    |                        |
|                                                                                                    |                        |
|                                                                                                    |                        |

Rysunek 37 Formularz danych Użytkownika – Rodzaj niepełnosprawności z wniosku lekarza o skierowanie na turnus rehabilitacyjny

#### h) Niepełnosprawność sprzężona - pole jednokrotnego wyboru

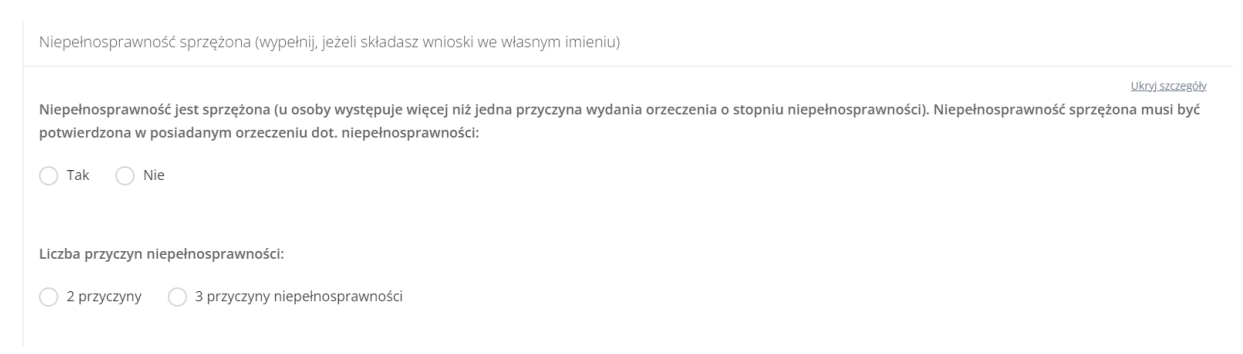

Rysunek 38 Formularz danych Użytkownika – Niepełnosprawność sprzężona

#### i) Załączniki – możliwość dodania załącznika/załączników do kartoteki.

| Załączniki (wypełnij, jeżeli składasz wnioski we własnym imieniu) |                      |                                                        |                                |                    |                                       |  |  |
|-------------------------------------------------------------------|----------------------|--------------------------------------------------------|--------------------------------|--------------------|---------------------------------------|--|--|
| Dodai olik                                                        |                      |                                                        |                                |                    | <u>Ukryj szczegóły</u>                |  |  |
| Filtrowanie danyc                                                 | h w tabeli           |                                                        |                                |                    | 🗙 Wyczyść filtry                      |  |  |
| Filtruj po<br>Nazwa pliku                                         | Filtruj po<br>Dodano | Filtruj po<br>Czy plik zawiera orzeczenie<br>dowolne 🔶 |                                |                    |                                       |  |  |
|                                                                   |                      |                                                        |                                |                    |                                       |  |  |
| Nazwa pliku                                                       | 11                   | Dodano                                                 | Lt Czy plik zawiera orzeczenie | <b>Lt</b><br>Akcja |                                       |  |  |
|                                                                   |                      |                                                        | Brak wyników                   |                    |                                       |  |  |
| Rekordów 0                                                        | Wyświetlanie re      | ekordów 20 🗢                                           |                                |                    | <u>← Poprzednia</u> <u>Następna →</u> |  |  |

Rysunek 39 Formularz danych Użytkownika/Wnioskodawcy - Załączniki

Aby dodać plik należy kliknąć Dodaj plik pliku. Pole "Czy plik zawiera orzeczenie" jest opcjonalne do zaznaczenia. Należy przy tym pamiętać, że tylko pliki oznaczone jako orzeczenie są przenoszone do wniosku na etapie wypełniania.

| Dodaj plik                                                                |        |        |
|---------------------------------------------------------------------------|--------|--------|
| i Pola oznaczone symbolem * są wymagane.                                  |        |        |
| Dopuszczalne są pliki typu: JPG, PDF. Maksymalny rozmiar pliku to: 20 MB. |        |        |
| Załącznik (Wybierz plik)*:<br>Wybierz plik                                |        |        |
| Opis załącznika:                                                          |        |        |
|                                                                           |        |        |
| Czy plik zawiera orzeczenie:                                              |        |        |
| Tak Nie                                                                   |        |        |
|                                                                           |        |        |
|                                                                           |        |        |
|                                                                           | Anuluj | Zapisz |

Rysunek 40 Formularz danych Użytkownika – Załączniki - dodawanie załącznika

Należy wybrać plik i go załączyć, a następnie zapisać wprowadzone zmiany. Służy do tego przycisk

Zapisz . Po zapisaniu, Użytkownik zostanie przeniesiony do widoku "Danych Użytkownika". Po rozwinięciu sekcji "Załączniki" zostanie wyświetlony następujący widok. Załączniki można usunąć i edytować.

Załączniki

| Dodaj plik                |                      |                                           |                             | <u>Ukryj szczegóły</u> |
|---------------------------|----------------------|-------------------------------------------|-----------------------------|------------------------|
| Filtrowanie danych        | w tabeli             |                                           |                             | 🗙 Wyczyść filtry       |
| Filtruj po<br>Nazwa pliku | Filtruj po<br>Dodano | Filtruj po<br>Czy plik zawiera orzeczenie |                             |                        |
|                           | rrrr-mm-dd           | dowolne 🗢                                 |                             |                        |
| Nazwa pliku               |                      | <b>11</b><br>Dodano                       | Czy plik zawiera orzeczenie | <b>↓1</b><br>Akcja     |
|                           |                      | 2022-11-18 10:00:14                       | NIE                         | e                      |
|                           |                      | 2022-11-21 12:08:24                       | ТАК                         | e                      |
|                           |                      | 2022-11-21 20:59:02                       | ТАК                         | e                      |
|                           |                      |                                           |                             |                        |

Rysunek 41 Formularz danych Użytkownika – Sekcja załączniki

j) Sytuacja zawodowa - pole wielokrotnego wyboru

| Sytuacja zawodowa (wypełnij, jeżeli składasz wnioski we własnym imieniu)     |                        |
|------------------------------------------------------------------------------|------------------------|
|                                                                              | <u>Ukryj szczegóły</u> |
| zatrudniony/prowadzący działalność gospodarczą                               |                        |
| osoba w wieku od 18 do 24 lat, ucząca się w systemie szkolnym lub studiująca |                        |
| bezrobotny poszukujący pracy                                                 |                        |
| rencista poszukujący pracy                                                   |                        |
| rencista/emeryt nie zainteresowany podjęciem pracy                           |                        |
| dzieci i młodzież do lat 18                                                  |                        |
| inne                                                                         |                        |
| Inne, jakie?:                                                                |                        |
|                                                                              |                        |

Rysunek 42 Formularz danych Użytkownika – Sytuacja dochodowa

#### k) Forma i okres zatrudnienia – pole wielokrotnego wyboru

| Forma i okres zatrudnienia (wypełnij, jeżeli składasz wnioski we własnym imieniu)                                                                                                    |                                              |                      |                                              |  |  |
|----------------------------------------------------------------------------------------------------|----------------------------------------------|----------------------|----------------------------------------------|--|--|
| Forma zatrudnienia:                                                                                                    |                                              |                      | <u>Ukryj szczegóły</u>                       |  |  |
| Stosunek pracy na podstawie umowy o pracę                                                                                                    | Od dnia:<br>rrrr-mm-dd<br>Format: rrr-mm-dd  | Na czas nieokreślony | Do dnia:<br>rrrr-mm-dd<br>Format: rrrr-mm-dd |  |  |
| Stosunek pracy na podstawie powołania, wyboru,<br>mianowania oraz spółdzielczej umowy o pracę                                                                                                  | Od dnia:<br>rrrr-mm-dd<br>Format: rrrr-mm-dd | Na czas nieokreślony | Do dnia:<br>rrrr-mm-dd<br>Førmet rrrr-mm-dd  |  |  |
| Umowa cywilnoprawna                                                                                                    | Od dnia:<br>rrrr-mm-dd<br>Format: rrr-mm-dd  | Na czas nieokreślony | Do dnia:<br>rrrr-mm-dd<br>Fermat rrr-mm-dd   |  |  |
| Staż zawodowy                                                                                                    | Od dnia:<br>rrrr-mm-dd<br>Format: rrr-mm-dd  | Na czas nieokreślony | Do dnia:<br>rrrr-mm-dd<br>Format: rrrr-mm-dd |  |  |
| Działalność gospodarcza                                                                                                    | Od dnia:<br>rrrr-mm-dd<br>Format: rrr-mm-dd  | Na czas nieokreślony |                                              |  |  |
| Działalność rolnicza                                                                                                    | Od dnia:<br>rrrr-mm-dd<br>Format: rrr-mm-dd  | Na czas nieokreślony |                                              |  |  |
| Volontariat na podstawie porozumienia -<br>porozumienie z korzystającym powinno<br>obejmować co najmniej 6 miesięcy i trwać na<br>dzień żłożenia wniosku oraz zawarcia umowy<br>dofinansowania | Od dnia:<br>rrrr-mm-dd<br>Format: rrr-mm-dd  | Na czas nieokreślony | Do dnia:<br>rrrr-mm-dd                       |  |  |

Rysunek 43 Formularz danych Użytkownika – Forma zatrudnienia

I) Sytuacja dochodowa

| Sytuacja dochodowa (wypełnij, jeżeli składasz wnioski we własnym imieniu) |                                                |                         |  |  |  |  |
|---------------------------------------------------------------------------|------------------------------------------------|-------------------------|--|--|--|--|
| Cry Orbi przebiana w DBS                                                  |                                                | <u>Likryj szczegóły</u> |  |  |  |  |
| Czy Ozi przebywa w DPS.                                                   |                                                |                         |  |  |  |  |
| Tak Nie Brak informacji                                                   |                                                |                         |  |  |  |  |
|                                                                           |                                                |                         |  |  |  |  |
|                                                                           |                                                |                         |  |  |  |  |
| Rodzaj gospodarstwa domowego:                                             |                                                |                         |  |  |  |  |
| indywidualne wspólne ine dotyczy                                          |                                                |                         |  |  |  |  |
|                                                                           |                                                |                         |  |  |  |  |
|                                                                           |                                                |                         |  |  |  |  |
| Średni miesięczny dochód netto na osobę w gospodarstwie domowym:          | Liczba osób we wspólnym gospodarstwie domowym: |                         |  |  |  |  |
| 0,00                                                                      |                                                |                         |  |  |  |  |
| Składa się z cyfr i przecinka.                                            | Format liczba                                  |                         |  |  |  |  |
|                                                                           |                                                |                         |  |  |  |  |

#### Rysunek 44 Formularz danych Użytkownika – Sytuacja dochodowa

#### m) Informacje dodatkowe na potrzeby turnusu rehabilitacyjnego

### Rysunek 45 Formularz danych Użytkownika – Informacje dodatkowe na potrzeby turnusu rehabilitacyjnego

#### n) Wykształcenie

| Wykształcenie (wypełnij, jeżeli składasz wnioski we własnym imieniu) |                        |
|----------------------------------------------------------------------|------------------------|
| Wychowanek/absolwent/uczeń/student placówki:                         | <u>Ukryj szczegóły</u> |
| Nie dotyczy                                                          |                        |
| Przedszkole                                                          |                        |
| Szkoła podstawowa                                                    |                        |
| Zasadnicza Szkoła Zawodowa                                           |                        |
| Technikum                                                            |                        |
| Liceum                                                               |                        |
| Szkoła policealna                                                    |                        |
| Kolegium                                                             |                        |
| Studia I stopnia                                                     |                        |
| Studia II stopnia                                                    |                        |
| Studia magisterskie (jednolite)                                      |                        |
| Studia podyplomowe                                                   |                        |
| Studia doktoranckie                                                  |                        |
| Przewód doktorski (poza studiami doktoranckimi)                      |                        |
| Uczelnia zagraniczna                                                 |                        |
| Staż zawodowy za granicą w ramach programów UE                       |                        |
| Każda inna, jaka?                                                    |                        |
| Inny rodzaj placówki:                                                |                        |
|                                                                      |                        |

#### Rysunek 46 Formularz danych Użytkownika – Wykształcenie

#### o) Dane rachunku bankowego

| Dane rachunku bankowego (wypełnij, jeżeli składasz wnioski we własnym imieniu) |              |                           |               |  |  |  |
|--------------------------------------------------------------------------------|--------------|---------------------------|---------------|--|--|--|
|                                                                                |              | <u>Ukryj szcz</u>         | <u>regóły</u> |  |  |  |
| Rodzaj właściciela rachunku:                                                   |              |                           |               |  |  |  |
| wnioskodawca/OzN inny                                                          |              |                           |               |  |  |  |
| Dane właściciela rachunku:                                                     | Nazwa banku: | Numer rachunku bankowego: |               |  |  |  |

Rysunek 47 Formularz danych Użytkownika – Dane rachunku bankowego

Po zapisaniu zmian dla utworzonego Wnioskodawcy dodane zostają zostaje zakładki:

- "Dane podopiecznego"
- "Dane organizacji lub firmy"
- "Pisma"
- "Wiadomości"
- "Historia zmian"

| Kliknąć przycisk   | Zapisz    | w celu   | zapisania | wprowadzonych | zmian, d | co zostanie | potwierdzone |
|--------------------|-----------|----------|-----------|---------------|----------|-------------|--------------|
| wyświetleniem prze | ez system | komunika | Zapisa    | no pomyślnie  |          |             |              |

Kliknięcie przycisku przed zapisaniem zmian, spowoduje zamknięcie formularza bez zapisywania wprowadzonych zmian.

#### 6.2.1 Utworzenie nowego konta Wnioskodawcy - Dane podopiecznego

Możliwa do edycji jest również zakładka Dane podopiecznego. W celu jej edycji należy przejść do

zakładki , a następnie dokonać edycji wybranych danych podopiecznego. Wypełnienie tej zakładki nie jest obowiązkowe. Po dokonaniu zmian należy wybrać przycisk Zapisz lub przycisk Anuluj w celu opuszczenia formularza. Sekcje w tej zakładce są takie same jak w sekcji "Dane Użytkownika" i zostały szerzej opisane w rozdziale wyżej.

# 6.2.2 Utworzenie nowego konta Wnioskodawcy - Dane organizacji lub firmy

Możliwa do edycji jest także zakładka Dane organizacji lub firmy. W celu jej edycji należy przejść

do zakładki , a następnie dokonać edycji wybranych danych organizacji lub firmy. Wypełnienie tej zakładki nie jest obowiązkowe.

|         | tkownika Dane.podopiecznego Dane.organizacji lub firmy Pisma | 3 | Wiadomości Historia zmian                              |                            |  |                                  |    |
|---------|--------------------------------------------------------------|---|--------------------------------------------------------|----------------------------|--|----------------------------------|----|
| Dane    | e organizacji lub firmy                                      |   |                                                        |                            |  |                                  |    |
| Dai     | ne firmy                                                     |   |                                                        |                            |  |                                  |    |
|         | ······                                                       |   |                                                        |                            |  |                                  |    |
| Na      | zwa firmy:                                                   |   |                                                        |                            |  |                                  |    |
| Sta     | itus nrawny                                                  |   | Nr relestru szdowego (KRS):                            |                            |  | Data wnisu do rejectru sadowego: |    |
| Sta     | itus prawny                                                  |   |                                                        |                            |  | rrr-mm-dd                        |    |
| Org     | gan założycielski:                                           |   | NIUS MIEC 10 CMT.                                      | Podstawa działania:        |  | rormat: rrr-mm-ba                |    |
|         |                                                              |   |                                                        |                            |  |                                  |    |
| NIP     | <b>.</b>                                                     |   |                                                        | REGON:                     |  |                                  |    |
| Musi    | mieć 10 cyfr.                                                |   |                                                        | Musi mieć 9 lub 14 cyfr.   |  |                                  |    |
| Nr      | telefonu:                                                    |   | Adres email:                                           |                            |  | Strona internetowa:              |    |
| Musi    | mieć 3 cyfr.                                                 |   | Musi być zgodny z formatem zapisu adresów e-mail i zav | vierać znaki "@" oraz ".". |  |                                  |    |
| Adres s | siedziby                                                     |   |                                                        |                            |  |                                  |    |
|         |                                                              |   |                                                        |                            |  |                                  |    |
| Wojewo  | ddztwo:                                                      |   | Powiat:                                                | \$                         |  | Gmina:                           | ٥  |
| Minimum |                                                              |   | lilian                                                 |                            |  | No de seus                       |    |
|         | wosc:                                                        |   |                                                        |                            |  |                                  |    |
| Nr.loka | he                                                           |   | Kod pocztowar                                          |                            |  | Poetto                           |    |
|         | u.                                                           |   |                                                        |                            |  |                                  |    |
|         |                                                              |   | Musi mieč S cyfr.                                      |                            |  |                                  |    |
|         |                                                              |   |                                                        |                            |  |                                  |    |
| Adres d | lo korespondencji                                            |   |                                                        |                            |  |                                  |    |
| Sko     | opiuj adres siedziby                                         |   |                                                        |                            |  |                                  |    |
| Wojewć  | ództwo:                                                      |   | Powiat:                                                |                            |  | Gmina:                           |    |
|         | \$                                                           |   |                                                        | ¢                          |  |                                  | \$ |
| Miejsco | wość:                                                        |   | Ulica:                                                 |                            |  | Nr domu:                         |    |
|         |                                                              |   |                                                        |                            |  |                                  |    |

| Nr lokalu:                        |                              | Kod pocztowy:<br>Musi miel 5 głr.    | Poczta:                 |                         |
|-----------------------------------|------------------------------|--------------------------------------|-------------------------|-------------------------|
| Osoby uprawnione de               | o reprezentacji wnioskodawcy |                                      |                         |                         |
| Dodaj nową uprawnioną osob        | 29                           |                                      |                         |                         |
| Filtrowanie danych w              | tabeli                       |                                      |                         | 🗶 Wyczyść filtry        |
| Filtruj po F<br>Imię i nazwisko F | iltruj po<br>unkcja          |                                      |                         |                         |
| Imię i nazwisko                   |                              | lî<br>Funkcja                        | lî<br>Akcja             |                         |
|                                   |                              | Brak wyników                         |                         |                         |
| Rekordów 0                        | Wyświetlanie rekordów 20 🕈   |                                      |                         | ← Poprzednia Następna → |
|                                   | Pycynok 48 Formu             | larz odycji dopych Liżytkownika – Do | no organizacii lub firm | Anuluj Zapisz           |
|                                   | Rysullek 46 Follinu          |                                      | në organizacji lub lim  | ıy                      |

Po dokonaniu zmian należy wybrać przycisk <sup>Zapisz</sup> w celu zapisania wprowadzonych zmian lub przycisk <sup>Anuluj</sup> w celu opuszczenia formularza.

#### Dane organizacji lub firmy

W zakładce dostępna jest funkcjonalność dodania nowej uprawnionej osoby do reprezentowania Wnioskodawcy. W celu dodania nowej uprawnionej osoby należy:

| 1. Kliknąć w przycisk                                     | Dodaj nową uprawnioną osobę | . Zostanie | wyświetlony | formularz | osoby         |
|-----------------------------------------------------------|-----------------------------|------------|-------------|-----------|---------------|
| uprawnionej do uzupełnien                                 | ia.                         |            |             |           |               |
| Strona główna 🔹 Osoby uprawnione 🐁 Dodaj osobę uprawnioną |                             |            |             |           |               |
| Osoba uprawniona                                          |                             |            |             |           |               |
| i Pola oznaczone symbolem * są wymagane.                  |                             |            |             |           |               |
| Imię i nazwisko*:                                         | Fun                         | ĸcja:      |             |           |               |
|                                                           |                             |            |             |           | Anuluj Zapisz |

Rysunek 49 Edycja danych organizacji lub firmy - dodanie osoby uprawnionej

| 2. Uzupełnić dane i wybrać przycisk     | Zapisz     | w celu potwierdzenia, zostanie wyświetlony  |
|-----------------------------------------|------------|---------------------------------------------|
| komunikat Zapisano pomyślnie , oraz dod | dana osoba | wyświetli się w sekcji "Osoby uprawnione do |
| reprezentacji Wnioskodawcy"             |            |                                             |

| Osoby uprawnior               | ne do reprezentacji wnioskodav | VCY                  |                    |                                  |
|-------------------------------|--------------------------------|----------------------|--------------------|----------------------------------|
| Dodaj nową uprawnion          | ią osobę                       |                      |                    |                                  |
| Filtrowanie danyc             | h w tabeli                     |                      |                    | 🗙 Wyczyść filtry                 |
| Filtruj po<br>Imię i nazwisko | Filtruj po<br>Funkcja          |                      |                    |                                  |
|                               |                                |                      |                    |                                  |
| Imię i nazwisko               |                                | <b>1†</b><br>Funkcja | <b>Lt</b><br>Akcja |                                  |
|                               |                                |                      |                    |                                  |
| Rekordy 1 do 1 z 1            | Wyświetlanie rekordów 20       | \$                   |                    | ← Poprzednia <u>1</u> Następna → |

Rysunek 50 Osoby uprawnione do reprezentacji Wnioskodawcy

W celu edycji danych osoby uprawnionej do reprezentacji Wnioskodawcy kliknąć w ikonę W celu usunięcia osoby uprawnionej do reprezentacji Wnioskodawcy kliknąć w ikonę

#### 6.2.3 Utworzenie nowego konta Wnioskodawcy - Pisma

Na formularzu "Edycja konta Użytkownika/Wnioskodawcy" znajduje się zakładka "Pisma", zawierająca listę wszystkich pism. W module Wnioskodawcy zakładka prezentuje wszystkie pisma wysłane przez wszystkich Realizatorów. Realizator natomiast ma podgląd do wszystkich pism prowadzonych przez danego Realizatora.

| Strona główna - Admir<br>Dane użytkownika | nistracja - Użytkownik<br>Dane podopiecznego Dane organizac | i Lub firmy Pisma Wiadom               | ości Historia zmian       |                                                                                          |                    |                  |                |
|-------------------------------------------|-------------------------------------------------------------|----------------------------------------|---------------------------|------------------------------------------------------------------------------------------|--------------------|------------------|----------------|
| 🖹 Pisma                                   |                                                             |                                        |                           |                                                                                          |                    |                  |                |
| Filtrowanie da                            | nych w tabeli                                               |                                        |                           |                                                                                          |                    | X Wyczyść filtry |                |
| Filtruj po<br>Nr pisma                    | Filtruj po Filtruj p<br>Data utworzenia Nazwa<br>rrrr-mm-dd | o Filtruj po<br>Realizatora Nr wniosku | Filtruj po<br>Typ wniosku |                                                                                          |                    |                  | Zgłoś Sugestie |
| Nr pisma                                  | ↓↑<br>Data utworzenia                                       | 1<br>Nazwa Realizatora                 | t It<br>Nr wniosku        | Typ wniosku                                                                              | lî<br>Status       | Akcja            | tub blad       |
|                                           | 2022-11-25                                                  |                                        |                           | Aktywny Samorząd Moduł I A1 -<br>oprzyrządowanie samochodu -<br>dysfunkcja narządu ruchu | PISMO ZATWIERDZONE | 0 ±              |                |
|                                           | 2022-11-25                                                  |                                        |                           | Aktywny Samorząd Moduł I A1 -<br>oprzyrządowanie samochodu -<br>dysfunkcja narządu ruchu | PISMO ZATWIERDZONE | •                |                |
|                                           | 2022-11-25                                                  |                                        |                           | Aktywny Samorząd Moduł I A1 -<br>oprzyrządowanie samochodu -<br>dysfunkcja narządu ruchu | PISMO ZATWIERDZONE | •                |                |

Rysunek 51 Edycja konta Użytkownika/Wnioskodawcy - zakładka "Pisma"

#### 6.2.4 Utworzenie nowego konta Wnioskodawcy - Wiadomości

Na formularzu "Edycja konta Użytkownika/Wnioskodawcy" znajduje się zakładka "Wiadomości", zawierająca listę wszystkich wiadomości. W module Wnioskodawcy widoczne są tutaj wszystkie wiadomości wysłane przez wszystkich Realizatorów. Realizator natomiast ma podgląd do wszystkich wiadomości, które dotyczą spraw prowadzonych przez Realizatora.

| Dane użytkownika    | Dane podopiecznego  | <u>ane organizacji lub firmy</u> | Pisma Wiadomości         | <u>Historia zmian</u>    |            |                  |                  |
|---------------------|---------------------|----------------------------------|--------------------------|--------------------------|------------|------------------|------------------|
| <b>₩</b> Wiadomości |                     |                                  |                          |                          |            |                  |                  |
| Filtrowanie dar     | ıych w tabeli       |                                  |                          |                          |            |                  | 🗙 Wyczyść filtry |
| Filtruj po<br>Data  | Filtruj po<br>Temat | Filtruj po<br>Kierunek           | Filtruj po<br>Realizator | Filtruj po<br>Nr wniosku |            |                  |                  |
| rrrr-mm-dd          |                     |                                  |                          |                          |            |                  |                  |
| Data                | lî<br>Temat         |                                  | Lî<br>Kierunek           | 11                       | Realizator | lî<br>Nr wniosku | لژ<br>Akcja      |
| 2022-11-25 12:36:2  | 4 Informa           | icja w sprawie dofinansowania    | 1                        |                          |            |                  | ۲                |
| 2022-11-25 12:19:4  | 6 Informa           | icja w sprawie dofinansowania    | 1                        |                          |            |                  | ۲                |
| 2022-11-25 12:18:4  | 3 Umowa             | o dofinansowanie                 |                          |                          |            |                  | ٠                |
| 2022-11-25 12:06:4  | 5 Informa           | acja w sprawie dofinansowania    | 3                        |                          |            |                  | ۲                |
| 2022-11-25 12:05:5  | 8 Informa           | acja w sprawie dofinansowania    | 3                        |                          |            |                  | ۲                |
| 2022-11-25 11:44:5  | 9 Informa           | acja w sprawie dofinansowania    | 3                        |                          |            |                  | ۲                |
| 2022-11-25 11:44:5  | 9 Informa           | icja w sprawie dofinansowania    | 3                        |                          |            |                  | ۲                |

Rysunek 52 Edycja konta Użytkownika/Wnioskodawcy - zakładka "Wiadomości"

#### 6.2.5 Utworzenie nowego konta Wnioskodawcy - Historia zmian

Na formularzu "Edycja konta Użytkownika/Wnioskodawcy" znajduje się zakładka "Historia zmian", która zawiera szczegóły operacji dokonywanych w kartotece Wnioskodawcy (utworzenie, edycja, usunięcie danych).

| Dane użytkownika Da          | ine podopiecznego Dane organizac              | <u>i lub firmy Pisma Wiadomości</u> | <u>Historia zmian</u>   |                 |                  |
|------------------------------|-----------------------------------------------|-------------------------------------|-------------------------|-----------------|------------------|
| Historia zmian               |                                               |                                     |                         |                 |                  |
| Filtrowanie danyc            | h w tabeli                                    |                                     |                         |                 | 🗙 Wyczyść filtry |
| Filtruj po<br>Data zdarzenia | Filtruj po Filtruj p<br>Typ zdarzenia Użytkov | o Filtruj po<br>vnik Adres IP       | Filtruj po<br>Platforma |                 | Zgłoś            |
| rrrr-mm-dd                   | dowolne 🗢                                     |                                     | dowolne 💠               |                 | Sugestie         |
| Data zdarzenia               | Ut<br>Typ zdarzenia                           | Użytkownik                          | L1<br>Adres IP          | 11<br>Platforma | Lî<br>Akcja      |
| 2022-11-21 11:48:59          | Modyfikacja                                   |                                     |                         | Wnioskodawca    | ۲                |
| 2022-11-21 11:27:02          | Modyfikacja                                   |                                     |                         | Wnioskodawca    | ۲                |
| 2022-11-21 11:26:28          | Modyfikacja                                   |                                     |                         | Wnioskodawca    | ۲                |
| 2022-11-21 11:24:53          | Modyfikacja                                   |                                     |                         | Wnioskodawca    | ۲                |
| 2022-11-21 11:08:23          | Modyfikacja                                   |                                     |                         | Wnioskodawca    | ۲                |

Rysunek 53 Edycja konta Użytkownika/Wnioskodawcy - zakładka "Historia zmian"

Szczegóły zdarzenia można podejrzeć za pomocą przycisku . Po kliknięciu pojawi się następujące okno z opisem dokonanej operacji:

Zdarzenie systemowe nr 1712548

| Data zdarzenia<br>2022-11-21 13:29:51                 | Wywołane przez                   |                            |
|-------------------------------------------------------|----------------------------------|----------------------------|
| Typ zdarzenia<br><b>Modyfikacja</b>                   | Platforma<br><b>Wnioskodawca</b> | Adres IP                   |
| Obiekt<br><b>Użytkownicy systemu</b>                  |                                  | ID obiektu<br><b>23368</b> |
| <i>data aktualziacji</i> = <b>2022-11-21 13:29:52</b> |                                  |                            |
|                                                       |                                  | Zamknij                    |

Rysunek 54 Szczegóły zdarzenia systemowego w "Historii zmian"

#### 6.3 Edycja konta Użytkownika Realizatora

W rozdziale opisana została funkcjonalność umożliwiająca edycję konta Użytkowników Realizatora.

W celu edycji konta Użytkownika należy:

1. Rozwinąć zakładkę <u>Administracja</u> w sekcji menu nawigacyjnego.

Użytkownicy -<u>Realizatorzy</u>

2. Kliknąć przycisk

Zostanie wyświetlona lista Użytkowników możliwych do edycji.

przy wybranym Użytkowniku. 3. Kliknąć przycisk

Zostanie wyświetlony formularz ze szczegółowymi danymi Użytkownika.

嶜 Użytkownik

| i Pola oznaczone symbolem * są wymagane.                                                           |                                                                                                    |
|----------------------------------------------------------------------------------------------------|----------------------------------------------------------------------------------------------------|
| Imię*:                                                                                             | Nazwisko*:                                                                                                   |
| Email / login*:<br>Musi być zgodny z formatem zapisu adresów e-mail i zawierać znaki "@" oraz ".". | Potwierdź email / login*:<br>Musi być zgodny z formatem zapisu adresów e-mail i zawierać znaki "@" oraz ".". |
| Nr telefonu*:<br>Musi mieć 9 cyfr.                                                                 |                                                                                                    |
| 🚰 Lista przypisanych jednostek JST i ról                                                           |                                                                                                    |
| Dodaj kolejna JST<br>Filtrowanie danych w tabeli<br>Filtruj po                                     | 🗶 Wyczyść filtry                                                                                             |
| Nazwa jednostki JST                                                                                | 11<br>Akcja                                                                                                  |
| Rekordy 1 do 1 z 1 Wyświetlanie rekordów 20 🗣                                                      | ← Poprzednia 1 Następna →                                                                                    |
|                                                                                                    | Anulti Zanicz                                                                                                |

Rysunek 55 Formularz danych Użytkownika Realizatora

- 4. Edytować dane konta Użytkownika, wpisując wartości zgodne z etykietami je opisującymi.
  - a) Imię,
  - b) Nazwisko,
  - c) Email/login,
  - d) Nr telefonu.
- 5. Kliknąć przycisk przy wybranej Nazwie jednostki JST Użytkownika, edytując wartości w polach zgodne z etykietami je opisującymi.
  - a) "Wybierz Jednostkę JST w jakiej pracuje Użytkownik\*:"
  - b) "Wybierz role jakie pełni w Jednostce\*:"
- 6. Kliknąć przycisk <sup>Zapisz</sup> w celu zapisania wprowadzonych zmian, co zostanie potwierdzone wyświetleniem przez system komunikatu <sup>Zapisano pomyślnie</sup>.

Kliknięcie przycisku Anuluj przed zapisaniem zmian, spowoduje zamknięcie formularza bez zapisywania wprowadzonych zmian.

#### 6.4 Edycja konta Użytkownika Wnioskodawcy

W rozdziale opisana została funkcjonalność umożliwiająca edycję konta Użytkowników Wnioskodawców Dane zapisane na formularzu, jak i dodane załączniki, będą przenoszone do wypełnianego wniosku z obszaru:

- Turnusy rehabilitacyjne
- Przedmioty ortopedyczne i środki pomocnicze
- Likwidacja barier w komunikowaniu się
- Likwidacja barier architektonicznych
- Likwidacja barier technicznych
- Sprzęt rehabilitacyjny
- Aktywny Samorząd Moduł II edukacja
- Aktywny Samorząd Moduł I A1 oprzyrządowanie samochodu dysfunkcja narządu ruchu
- Aktywny Samorząd Moduł I A2, A3 prawo jazdy
- Aktywny Samorząd Moduł I A4 oprzyrządowanie samochodu dysfunkcja narządu słuchu
- Aktywny Samorząd Moduł I B1, B3, B4 sprzęt elektroniczny
- Aktywny Samorząd Moduł I B2 sprzęt elektroniczny szkolenia
- Aktywny Samorząd Moduł I B5 sprzęt elektroniczny serwis
- Aktywny Samorząd Moduł I C1 wózek inwalidzki o napędzie elektrycznym
- Aktywny Samorząd Moduł I C2 wózek inwalidzki lub skuter serwis
- Aktywny Samorząd Moduł I C3 proteza kończyny
- Aktywny Samorząd Moduł I C4 proteza kończyny serwis
- Aktywny Samorząd Moduł I C5 skuter inwalidzki lub oprzyrządowanie elektryczne do wózka ręcznego
- Aktywny Samorząd Moduł I D opieka dla osoby zależnej

W celu edycji konta Użytkownika należy:

1. Rozwinąć zakładkę Administracja

w sekcji menu nawigacyjnego.

Użytkownicy Wnioskodawcy

2. Kliknąć przycisk

Zostanie wyświetlona ukryta lista kont Wnioskodawców zarejestrowanych w systemie SOW.

Aby wyszukać Wnioskodawcę, którego chce się edytować należy uzupełnić pola w Filtruj po: PESEL oraz jedno z pozostałych - Nazwisko, Imię, Adres e-mail albo nr telefonu. Pojawi się wyszukiwany Wnioskodawca.

3. Kliknięcie przycisku x Wyczyść filtry usuwa wprowadzone filtrowanie danych w tabeli.

| 嶜 Użytkownicy -                                        | Wnioskodawcy                      |                                    |                           |                          |                    |                       |                     |                     |
|--------------------------------------------------------|-----------------------------------|------------------------------------|---------------------------|--------------------------|--------------------|-----------------------|---------------------|---------------------|
| Dodaj nowy<br>W celu wyszukania W<br>Filtrowanie danyo | nioskodawcy - wpro<br>ch w tabeli | wadž w "Filtruj po": nr PESEL oraz | przynajmniej jedno z dost | ępnych pól (pełne dane). |                    |                       |                     | 🗶 Wyczyść filtry    |
| Filtruj po<br>Nazwisko                                 | Filtruj po<br>Imię                | Filtruj po<br>Adres e-mail         | Filtruj po<br>Nr telefonu | Filtruj po<br>PESEL      | Filtruj po<br>Rola | Filtruj po<br>Aktywny | Filtruj po<br>NIP   | loś Sugestię        |
|                                                        | Lî                                | 11                                 | 11                        | Ļţ                       | dowolne ¢          | dowolne +             | lî                  | bed dut             |
| Nazwisko                                               | Imię                              | Adres e-mail                       | Nr telefonu               | PESEL                    | Rola               | Aktywny               | NIP                 | Akcja               |
|                                                        | Anna                              |                                    | 506                       |                          | Wnioskoda          | wca Tak               |                     | 4 O                 |
| Rekordy 1 do 1 z 1                                     | W                                 | /yświetlanie rekordów 20 🛊         |                           |                          |                    |                       | <u>← Poprzednia</u> | 1 <u>Następna</u> → |

Rysunek 56 Wynik wyszukiwania Wnioskodawcy po uzupełnionych parametrach

4. Kliknąć przycisk przy wybranym Użytkowniku.

#### 6.4.1 Edycja konta Użytkownika Wnioskodawcy – Dane użytkownika

Dane użytkownika

Na zakładce zostaną wyświetlone szczegółowe dane Użytkownika. Zostanie wyświetlony formularz ze szczegółowymi danymi Użytkownika Wnioskodawca. Formularz podzielony został na następujące sekcje:

a) Dane podstawowe, który zawiera następujące dane:

- Imię pole obowiązkowe,
- Drugie imię,
- Nazwisko pole obowiązkowe,
- Email/login pole obowiązkowe,
- Potwierdź email / login pole obowiązkowe,
- PESEL pole obowiązkowe,
- Nr telefonu pole obowiązkowe,
- Data urodzenia
- Płeć

| ane użytkownika                                                 |                   |                                                                                 |                        |
|-----------------------------------------------------------------|-------------------|---------------------------------------------------------------------------------|------------------------|
| Dane podstawowe                                                 |                   |                                                                                 |                        |
| lmię*:                                                          | Drugie imię:      | Nazwisko*:                                                                      | <u>Ukryj szczegóły</u> |
|                                                                 |                   |                                                                                 |                        |
| Email / login*:                                                 |                   | Potwierdź email / login*:                                                       |                        |
| Contraction of Contraction                                      |                   | and the second state of the second                                              |                        |
| Nusi być zgodny z formatem zapisu adresów e-mail i zawierać zna | ki 16/1 oraz 1/1. | Musi być zgodny z formatem zapisu adresów e-mail i zawierać znaki 100° oraz 11. |                        |
| PESEL*:                                                         |                   | Nr telefonu*:                                                                   |                        |
|                                                                 |                   |                                                                                 |                        |
| Musi mieč 11 cyfr.                                              |                   | Musi mieć 9 cyfr.                                                               |                        |
|                                                                 | Płeć:             |                                                                                 |                        |
|                                                                 |                   |                                                                                 |                        |

#### Rysunek 57 Formularz danych Użytkownika – Dane podstawowe

- b) Adres zamieszkania
  - Ulica
  - Numer domu
  - Numer lokalu
  - Województwo
  - Powiat
  - Gmina
  - Miejscowość
  - Kod pocztowy
  - Poczta
  - Rodzaj miejscowości

Adres zamieszkania

| Ulica:               |                                    | Numer domu: |        | Numer lokalu: | <u>Ukryj szczegóły</u> |
|----------------------|------------------------------------|-------------|--------|---------------|------------------------|
| Województwo:         | Powiat:                            | ٥           | Gmina: |               | ¢                      |
| Miejscowość:         | Kod pocztowy:<br>Musi mieć 5 cyfr. | Poczta:     |        |               |                        |
| Rodzaj miejscowości: |                                    |             |        |               |                        |

miasto powyżej 5 tys. mieszkańców
 miasto do 5 tys. mieszkańców

🔵 wieś

Rysunek 58 Formularz danych Użytkownika – Adres zamieszkania

- c) Adres zameldowania
  - Ulica
  - Numer domu
  - Numer lokalu
  - Województwo
  - Powiat
  - Gmina
  - Miejscowość
  - Kod pocztowy
  - Poczta

Jeżeli adres zameldowania jest taki sam jak adres zamieszkania, to wybranie przycisku

Skopiuj adres zamieszkania

spowoduje przekopiowanie danych i automatyczne wypełnienie

tej sekcji formularza

Adres zameldowania

| Skopiuj adres zamieszkania |               |             |        |               | <u>Ukryj szczegóły</u> |
|----------------------------|---------------|-------------|--------|---------------|------------------------|
| Ulica:                     |               | Numer domu: |        | Numer lokalu: |                        |
| Województwo:               | Powiat:       | \$          | Gmina: |               | ¢                      |
| Miejscowość:               | Kod pocztowy: | Poczta:     |        |               |                        |

Rysunek 59 Formularz danych Użytkownika – Adres zameldowania

- d) Adres do korespondencji
  - Ulica
  - Numer domu
  - Numer lokalu
  - Województwo
  - Powiat
  - Gmina
  - Miejscowość
  - Kod pocztowy
  - Poczta

Jeżeli adres zameldowania jest taki sam jak adres zamieszkania, to wybranie przycisku

Skopiuj adres zamieszkania

spowoduje przekopiowanie danych i automatyczne wypełnienie tej

sekcji formularza

| Adres do korespondencji    |                   |             |                        |
|----------------------------|-------------------|-------------|------------------------|
| Skopiuj adres zamieszkania |                   |             | <u>Ukryj szczegóły</u> |
| Ulica:                     |                   | Numer domu: | Numer lokalu:          |
| Województwo:               | Powiat:           | Gn          | nina:                  |
| \$                         |                   | \$          | \$                     |
| Miejscowość:               | Kod pocztowy:     | Poczta:     |                        |
|                            | Musi mieć 5 cyfr. |             |                        |

Rysunek 60 Formularz danych Użytkownika – Adres do korespondencji

- e) Stan prawny dotyczący niepełnosprawności
  - Osoba w wieku do 16 lat posiadająca orzeczenie o niepełnosprawności
  - Stopień niepełnosprawności
  - Orzeczenie dot. niepełnosprawności ważne jest
  - Data ważności orzeczenia
  - Nr orzeczenia
  - Grupa inwalidzka
  - Niezdolność do pracy

| Stan prawny dotyczący niepełnosprawności (wypełnij, jeżeli składasz wnioski we własnym imieniu)                                                                                                    |                        |
|----------------------------------------------------------------------------------------------------|------------------------|
| Osoba w wieku do 16 lat posiadająca orzeczenie o niepełnosprawności:           Tak         Nie dotyczy           Tak         Nie dotyczy                                                                                                    | <u>Ukryj szczegóły</u> |
| Stopień niepełnosprawności:                                                                                                    |                        |
| 🔿 znaczny 🔿 umiarkowany 🔿 lekki 🔿 nie dotyczy                                                                                                    |                        |
| Orzeczenie dot. niepełnosprawności ważne jest:                                                                                                    |                        |
| 🔘 bezterminowo 🔹 okresowo do dnia:                                                                                                    |                        |
| Data ważności orzeczenia: Nr orzeczenia:       rrrr-mm-dd       Format: rrrr-mm-dd       Grupa inwalidzka:                                                                                                    |                        |
| I grupa II grupa III grupa Nie dotyczy                                                                                                    |                        |
| Niezdolność do pracy:                                                                                                    |                        |
| <ul> <li>całkowita niezdolność do pracy i do samodzielnej egzystencji lub całkowita niezdolność do samodzielnej egzystencji</li> <li>całkowita niezdolność do pracy</li> <li>częściowa niezdolność do pracy</li> <li>Niezdolność do pracy w gospodarstwie rolnym</li> <li>Niezdolność do samodzielnej egzystencji</li> <li>Osoby długotrwale niezdolne do pracy w gospodarstwie rolnym, którym przysługuje zasiłek pielęgnacyjny</li> <li>Osoby stale lub długotrwale niezdolne do pracy w gospodarstwie rolnym</li> <li>nie dotyczy</li> </ul> |                        |

Rysunek 61 Formularz danych Użytkownika - Stan prawny dotyczący niepełnosprawności

#### f) Rodzaj niepełnosprawności – pole wielokrotnego wyboru

| Rodzaj niepełnosprawności (wypełnij, jeżeli składasz wnioski we własnym imieniu) |                        |
|----------------------------------------------------------------------------------|------------------------|
| Rodzaj niepełnosprawności:                                                       | <u>Uknyi szczegóły</u> |
| 01-U upošledzenie umysłowe                                                       |                        |
| 02-P choroby psychiczne                                                          |                        |
| 03-L zaburzenia głosu, mowy i choroby słuchu                                     |                        |
| osoba glucha                                                                     |                        |
| osoba gluchoniema                                                                |                        |
| 04-O narząd wzroku                                                               |                        |
| osoba niewidoma                                                                  |                        |
| osoba gluchoniewidoma                                                            |                        |
| 05-R narząd ruchu                                                                |                        |
| wnioskodawca lub dziecko/podopieczny porusza się przy pomocy wózka inwalidzkiego |                        |
| dysfunkcja obu kończyn górnych                                                   |                        |
| 06-E epilepsja                                                                   |                        |
| 07-S choroby układu oddechowego i krążenia                                       |                        |
| 08-T choroby układu pokarmowego                                                  |                        |
| 09-M choroby układu moczowo - piciowego                                          |                        |
| 10-N choroby neurologiczne                                                       |                        |
| 11-I inne                                                                        |                        |
| 12-C całościowe zaburzenia rozwojowe                                             |                        |

#### Rysunek 62 Formularz danych Użytkownika – Rodzaj niepełnosprawności

## g) Rodzaj niepełnosprawności z wniosku lekarza o skierowanie na turnus rehabilitacyjny – pole wielokrotnego wyboru

| Rodzaj niepelnosprawności z wniosku lekarza o skierowanie na turnus rehabilitacyjny (wypelnij, jeżeli składasz wnioski we własnym imieniu) |                        |
|----------------------------------------------------------------------------------------------------|------------------------|
|                                                                                                    | <u>Ukryj szczegóły</u> |
| kodzaj niepeinosprawności z wniosku lekarza o skierowanie na turnus renabilitacyjny                                                        |                        |
| Dysfunkcja narządu ruchu                                                                                                    |                        |
| osoba poruszająca się na wózku inwalidzkim                                                                                                 |                        |
| Dysfunkcja narządu wzroku                                                                                                    |                        |
| Choroba psychiczna                                                                                                    |                        |
| Schorzenia układu krążenia                                                                                                    |                        |
| Dysfunkcja narządu słuchu                                                                                                    |                        |
| Upośledzenie umysłowe                                                                                                    |                        |
| Padaczka                                                                                                    |                        |
| Inne (jakie?)                                                                                                    |                        |
| Inne (jakie?):                                                                                                    |                        |
|                                                                                                    |                        |
|                                                                                                    |                        |

Rysunek 63 Formularz danych Użytkownika – Rodzaj niepełnosprawności z wniosku lekarza o skierowanie na turnus rehabilitacyjny

#### h) Niepełnosprawność sprzężona – pole jednokrotnego wyboru

| Niepełnosprawność sprzężona (wypełnij, jeżeli składasz wnioski we własnym imieniu)                                                                                                    |
|----------------------------------------------------------------------------------------------------|
| Ukryj szczegóły.<br>Niepełnosprawność jest sprzężona (u osoby występuje więcej niż jedna przyczyna wydania orzeczenia o stopniu niepełnosprawności). Niepełnosprawność sprzężona musi być<br>potwierdzona w posiadanym orzeczeniu dot. niepełnosprawności: |
| ◯ Tak ◯ Nie                                                                                                    |
| Liczba przyczyn niepełnosprawności:                                                                                                    |
| 🗌 2 przyczyny 📄 3 przyczyny niepełnosprawności                                                                                                    |

Rysunek 64 Formularz danych Użytkownika – Niepełnosprawność sprzężona

#### i) Załączniki – możliwość dodania załącznika/załączników do kartoteki.

| Załączniki (wypełnij, jeżeli składasz wnioski we własnym imieniu) |                                    |                                                        |                                   |                    |                                       |  |
|-------------------------------------------------------------------|------------------------------------|--------------------------------------------------------|-----------------------------------|--------------------|---------------------------------------|--|
| Dodaj plik                                                        | wtabeli                            |                                                        |                                   |                    | Ukryj szczegóły                       |  |
| Filtruj po<br>Nazwa pliku                                         | Filtruj po<br>Dodano<br>rrrr-mm-dd | Filtruj po<br>Czy plik zawiera orzeczenie<br>dowolne 🗢 |                                   |                    | • Operations                          |  |
| Nazwa pliku                                                       | 11                                 | Dodano                                                 | 11<br>Czy plik zawiera orzeczenie | <b>↓1</b><br>Akcja |                                       |  |
|                                                                   |                                    |                                                        | Brak wyników                      |                    |                                       |  |
| Rekordów 0                                                        | Wyświetlanie i                     | rekordów 20 🜩                                          |                                   |                    | <u>← Poprzednia</u> <u>Następna →</u> |  |

Rysunek 65 Formularz danych Użytkownika/Wnioskodawcy - Załączniki

Aby dodać plik należy kliknąć Dodaj plik pliku. Pole "Czy plik zawiera orzeczenie" jest opcjonalne do zaznaczenia. Należy przy tym pamiętać, że tylko pliki oznaczone jako orzeczenie są przenoszone do wniosku na etapie wypełniania.

| Dodaj plik                                                                |        |        |
|---------------------------------------------------------------------------|--------|--------|
| i Pola oznaczone symbolem * są wymagane.                                  |        |        |
| Dopuszczalne są pliki typu: JPG, PDF. Maksymalny rozmiar pliku to: 20 MB. |        |        |
| Załącznik (Wybierz plik)*:<br>Wybierz plik                                |        |        |
| Opis załącznika:                                                          |        |        |
| Czy plik zawiera orzeczenie:                                              |        |        |
| ○ Tak ○ Nie                                                               |        |        |
|                                                                           | Anuluj | Zapisz |

Rysunek 66 Formularz danych Użytkownika – Załączniki - dodawanie załącznika

Należy wybrać plik i go załączyć, a następnie zapisać wprowadzone zmiany. Służy do tego przycisk

Zapisz

Po zapisaniu, użytkownik zostanie przeniesiony do widoku "Danych Użytkownika". Po

rozwinięciu sekcji "Załączniki" zostanie wyświetlony następujący widok. Załączniki można usunąć i edytować.

Załączniki <u>Ukryj szczegóły</u> Filtrowanie danych w tabeli 🗶 Wyczyść filtry Filtruj po Filtruj po Filtruj po Nazwa pliku Dodano Czy plik zawiera orzeczenie rrrr-mm-dd \$ dowolne Czy plik zawiera Akcja Nazwa pliku Dodano orzeczenie 2022-11-18 10:00:14 NIE e 🖉 🖉 ŵ 2022-11-21 12:08:24 TAK 2022-11-21 20:59:02 TAK Ø Û

Rysunek 67 Formularz danych Użytkownika – Sekcja załączniki

#### j) Sytuacja zawodowa - pole wielokrotnego wyboru

| Sytuacja zawodowa (wypełnij, jeżeli składasz wnioski we własnym imieniu)     |                        |
|------------------------------------------------------------------------------|------------------------|
|                                                                              | <u>Ukryj szczegóły</u> |
| zatrudniony/prowadzący działalność gospodarczą                               |                        |
| osoba w wieku od 18 do 24 lat, ucząca się w systemie szkolnym lub studiująca |                        |
| bezrobotny poszukujący pracy                                                 |                        |
| rencista poszukujący pracy                                                   |                        |
| rencista/emeryt nie zainteresowany podjęciem pracy                           |                        |
| dzieci i młodzież do lat 18                                                  |                        |
| inne                                                                         |                        |
| Inne, jakie?:                                                                |                        |
|                                                                              |                        |

Rysunek 68 Formularz danych Użytkownika - Sytuacja zawodowa

k) Forma i okres zatrudnienia - pole wielokrotnego wyboru

| Forma i okres zatrudnienia (wypełnij, jeżeli składasz wni                                                                                                    | oski we własnym imieniu)                     |                      |                                              |
|----------------------------------------------------------------------------------------------------|----------------------------------------------|----------------------|----------------------------------------------|
| Forma zatrudnienia:                                                                                                    |                                              |                      | <u>Ukryj szczegóły</u>                       |
| Stosunek pracy na podstawie umowy o pracę                                                                                                    | Od dnia:<br>rrrr-mm-dd<br>Format: rrrr-mm-dd | Na czas nieokreślony | Do dnia:<br>rrrr-mm-dd<br>Format: rrrr-mm-dd |
| Stosunek pracy na podstawie powołania, wyboru,<br>mianowania oraz spółdzielczej umowy o pracę                                                                                                  | Od dnia:<br>rrrr-mm-dd<br>Format: rrrr-mm-dd | Na czas nieokreślony | Do dnia:<br>rrrr-mm-dd<br>Format: rrrr-mm-dd |
| Umowa cywilnoprawna                                                                                                    | Od dnia:<br>rrrr-mm-dd<br>Format: rrre-mm-dd | Na czas nieokreślony | Do dnia:<br>rrrr-mm-dd<br>Format: rrrr-mm-dd |
| Staż zawodowy                                                                                                    | Od dnia:<br>rrrr-mm-dd<br>Format: rrr-mm-dd  | Na czas nieokreślony | Do dnia:<br>rrrr-mm-dd<br>Format: rrrr-mm-dd |
| Działalność gospodarcza                                                                                                    | Od dnia:<br>rrrr-mm-dd<br>Format: rrrr-mm-dd | Na czas nieokreślony |                                              |
| Działalność rolnicza                                                                                                    | Od dnia:<br>rrrr-mm-dd<br>Format: rrr-mm-dd  | Na czas nieokreślony |                                              |
| Wolontariat na podstawie porozumienia -<br>porozumienie z korzystającym powinno<br>obejmować co najmniej 6 miesięcy i trwać na<br>dzień złożenia wniosku oraz zawarcia umowy<br>dofinansowania | Od dnia:<br>rrrr-mm-dd                       | Na czas nieokreślony | Do dnia:<br>rrrr-mm-dd                       |

Rysunek 69 Formularz danych Użytkownika – Forma zatrudnienia

#### I) Sytuacja dochodowa

| Sytuacja dochodowa (wypełnij, jeżeli składasz wnioski we własnym imieniu)                                       |                        |
|----------------------------------------------------------------------------------------------------|------------------------|
|                                                                                                    | <u>Ukryj szczegóły</u> |
| Czy OzN przebywa w DPS:                                                                                         |                        |
| 🔿 Tak 💫 Nie 🔷 Brak informacji                                                                                   |                        |
|                                                                                                    |                        |
| Rodzaj gospodarstwa domowego:                                                                                   |                        |
| indywidualne wspôlne ie dotyczy                                                                                 |                        |
|                                                                                                    |                        |
| Średni miesięczny dochód netto na osobę w gospodarstwie domowym: Liczba osób we wspólnym gospodarstwie domowym: |                        |
| 600                                                                                                    |                        |
| Sláds a rg z g/r i pracolna. Pormac liada                                                                       |                        |

#### Rysunek 70 Formularz danych Użytkownika – Sytuacja dochodowa

#### m) Informacje dodatkowe na potrzeby turnusu rehabilitacyjnego

| Informacje dodatkowe na potrzeby turnusu rehabilitacyjnego (wypełnij, jeżeli składasz wnioski we własnym imieniu) |                        |
|----------------------------------------------------------------------------------------------------|------------------------|
| Zatrudnienie w zakładzie pracy chronionej:                                                                        | <u>Ukryj szczegóły</u> |
| ○ Nie dotyczy ○ Nie ○ Tak                                                                                         |                        |
| Osoba w wieku 16-24 lata ucząca sie i niepracująca:                                                               |                        |
| Nie dotyczy Nie Tak                                                                                               |                        |
| Nie dotyczy     Nie     Tak                                                                                       |                        |

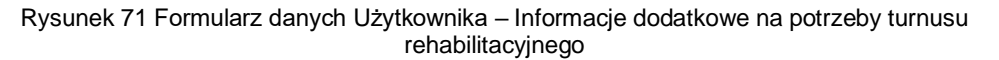

n) Wykształcenie

| Wykształcenie (wypełnij, jeżeli składasz wnioski we własnym imieniu) |                        |
|----------------------------------------------------------------------|------------------------|
| Wychowanek/absolwent/uczeń/student placówki:                         | <u>Ukryj szczegóły</u> |
| Nie dotyczy                                                          |                        |
| Przedszkole                                                          |                        |
| Szkoła podstawowa                                                    |                        |
| Zasadnicza Szkoła Zawodowa                                           |                        |
| Technikum                                                            |                        |
| Liceum                                                               |                        |
| Szkoła policealna                                                    |                        |
| Kolegium                                                             |                        |
| Studia I stopnia                                                     |                        |
| Studia II stopnia                                                    |                        |
|                                                                      |                        |
| Studia magisterskie (jednolite)                                      |                        |
| Studia podyplomowe                                                   |                        |
| Studia doktoranckie                                                  |                        |
| Przewód doktorski (poza studiami doktoranckimi)                      |                        |
| Uczelnia zagraniczna                                                 |                        |
| Staż zawodowy za granicą w ramach programów UE                       |                        |
| Każda inna, jaka?                                                    |                        |
| Inny rodzaj placówki:                                                |                        |
|                                                                      |                        |

#### Rysunek 72 Formularz danych Użytkownika – Wykształcenie

#### o) Dane rachunku bankowego

| Dane rachunku bankowego (wypełnij, jeżeli składasz wnioski we własnym imieniu) |              |                           |                       |
|--------------------------------------------------------------------------------|--------------|---------------------------|-----------------------|
| Rodzaj właściciela rachunku:<br>O wnioskodawca/OzN O inny                      |              | UK                        | <u>kryj szczegóły</u> |
| Dane właściciela rachunku:                                                     | Nazwa banku: | Numer rachunku bankowego: |                       |
|                                                                                |              | Musi mieć 26 cyfr.        |                       |

Rysunek 73 Formularz danych Użytkownika – Dane rachunku bankowego

- 5. Edytować dane konta Użytkownika, wpisując wartości zgodne z etykietami je opisującymi.
- 6. Kliknąć przycisk Zapisz w celu zapisania wprowadzonych zmian, co zostanie potwierdzone

wyświetleniem przez system komunikatu Zapisano pomyślnie

Kliknięcie przycisku Anuluj przed zapisaniem zmian, spowoduje zamknięcie formularza bez zapisywania wprowadzonych zmian.

#### 6.4.2 Edycja konta Użytkownika Wnioskodawcy – Dane podopiecznego

Możliwa do edycji jest również zakładka Dane podopiecznego. W celu jej edycji należy przejść do

zakładki , a następnie dokonać edycji wybranych danych podopiecznego. Wypełnienie tej zakładki nie jest obowiązkowe. Po dokonaniu zmian należy wybrać przycisk Zapisz

lub przycisk Anuluj w celu opuszczenia formularza. Sekcje w tej zakładce są takie same jak w sekcji "Dane użytkownika" i zostały szerzej opisane w rozdziale wyżej.

#### 6.4.3 Edycja konta Użytkownika Wnioskodawcy – Dane organizacji lub firmy

Możliwa do edycji jest także zakładka Dane organizacji lub firmy. W celu jej edycji należy przejść

do zakładki organizacji lub firmy. Wypełnienie tej zakładki nie jest obowiązkowe. Po dokonaniu zmian należy wybrać

przycisk Zapisz w celu zapisania wprowadzonych zmian lub przycisk Anuluj w celu opuszczenia formularza.

| ona główna · Administracja · Użytkownik                                   |                                                      |                              |                                  |
|---------------------------------------------------------------------------|------------------------------------------------------|------------------------------|----------------------------------|
| ane użytkownika Dane podopiecznego Dane organizacji lub firmy Historia zr | mian                                                 |                              |                                  |
| Dane organizacji lub firmy                                                |                                                      |                              |                                  |
| Dane firmy                                                                |                                                      |                              |                                  |
| Nazwa firmy:                                                              |                                                      |                              |                                  |
| Status prawny:                                                            | Nr rejestru sądowego (KRS):                          |                              | Data wpisu do rejestru sądowego: |
|                                                                           | Musi mieć 10 cyfr.                                   |                              | Format rrr-mm-dd                 |
| Organ założycielski:                                                      |                                                      | Podstawa działania:          |                                  |
| NIP:                                                                      |                                                      | REGON:                       |                                  |
| Musi mieć 10 cyfr.                                                        |                                                      | Musi mieć 9 lub 14 cyfr.     |                                  |
| Nr telefonu:                                                              | Adres email:                                         |                              | Strona internetowa:              |
| Musi mieć 9 cyfr.                                                         | Musi być zgodny z formatem zapisu adresów e-mail i : | zawierać znaki "@" oraz ".". |                                  |

| Adres siedziby                                 |                                       |                       |  |
|------------------------------------------------|---------------------------------------|-----------------------|--|
| Województwo:                                   | Powiat:                               | Gmina:                |  |
| ÷                                              | \$                                    | •                     |  |
| Miejscowość:                                   | Ulica:                                | Nr domu:              |  |
|                                                |                                       |                       |  |
|                                                |                                       |                       |  |
| Nr lokalu:                                     | Kod pocztowy:                         | Poczta:               |  |
|                                                | Musi mieć 5 cyfr.                     |                       |  |
|                                                |                                       |                       |  |
| Adres do korespondencji                        |                                       |                       |  |
|                                                |                                       |                       |  |
| Skopiuj adres siedzīby                         |                                       |                       |  |
| Weigwédztwei                                   | Powist                                | Gminar                |  |
| ★                                              | • • • • • • • • • • • • • • • • • • • | ¢                     |  |
|                                                |                                       |                       |  |
| Miejscowość:                                   | Ulica:                                | Nr domu:              |  |
|                                                |                                       |                       |  |
|                                                |                                       |                       |  |
| Nr lokalu:                                     | Kod pocztowy:                         | Poczta:               |  |
|                                                | Musi mieć S cyfr.                     |                       |  |
|                                                |                                       |                       |  |
| Osoby uprawnione do reprezentacji wnioskodawcy |                                       |                       |  |
| Dodaj nowa uprawniona osobe                    |                                       |                       |  |
| Filtrowanie danych w tabeli                    |                                       | 🗶 Wyczyść Mary        |  |
| Filtruj po Filtruj po                          |                                       |                       |  |
| imię i nazwisko – runkcja                      |                                       |                       |  |
| lmię i nazwisko                                | 11 Funkcja                            | ↓↑<br>Akcja           |  |
| Brak wyników                                   |                                       |                       |  |
| Rekordów 0 Wyświetlanie rekordów 20 ¢          |                                       | - Poprzednia Następna |  |
|                                                |                                       |                       |  |
|                                                |                                       |                       |  |

Rysunek 74 Formularz edycji danych Użytkownika - Dane organizacji lub firmy

W zakładce

Dane organizacji lub firmy dostępna jest funkcjonalność dodania nowej

uprawnionej osoby do reprezentowania Wnioskodawcy. W celu dodania nowej uprawnionej osoby należy:

3. Kliknąć w przycisk Dodaj nową uprawnioną osobę . Zostanie wyświetlony formularz osoby uprawnionej do uzupełnienia.

| Strona główna 🕤 Osoby uprawnione 🕤 Dodaj osobę uprawnioną |               |
|-----------------------------------------------------------|---------------|
|                                                           |               |
| Osoba uprawniona                                          |               |
| i Pola oznaczone symbolem * są wymagane.                  |               |
| lmię i nazwisko*:                                         | Funkcja:      |
|                                                           |               |
|                                                           |               |
|                                                           |               |
|                                                           | Anului Zapisz |

Rysunek 75 Edycja danych organizacji lub firmy - dodanie osoby uprawnionej

4. Uzupełnić dane i wybrać przycisk <sup>Zapisz</sup> w celu potwierdzenia, zostanie wyświetlony komunikat <sup>Zapisano pomyślnie</sup>, oraz dodana osoba wyświetli się w sekcji "Osoby uprawnione do reprezentacji wnioskodawcy"

| Osoby uprawnione do reprezentacji wnioskodawcy |                            |                      |                    |                                                |
|------------------------------------------------|----------------------------|----------------------|--------------------|------------------------------------------------|
| Dodaj nową uprawnioną osobę                    |                            |                      |                    |                                                |
| Filtrowanie danych w t                         | abeli                      |                      |                    | ¥ Wyczyść filtry                               |
| Filtruj po Fil<br>Imię i nazwisko Fu           | truj po<br>inkcja          |                      |                    |                                                |
| Imię i nazwisko                                |                            | <b>↓†</b><br>Funkcja | <b>L1</b><br>Akcja |                                                |
|                                                |                            |                      |                    |                                                |
| Rekordy 1 do 1 z 1                             | Wyświetlanie rekordów 20 🜩 |                      |                    | <u>← Poprzednia</u> <u>1</u> <u>Następna</u> → |

Rysunek 76 Osoby uprawnione do reprezentacji wnioskodawcy

W celu edycji danych osoby uprawnionej do reprezentacji Wnioskodawcy kliknąć w ikonę W celu usunięcia osoby uprawnionej do reprezentacji Wnioskodawcy kliknąć w ikonę

#### 6.4.4 Edycja konta Użytkownika Wnioskodawcy – Pisma

Na formularzu Edycja konta Użytkownika/Wnioskodawcy znajduje się zakładka "Pisma", zawierająca listę wszystkich pism. W module Wnioskodawcy zakładka prezentuje wszystkie pisma wysłane przez wszystkich Realizatorów. Realizator natomiast ma podgląd do wszystkich pism prowadzonych przez danego Realizatora.
| Strona główna - Admir   | trona glowna - Administracja - Užytkownik      |                                     |                           |                                                                                          |                    |                  |                       |
|-------------------------|------------------------------------------------|-------------------------------------|---------------------------|------------------------------------------------------------------------------------------|--------------------|------------------|-----------------------|
| <u>Dane użytkownika</u> | Dane podopiecznego Dane organizacji I          | ub firmy Pisma Wiadomośc            | i <u>Historia zmian</u>   |                                                                                          |                    |                  |                       |
| Pisma                   |                                                |                                     |                           |                                                                                          |                    |                  |                       |
| Filtrowanie da          | nych w tabeli                                  |                                     |                           |                                                                                          |                    | 🗶 Wyczyść filtry |                       |
| Filtruj po<br>Nr pisma  | Filtruj po Filtruj po Data utworzenia Nazwa Re | Filtruj po<br>Palizatora Nr wniosku | Filtruj po<br>Typ wniosku |                                                                                          |                    |                  | <u>Zgłoś Sugestlę</u> |
| Nr pisma                | 11<br>Data utworzenia                          | 11 Iî<br>Nazwa Realizatora          | tt<br>Nr wniosku          | Typ wniosku                                                                              | Status             | Akcja            | lub bład              |
|                         | 2022-11-25                                     |                                     |                           | Aktywny Samorząd Moduł I A1 -<br>oprzyrządowanie samochodu -<br>dysfunkcja narządu ruchu | PISMO ZATWIERDZONE | • 1              |                       |
|                         | 2022-11-25                                     |                                     |                           | Aktywny Samorząd Moduł I A1 -<br>oprzyrządowanie samochodu -<br>dysfunkcja narządu ruchu | PISMO ZATWIERDZONE | • 4              |                       |
|                         | 2022-11-25                                     |                                     |                           | Aktywny Samorząd Moduł I A1 -<br>oprzyrządowanie samochodu -<br>dysfunkcja narządu ruchu | PISMO ZATWIERDZONE | ۰ 📩              |                       |

Rysunek 77 Edycja konta Użytkownika/Wnioskodawcy - zakładka "Pisma"

### 6.4.5 Edycja konta Użytkownika Wnioskodawcy – Wiadomości

Na formularzu "Edycja konta Użytkownika/Wnioskodawcy" znajduje się zakładka "Wiadomości", zawierająca listę wszystkich wiadomości. W module Wnioskodawcy widoczne są tutaj wszystkie wiadomości wysłane przez wszystkich Realizatorów. Realizator natomiast ma podgląd do wszystkich wiadomości, które dotyczą spraw prowadzonych przez Realizatora.

| Dane użytkownika   | Dane podopiecznego  | <u>Dane organizacji lub firmy</u> | <u>Pisma</u> <u>Wiadomości</u> | <u>Historia zmian</u>    |            |            |             |                |
|--------------------|---------------------|-----------------------------------|--------------------------------|--------------------------|------------|------------|-------------|----------------|
| 🔁 Wiadomość        | i                   |                                   |                                |                          |            |            |             |                |
| Filtrowanie da     | nych w tabeli       |                                   |                                |                          |            |            | ¥ Wyczy     | ść filtry      |
| Filtruj po<br>Data | Filtruj po<br>Temat | Filtruj po<br>Kierunek            | Filtruj po<br>Realizator       | Filtruj po<br>Nr wniosku |            |            |             | <u>Zglos S</u> |
| rrrr-mm-dd         |                     |                                   |                                |                          |            |            |             | ugestie lu     |
| Data               | ا<br>Tema           | ıt                                | 11<br>Kierunek                 | 11                       | Realizator | Nr wniosku | 11<br>Akcja | b blad         |
| 2022-11-25 12:36:  | 24 Inform           | nacja w sprawie dofinansowania    | 1                              |                          |            |            | ۲           |                |
| 2022-11-25 12:19:  | 46 Inform           | nacja w sprawie dofinansowania    | 1                              |                          |            |            | ۲           |                |
| 2022-11-25 12:18:  | 43 Umov             | va o dofinansowanie               |                                |                          |            |            | ۲           |                |
| 2022-11-25 12:06:  | 45 Inform           | nacja w sprawie dofinansowania    | 3                              |                          |            |            | ۲           |                |
| 2022-11-25 12:05:  | 58 Inform           | nacja w sprawie dofinansowania    | 3                              |                          |            |            | ۲           |                |
| 2022-11-25 11:44:  | 59 Inform           | nacja w sprawie dofinansowania    | 3                              |                          |            |            | ۲           |                |

Rysunek 78 Edycja konta Użytkownika/Wnioskodawcy - zakładka "Wiadomości"

### 6.4.6 Edycja konta Użytkownika Wnioskodawcy – Historia zmian

Na formularzu "Edycja konta Użytkownika/Wnioskodawcy" znajduje się zakładka "Historia zmian", która zawiera szczegóły operacji dokonywanych w kartotece Wnioskodawcy (utworzenie, edycja, usunięcie danych).

| Historia zmian                                                                                                    |                                                                           |                                                                              |                                       |                                 |                  |
|----------------------------------------------------------------------------------------------------|---------------------------------------------------------------------------|------------------------------------------------------------------------------|---------------------------------------|---------------------------------|------------------|
| trowanie danych w                                                                                                    | v tabeli                                                                  |                                                                              |                                       |                                 | 🗶 Wyczyść filtry |
| r <b>ruj po</b><br>ta zdarzenia<br>rr-mm-dd                                                                                                    | Filtruj po<br>Typ zdarzenia Użytkownik<br>dowolne +                       | Filtruj po<br>Adres IP                                                       | Filtruj po<br>Platforma<br>dowolne \$ |                                 |                  |
| ata zdarzenia                                                                                                    | lî<br>Typ zdarzenia                                                       | Użytkownik                                                                   | Lî<br>Adres IP                        | 11<br>Platforma                 | Lî<br>Akcja      |
| )22-11-21 11:48:59                                                                                                    | Modyfikacja                                                               |                                                                              |                                       | Wnioskodawca                    | ۲                |
| 022-11-21 11:27:02                                                                                                    | Modyfikacja                                                               |                                                                              |                                       | Wnioskodawca                    | ۲                |
| 22-11-21 11:26:28                                                                                                    | Modyfikacja                                                               |                                                                              |                                       | Wnioskodawca                    | ۲                |
| 22-11-21 11:24:53                                                                                                    | Modyfikacja                                                               |                                                                              |                                       | Wnioskodawca                    | ۲                |
| 022-11-21 11:08:23                                                                                                    | Modyfikacja                                                               |                                                                              |                                       | Wnioskodawca                    | ۲                |
|                                                                                                    |                                                                           | R                                                                            | /sunek 79 Widok H                     | listorii zmian                  |                  |
| czegóły zc<br>stępujące<br>Jarzenie svs                                                                                                    | <b>Jarzenia można p<br/>okno z opisem d</b><br>stemowe nr 17125           | oodejrzeć za pom<br>okonanej operacj                                         | i:                                    | <ul> <li>Po kliknięc</li> </ul> | iu pojawi się    |
| czegóły zc<br>stępujące<br>darzenie sys<br>ta zdarzenia                                                                                            | darzenia można p<br>okno z opisem d<br>stemowe nr 17125                   | oodejrzeć za pom<br>okonanej operacj<br>48<br>Wy                             | i:                                    | Po kliknięc                     | iu pojawi się    |
| czegóły zc<br>stępujące<br>darzenie sys<br>ta zdarzenia<br>22-11-21 13:29<br>p zdarzenia                                                           | darzenia można p<br>okno z opisem d<br>stemowe nr 17125<br>9:51           | podejrzeć za pom<br>okonanej operacj<br>48<br>Wy<br>Platforma                | i:<br>wołane przez                    | Adres IP                        | iu pojawi się    |
| czegóły zc<br>stępujące<br>darzenie sys<br>ta zdarzenia<br>22-11-21 13:29<br>p zdarzenia<br>odyfikacja                                             | darzenia można p<br>okno z opisem d<br>stemowe nr 17125<br>9:51           | podejrzeć za pom<br>okonanej operacj<br>48<br>Wy<br>Platforma<br>Wnioskodawc | i:<br>wołane przez                    | Adres IP                        | iu pojawi się    |
| czegóły zc<br>stępujące<br>darzenie sys<br>ta zdarzenia<br><b>22-11-21 13:2</b><br>o zdarzenia<br>odyfikacja<br>biekt<br>ytkownicy sy              | darzenia można p<br>okno z opisem d<br>stemowe nr 17125<br>9:51<br>rstemu | podejrzeć za pom<br>okonanej operacj<br>48<br>Wy<br>Platforma<br>Wnioskodawc | ocą przycisku<br>i:<br>wołane przez   | Adres IP ID obiektu<br>23368    | iu pojawi się    |
| czegóły zc<br>stępujące<br>darzenie sys<br>ta zdarzenia<br>22-11-21 13:29<br>o zdarzenia<br>odyfikacja<br>oiekt<br>ytkownicy sy<br>ta aktualziacji | darzenia można p<br>okno z opisem d<br>stemowe nr 17125<br>9:51<br>rstemu | podejrzeć za pom<br>okonanej operacj<br>48<br>Wy<br>Platforma<br>Wnioskodawc | ocą przycisku<br>i:<br>wołane przez   | Adres IP ID obiektu<br>23368    | iu pojawi się    |

### 6.5 Dezaktywacja konta Użytkownika Realizatora

W rozdziale opisana została funkcjonalność umożliwiająca dezaktywację konta Użytkownika Realizatora.

W tym celu należy:

1. Rozwinąć zakładkę <u>Administracja</u> w sekcji menu nawigacyjnego.

Użytkownicy -

- 2. Kliknąć przycisk Realizatorzy
- 3. Zostanie wyświetlona lista kont Użytkowników możliwych do dezaktywacji.
- 4. Kliknąć przycisk przy wybranym Użytkowniku.

- 5. Zostanie wyświetlony komunikat pytający o potwierdzenie operacji
- Kliknąć przycisk Potwierdź w celu zapisania wprowadzonych zmian. Zostanie wyświetlony ponownie komunikat o konieczności potwierdzenia operacji wraz z informacją ostrzegającą o zamiarze dezaktywacji konta wybranego Użytkownika.

Kliknięcie przycisku przed zapisaniem zmian spowoduje zamknięcie okna komunikatu bez zapisywania wprowadzonych zmian.

7. Kliknąć przycisk w celu zapisania wprowadzonych zmian.

Kliknięcie przycisku przed zapisaniem zmian spowoduje zamknięcie okna komunikatu bez zapisywania wprowadzonych zmian.

### 6.6 Dezaktywacja konta Użytkownika Wnioskodawca

Użytkownicy -

Wnioskodawcy

W rozdziale opisana została funkcjonalność umożliwiająca dezaktywację konta Użytkownika Wnioskodawca.

W tym celu należy:

1. Rozwinąć zakładkę

<u>Administracja</u> w sekcji menu nawigacyjnego.

2. Kliknąć przycisk

Zostanie wyświetlona ukryta lista kont Wnioskodawców zarejestrowanych w systemie SOW.

Aby wyszukać Wnioskodawcę, którego chce się dezaktywować należy uzupełnić pola w Filtruj po: PESEL oraz jedno z pozostałych – Nazwisko, Imię, Adres e-mail albo nr telefonu. Pojawi się wyszukiwany Wnioskodawca.

3. Kliknięcie przycisku usuwa wprowadzone filtrowanie danych w tabeli.

| Strona główna 🔹 Administr          | acja 🔹 Użytkownicy - Wniosk | odawcy                       |                           |                       |                    |            |                      |               |                       |                   |
|------------------------------------|-----------------------------|------------------------------|---------------------------|-----------------------|--------------------|------------|----------------------|---------------|-----------------------|-------------------|
| 🚰 Użytkownicy - \                  | Nnioskodawcy                |                              |                           |                       |                    |            |                      |               |                       |                   |
| Dodaj nowy<br>W celu wyszukania Wn | ioskodawcy - wprowadź w "   | Filtruj po": nr PESEL oraz p | przynajmniej jedno z dosi | epnych pól (pełne dan | e).                |            |                      |               |                       |                   |
| Filtrowanie danych                 | n w tabeli                  |                              |                           |                       |                    |            |                      |               |                       | X Wyczyść filtry  |
| Filtruj po<br>Nazwisko             | Filtruj po<br>Imię          | Filtruj po<br>Adres e-mail   | Filtruj po<br>Nr telefonu | Filtruj po<br>PESEL   | Filtruj po<br>Rola | F<br>A     | iltruj po<br>Aktywny |               |                       | Zalaž             |
| Nowak                              |                             |                              |                           | 1000110071000         | dowolne            | ÷          | dowolne              | ¢             |                       | Sugestle          |
| Nazwisko                           | lt I<br>Imię                | Adres e-mail                 | IT<br>Nr tele             | fonu                  | LT PESEL           | ↓†<br>Rola |                      | Lî<br>Aktywny | lî<br>Akcja           | ग्रेध्व वाग       |
| Nowak                              | Wnioskodawca                | 1                            | 990 31                    | 3                     |                    | Wnio       | skodawca             | Tak           | 1                     | <mark>ه ٥</mark>  |
| Rekordy 1 do 1 z 1                 | Wyświetlanie                | rekordów 20 🗘                |                           |                       |                    |            |                      |               | <u>← Poprzednia</u> 1 | <u>Nastepna →</u> |

Rysunek 81 Wynik wyszukiwania Wnioskodawcy po uzupełnionych parametrach

4. Kliknąć przycisk przy wybranym Użytkowniku Wnioskodawcy.

Zostanie wyświetlony komunikat pytający o potwierdzenie operacji

5. Kliknąć przycisk v celu zapisania wprowadzonych zmian. Zostanie wyświetlony ponownie komunikat o konieczności potwierdzenia operacji wraz z informacja ostrzegającą o zamiarze dezaktywacji konta wybranego Użytkownika.

Kliknięcie przycisku przed zapisaniem zmian spowoduje zamknięcie okna komunikatu bez zapisywania wprowadzonych zmian.

6. Kliknąć przycisk v celu zapisania wprowadzonych zmian.

Kliknięcie przycisku przed zapisaniem zmian spowoduje zamknięcie okna komunikatu bez zapisywania wprowadzonych zmian.

### 6.7 Aktywacja dezaktywowanego konta Użytkownika

W rozdziale opisana została funkcjonalność umożliwiająca aktywację dezaktywowanego konta Użytkownika: Wnioskodawca i Realizator.

W tym celu należy:

1. Rozwinąć zakładkę

Administracja w sekcji menu nawigacyjnego.

2. Kliknąć przycisk:

Użytkownicy -Wnioskodawcy

a) W przypadku konta Wnioskodawcy

Zostanie wyświetlona ukryta lista kont Wnioskodawców zarejestrowanych w systemie SOW.

Aby wyszukać Wnioskodawcę, którego chce się aktywować należy uzupełnić pola w Filtruj po: PESEL oraz jedno z pozostałych – Nazwisko, Imię, Adres e-mail albo nr telefonu. Pojawi się wyszukiwany Wnioskodawca.

> Użytkownicy -Realizatorzy

- b) W przypadku konta Realizatora
- 3. Kliknąć przycisk przy wybranym Użytkowniku.

Zostanie wyświetlony komunikat pytający o potwierdzenie operacji.

4. Kliknąć przycisk

w celu zapisania wprowadzonych zmian.

Kliknięcie przycisku przed zapisaniem zmian spowoduje zamknięcie okna komunikatu bez zapisywania wprowadzonych zmian.

### 6.8 Edycja własnego konta

W rozdziale opisana została funkcjonalność umożliwiająca edytowanie danych zalogowanego Użytkownika.

W celu edycji danych własnego konta należy:

1. Kliknąć przycisk <u>Ledycja konta</u> w sekcji menu nawigacyjnego bądź w nagłówku formularza

kliknąć w nazwę Użytkownika i w rozwiniętej liście kliknąć przycisk <u>O Edycja konta</u>. Zostanie wyświetlony formularz edycji danych konta zalogowanego Użytkownika. 🖰 Edycja konta

| Dane użytkownika                                                                                                    |                  |  |                                                                                                    |  |  |  |
|----------------------------------------------------------------------------------------------------|------------------|--|----------------------------------------------------------------------------------------------------|--|--|--|
| i Pola oznaczone symbolem * są wymagane.                                                                                                    |                  |  |                                                                                                    |  |  |  |
| Dane użytkownik                                                                                                    | Dane użytkownika |  |                                                                                                    |  |  |  |
| Dane podstawowe                                                                                                    |                  |  |                                                                                                    |  |  |  |
| lmię*:                                                                                                    |                  |  | Nazwisko*:                                                                                                    |  |  |  |
| 1000                                                                                                    |                  |  | No. of Street, Street, |  |  |  |
| Email / login:<br>Mul być godny s formatem zapisu adresów e mail i zawierać znaki '@' oraz '\.<br>Dyrektor jednostki:<br>Ustawie∩ia<br>Zapamiętuj ustawienia filtrów, sortowań oraz liczby rekordów na listach |                  |  | Nr telefonu*:<br>Musi mieć 9 cyfr:                                                                                                    |  |  |  |
| Zmiana hasła                                                                                                    |                  |  |                                                                                                    |  |  |  |
| Stare hasło: 0                                                                                                    |                  |  | Powtórz nowe hasło:                                                                                                    |  |  |  |
|                                                                                                    |                  |  |                                                                                                    |  |  |  |
|                                                                                                    |                  |  |                                                                                                    |  |  |  |
|                                                                                                    |                  |  |                                                                                                    |  |  |  |

Rysunek 82 Formularz danych zalogowanego Użytkownika

2. Edytować dane konta Użytkownika można, wpisując wartości zgodne z etykietami je opisującymi.

Pola dostępne do edycji:

- a) Imię,
- b) Nazwisko,
- c) Telefon,
- d) Nowe hasło,
- e) Powtórz nowe hasło.
- 3. Kliknąć przycisk v celu zapisania wprowadzonych zmian, co zostanie potwierdzone wyświetleniem przez system komunikatu Zapisano pomyślnie

Kliknięcie przycisku Anuluj przed zapisaniem zmian, spowoduje zamknięcie formularza bez zapisywania wprowadzonych zmian.

# 7. Zarządzanie rolami w jednostkach

Administrator Realizatora może zarządzać rolami i jednostkami przypisanymi do Użytkowników tylko w obrębie jednostek mu podległych.

### 7.1 Przypisanie nowej roli do konta Użytkownika

W rozdziale opisana została funkcjonalność umożliwiająca przypisanie nowej jednostki i roli do konta Użytkownika. Funkcjonalność dotyczy tylko Użytkowników przypisanych do tych jednostek, którymi zarządza Użytkownik posiadający rolę Administrator Realizatora.

W celu przypisania nowej jednostki i nadania Użytkownikowi wybranej roli należy:

1. Rozwinąć zakładkę *Administracja* w sekcji menu nawigacyjnego.

| 分 Strona główna               |   |
|-------------------------------|---|
| Wiadomości                    | < |
| D Pisma ws. zmiany rachunku   | < |
| 🖉 Wnioski                     | < |
| Pisma do wniosków             | < |
| 🕼 Umowy                       | < |
| Rozliczenia                   | < |
| Turnusy rehabilitacyjne       | < |
| 🖱 Rejestr zwrotów             | < |
| Swroty środków PFRON          | < |
| 🛷 Wnioski o śr. PFRON         | < |
| 🕰 Limity                      | < |
| Raporty                       | < |
| Sprawozdawczość SWA           | < |
| 🔑 Administracja               | ~ |
| Użytkownicy -<br>Wnioskodawcy |   |
| Użytkownicy -<br>Realizatorzy |   |
| Aditum                        |   |
| 🗞 Rejestry                    | < |
| 🐣 Edycja konta                |   |

### Rysunek 83 Menu nawigacyjne – sekcja administracyjna

<u>Użytkownicy -</u> <u>Realizatorzy</u>

2. Kliknąć przycisk

Zostanie wyświetlona lista Użytkowników Realizatorów.

Strona główna – Administracja – Użytkownicy - Realizatorz

| 🔮 Użytkownicy - R                                          | ealizatorzy                    |                                                       |                                                                          |                       |
|------------------------------------------------------------|--------------------------------|-------------------------------------------------------|--------------------------------------------------------------------------|-----------------------|
| Dodaj nowy<br>Filtrowanie danych<br>Filtruj po<br>Nazwisko | w tabeli<br>Filtruj po<br>Imię | Filtruj po Filtruj po<br>Adres e-mail Rola<br>dowolne | Nitrul po<br>Aktywny<br>• dowolne •                                      | R system for y        |
| Nazwisko                                                   | 11<br>Imię                     | 11<br>Adres e-mail                                    | 11<br>Rola                                                               | Aktywny Akcja         |
|                                                            |                                |                                                       | Administrator Realizatora, Realizator podstawowy, Realizator rozszerzony | Tak 🖉 👁 🔩 🧿           |
|                                                            |                                |                                                       | Administrator Realizatora,Realizator podstawowy,Realizator rozszerzony   | Tak 🖉 👁 🔩 O           |
| 1000                                                       | -                              | and provide compared of                               | Administrator Realizatora, Realizator podstawowy, Realizator rozszerzony | Tak 🖉 👁 🔩 O           |
| 100                                                        | -                              |                                                       | Realizator podstawowy,Realizator rozszerzony                             | Tak 🖉 👁 🔍 Ö           |
| Rekordy 1 do 4 z 4                                         |                                | Wyświetlanie rekordów 20 ¢                            |                                                                          | Poprzednia 1 Następna |

Rysunek 84 Przykładowa lista Użytkowników

3. Kliknąć przycisk 🧖.

Zostanie wyświetlony formularz z danymi wybranego Użytkownika.

| 📽 Użytkownik                                                               |                                                                                  |
|----------------------------------------------------------------------------|----------------------------------------------------------------------------------|
| i Pola oznaczone symbolem * są wymagane.                                   |                                                                                  |
| lmię*:                                                                     | Nazwisko*:                                                                       |
| Sec.                                                                       | 1.5LL                                                                            |
| Email / login*:                                                            | Potwierdź email / login*:                                                        |
| Musi być zadny z formatem zanisu adresów email i zawierać znaki "@" oraz " | Musi być zaodny z formatem zaoku adresów e-mail i zawierać znaki 10° oraz ***    |
| Nr telefonu*:                                                              | ники кульфики у контински други инскитистики саник и катики калим. (у., чир., т. |
| 14-14-14                                                                   |                                                                                  |
| musi inec 3 cyri.                                                          |                                                                                  |
| 嶜 Lista przypisanych jednostek JST i ról                                   |                                                                                  |
| Dodaj kolejna JST<br>Filtrowanie danych w tabeli                           | 🛠 Wyczyść filtry                                                                 |
| Filtruj po<br>Nazwa jednostki JST                                          |                                                                                  |
|                                                                            |                                                                                  |
| Nazwa jednostki JST                                                        | ↓†<br>Akcja                                                                      |
| survey and the short of the                                                | 2                                                                                |
| Rekordy 1 do 1 z 1 Wyświetlanie rekordów 20 🗢                              | ← Poprzednia 1 Następna →                                                        |
|                                                                            | Anului Zapisz                                                                    |
|                                                                            |                                                                                  |

Rysunek 85 Edycja wybranego Użytkownika – formularz

4. Kliknąć przycisk

Zostanie wyświetlony formularz dodania nowej jednostki:

Dodaj kolejną JST

| Strona główna – Administracja – Użytkownik – Dodaj kolejną JST       |               |
|----------------------------------------------------------------------|---------------|
| 📽 Dodaj kolejną JST                                                  |               |
| i Pola oznaczone symbolem * są wymagane.                             |               |
| Wybierz Jednostkę JST w jakiej pracuje użytkownik*:                  |               |
| wybierz 🗢                                                            | 205           |
|                                                                      | 2. Supest     |
| Wybierz role jakie pełni w Jednostce*: 😶                             |               |
| Administrator Oddziału SAM Administrator Realizatora                 |               |
| Pracownik Oddziału SAM Podstawowy Pracownik Oddziału SAM Rozszerzony |               |
| Realizator Dyrektor Realizator Księgowość Realizator podstawowy      |               |
| Realizator rozszerzony Realizator – Księgowość (nieaktywny)          |               |
|                                                                      |               |
|                                                                      |               |
|                                                                      |               |
|                                                                      | Anuluj Zapisz |

Rysunek 86 Dodawanie jednostki JST do wybranego Użytkownika

- 5. Wybranie z listy jednostki JST w jakiej pracuje Użytkownik oraz roli jakiej pełni w tej jednostce. Pozycja "Administrator Realizatora" jest nieaktywna dla Użytkownika występującego w roli Administratora Realizatora. Uprawnienia do nadania tej roli posiada Administrator systemu.
- 6. Kliknąć przycisk <sup>Zapisz</sup> w celu zapisania wprowadzonych zmian, co zostanie potwierdzone wyświetleniem przez system komunikatu <sup>Zapisano pomyślnie</sup>.

<u>Anuluj</u>

Kliknięcie przycisku przed zapisaniem zmian, spowoduje zamknięcie formularza bez zapisywania wprowadzonych zmian.

# 7.2 Edycja roli Użytkownika dla wybranej jednostki, do której jest przypisany

W rozdziale opisana została funkcjonalność umożliwiająca zmiany roli Użytkownika dla wybranej jednostki, do której Użytkownik jest przypisany. Funkcjonalność dotyczy tylko Użytkowników przypisanych do tych jednostek, którymi zarządza Użytkownik posiadający rolę Administrator Realizatora.

W celu edycji roli Użytkownika w obrębie wybranej jednostki należy:

1. Rozwinąć zakładkę Administracja w sekcji menu nawigacyjnego.

| 🏠 Strona główna               |   |
|-------------------------------|---|
| Wiadomości                    | < |
| D Pisma ws. zmiany rachunku   | < |
| 省 Wnioski                     | < |
| 💷 Pisma do wniosków           | < |
| I Umowy                       | < |
| Rozliczenia                   | < |
| Turnusy rehabilitacyjne       | < |
| S Rejestr zwrotów             | < |
| Swroty środków PFRON          | < |
| 🛷 Wnioski o śr. PFRON         | < |
| \Lambda Limity                | < |
| Raporty                       | < |
| Sprawozdawczość SWA           | < |
| 🔑 Administracja               | ~ |
| Użytkownicy -<br>Wnioskodawcy |   |
| Użytkownicy -<br>Realizatorzy |   |
| Aditum                        |   |
| 🗞 Rejestry                    | < |
| 🐣 Edycja konta                |   |

### Rysunek 87 Menu nawigacyjne – sekcja administracyjna

<u>Użytkownicy -</u> <u>Realizatorzy</u>

2. Kliknąć przycisk

Zostanie wyświetlona lista Użytkowników Realizatorów.

| zona główna – Administrzaja – Użytkowniky - Realistatorzy |                    |                                            |                                                                          |                           |  |  |
|-----------------------------------------------------------|--------------------|--------------------------------------------|--------------------------------------------------------------------------|---------------------------|--|--|
| 📽 Uzytkownicy - Realizatorzy                              |                    |                                            |                                                                          |                           |  |  |
| Dodaj nowy<br>Filtrowanie danych                          | w tabeli           |                                            |                                                                          | × through they            |  |  |
| Filtruj po<br>Nazwisko                                    | Filtruj po<br>Imię | Filtruj po Filtruj po<br>Adres e-mail Rola | Filtruj po<br>Aktywny                                                    |                           |  |  |
|                                                           |                    | dowolne                                    | dowoine     ●                                                            |                           |  |  |
| Nazwisko                                                  | lî<br>Imiç         | 11<br>Adres e-mail                         | 11 Rola                                                                  | 11 Lit<br>Aktywny Akcja   |  |  |
|                                                           | -                  |                                            | Administrator Realizatora, Realizator podstawowy, Realizator rozszerzony | Tak 🖉 🔍 🗘                 |  |  |
|                                                           |                    |                                            | Administrator Realizatora,Realizator podstawowy,Realizator rozszerzony   | Tak 🖉 👁 🔍 💇               |  |  |
| 1000                                                      |                    | and provide surgery                        | Administrator Realizatora,Realizator podstawowy,Realizator rozszerzony   | Tak 🖌 👁 🗞 🗿               |  |  |
|                                                           |                    |                                            | Realizator podstawowy,Realizator rozszerzony                             | Tak 🖉 👁 🔩 🙂               |  |  |
| Rekordy 1 do 4 z 4                                        |                    | Wyświetlanie rekordów 20 0                 |                                                                          | - Poprzednia 1 Następna - |  |  |

### Rysunek 88 Przykładowa lista Użytkowników Realizatorów

# 3. Kliknąć przycisk 🧖.

Zostanie wyświetlony formularz z danymi wybranego Użytkownika.

| 📽 Użytkownik                                                                    |                                                                              |  |  |  |
|---------------------------------------------------------------------------------|------------------------------------------------------------------------------|--|--|--|
| i Pola oznaczone symbolem * są wymagane.                                        |                                                                              |  |  |  |
| Imię*:                                                                          | Nazwisko*:                                                                   |  |  |  |
| Email / login*:                                                                 | Potwierdź email / login*:                                                    |  |  |  |
| Musi być zgodny z formatem zapisu adresów e-mail i zawierać znaki "@" oraz ".". | Musi być zgodny z formatem zapisu adresów e-mail i zawierać znaki "@" oraz " |  |  |  |
| Nr telefonu*:<br>Musi mieć 9 cyfr.                                              |                                                                              |  |  |  |
| 嶜 Lista przypisanych jednostek JST i ról                                        |                                                                              |  |  |  |
| Dodaj kolejną JST<br>Filtrowanie danych w tabeli                                | ¥ Wyczyść filtry                                                             |  |  |  |
| Filtruj po<br>Nazwa jednostki JST                                               |                                                                              |  |  |  |
| Nazwa jednostki JST                                                             | U†<br>Akcja                                                                  |  |  |  |
| Rekordy 1 do 1 z 1 Wyświetlanie rekordów 20 🗣                                   | ← Poprzednia 1 Następna →                                                    |  |  |  |
| Anuluj Zapisz                                                                   |                                                                              |  |  |  |
| Rysunek 89 Edycja wybranego Użytkownika – formularz                             |                                                                              |  |  |  |

4. Kliknąć przycisk przy wybranej jednostce.

Zostanie wyświetlony formularz edycji jednostki.

| 🚰 Dodaj kolejną JST                                                                                                    |        |        |
|----------------------------------------------------------------------------------------------------|--------|--------|
| Wybierz Jednostkę JST w jakiej pracuje użytkownik:                                                                                                    |        |        |
| Powiatowe Centrum Pomocy Rodzinie                                                                                                    |        |        |
| Wybierz role jakie pełni w Jednostce*:         Administrator Oddziału SAM       Administrator Realizatora         Pracownik Oddziału SAM Podstawowy       Pracownik Oddziału SAM Rozszerzony         Realizator Dyrektor       Realizator Księgowość       Realizator podstawowy         Realizator rozszerzony       Realizator - Księgowość (nieaktywny) |        |        |
|                                                                                                    | Anuluj | Zapisz |

Rysunek 90 Edycja jednostki JST

5. Zaznaczenie 🗹 przy roli jaką pełni Użytkownik w wybranej jednostce.

Aby odznaczyć wybór należy kliknąć ponownie na checkbox z wybraną rolą, aby go odznaczyć. Pozycja "Administrator Realizatora" jest nieaktywna dla Użytkownika występującego w roli Administratora Realizatora. Uprawnienia do nadania/odebrania tej roli posiada Administrator systemu.

6. Kliknąć przycisk v celu zapisania wprowadzonych zmian, co zostanie potwierdzone

wyświetleniem przez system komunikatu Pomyślnie zaktualizowano dane.

Kliknięcie przycisku przed zapisaniem zmian, spowoduje zamknięcie formularza

bez zapisywania wprowadzonych zmian.

### 7.3 Usunięcie wybranej jednostki (JST lub SJO) z konta Użytkownika

W rozdziale opisana została funkcjonalność umożliwiająca usunięcie <u>wybranej</u> jednostki z konta Użytkownika.

W tym celu należy:

1. Rozwinąć zakładkę

Administracja w sekcji menu nawigacyjnego.

| 分 Strona główna               |   |
|-------------------------------|---|
| 🛆 Wiadomości                  | < |
| D Pisma ws. zmiany rachunku   | < |
| 🖉 Wnioski                     | < |
| 💷 Pisma do wniosków           | < |
| 🖾 Umowy                       | < |
| Rozliczenia                   | < |
| Turnusy rehabilitacyjne       | < |
| 🗇 Rejestr zwrotów             | < |
| Zwroty środków PFRON          | < |
| 🛷 Wnioski o śr. PFRON         | < |
| A Limity                      | < |
| Raporty                       | < |
| Sprawozdawczość SWA           | < |
| 🔑 Administracja               | ~ |
| Użytkownicy -<br>Wnioskodawcy |   |
| Użytkownicy -<br>Realizatorzy |   |
| Aditum                        |   |
| 🗞 Rejestry                    | < |
| 🐣 Edycja konta                |   |

### Rysunek 91 Menu nawigacyjne - sekcja administracyjna

.

<u>Użytkownicy -</u> <u>Realizatorzy</u>

2. Kliknąć przycisk

Zostanie wyświetlona lista Użytkowników Realizatorów.

| Strona główna - Administra       | acja - Użytkownicy - Realizat | orzy                                       |                                                                          |                             |
|----------------------------------|-------------------------------|--------------------------------------------|--------------------------------------------------------------------------|-----------------------------|
| 👹 Użytkownicy - R                | Realizatorzy                  |                                            |                                                                          |                             |
| Dodaj nowy<br>Filtrowanie danych | ı w tabeli                    |                                            |                                                                          | X Hyop/Etay                 |
| Filtruj po<br>Nazwisko           | Filtruj po<br>Imię            | Filtruj po Filtruj po<br>Adres e-mail Rola | Filtruj po<br>Aktywny                                                    |                             |
|                                  |                               | dowolne                                    | dowoine                                                                  |                             |
| Nazwisko                         | Jî<br>Imię                    | 11<br>Adres e-mail                         | Li Rota                                                                  | Aktywny Akcja               |
|                                  |                               |                                            | Administrator Realizatora,Realizator podstawowy,Realizator rozszerzony   | Tak 🖌 🖉 🍕 👌                 |
|                                  |                               |                                            | Administrator Realizatora,Realizator podstawowy,Realizator rozszerzony   | Tak 🖉 👁 🔍 🙂                 |
| 1000                             | -                             |                                            | Administrator Realizatora, Realizator podstawowy, Realizator rozszerzony | Tak 🖉 👁 🔍 🕴                 |
|                                  |                               |                                            | Realizator podstawowy, Realizator rozszerzony                            | Tak 🖉 👁 🔍 🔿                 |
| Rekordy 1 do 4 z 4               |                               | Wyświetlanie rekordów 20 🗣                 |                                                                          | == Poorzednia 1 Nasteona == |

#### Rysunek 92 Przykładowa lista Użytkowników Realizatorów

3. Kliknąć przycisk 🧷.

Zostanie wyświetlony formularz z danymi wybranego Użytkownika.

| 📽 Użytkownik                                                                    |                                                                                 |
|---------------------------------------------------------------------------------|---------------------------------------------------------------------------------|
| i Pola oznaczone symbolem * są wymagane.                                        |                                                                                 |
| Imię*:                                                                          | Nazwisko*:                                                                      |
|                                                                                 |                                                                                 |
| Email / login*:                                                                 | Potwierdź email / login*:                                                       |
| Musi być zgodny z formatem zapisu adresów e-mail i zawierać znaki "@" oraz ".". | Musi być zgodny z formatem zapisu adresów e-mail i zawierać znaki "@" oraz ".". |
| Nr telefonu*:                                                                   |                                                                                 |
| Musi mieć 9 cyfr.                                                               |                                                                                 |
| 嶜 Lista przypisanych jednostek JST i ról                                        |                                                                                 |
| Dodaj kolejna JST<br>Filtrowanie danych w tabeli                                | 2 Wyczyść filmy                                                                 |
| Filtruj po<br>Nazwa jednostki JST                                               |                                                                                 |
| Nazwa jednostki JST                                                             | l†<br>Akcja                                                                     |
| same methodo ini                                                                |                                                                                 |
| Rekordy 1 do 1 z 1 Wyświetlanie rekordów 20 🗢                                   | <u> — Poprzednia</u> 1 <u>Następna →</u>                                        |
|                                                                                 | Anuluj Zapisz                                                                   |
| Pycynok 02 Edycia wybranoc                                                      | u litytkownika formularz                                                        |

Rysunek 93 Edycja wybranego Użytkownika – formularz

4. Kliknąć przycisk przy wybranej jednostce.

Zostanie wyświetlony komunikat potwierdzenia operacji usunięcia wybrane jednostki.

| 嶜 Lista przypisanych jednostek JST i ról                       |                                                  |             |                               |
|----------------------------------------------------------------|--------------------------------------------------|-------------|-------------------------------|
| Dodaj kolejna JST<br>Filtrowanie danych w tabeli<br>Filtruj po | Potwierdzenie operacji<br>Potwierdzasz operację? |             | ¥ Wyczyść filtry              |
| Nazwa jednostki JST                                            | Anuluj Potwierdź                                 |             |                               |
| Nazwa jednostki JST                                            |                                                  | lî<br>Akcja |                               |
| Gliwice - szkolenie                                            |                                                  |             |                               |
| Rekordy 1 do 1 z 1 Wyświetlanie rekordów                       | v 20 ¢                                           |             | ← Poprzednia <u>1</u> Dalej → |

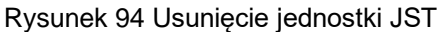

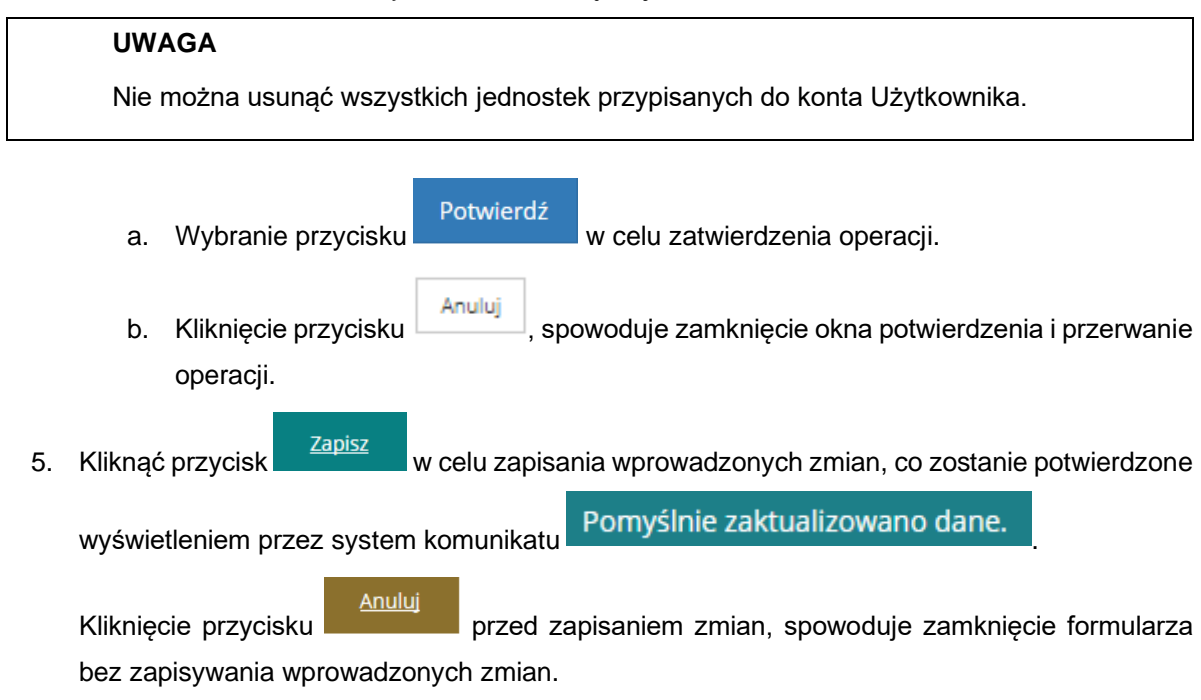

### 8. Podpisywanie umów przez wielu Realizatorów

W rozdziale została opisana funkcjonalność umożliwiająca włączenie oraz wyłączenie opcji podpisywania umów przez wiele osób oraz proces zmiany uprawnień do podpisywania umów,

Jeśli proces podpisywania umowy przez wielu Realizatorów został rozpoczęty (umowa została podpisana przynajmniej przez jedną z wyznaczonych osób), to zmiana uprawnień jest niemożliwa

W celu włączenia funkcjonalności podpisywania umów przez wiele osób należy:

1. Rozwinąć zakładkę 🎄 Rejestry 🔧 w

w sekcji menu nawigacyjnego.

| 🏠 Strona główna                     |
|-------------------------------------|
| 🕒 Wiadomości <                      |
| D Pisma ws. zmiany < rachunku       |
| 🖓 Wnioski <                         |
| 💷 Pisma do wniosków 🧹               |
| © Umowy <                           |
| Rozliczenia <                       |
| 🗐 Turnusy rehabilitacyjne 🧹         |
| ්ට Rejestr zwrotów <                |
| Swroty środków PFRON <              |
| 🛷 Wnioski o śr. PFRON 🧹             |
| \Lambda Limity <                    |
| 🕼 Raporty 🧹                         |
| Sprawozdawczość SWA <               |
| 🖉 Administracja 🧹                   |
| 🗞 Rejestry 🗸 🗸 🗸                    |
| 🏦 Realizatorzy SJO                  |
| O Nabory - obszar<br>dofinansowania |
| Szablony dokumentów                 |
| Centralne szablony<br>dokumentów    |
| 🐣 Edycja konta                      |

Rysunek 95 Menu nawigacyjne - sekcja "Rejestry"

2. Wybrać przycisk

Realizatorzy SJO

Zostanie wyświetlona lista Realizatorów. W przypadku Realizatora SJO na liście widoczna będzie tylko jednostka, na której pracuje Użytkownik, natomiast w przypadku JST na liście widoczne będą również podległe JST (jak na rysunku Rysunek 96 Lista Realizatorów).

| Strona główna • Rejestry • Rejestr realizat | torów                   |                     |                 |              |                      |                                     |
|---------------------------------------------|-------------------------|---------------------|-----------------|--------------|----------------------|-------------------------------------|
| 🏛 Rejestr realizatorów                      |                         |                     |                 |              |                      |                                     |
| Filtrowanie danych w tabeli                 | rikeni an               | ritari na           | Filencian       | Filturi en   | rilan i na           | X Wyczyść filtry                    |
| Nazwa Poziom                                | Тур                     | Nr TERYT            | Województwo     | Powiat       | Miasto               |                                     |
| dowolne                                     | ¢ dowolne ¢             | •                   |                 |              |                      |                                     |
| Nazwa                                       | Lî<br>Poziom            | lî lî<br>Typ Nr TER | RYT Województwo | Lt<br>Powiat | <b>I</b> ↑<br>Miasto | Akcja                               |
| Powiatowy Urząd Pracy                       | SJO                     | Powiat              | andioprinte     | 100708-000   | Torona (             | 8                                   |
| PCPR                                        | SJO                     | Powiat              | anticipation    | 100705-000   | torrest and          | 1                                   |
| Powiat                                      | JST                     | Powiat              | and quitting    | 100105-000   | Torontal I           | 1                                   |
| Rekordy 1 do 3 z 3 Wyś                      | wietlanie rekordów 20 ¢ |                     |                 |              | <u>← Poprzedn</u>    | <u>a</u> <u>1</u> <u>Następna →</u> |

Rysunek 96 Lista Realizatorów

3. Wybrać przycisk akcji przy wybranej jednostce.

Podpisywanie dokumentów

System wyświetli widok edycji Realizatora.

4. Przejść do zakładki

| Edycja realizatora                                                            |                                      |                                  |                    |                       |                   |
|-------------------------------------------------------------------------------|--------------------------------------|----------------------------------|--------------------|-----------------------|-------------------|
| Dane podstawowe Schematy numeracji Lista zadań dla k                          | reatora Podpisywanie dokumentów      |                                  |                    |                       |                   |
| Zablokuj podpis elektroniczny w celu wprowadzenia zmian                       |                                      |                                  |                    |                       |                   |
| nowy są podpisywane przez*:                                                   |                                      |                                  |                    |                       |                   |
| jedną osobę 🔹 📄 wiele osób                                                    |                                      |                                  |                    |                       |                   |
| 🖀 Lista osób uprawnionych do podpisywania u                                   | nów                                  |                                  |                    |                       |                   |
| Filtrowanie danych w tabeli                                                   |                                      |                                  |                    |                       | 🗶 Wyczyść filtry  |
| Filtruj po Filtruj po Filtruj po Filtruj po<br>Nazwisko i imię Rola Czy posia | da aktywne upoważnienie              |                                  |                    |                       |                   |
| dowoln                                                                        | ê <b>¢</b>                           |                                  |                    |                       |                   |
| Nazwisko i imię Rola                                                          |                                      | Czy posiada aktywne upoważnienie | It Nr upoważnienia | ↓†<br>Data ważności   | ↓†<br>Akcja       |
| Administrator Realizatora, Realizat                                           | or podstawowy.Realizator rozszerzony | Tak                              |                    |                       | 1                 |
| Administrator Realizatora, Realizat                                           | or podstawowy,Realizator rozszerzony | Tak                              |                    |                       | 1                 |
| Administrator Realizatora, Realizat                                           | or podstawowy,Realizator rozszerzony | Nie                              |                    |                       | 1                 |
| Rekordy 1 do 3 z 3 Wyświetlanie rekordó                                       | w 20 ¢                               |                                  |                    | <u>← Poprzednia</u> 1 | <u>Następna →</u> |
|                                                                               |                                      |                                  |                    |                       |                   |

Rysunek 97 Edycja Realizatora – zakładka "Podpisywanie dokumentów"

W tabeli "Lista osób upoważnionych do podpisywania umów" system wyświetli Realizatorów przypisanych do edytowanej jednostki.

5. Kliknąć przycisk

Zablokuj podpis elektroniczny w celu wprowadzenia zmian

który spowoduje

uniemożliwienie podpisywania dokumentów w edytowanej jednostce na czas wprowadzania zmian dotyczących podpisów. W miejscu przycisku blokującego podpis pojawi się przycisk odblokowujący podpis.

- 6. Zaznaczyć, czy umowy będą podpisywane przez:
  - Jedną osobę
  - Wiele osób
- 7. Kliknąć przycisk przy Realizatorze, którego uprawnienia chcemy edytować.

System wyświetli widok w którym możliwe jest nadawanie lub odbieranie uprawnień do podpisywania dokumentów.

| Autoryzacja podpisu elektronicznego      |                     |                             |
|------------------------------------------|---------------------|-----------------------------|
| i Pola oznaczone symbolem * są wymagane. |                     |                             |
| Nazwisko i imię:                         |                     |                             |
| Druggen fator gen                        |                     |                             |
|                                          |                     |                             |
| Rola:                                    |                     |                             |
| Administrator Realizatora                |                     |                             |
|                                          |                     |                             |
| Czy posiada aktywne upoważnienie*:       | Numer upoważnienia: | Data ważności upoważnienia: |
| Tak Nia                                  |                     | rrrr-mm-dd                  |
|                                          |                     | Format: rrrr-mm-dd          |
|                                          |                     |                             |
|                                          |                     |                             |

Rysunek 98 Autoryzacja podpisu elektronicznego

- 8. Wypełnić formularz danymi.
  - Czy posiada aktywne uprawnienia pole wymagane należy wskazać, czy Realizator posiada aktywne uprawnienie do podpisywania dokumentów
  - Numer upoważnienia pole nieobowiązkowe numer upoważnienia do podpisywania dokumentów
  - c. Data ważności upoważnienia pole nieobowiązkowe data ważności upoważnienia, którego numer został podany w poprzednim polu

| Następnie wybrać przycisk    | Z   | apisz  | w | celu zapisania wprowadzonych zmian i powrotu do |
|------------------------------|-----|--------|---|-------------------------------------------------|
| edvcji Realizatora lub przyc | isk | Anuluj |   | w celu powrotu do edycii Realizatora bez        |
| zapisywania wprowadzonyc     | h z | mian.  |   |                                                 |

| Strona główna 🔹 Reje | estry 🔹 Rejestr realizat | orów 🔹 Edycja realizatora |
|----------------------|--------------------------|---------------------------|
|                      |                          |                           |

| Edycja realizatora            |                                                  |                                     |                 |                               |                   |             |                     |                            |
|-------------------------------|--------------------------------------------------|-------------------------------------|-----------------|-------------------------------|-------------------|-------------|---------------------|----------------------------|
| Dane podstawowe Sch           | nematy numeracji <u>Lista</u>                    | zadań dla kreatora P                | odpisywanie dol | <u>cumentów</u>               |                   |             |                     |                            |
| Odblehni e deje olehove       | -1                                               |                                     |                 |                               |                   |             |                     |                            |
| Odblokuj podpis elektro       | niczny                                           |                                     |                 |                               |                   |             |                     |                            |
| ) jedną osobę 🛛 🥥             | wiele osób                                       |                                     |                 |                               |                   |             |                     |                            |
|                               |                                                  |                                     |                 |                               |                   |             |                     |                            |
| 🚰 Lista osób upow             | vażnionych do podpi                              | sywania umów                        |                 |                               |                   |             |                     |                            |
| Filtrowanie danych            | w tabeli                                         |                                     |                 |                               |                   |             |                     | × Wyczyść fil              |
| Filtruj po<br>Nazwisko i imie | Filtruj po<br>Rola                               | Filtruj po<br>Czy posiada aktywne i | upoważnienie    | Filtruj po<br>Nr upoważnienia | Filtruj<br>Data w | po          |                     |                            |
| τξ                            |                                                  | dowolne \$                          |                 |                               |                   |             |                     |                            |
| Nazwisko i imię               | lî<br>Rola                                       | ti.                                 | Czy posiada a   | ktywne 👫                      | Nr upoważr        | lienia      | Î<br>Data ważności  | lî<br>Akcja                |
|                               | Administrator Realizato                          | ra,Realizator                       | Tak             | -                             |                   |             |                     |                            |
|                               | podstawowy,Realizator<br>Administrator Realizato | rozszerzony<br>ra,Realizator        |                 |                               |                   |             |                     |                            |
| a cale can be                 | podstawowy,Realizator                            | rozszerzony                         | Tak             |                               | XXXXX             |             | 2022-08-31 00:00:00 |                            |
| Rekordy 1 do 2 z z            | wyswietianie rekord                              | ow 20 ¢                             |                 |                               |                   |             | <u>← Poprzednia</u> | <u>1</u> <u>Następna</u> → |
| Rysunek                       | 99 Edycja Rea                                    | lizatora – wpro                     | owadzani        | e zmian w za                  | akładce           | "Podpisywa  | nie dokumentó       | nuluj Zaj                  |
| 9. Kliknąć                    | przycisk                                         | w celu                              | ı zapisaı       | nia wprowa                    | dzonyc            | h zmian, lu | ıb przycisk         | Andidj                     |
| w celu p                      | owrotu do list                                   | y jednostek k                       | bez zapi        | sywania wp                    | prowadz           | zonych zmi  | an.                 |                            |
|                               |                                                  |                                     |                 |                               |                   |             |                     |                            |
| 10. Kliknąć                   | przycisk                                         | ibiokuj podpis ele                  | sktroniczny     | w celu p                      | onowr             | iego umożl  | iwienia podpi       | sywania                    |
| dokume                        | ntów w edytow                                    | wanej jednos                        | tce.            |                               |                   |             |                     |                            |
|                               |                                                  |                                     |                 |                               |                   |             |                     |                            |
| Jeżeli A                      | dministrator R                                   | ealizatora bę                       | dzie cho        | iał dokona                    | ćzmiar            | w momene    | cie, w którym       | Realizato                  |
| t w trakcie sk                | ładania podpi                                    | su, to system                       | n uniemo        | ożliwi zablo                  | kowani            | ie podpisu, | tym samym           | nie będzie                 |
| żliwe wprow                   | adzenie jakio                                    | chkolwiek zr                        | mian. S         | ystem wys                     | świetli           | komunikat   | informujący         | o brakı                    |
| żliwości zablo                | okowania pod                                     | pisu.                               |                 |                               |                   |             |                     |                            |

Nie można zablokować podpisu elektronicznego

Rysunek 100 Komunikat o braku możliwości zablokowania podpisu

# 9. Zarządzanie naborami

W rozdziale opisana została funkcjonalność umożliwiająca uruchomienie i edycje nowego naboru wniosków i wniosków o rozliczenie.

Uruchomienie naboru wniosków aktywuje ich dostępność oraz umożliwi Wnioskodawcom składnie wniosków o dofinansowanie ze środków PFRON w określonym przedziale czasowym.

Nabory należy uruchomić dla wszystkich programów i wniosków oddzielnie zgodnie z harmonogramami udostępniania dla Wnioskodawców.

Nabory mogą zostać pokazane komunikatem informacyjnym przed datą rozpoczęcia, bez możliwości składania wniosków.

#### 9.1 Uruchomienie nowego naboru – Typ: Wnioski

W celu uruchomienia nowego naboru należy:

| 1. Rozwinąć zakładkę<br>Rejestry | < w se                              | ekcji menu nawigacyjnego. |
|----------------------------------|-------------------------------------|---------------------------|
|                                  | 斺 Strona główna                     |                           |
|                                  | Wiadomości                          | <                         |
|                                  | D Pisma ws. zmiany rachunku         | <                         |
|                                  | 🙆 Wnioski                           | <                         |
|                                  | Pisma do wniosków                   | <                         |
|                                  | 🖾 Umowy                             | <                         |
|                                  | Rozliczenia                         | <                         |
|                                  | Turnusy rehabilitacyjne             | <                         |
|                                  | S Rejestr zwrotów                   | <                         |
|                                  | Swroty środków PFRON                | <                         |
|                                  | 🛷 Wnioski o śr. PFRON               | <                         |
|                                  | A Limity                            | <                         |
|                                  | Raporty                             | <                         |
|                                  | Sprawozdawczość SWA                 | <                         |
|                                  | 🔑 Administracja                     | <                         |
|                                  | 🗞 Rejestry                          | <b>~</b>                  |
|                                  | Realizatorzy SJO                    |                           |
|                                  | O Nabory - obszar<br>dofinansowania |                           |
|                                  | Szablony dokumentóv                 | V                         |

Centralne szablony dokumentów

🐣 Edycja konta

#### Rysunek 101 Menu nawigacyjne - sekcja rejestry

O Nabory - obszar

2. Kliknąć przycisk dofinansowania

Zostanie wyświetlona lista naborów.

| O Rejestr naboróv                                                   | v                                        |                                         |                                              |                                              |                                   |                        |                        |
|---------------------------------------------------------------------|------------------------------------------|-----------------------------------------|----------------------------------------------|----------------------------------------------|-----------------------------------|------------------------|------------------------|
| Nowy nabór<br>Filtrowanie danych<br>Filtruj po<br>Nazwa Realizatora | n w tabeli<br>Filtruj po<br>Nazwa naboru | Filtruj po<br>Widoczne od<br>rrrr-mm-dd | Filtruj po<br>Data rozpoczęcia<br>rrrr-mm-dd | Filtruj po<br>Data zakończenia<br>rrrr-mm-dd | Filtruj po<br>Status<br>dowolne 🗢 |                        | K wyszykł twry         |
| Nazwa Realizatora                                                   | 11<br>Nazwa naboru                       |                                         |                                              | UT Widoczne e                                | Jî<br>Data rozpoczęcia            | ↓î<br>Data zakończenia | lî lî<br>Status Akcja  |
| (                                                                   | Wniosek o przyznani                      | e środków na podjęcie dział             | alności gospodarczej.                        |                                              |                                   |                        | Aktywny 🥒 💿 📋          |
| Rekordy 1 do 1 z 1                                                  | Wyświetlar                               | nie rekordów 20 🗘                       |                                              |                                              |                                   |                        | ← Poprzednia 1 Dalej → |

#### Rysunek 102 Przykładowy rejestr naborów

## 3. Kliknąć przycisk Nowy nabór

Zostanie wyświetlony formularz uruchomienia nowego naboru.

| Strona główna • Rejestry • Rejestr naborów • Nowy nabór         |                                                     |                               |
|-----------------------------------------------------------------|-----------------------------------------------------|-------------------------------|
| A Nowy nabór                                                    |                                                     |                               |
| Dane podstawowe                                                 |                                                     |                               |
| i Pola oznaczone symbolem * są wymagane.                        |                                                     |                               |
| Realizator:                                                     | Grupa*:                                             | Podgrupa*:                    |
| Powiatowe Centrum Pomocy Rodzinie Radomsko                      | Wybierz ¢                                           | Wybierz ¢                     |
| Nazwa naboru*:                                                  |                                                     |                               |
|                                                                 |                                                     |                               |
| Widoczny od*:                                                   | Data rozpoczęcia*:                                  | Data zakończenia*:            |
| rrrr-mm-dd                                                      | rrrr-mm-dd                                          | rrrr-mm-dd                    |
| Format: rrrr-mm-dd                                              | Format: rrrr-mm-dd                                  | Format: rrrr-mm-dd            |
|                                                                 | Status*:                                            |                               |
|                                                                 | Wyblerz ¢                                           |                               |
| Kontekst Wnioskodawcy*:                                         |                                                     |                               |
| Osoba niepełnosprawna Organizacja pozarządowa                   | Przedsiębiorca Opiekun osoby niepełnosprawnej Jedno | stka samorządu terytorialnego |
| 🔵 Wnioski będą oceniane za pomocą karty oceny 🏾 🌒 Wnioski nie l | oędą oceniane za pomocą karty oceny                 |                               |
| Nabór na rozliczenie:                                           |                                                     |                               |
| Aktywuj nabór na rozliczenie wniosków                           |                                                     |                               |
|                                                                 |                                                     |                               |
|                                                                 |                                                     |                               |
|                                                                 |                                                     |                               |

Rysunek 103 Formularz z danymi do uruchomienia nowego naboru

- 4. Wypełnić wszystkie pola wniosku, wpisując wartości zgodne z etykietami je opisującymi:
  - Realizator pole uzupełnione automatycznie przez system wyświetla jednostkę, dla której będzie uruchamiany nabór,
  - b) Grupa rozwijalna lista, należy wybrać dla jakiego programu będzie uruchamiany nabór,
  - c) Podgrupa rozwijalna lista, należy wybrać dla jakiego dokładnie wniosku będzie uruchamiany nabór,
  - Nazwa naboru pole do uzupełnienia nazwy naboru nazwa wyświetla się tylko na liście naborów,

- e) Widoczny od pole z wyborem daty, należy wybrać od kiedy nabór będzie widoczny dla Wnioskodawców. W przypadku, gdy data widoczności jest wcześniejsza niż data rozpoczęcia nie będzie możliwości składania wniosków z uruchomionego naboru,
- f) Data rozpoczęcia pole z wyborem daty, należy wybrać od kiedy Wnioskodawcy będą mogli składać wnioski z uruchamianego naboru,
- g) Data zakończenia pole z wyborem daty, należy wybrać do kiedy Wnioskodawcy będą mogli składać wnioski z uruchamianego naboru, po tej dacie nabór stanie się niewidoczny dla Wnioskodawców,
- h) Kwota ogłoszenia (pole nieobowiązkowe) wewnętrzna informacja na temat kwoty naboru,
- i) Status rozwijalna lista, przy uruchomieniu naboru ustawiamy status aktywny,
- j) Kontekst Wnioskodawcy lista określa rolę (kafelek), dla której wniosek będzie dostępny w module Wnioskodawcy.
- k) Nabór na rozliczenie umożliwia utworzenie naboru na rozliczenie dla danego wniosku.
- 1. Kliknąć przycisk Zapisz w celu uruchomienia nowego naboru.

Kliknięcie przycisku przed zapisaniem, spowoduje zamknięcie formularza bez zapisywania wprowadzonych zmian.

Nabór zostanie dodany do listy oraz pojawi się sześć nowych zakładek formularza:

- Dokumentacja pusta zakładka z możliwością dodania dokumentu dla naboru.
- Wniosek PDF szablon wykorzystywany do wygenerowania wniosku PDF zawierającego informacje wypełnione na formularzu elektronicznym.
- Lista załączników zakładka służąca do wpisania listy załączników widocznych w formularzu wniosku.
- Wzory załączników zakładka umożliwiająca dodanie wzorów załączników, które możliwe są do pobrania z poziomu formularza wniosku.
- Karta oceny zakładka służąca do utworzenia karty oceny, która widoczna jest w ocenie merytorycznej wniosku.
- Schemat numeracji formularz umożliwiający ustawienie schematu numeracji.

#### UWAGA

Nabór zostanie uruchomiony wyłącznie po zmianie statusu na aktywny. Możliwość zmiany statusu na aktywny domyślnie jest zablokowana. W celu uruchomienia naboru należy spełnić trzy warunki:

- 1. W celu pełnej konfiguracji naboru należy dodać szablon formularza wniosku do naboru. Skorzystaj z rejestru "Szablony dokumentów".
- 2. W celu pełnej konfiguracji naboru należy dodać wzór wniosku PDF do naboru. Skorzystaj z zakładki "Wniosek PDF".

W celu pełnej konfiguracji naboru należy zdefiniować kartę oceny. Skorzystaj z zakładki "Karta oceny".

Po spełnieniu powyższych warunków zostanie odblokowana możliwość zmiany statusu na aktywny i uruchomiony nabór. Równocześnie z naborem na wnioski można aktywować nabór na rozliczenie wniosków. Funkcjonalność ta została opisana w rozdziale 9.2.

### 9.1.1 Edycja naboru

Administrator Realizatora oraz Administrator centralny PFRON może edytować dane naboru w następujących przypadkach:

- a) Jeżeli "Data rozpoczęcia" naboru jest z przyszłości to Administrator może edytować wszystkie dane naboru, przy czym nie jest możliwa zmiana "Data rozpoczęcia" naboru na datę z przeszłości.
- b) Jeżeli "Data rozpoczęcia" naboru jest bieżąca lub wcześniejsza, to Administrator nie może edytować "Data rozpoczęcia" oraz danych na zakładce "Karta oceny"
- c) Nigdy nie może edytować danych w polach "Realizator", "Grupa", "Podgrupa".

| alu palasi konfiguracii paboru palatu dodać stablog formularta u   | uniasku da pahanu. Skorpustaj z zajestou "Stabilanu dakumentifuu" |                                      |  |
|--------------------------------------------------------------------|-------------------------------------------------------------------|--------------------------------------|--|
| leiu periej koninguracji naboru nalezy dobać szabion formularza v  | viniosku do naboru, skorzystaj z rejestru - szabiony dokumentow . |                                      |  |
| celu pełnej konfiguracji naboru należy dodać wzór wniosku PDF d    | o naboru. Skorzystaj z zakładki "Wniosek PDF".                    |                                      |  |
| celu pełnej konfiguracji naboru należy zdefiniować kartę oceny. Sk | orzystaj z zakładki "Karta oceny".                                |                                      |  |
| na główna – Rejestry – <u>Rejestr naborów</u> – Edycja naboru      |                                                                   |                                      |  |
|                                                                    |                                                                   |                                      |  |
| 🛾 Edycja naboru                                                    |                                                                   |                                      |  |
| Dane podstawowe Dokumentacja Wniosek PDF List                      | ta załączników Wzory załączników Karta oceny Schemat numera       | sji                                  |  |
| i Pola oznaczone symbolem * sa wymagane.                           |                                                                   |                                      |  |
|                                                                    |                                                                   |                                      |  |
| Realizator:                                                        | Grupa*:                                                           | Podgrupa*:                           |  |
| [5] MOPS Wrocław                                                   | Aktywny samorząd 🗢                                                | Aktywny Samorząd Moduł II – edukacja |  |
|                                                                    |                                                                   |                                      |  |
| Nazwa naboru*:                                                     |                                                                   |                                      |  |
| Test AS MII                                                        |                                                                   |                                      |  |
|                                                                    |                                                                   |                                      |  |
| Nidoczny od*:                                                      | Data rozpoczęcia*:                                                | Data zakończenia*:                   |  |
| 2019-10-01                                                         | 2019-10-01                                                        | 2019-10-01                           |  |
|                                                                    |                                                                   |                                      |  |
| Kwota ogłoszenia:                                                  | Status*:                                                          |                                      |  |
| 0,                                                                 | 00 Zakończony 🗢                                                   |                                      |  |
|                                                                    |                                                                   |                                      |  |
| Kontekst Wnioskodawcy*:                                            |                                                                   |                                      |  |
| ✓ Osoba niepełnosprawna                                            |                                                                   |                                      |  |
| Organizacja pozarządowa                                            |                                                                   |                                      |  |
| Przedsiębiorca     Oniekun osoby niepełnosprawnej                  |                                                                   |                                      |  |
| <ul> <li>Jednostka samorządu terytorialnego</li> </ul>             |                                                                   |                                      |  |
|                                                                    |                                                                   |                                      |  |
| abór na rozliczenie:                                               |                                                                   |                                      |  |
| Aktywuj nabór na rozliczenie wniosków                              |                                                                   |                                      |  |
|                                                                    | Rozliczenie - Data rozpoczęcia*:                                  | Rozliczenie - Data zakończenia*:     |  |
| ozliczenie - Widoczny od*:                                         |                                                                   | rrrr-mm-dd                           |  |

### 9.1.2 Dokumentacja

W celu edycji dokumentacji załączonej do naboru należy:

1. Rozwinąć zakładkę 🍪 <u>Rejestry</u> w sekcji menu nawigacyjnego.

O Nabory - obszar

- 2. Kliknąć przycisk dofinansowania . Zostanie wyświetlona lista naborów.
- 3. Kliknąć przycisk przy naborze, dla którego ma być edytowana numeracja.

Zostaną wyświetlone dane podstawowe szczegółów naboru.

4. Kliknąć przycisk

Zostanie wyświetlona strona z możliwością dodawania i edycji dokumentacji.

| 🛔 Edycja naboru                           |                          |                                     |                          |             |                                    |
|-------------------------------------------|--------------------------|-------------------------------------|--------------------------|-------------|------------------------------------|
| Dane.podstawowe                           | Dokumentacja Wniosek PDF | Lista załączników Wzory załączników | <u>Schemat numeracji</u> |             |                                    |
| Dodaj nowy dokument<br>Filtrowanie danych | w tabeli                 |                                     |                          |             | ¥ Wyczyść filtry                   |
| Filtruj po<br>Nazwa pliku                 | Filtruj po<br>Dodano     |                                     |                          |             |                                    |
|                                           | rrrr-mm-dd               |                                     |                          |             |                                    |
| Nazwa pliku                               |                          | 11<br>Dodano                        |                          | lî<br>Akcja |                                    |
|                                           |                          |                                     | Brak wyników             |             |                                    |
| Rekordów 0                                | Wyświetlanie rekoro      | dów 20 \$                           |                          |             | <u>← Poprzednia</u> <u>Dalej</u> → |

#### Rysunek 105 Edycja naboru – dokumentacja

5. Wybrać przycisk Dodaj nowy dokument

Zostanie wyświetlony formularz importu dokumentu.

| Dokument                                                                                                    |        |        |
|----------------------------------------------------------------------------------------------------|--------|--------|
| Dopuszczalne są pliki typu: JPG, PDF. Maksymalny rozmiar pliku to: 20 MB.<br>Załącznik (Wybierz plik)*:<br>Wybierz plik |        |        |
| Opis załącznika:                                                                                                    |        |        |
|                                                                                                    | Anuluj | Zapisz |

Rysunek 106 Dokumentacja – załącznik

- 6. Wybrać przycisk Wybierz plik
- Wybrać z dysku lokalnego plik w formacie PDF lub JPG zawierający pusty szablon wniosku Dodanie opisu załącznika jest opcjonalne.
- 8. Kliknąć przycisk Zapisz w celu zapisania zmian.

Kliknięcie przycisku Anuluj przed zapisaniem, spowoduje zamknięcie formularza dodania dokumentacji bez zapisywania zmian.

#### UWAGA

W zakładce Dokumentacja brak możliwości bezpośredniej edycji dodanych plików.

- 9. W celu przeglądania dodanego dokumentu należy kliknąć przycisk
- 10. W celu usunięcia dodanego pliku dokumentu należy powtórzyć kroki 1-4, a następnie przy

wybranym rekordzie dokumentu kliknąć przycisk

Zostanie wyświetlony komunikat pytający o potwierdzenie operacji

Kliknąć przycisk Potwierdź w celu zapisania wprowadzonych zmian. Kliknięcie przycisku przed zapisaniem zmian spowoduje zamknięcie okna komunikatu bez zapisywania wprowadzonych zmian.

### 9.1.3 Wniosek PDF

W celu pobrania szablonu wniosku przypisanego do zapisanego naboru należy:

1. Rozwinąć zakładkę 🌇 <u>Rejestry</u> w sekcji menu nawigacyjnego.

O <u>Nabory - obszar</u>

- 2. Kliknąć przycisk dofinansowania . Zostanie wyświetlona lista naborów.
- Kliknąć przycisk przy naborze, dla którego ma być edytowany wniosek PDF.
   Zostaną wyświetlone dane podstawowe szczegółów naboru.
- 4. Kliknąć przycisk Wniosek PDF

Zostanie wyświetlona strona z możliwością dodania pustego szablony wniosku w formacie PDF.

| 🛔 Edycja naboru                   |                     |             |                          |                          |                    |                          |               |
|-----------------------------------|---------------------|-------------|--------------------------|--------------------------|--------------------|--------------------------|---------------|
| Dane podstawowe                   | <u>Dokumentacja</u> | Wniosek PDF | <u>Lista załączników</u> | <u>Wzory załączników</u> | <u>Karta oceny</u> | <u>Schemat numeracji</u> |               |
| Plik PDF (Wybierz<br>Wybierz plik | plik)*:             |             |                          |                          | Wniose             | k PDF                    |               |
|                                   |                     |             |                          |                          |                    |                          | Anuluj Zapisz |

Rysunek 107 Ekran edycji naborów – wniosek PDF

- 5. Kliknąć przycisk Wybierz plik
- 6. Wybrać z dysku lokalnego plik w formacie PDF.
- 7. Kliknąć przycisk Zapisz w celu zapisania szablonu wniosku.

Kliknięcie przycisku przed zapisaniem, spowoduje zamknięcie formularza bez zapisywania wprowadzonych zmian.

### 9.1.4 Lista załączników

W celu edycji listy załączników do naboru należy:

1. Rozwinąć zakładkę 🌇 <u>Rejestry</u> w sekcji menu nawigacyjnego.

O <u>Nabory - obszar</u>

- 2. Kliknąć przycisk dofinansowania . Zostanie wyświetlona lista naborów.
- Kliknąć przycisk przy naborze, dla którego ma być edytowana lista załączników.
   Zostaną wyświetlone dane podstawowe szczegółów naboru.
- 4. Kliknać przycisk Lista załączników .

Zostanie wyświetlona strona z możliwością dodania listy załączników w polu tekstowym.

| a Edycja naboru                                                                                            |        |        |
|----------------------------------------------------------------------------------------------------|--------|--------|
| Dane podstawowe Dokumentacja Wniosek PDF Lista załączników Wzory załączników Karta oceny Schemat numeracji |        |        |
| Lista załączników:                                                                                         |        |        |
|                                                                                                    |        |        |
|                                                                                                    |        | /i     |
| Nabór do skopiowania:                                                                                      |        |        |
| Wybierz                                                                                                    |        |        |
|                                                                                                    |        |        |
| Skopiuj listę załączników ze wskazanego naboru                                                             |        |        |
|                                                                                                    | Anuluj | Zapisz |

Rysunek 108 Ekran edycji naborów - lista załączników

- 5. Wprowadzić listę załączników.
- 6. Kliknąć przycisk Zapisz w celu zapisania listy załączników.
- 7. Kliknięcie przycisku Anuluj przed zapisaniem, spowoduje zamknięcie formularza bez zapisywania wprowadzonych zmian.

Istnieje możliwość skopiowania załączników ze wskazanego naboru.

8. Aby skopiować listę załączników ze wskazanego naboru, należy wybrać nabór, z którego mają być skopiowane załączniki. Nabór należy wybrać z listy rozwijanej. Następnie, po

Skopiuj listę załączników ze wskazanego naboru Po wybraniu przycisku kopiowania listy załączników, pojawi się komunikat z potwierdzeniem operacji.

### Potwierdzenie operacji

Czy skopiować listę załączników z wybranego naboru?

#### Rysunek 109 Potwierdzenie operacji

Aby skopiować listę załączników, należy kliknąć Potwierdź. Po potwierdzeniu zostanie zaprezentowany komunikat o pomyślnym skopiowaniu załączników ze wskazanego naboru.

### 9.1.5 Wzory załączników

W celu edycji wzorów załączników naboru należy:

1. Rozwinąć zakładkę 🌇 <u>Rejestry</u> w sekcji menu nawigacyjnego.

O <u>Nabory - obszar</u>

- Kliknąć przycisk dofinansowania Zostanie wyświetlona lista naborów.
- 3. Kliknąć przycisk przy naborze, dla którego mają być edytowane wzory załączników.

Zostaną wyświetlone dane podstawowe szczegółów naboru.

4. Kliknąć przycisk Wzory załączników

Zostanie wyświetlona strona z możliwością dodania wzorów załączników w formatach JPG i PDF.

| 🛔 Edycja naboru                                                       |                                                    |
|-----------------------------------------------------------------------|----------------------------------------------------|
| Dane podstawowe Dokumentacja Wniosek PDE Lista załączników Wzory zała | czników Schemat numeracji                          |
| Dodaj nowy wzór załącznika                                            |                                                    |
| Filtrui na Filtrui na                                                 | X Wyczyść filtry                                   |
| Nazwa pliku Dodano                                                    |                                                    |
| 11 11                                                                 | 41                                                 |
| Nazwa pliku Opis Do                                                   | fano Akcja                                         |
| Drak W<br>Rekordów 0 Wyświetlanie rekordów 20 ¢                       | ← Poprzednia Następna →                            |
| Nabór do skopiowania:                                                 |                                                    |
| Wybierz 🕈                                                             |                                                    |
| Skopiuj pliki załączników ze wskazanego naboru                        |                                                    |
| Rysunek 110 Ekran edycji n                                            | aborów – wzory załączników                         |
| 5. Kliknąć przycisk Dodaj nowy wzór załączni                          | ka _                                               |
| Wybrać z dysku lokalnego plik w formacie                              | JPG lub PDF.                                       |
| 6. Kliknać przycisk Zapisz w celu zapisania                           | a wzoru załacznika.                                |
|                                                                       |                                                    |
| 7. Kliknięcie przycisku Allung przed za                               | pisaniem, spowoduje zamknięcie formularza bez      |
| zapisywania wprowadzonych zmian.                                      |                                                    |
| Kliknięcie przycisku Wyczyść filtry us                                | uwa wprowadzone filtry danych w tabeli.            |
| UWAGA                                                                 |                                                    |
| W zakładce Wzory załączników brak możliwoś                            | ci edycji wzorów załączników.                      |
| 8. W celu usunięcia dodanego wzoru załącz                             | znika należy powtórzyć kroki 1-4, a następnie przy |
| wybranym rekordzie wzoru załącznika klikr                             | nąć przycisk                                       |
| Zostanie wyświetlony komunikat pytający o                             | o potwierdzenie operacji                           |
|                                                                       |                                                    |
| 9. Kliknąć przycisk w celu zapi                                       | sania wprowadzonych zmian.                         |
| Anuluj                                                                |                                                    |
| Kliknięcie przycisku przed                                            | zapisaniem zmian spowoduje zamknięcie okna         |
| romumralu dez zapisywania wpiowauzonij                                | on zman.                                           |
| 9 Aby skoniować lista załaczników za wekaz                            | anego nahoru, należy z listy rozwijanej wybrać     |
| J. Aby skupiuwau iisię zaiączi likuw ze WSKdz                         |                                                    |
| Skop                                                                  | iuj pliki załączników ze wskazanego naboru         |

nabór, a następnie kliknąć przycisk

Po wybraniu przycisku kopiowania listy załączników, pojawi się komunikat z potwierdzeniem operacji.

| Potwierdzenie operacji                      |                 |                    |
|---------------------------------------------|-----------------|--------------------|
| Czy skopiować listę załączników z wybranego | naboru?         |                    |
|                                             | Anuluj          | Potwierdź          |
| Rysunek 111 Potwierdzenie operacji skopiow  | vania załącznił | ków z wybranego na |

Aby skopiować listę załączników, należy kliknąć Potwierdź. Po potwierdzeniu zostanie zaprezentowany komunikat o pomyślnym skopiowaniu załączników ze wskazanego naboru.

### 9.1.6 Karta oceny

Funkcjonalność Karty ocen dostępna jest dla formularzy wniosków z grupy Aktywny Samorząd oraz Rehabilitacji Społecznej – Turnusy rehabilitacyjne. W przypadku modułu II w Aktywnym Samorządzie nie jest wymagane uzupełnienie zakładki Karta oceny. Dla naboru RS Turnusy rehabilitacyjne Użytkownik oznacza, czy wnioski będą oceniane za pomocą karty oceny.

W celu edycji zapisanego naboru należy:

- 1. Rozwinąć zakładkę 🍪 <u>Rejestry</u> w sekcji menu nawigacyjnego.
  - O Nabory obszar
- Kliknąć przycisk <u>dofinansowania</u> Zostanie wyświetlona lista naborów.
- Kliknąć przycisk przy naborze, dla którego ma być edytowana karta oceny.
   Zostaną wyświetlone dane podstawowe szczegółów naboru.
- 4. Kliknąć przycisk Karta oceny .

Zostanie wyświetlona strona z możliwością utworzenia karty oceny w naborze.

| 🛔 Edycja naboru                                                                        |                        |                          |           |                                     |                         |                  |
|----------------------------------------------------------------------------------------|------------------------|--------------------------|-----------|-------------------------------------|-------------------------|------------------|
| Dane podstawowe Dokumentacja Wniosek PDF Lista załączników Wzory z                     | ałączników Karta oceny | <u>Schemat numeracji</u> |           |                                     |                         |                  |
| Filtrowanie danych w tabeli<br>Filtraj po<br>Nazwa kryterium                           |                        |                          |           |                                     |                         | X Wyczyść filtry |
|                                                                                        |                        |                          |           |                                     |                         |                  |
| Nazwa kryterium                                                                        |                        | 11                       | 1<br>Akcj | a                                   |                         |                  |
| Wnioskodawca pobiera naukę jednocześnie na dwóch (lub więcej) kierunkach studiów       |                        |                          |           |                                     |                         |                  |
| Wnioskodawca posiada aktualną (ważną) Kartę Dużej Rodziny                              |                        |                          |           |                                     |                         |                  |
| Wnioskodawca ponosi koszty z tytułu pobierania nauki poza miejscem zamieszkania        |                        |                          |           |                                     |                         |                  |
| Wnioskodawca studiuje w przyspieszonym trybie                                          |                        |                          |           |                                     |                         |                  |
| Wnioskodawca poszkodowany w 2019 lub w 2020 roku w wyniku działania żywiołu lub innych | zdarzeń losowych       |                          |           |                                     |                         |                  |
| Rekordy 1 do 5 z 7 Wyświetlanie rekordów 5 ¢                                           |                        |                          |           |                                     | <u>← Poprzednia</u> 1 2 | <u>Dalej</u> →   |
| Podział PFRON:                                                                         | Podział Realizatora:   |                          |           | Podsumowanie kryteriów Realizatora: |                         |                  |
| 2 700,00                                                                               |                        | 10 000,                  | 0,00      |                                     |                         | 0,00             |
|                                                                                        |                        |                          |           |                                     |                         |                  |
|                                                                                        |                        |                          |           |                                     |                         |                  |

Rysunek 112 Ekran edycji naborów - karta oceny

5. Realizator ma możliwość utworzyć kryteria na dwa sposoby. Przy użyciu przycisku Dodaj nowe kryterium dodane zostaną kryteria automatyczne, które uzupełnia system na podstawie danych wprowadzonych we wniosku. Natomiast przy użyciu przycisku Dodaj nowe własne kryterium dodane zostaną kryteria własne Realizatora, które wymagają

ręcznego uzupełnienia.

- 6. W celu dodania kryterium automatycznego należy kliknąć przycisk Dodaj nowe kryterium
- 7. Wybrać kryterium karty oceny z listy rozwijalnej i uzupełnić pole wartość.

| ) Kryterium karty oceny                |   |
|----------------------------------------|---|
| Pola oznaczone symbolem * są wymagane. |   |
| ryterium*:                             |   |
| Vybierz                                | ¢ |
| lartość*:                              |   |
|                                        |   |
|                                        |   |

Rysunek 113 Ekran edycji karty oceny – kryterium karty oceny

8. Kliknąć przycisk <sup>Zapisz</sup> w celu zapisania wprowadzonego kryterium karty oceny.

Kliknięcie przycisku przed zapisaniem, spowoduje zamknięcie formularza bez zapisywania wprowadzonych zmian.

9. W celu dodania kryterium własnego należy kliknąć przycisk

Dodaj nowe własne kryterium

10. Wprowadzić własne kryterium karty oceny poprzez uzupełnienie pól: Nazwa, Opis (pole opcjonalne do wypełnienia) i Wartość.

| 🗋 Własne kryterium karty oceny           |    |
|------------------------------------------|----|
| i Pola oznaczone symbolem * są wymagane. |    |
| Nazwa*:                                  |    |
|                                          |    |
| Opis:                                    |    |
|                                          |    |
|                                          | // |
| Wartość*:                                |    |
|                                          |    |
|                                          |    |

Rysunek 114 Ekran edycji karty oceny - własne kryterium karty oceny

11. Kliknąć przycisk Zapisz w celu zapisania wprowadzonego własnego kryterium karty oceny.

Kliknięcie przycisku przed zapisaniem, spowoduje zamknięcie formularza bez zapisywania wprowadzonych zmian.

#### UWAGA

W zakładce Karta oceny możliwość edycji kryteriów w karcie oceny zostanie zablokowana z dniem rozpoczęcia obowiązywania naboru – przy zmianie statusu naboru na "Aktywny" zostanie wyświetlony Użytkownikowi stosowny komunikat.

12. W celu usunięcia dodanego kryterium należy powtórzyć kroki 1-4, a następnie przy wybranym

rekordzie kryterium kliknąć przycisk

Zostanie wyświetlony komunikat pytający o potwierdzenie operacji

13. Kliknąć przycisk w celu zapisania wprowadzonych zmian.

Kliknięcie przycisku przed zapisaniem zmian spowoduje zamknięcie okna komunikatu bez zapisywania wprowadzonych zmian.

- 14. W celu edycji dodanego kryterium należy powtórzyć kroki 1-4, a następnie przy wybranym rekordzie kryterium kliknać przycisk
- 15. Uzupełnić pola zgodnie z etykietami je opisującymi.

16. Kliknąć przycisk Zapisz w celu zapisania edytowanego kryterium karty oceny.

Kliknięcie przycisku przed zapisaniem, spowoduje zamknięcie formularza bez zapisywania wprowadzonych zmian.

### 9.1.7 Schemat numeracji

W celu edycji schematu numeracji wniosków należy:

1. Rozwinąć zakładkę 🌇 <u>Rejestry</u> w sekcji menu nawigacyjnego.

O <u>Nabory - obszar</u>

- 2. Kliknąć przycisk dofinansowania . Zostanie wyświetlona lista naborów.
- Kliknąć przycisk przy naborze, dla którego ma być edytowana numeracja.
   Zostaną wyświetlone dane podstawowe szczegółów naboru.
- 4. Kliknąć przycisk Schemat numeracji

Wyświetlona zostanie strona z możliwością edycji schematu numeracji dokumentów.

Wraz z informacją o dostępnych zmiennych, które będą uwzględniane przy generowaniu numeru nowego dokumentu.

Zmienne dostępne przy numeracji nowych dokumentów:

- a) [DZIEN] bieżący dzień
- b) [MIESIAC] bieżący miesiąc
- c) [ROK] bieżący rok
- d) [LICZNIK] aktualna wartość licznika
- e) [RW] rodzaj formularza wniosku
- 5. Edycja dostępnych pól:
  - a) Numeracja wniosków pole, na podstawie którego będą generowane numery wniosków.

Edytowanie tego pola możliwe jest przez utworzenie stałych elementów w połączeniu z dostępnymi zmiennymi. Standardowo wykorzystane są wszystkie zmienne, ale jest możliwość ograniczenia zmiennych do mniejszej ilości.

 b) Licznik – pole, w którym wyświetlony jest numer, z jakim aktualnie będzie wygenerowany wniosek.

Edytowanie tego pola zmieni naliczanie kolejnych wniosków od wpisanej liczby.

### UWAGA

Cofnięcie licznika i liczenie od początku spowoduje błąd.

c) Dopełnienie – pole, w którym wyświetlona jest maksymalna liczba cyfr w liczniku.

Standardowa wartość to 5, czyli maksymalnie wprowadzonych może być 99999 wniosków.

6. Kliknąć przycisk <sup>Zapisz</sup> w celu zapisania zmian.

Kliknięcie przycisku przed zapisaniem, spowoduje zamknięcie formularza bez zapisywania wprowadzonych zmian.

### 9.2 Uruchomienie nowego naboru – Typ: Wnioski o rozliczenia

Uruchomienie naboru na rozliczenie następuje po zaznaczeniu pola checkbox "Aktywuj nabór na rozliczenie wniosków" widocznego w sekcji Nabór na rozliczenie w oknie nowego naboru.

| ona główna 🔹 Rejestry 🌸 Rejestr naborów 👘 Nowy nabór                                                             |                                                 |    |                    |
|----------------------------------------------------------------------------------------------------|-------------------------------------------------|----|--------------------|
| 🚨 Nowy nabór                                                                                                    |                                                 |    |                    |
| Dane podstawowe                                                                                                  |                                                 |    |                    |
| i Pola oznaczone symbolem * są wymagane.                                                                         |                                                 |    |                    |
| Realizator:                                                                                                    | Grupa*:                                         |    | Podgrupa*:         |
| Inter- channes                                                                                                   | Wybierz                                         | ÷  | Wybierz            |
| Nazwa nahoru*•                                                                                                   |                                                 |    |                    |
|                                                                                                    |                                                 |    |                    |
|                                                                                                    |                                                 |    |                    |
| Nidoczny od*:                                                                                                    | Data rozpoczęcia*:                              |    | Data zakończenia*: |
| rrrr-mm-dd                                                                                                    | rrrr-mm-dd                                      |    | rrrr-mm-dd         |
| and the second second second second second second second second second second second second second second second |                                                 |    |                    |
| Kwota ogłoszenia:                                                                                                | Status*:                                        |    |                    |
|                                                                                                    | Wybierz                                         | ÷  |                    |
| 🔵 Wnioski będą oceniane za pomocą karty oceny 🛛 💿 W                                                              | /nioski nie będą oceniane za pomocą karty oceny |    |                    |
| Nabór na rozliczenie*:                                                                                           |                                                 |    |                    |
| Aktywuj nabór na rozliczenie wniosków                                                                            |                                                 |    |                    |
|                                                                                                    |                                                 |    | Anuluj Zapisz      |
|                                                                                                    | Rysunek 115 Okno – Nowy nab                     | ór |                    |
| W celu aktywowania nabo                                                                                          | oru na rozliczenie należy:                      |    |                    |
| & R                                                                                                    | eiestry <                                       |    |                    |
| <ol> <li>Rozwinąć zakładkę ******</li> </ol>                                                                     | w sekcji r                                      | me | enu nawigacyjnego. |

| 🏠 Strona główna                     |   |
|-------------------------------------|---|
| Wiadomości                          | < |
| D Pisma ws. zmiany rachunku         | < |
| 🕑 Wnioski                           | < |
| 💷 Pisma do wniosków                 | < |
| 🖾 Umowy                             | < |
| Rozliczenia                         | < |
| Turnusy rehabilitacyjne             | < |
| S Rejestr zwrotów                   | < |
| S Zwroty środków PFRON              | < |
| 🛷 Wnioski o śr. PFRON               | < |
| A Limity                            | < |
| Raporty                             | < |
| Sprawozdawczość SWA                 | < |
| 🖉 Administracja                     | < |
| 🚳 Rejestry                          | ~ |
| 🏦 Realizatorzy SJO                  |   |
| O Nabory - obszar<br>dofinansowania |   |
| Szablony dokumentów                 |   |
| Centralne szablony<br>dokumentów    |   |
| 🐣 Edycja konta                      |   |

### Rysunek 116 Menu nawigacyjne - sekcja rejestry

.

O Nabory - obszar

2. Kliknąć przycisk dofinansowania

Zostanie wyświetlona lista naborów.
| O Rejestr naboróv                                                   | V                                        |                                         |                                              |                                              |                                   |                        |              |                                                      |
|---------------------------------------------------------------------|------------------------------------------|-----------------------------------------|----------------------------------------------|----------------------------------------------|-----------------------------------|------------------------|--------------|------------------------------------------------------|
| Nowy nabór<br>Filtrowanie danych<br>Filtruj po<br>Nazwa Realizatora | n w tabeli<br>Filtruj po<br>Nazwa naboru | Filtruj po<br>Widoczne od<br>rrrr-mm-dd | Filtruj po<br>Data rozpoczęcia<br>rrrr-mm-dd | Filtruj po<br>Data zakończenia<br>rrrr-mm-dd | Filtruj po<br>Status<br>dowolne © |                        |              | X Wyczyść Skry                                       |
| Nazwa Realizatora                                                   | lî<br>Nazwa n                            | aboru                                   |                                              | U≓<br>Widoczne od                            | け<br>Data rozpoczęcia             | II<br>Data zakończenia | L1<br>Status | lî<br>Akcja                                          |
|                                                                     |                                          |                                         |                                              |                                              |                                   |                        | Zakończony   | / .                                                  |
|                                                                     |                                          |                                         |                                              |                                              |                                   |                        | Zakończony   | 1                                                    |
|                                                                     |                                          |                                         |                                              |                                              |                                   |                        | Zakończony   | 1 .                                                  |
|                                                                     |                                          |                                         |                                              |                                              |                                   |                        | Zakończony   | / .                                                  |
|                                                                     |                                          |                                         |                                              |                                              |                                   |                        | Aktywny      | 1 💿 📋                                                |
| Rekordy 1 do 5 z 6                                                  | w                                        | yświetlanie rekordów 5                  | •                                            |                                              |                                   |                        |              | <u>← Poprzednia</u> <u>1</u> <u>2</u> <u>Dalej</u> → |

# Rysunek 117 Przykładowy rejestr naborów

3. Kliknąć przycisk przy wybranym wierszu.

## Zostanie wyświetlone okno szczegółów wybranego naboru

| • Nou-Lookár                                                                                                    |                                           |                    |               |
|----------------------------------------------------------------------------------------------------|-------------------------------------------|--------------------|---------------|
| INUWY HADOF Dane podstawowe                                                                                                    |                                           |                    |               |
| i Pola oznaczone symbolem * są wymagane.                                                                                                   |                                           |                    |               |
| Realizator:                                                                                                    | Grupa*:                                   | Podgrupa*:         |               |
| these sectors                                                                                                    | Wybierz                                   | ♦ Wybierz          |               |
| Namua nahozutu                                                                                                    |                                           |                    |               |
|                                                                                                    |                                           |                    |               |
|                                                                                                    |                                           |                    |               |
| Widoczny od*:                                                                                                    | Data rozpoczęcia*:                        | Data zakończenia*  |               |
| Format: rrr-mm-dd                                                                                                    | Format: rrrr-mm-dd                        | Format: rrrr-mm-dd |               |
| Kwota ogłoszenia:                                                                                                    | Status*:                                  |                    |               |
|                                                                                                    | Wybierz                                   | \$                 |               |
| Składa się z cyfr i przecinka.                                                                                                    |                                           |                    |               |
| Osoba niepełnosprawna<br>Organizacja pozarządowa<br>Przedsiębiorca<br>Opiekun osoby niepełnosprawnej<br>Jednostka samorządu terytorialnego |                                           |                    |               |
| 🔵 Wnioski będą oceniane za pomocą karty oceny                                                                                              | Wnioski nie będą oceniane za pomocą karty | oceny              |               |
| Nabór na rozliczenie*:                                                                                                    |                                           |                    |               |
| Aktywuj nabór na rozliczenie wniosków                                                                                                    |                                           |                    |               |
|                                                                                                    |                                           |                    |               |
|                                                                                                    |                                           |                    | Anuluj Zapisz |
|                                                                                                    |                                           |                    |               |

Rysunek 118 Przykładowy formularz naboru

- 4. Zaznaczyć checkbox "Aktywuj nabór na rozliczenie wniosków".
- 5. Uzupełnić wyświetlone pola dotyczące rozliczenia
  - Rozliczenie widoczny od
  - Rozliczenie data rozpoczęcia
  - Rozliczenie data zakończenia

| Nabór na rozliczenie:                 |                                  |                                  |
|---------------------------------------|----------------------------------|----------------------------------|
| Aktywuj nabór na rozliczenie wniosków |                                  |                                  |
|                                       |                                  |                                  |
| Rozliczenie - Widoczny od*:           | Rozliczenie - Data rozpoczęcia*: | Rozliczenie - Data zakończenia*: |
| rrrr-mm-dd                            | rrrr-mm-dd                       | rrrr-mm-dd                       |
|                                       |                                  |                                  |
|                                       |                                  |                                  |
|                                       |                                  | Anuluj Zapisz                    |

Rysunek 119 Aktywowanie naboru na rozliczenie

Kliknąć przycisk Zapisz - nastąpi zapisanie wprowadzonych danych naboru na rozliczenie.
 Kliknąć przycisk Anuluj - nastąpi zamknięcie formularza i powrót na listę naborów.

## 9.2.1 Edycja danych podstawowych naboru

W celu edycji uruchomionego naboru należy:

1. Rozwinąć zakładkę 🌇 <u>Rejestry</u> w sekcji menu nawigacyjnego.

O <u>Nabory - obszar</u>

- 2. Kliknąć przycisk dofinansowania . Zostanie wyświetlona lista naborów.
- 3. Kliknąć przycisk przy naborze, który ma być edytowany.

Zostaną wyświetlone dane podstawowe szczegółów wybranego naboru.

W celu zmiany danych należy postępować zgodnie z krokami 6-7 opisanymi w podrozdziale 9.1

## 9.2.2 Edycja formularza wniosku

W celu edycji formularza wniosku należy:

- 1. Rozwinąć zakładkę 添 <u>Rejestry</u> w sekcji menu nawigacyjnego.
- 2. Kliknać przycisk Formularze wniosków

Zostanie wyświetlona lista formularzy.

3. Kliknąć przycisk przy jednym z formularzy do edycji.

Zostanie wyświetlona lista pól dostępnych do edycji.

| 🕑 Ak          | ywny samorz     | ąd A1 - oprzyrządow         | vanie samochodu             |                        |                      |                       |   |                  |              |         |                  |
|---------------|-----------------|-----------------------------|-----------------------------|------------------------|----------------------|-----------------------|---|------------------|--------------|---------|------------------|
| Filtro        | wanie danych    | w tabeli                    |                             |                        |                      |                       |   |                  |              |         | X Wyczyść filtry |
| Filtruj<br>ID | ро              | Filtruj po<br>Nazwa         | Filtruj po<br>Identyfikator | Filtruj po<br>Wymagane | Filtruj po<br>Ukryte | Filtruj po<br>Aktywne |   |                  |              |         |                  |
|               |                 |                             |                             | dowolne 🗢              | dowolne 🗢            | dowolne               | ÷ |                  |              |         |                  |
| ID II         | Nazwa           |                             |                             |                        | ↓↑<br>Identyfikator  |                       |   | ↓† ↓<br>Wymagane | ↓1<br>Ukryte | Aktywne | ↓†<br>Akcja      |
| 257           | 01-U upośledzer | ie umysłowe                 |                             |                        | as_a1.disability.typ | e_01                  |   | 0                | 0            | 1       | 1                |
| 258           | 02-P choroby ps | ychiczne                    |                             |                        | as_a1.disability.typ | e_02                  |   | 0                | 0            | 1       | 1                |
| 259           | 03-L zaburzenia | głosu, mowy i choroby słucł | าน                          |                        | as_a1.disability.typ | e_03                  |   | 0                | 0            | 1       | 1                |
| 260           | osoba głucha    |                             |                             |                        | as_a1.disability.typ | e_03_01               |   | 0                | 0            | 1       | 1                |
| 261           | 04-O narząd wzr | oku                         |                             |                        | as_a1.disability.typ | e_04                  |   | 0                | 0            | 1       | 1                |
| 262           | osoba niewidom  | a                           |                             |                        | as_a1.disability.typ | e_04_01               |   | 0                | 0            | 1       | 1                |

Rysunek 120 Pola formularza – przykładowa lista

- 4. Kliknąć przycisk przy jednym z dostępnych na liście pól.
- 5. Zostanie wyświetlony formularz zarządzania danym polem.

| 🕼 Edycja pola formularza                                     | a                                     |                                         |                               |                                        |                      |
|--------------------------------------------------------------|---------------------------------------|-----------------------------------------|-------------------------------|----------------------------------------|----------------------|
| Dane podstawowe                                              |                                       |                                         |                               |                                        |                      |
| i Pola oznaczone symbolem * są                               | wymagane.                             |                                         |                               |                                        |                      |
| To pole formularza jest używane<br>zamiast wersji domyślnej. | e jako domyślne dla wszystkich nab    | orów. Jakakolwiek zmiana w konfiguracji | pola spowoduje utworzenie lok | alnej kopii pola, która będzie używana | a w wybranym naborze |
| ID: <sup>(1)</sup>                                           | Moduł:                                |                                         |                               |                                        |                      |
| Nazwa systemowa: 🟮                                           |                                       |                                         |                               |                                        |                      |
| Sprzęt rehabilitacyjny: Przedmiot                            | : wniosku: Dodatkowe pole             |                                         |                               |                                        |                      |
| Nazwa*:                                                      |                                       |                                         |                               |                                        |                      |
| Dodatkowe pole                                               |                                       |                                         |                               |                                        |                      |
| Pomoc kontekstowa: 0                                         |                                       |                                         |                               |                                        |                      |
| Walcose domysma.                                             |                                       |                                         |                               |                                        |                      |
| Minimalna liczba<br>znaków: ❶                                | Maksymalna liczba<br>znaków: 🔮<br>255 |                                         |                               |                                        |                      |
| Wymagane:                                                    |                                       | Ukryte: <sup>(1)</sup>                  |                               | Aktywne:                               |                      |
| ● Nie 🔵 Tak                                                  |                                       | 🔵 Nie 🔘 Tak                             |                               | ● Nie 🔵 Tak                            |                      |
|                                                              |                                       |                                         |                               |                                        | Anuluj Zapisz        |

Rysunek 121 Formularz zarządzania danymi pola we wniosku

- 6. Uzupełnić dostępne pola zgodnie z ich etykietami.
  - a) Nazwa nazwa pola na wniosku.
  - b) Pomoc kontekstowa po uzupełnieniu pola obok docelowego pola na wniosku pokaże się

ikona , pod którą znajdą się dodatkowe informacje, które zostaną tutaj uzupełnione.

- c) Wartość domyślna po uzupełnieniu pole będzie uzupełniane o tą wartość pozostawiająca możliwość edycji Użytkownikowi podczas wprowadzania informacji.
- d) Minimalna liczba znaków minimalna liczba znaków jakie należy wprowadzić w polu.
- e) Maksymalna liczba znaków domyślna wartość 255, maksymalna liczba znaków jakie należy wprowadzić w polu.
- f) Wymagane należy wybrać tak w przypadku, gdy pole ma być polem obowiązkowym bez którego nie będzie możliwe dalsze złożenie wniosku.
- g) Ukryte należy wybrać tak w przypadku, gdy pole ma zostać ukryte dla Użytkownika.

- h) Aktywne należy zaznaczyć Tak aby pole zostało uaktywnione dla Użytkownika.
- 7. Kliknąć przycisk Zapisz w celu zapisania wprowadzonych zmian, co zostanie potwierdzone wyświetleniem przez system komunikatu.

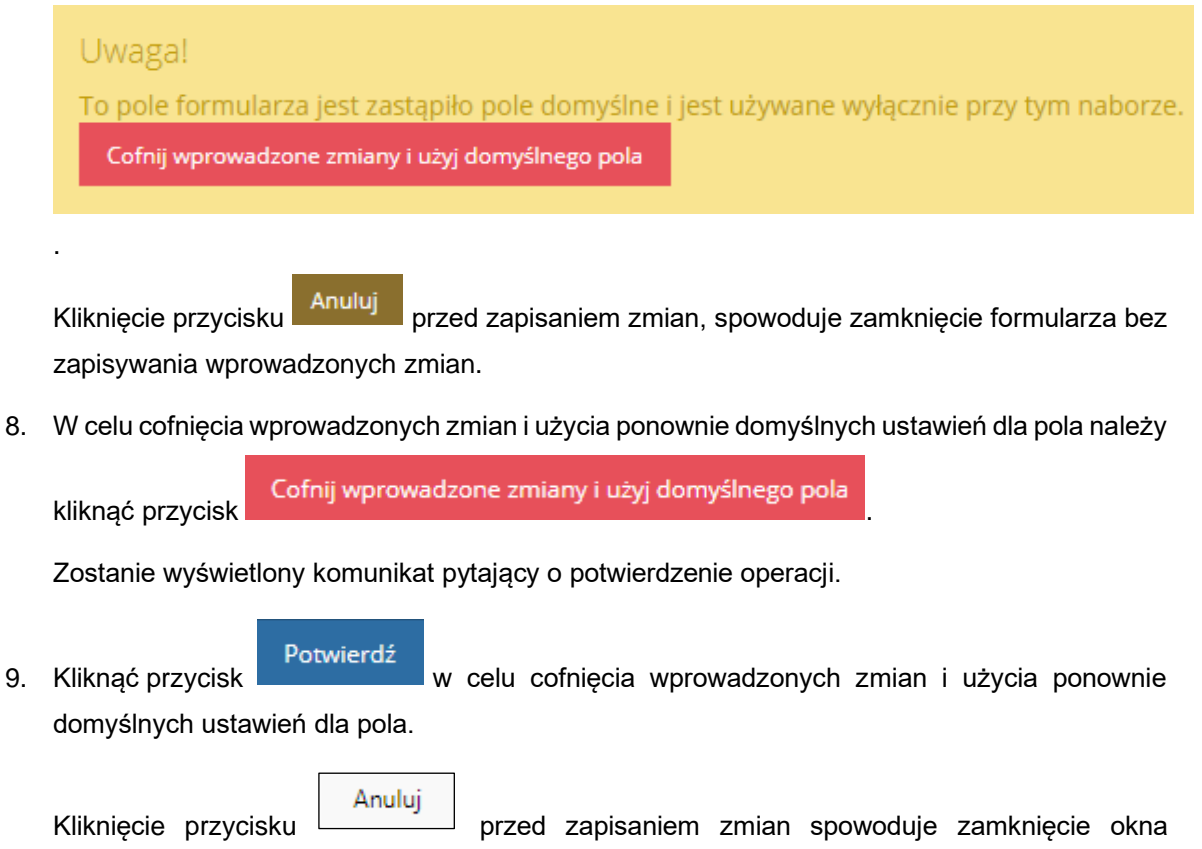

komunikatu bez zapisywania wprowadzonych zmian.

# 10. Zarządzanie szablonami dokumentów

Administrator Realizatora posiada możliwość tworzenia i edytowania szablonów dokumentów dla podległej jednostki utworzonej w systemie z poziomu modułu Realizatora.

#### UWAGA

Do edycji szablonu nie należy używać oprogramowania MS WORD – wykonawca zaleca oprogramowanie Libreoffice.

### 10.1 Utworzenie szablonów dokumentów

W celu utworzenia szablonów dokumentów należy:

- 1. Rozwinąć zakładkę 💑 <u>Rejestry</u> w sekcji menu nawigacyjnego.
- 2. Kliknać przycisk
- Szablony dokumentów

Zostanie wyświetlona lista szablonów dokumentów.

| 🗟 Szablony doku                     | mentów                       |                             |                                |                            |                         |                  |                                     |                                                                                      |                         |                   |                   |
|-------------------------------------|------------------------------|-----------------------------|--------------------------------|----------------------------|-------------------------|------------------|-------------------------------------|--------------------------------------------------------------------------------------|-------------------------|-------------------|-------------------|
| Dodaj nowy szabion<br>DODAWANE SZAB | LONY DOKUMENTÓW              | MUSZĄ BYĆ PRZYGO            | TOWANE WYŁĄCZNIE               | PRZY UŻYCIU PROGR          | AMU LIBRE               | OFFICE           |                                     |                                                                                      |                         |                   |                   |
| Filtrowanie danyc                   | h w tabeli                   |                             |                                |                            |                         |                  |                                     |                                                                                      |                         |                   | ¥ Wyczyść filitry |
| Filtruj po<br>Numer szablonu        | Filtruj po<br>Nazwa szablonu | Filtruj po<br>Typ dokumentu | Filtruj po<br>Podtyp dokumentu | Filtruj po<br>Nazwa naboru | Filtruj po<br>Zarchiwi: | zowany           |                                     |                                                                                      |                         |                   |                   |
|                                     |                              | dowolne \$                  | dowalne 🗢                      |                            | dowoln                  | • •              |                                     |                                                                                      |                         |                   |                   |
| Numer szablonu                      |                              |                             |                                | 11<br>Nazwa szablonu       |                         | Typ dokumentu    | IT Podtyp dokumentu                 | Nazwa naboru                                                                         | li<br>Data archiwizacji | IT Zarchiwizowany | 11<br>Akcja       |
|                                     |                              |                             |                                |                            |                         | Umowa            | Aneksy                              | Szkolenia dla osób poszukujących pracy                                               |                         | Nie               | / 🔹 🗉             |
|                                     |                              |                             |                                |                            |                         | Umowa            | Aneksy                              | Mieszkanie dla absolwenta                                                            | 2022-12-27 12:10:24     | Tak               | 🖌 💿 H4            |
|                                     |                              |                             |                                |                            |                         | Paczki płatności |                                     |                                                                                      | 2022-12-27 11:49:02     | Tak               | 1 💿 🕅             |
|                                     |                              |                             |                                |                            |                         | Pismo do wniosku | Informacja w sprawie dofinansowania |                                                                                      |                         | Nie               | / 💿 🗉             |
|                                     |                              |                             |                                |                            |                         | Umowa            |                                     | Mieszkanie dla absolwenta                                                            |                         | Nie               | / • •             |
|                                     |                              |                             |                                |                            |                         | Umowa            |                                     | Dostępne mieszkanie                                                                  |                         | Nie               | / • •             |
|                                     |                              |                             |                                |                            |                         | Pismo do wniosku | Informacja w sprawie dofinansowania | Mieszkanie dla absolwenta                                                            |                         | Nie               | / • •             |
|                                     |                              |                             |                                |                            |                         | Pismo do wniosku | Informacja w sprawie dofinansowania | Dostępne mieszkanie                                                                  |                         | Nie               | / • •             |
|                                     |                              |                             |                                |                            |                         | Paczki płatności |                                     |                                                                                      |                         | Nie               | / • •             |
|                                     |                              |                             |                                |                            |                         | Pismo do wniosku | informacja w sprawie dofinansowania | RS, nabór centralny 2022: Turnusy rehabilitacyjne                                    |                         | Nie               | / 🛛 🖬             |
|                                     |                              |                             |                                |                            |                         | Pismo do wniosku | Informacja w sprawie dofinansowania | Szkolenia dla osób poszukujących pracy                                               |                         | Nie               | / 🛛 🗉             |
|                                     |                              |                             |                                |                            |                         | Umowa            |                                     |                                                                                      |                         | Nie               | / • •             |
|                                     |                              |                             |                                |                            |                         | Pismo do wniosku | Informacja w sprawie dofinansowania | AS B1, B3, B4, nabór centralny 2022: sprzęt elektroniczny                            |                         | Nie               | / • •             |
|                                     |                              |                             |                                |                            |                         | Pismo do wniosku | Informacja w sprawie dofinansowania | RS, nabór centralny 2022: Usługa tłumacza języka migowego/tłumacza<br>przewodnika    |                         | Nie               | / • 1             |
|                                     |                              |                             |                                |                            |                         | Umowa            |                                     | Szkolenia dla osób poszukujących pracy                                               |                         | Nie               | / • •             |
|                                     |                              |                             |                                |                            |                         | Umowa            |                                     | AS A1, nabór centralny 2022: oprzyrządowanie samochodu - dysfunkcja<br>narządu ruchu |                         | Nie               | / • •             |
|                                     |                              |                             |                                |                            |                         | Pismo do wniosku | Informacja w sprawie dofinansowania | RZ - staż dla poszukujących pracy                                                    |                         | Nie               | · • • • 6         |

Rysunek 122 Przykładowa lista szablonów dokumentów

3. Kliknąć przycisk Dodaj nowy szabłon

Zostanie wyświetlony formularz wyboru szablonu dokumentów.

| + Nowy szablon                         |    |         |               |               |
|----------------------------------------|----|---------|---------------|---------------|
| i Pola oznaczone symbolem * są wymagan | e. |         |               |               |
| Typ dokumentu*:                        |    | Rodzaj: | Realizator:   |               |
| Wybierz                                | \$ | Wybierz | \$<br>Wybierz | \$            |
|                                        |    |         |               | _             |
|                                        |    |         |               | Anuluj Zapisz |

Rysunek 123 Formularz wyboru dokumentów do dodania

- 4. Uzupełnić wszystkie dostępne pola zgodnie z ich etykietami.
  - a) Typ dokumentu (pole obowiązkowe) typ dokumentu, dla którego ma zostać przygotowany nowy szablon generowany później w PDF – pismo, umowa, paczki płatności
  - b) Rodzaj konkretny rodzaj dokumentu z danego typu, np. dla pisma informacja w sprawie dofinansowania.
  - c) Realizator jednostka, dla której tworzony jest szablon. Uzupełnione automatycznie.
- 5. Kliknąć przycisk <sup>Zapisz</sup> w celu zapisania wprowadzonych zmian, co zostanie potwierdzone wyświetleniem przez system komunikatu <sup>Zapisano</sup> pomyślnie .

Zostanie wyświetlony formularz edycji szablonu dokumentów.

Kliknięcie przycisku Anuluj przed zapisaniem zmian spowoduje zamknięcie formularza bez zapisywania wprowadzonych zmian.

| Strona główna 🔹 Rejestry 🔹 Szablony dokumentów 👘                                                                                              |                               |
|----------------------------------------------------------------------------------------------------|-------------------------------|
| ₩ Edycja szablonu                                                                                                    |                               |
| Dane podstawowe Dostepne zmienne                                                                                                    |                               |
| i Pola oznaczone symbolem * są wymagane.                                                                                                    |                               |
| Numer ewidencyjny:                                                                                                    | Realizator:                   |
| Typ dokumentu:                                                                                                    | Rodzaj:                       |
| Pismo do wniosku                                                                                                    | Allering a grant All-property |
|                                                                                                    |                               |
| Nazwa*:                                                                                                    | Nabór:                        |
| pismo                                                                                                    | A COMPANY OF ANY OTHER        |
| Dopuszczalne są pliki typu: ODT. Maksymalny rozmiar pliku to: 20 MB.<br>DODAWANE SZABLONY DOKUMENTÓW MUSZĄ BYĆ PRZYGOTOWANE WYŁĄCZNIE PRZY UŻ | YCIU PROGRAMU LIBREOFFICE     |
| Plik z szablonem (Wybierz plik):                                                                                                    |                               |
| Wyblerz plik                                                                                                    | Plik                          |
|                                                                                                    | 1_pisma.odt 🗸 Test zmiennych  |
|                                                                                                    | Anuluj Zapisz                 |

Rysunek 124 Formularz edycji szablonu dokumentów

- 6. Uzupełnić wszystkie obowiązkowe pola zgodnie z etykietami.
  - a) Nazwa nazwa szablonu dokumentu wyświetlana w systemie.
  - b) Nabór do wybrania z listy dla którego naboru ma zostać stworzony szablon dokumentu.
  - c) Wyświetl listę naborów zaznaczyć jedną z dostępnych wartości. Wybrana wartość steruje listą dostępnych naborów w polu "Nabór".
- 7. Kliknąć przycisk

Zostanie wyświetlona lista dostępnych zmiennych dla danego typu dokumentu, na podstawie wybranego we wcześniejszym kroku naboru. Zmienne należy uzupełniać w dokumencie w formacie .odt

#### UWAGA

Aby zmienne działały dobrze, należy każdorazowo kopiować ich treść z formularza i wklejać je w całości (bez dokonywania zmian) do docelowego pliku.

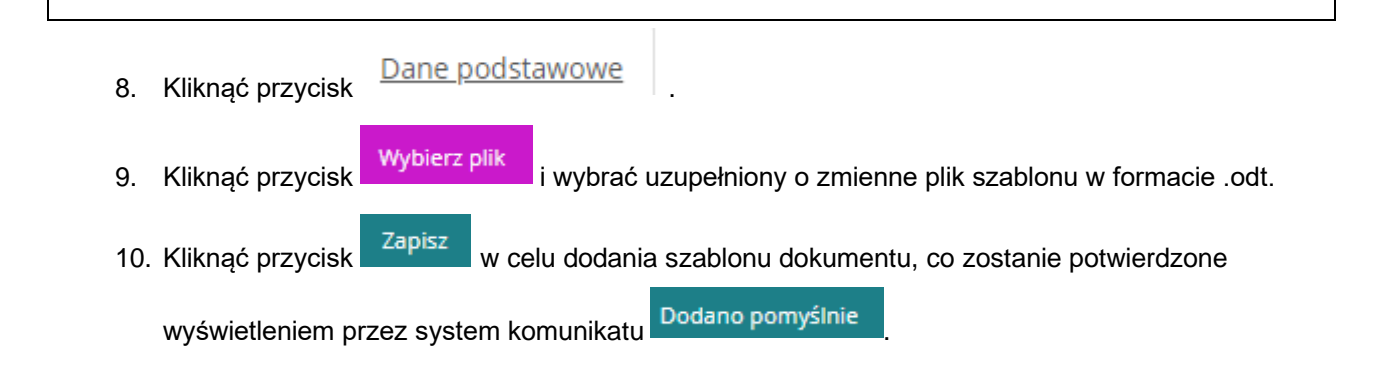

Kliknięcie przycisku Anuluj przed zapisaniem zmian, spowoduje zamknięcie formularza bez zapisywania wprowadzonych zmian.

11. Po dodaniu szablonu dokumentu do naboru możliwe jest sprawdzenie poprawności

wprowadzonych zmiennych poprzez użycie przycisku Test zmiennych

- 12. System wygeneruje szablon dokumentu, który można zapisać. Zmienne w szablonie zostaną zmienione na poniższe wartości:
  - a) **#OK#** potwierdzenie, że zmienne zostały wprowadzone prawidłowo w szablonie dokumentu.
  - b) **#FAŁSZ#** potwierdzenie, że zmienne zostały wprowadzone **nieprawidłowo** w szablonie dokumentu.
- - a) Utworzony data dodania pliku z szablonem dokumentu,
  - b) Typ pliku informacja o rozszerzeniu pliku,
  - c) Rozmiar informacja o rozmiarze pliku,
  - d) Pobrano informacja o liczbie pobrań pliku.

Dodatkowo z tego miejsca można pobrać szablon dokumentu poprzez kliknięcie przycisku

📥 Pobierz plik

### 10.2 Edycja szablonów

W celu edycji szablonów dokumentów należy:

- 1. Rozwinąć zakładkę 🌄 <u>Rejestry</u> w sekcji menu nawigacyjnego.
- Kliknąć przycisk dokumentów.
   Szablony dokumentów.
- 3. Kliknać przycisk

Zostanie wyświetlony formularz edycji szablonu dokumentu.

| Strona główna 🔹 Rejestry 🔹 Szablony dokumentów 🔹 🤇                    |                                        |
|-----------------------------------------------------------------------|----------------------------------------|
| 🐼 Edycja szablonu                                                     |                                        |
| Dane podstawowe Dostepne zmienne                                      |                                        |
| i Pola oznaczone symbolem * są wymagane.                              |                                        |
| Numer ewidencyjny:                                                    | Realizator:                            |
| St. 2003. SEET COLORED. N. PORT. MICH.                                | 1960 (1969)                            |
| Typ dokumentu:                                                        | Rodzaj:                                |
| Pismo do wniosku                                                      | Informacja w sprawie dofinansowania    |
| Manuati                                                               | Maháw                                  |
| pismo                                                                 | Ndb0t.                                 |
|                                                                       |                                        |
| Dopuszczalne są pliki typu: ODT. Maksymalny rozmiar pliku to: 20 MB.  |                                        |
| DODAWANE SZABLONY DOKUMENTÓW MUSZĄ BYĆ PRZYGOTOWANE WYŁĄCZNIE PRZY UŻ | YCIU PROGRAMU LIBREOFFICE              |
| Plik z szablonem (Wybierz plik):                                      |                                        |
| Wybierz plik                                                          | Plik                                   |
|                                                                       | Pismo do wniosku .odt 🗸 Test zmiennych |
|                                                                       | Anuluj Zapisz                          |

Rysunek 125 Formularz edycji szablonu dokumentu

- 4. Uzupełnić wszystkie dostępne pola zgodnie z etykietami.
  - a) Nazwa nazwa szablonu dokumentu wyświetlana w systemie.
  - b) Nabór do wybrania z listy dla którego naboru ma zostać stworzony szablon dokumentu.
  - c) Wyświetl listę naborów zaznaczyć jedną z dostępnych wartości. Wybrana wartość steruje listą dostępnych naborów w polu "Nabór".

# 5. Kliknąć przycisk

Zostanie wyświetlona lista dostępnych zmiennych dla danego typu dokumentu na podstawie wybranego we wcześniejszym kroku naboru. Zmienne należy uzupełniać w dokumencie w formacie .odt

#### 10.3 Archiwizacja szablonów

W celu oznaczenia lokalnych szablonów dokumentów jako zarchiwizowane należy:

1. Rozwinąć zakładkę 🗞 <u>Rejestry</u> w sekcji menu nawigacyjnego.

| 🗞 Rejestry 🗸 🗸 🗸 🗸                  |
|-------------------------------------|
| 🏦 Realizatorzy SJO                  |
| O Nabory - obszar<br>dofinansowania |
| 🕅 Szablony dokumentów               |
| Centralne szablony<br>dokumentów    |

#### Rysunek 126 Menu boczne - zakładka Rejestry

Szablony dokumentów . Zostanie wyświetlona lista szablonów

Kliknąć przycisk dokumentów.

| 🗟 Szablony dokumentów                                                           |                                |                            |                              |                                     |                                                                                      |                         |                      |                                        |
|---------------------------------------------------------------------------------|--------------------------------|----------------------------|------------------------------|-------------------------------------|--------------------------------------------------------------------------------------|-------------------------|----------------------|----------------------------------------|
| Dodaj nowy salidin<br>DODAWANE SZABLONY DOKUMENTÓW MUSZĄ BYĆ PRZYG              | OTOWANE WYŁĄCZNIE              | PRZY UŻYCIU PROGRA         | MU LIBREOFFICE               |                                     |                                                                                      |                         |                      |                                        |
| Filtrowanie danych w tabeli                                                     |                                |                            |                              |                                     |                                                                                      |                         |                      | ¥ Wyczyść filozy                       |
| Filtruj po Filtruj po Filtruj po<br>Numer szablonu Nazwa szablonu Typ dokumentu | Filtruj po<br>Podtyp dokumentu | Filtruj po<br>Nazwa naboru | Filtruj po<br>Zarchiwizowany |                                     |                                                                                      |                         |                      |                                        |
| dowolne :                                                                       | dowolne +                      |                            | dowolne \$                   |                                     |                                                                                      |                         |                      |                                        |
| Numer szabionu                                                                  |                                | 11<br>Nazwa szablonu       | 11<br>Typ dokumentu          | IT Podtyp dokumentu                 | Nazwa naboru                                                                         | 11<br>Data archiwizacji | 11<br>Zarchiwizowany | Akcja II                               |
|                                                                                 |                                |                            | Umowa                        | Aneksy                              | Szkolenia dla osób poszukujących pracy                                               |                         | Nie                  | / • =                                  |
|                                                                                 |                                |                            | Umowa                        | Aneksy                              | Mieszkanie dla absolwenta                                                            | 2022-12-27 12:10:24     | Tak                  | 14                                     |
|                                                                                 |                                |                            | Paczki płatności             |                                     |                                                                                      | 2022-12-27 11:49:02     | Tak                  | 1 👁 K                                  |
|                                                                                 |                                |                            | Pismo do wniosky             | Informacja w sprawie dofinansowania |                                                                                      |                         | Nie                  | / • •                                  |
|                                                                                 |                                |                            | Umowa                        |                                     | Mieszkanie dla absolwenta                                                            |                         | Nie                  | / 🔹 🖬                                  |
|                                                                                 |                                |                            | Umowa                        |                                     | Dostępne mieszkanie                                                                  |                         | Nie                  | / • 1                                  |
|                                                                                 |                                |                            | Pismo do wniosku             | Informacja w sprawie dofinansowania | Mieszkanie dla absolwenta                                                            |                         | Nie                  | / • •                                  |
|                                                                                 |                                |                            | Pismo do wniosku             | Informacja w sprawie dofinansowania | Dostępne mieszkanie                                                                  |                         | Nie                  | / • •                                  |
|                                                                                 |                                |                            | Paczki płatności             |                                     |                                                                                      |                         | Nie                  | / 🔹 🗉                                  |
|                                                                                 |                                |                            | Pismo do wniosku             | Informacja w sprawle dofinansowania | RS, nabór centralny 2022: Turnusy rehabilitacyjne                                    |                         | Nie                  | / 👁 🗉                                  |
|                                                                                 |                                |                            | Pismo do wniosku             | Informacja w sprawie dofinansowania | Szkolenia dla osób poszukujących pracy                                               |                         | Nie                  | / • •                                  |
|                                                                                 |                                |                            | Umowa                        |                                     |                                                                                      |                         | Nie                  | / • •                                  |
|                                                                                 |                                |                            | Pismo do wniosku             | Informacja w sprawie dofinansowania | AS B1, B3, B4, nabór centralny 2022: sprzęt elektroniczny                            |                         | Nie                  | / 🔹 🗉                                  |
|                                                                                 |                                |                            | Pismo do wniosky             | Informacja w sprawie dofinansowania | RS, nabór centralny 2022: Usługa dumacza języka migowego/dumacza<br>przewodnika      |                         | Nie                  | / • 1                                  |
|                                                                                 |                                |                            | Umowa                        |                                     | Szkolenia dla osób poszukujących pracy                                               |                         | Nie                  | / • •                                  |
|                                                                                 |                                |                            | Umowa                        |                                     | AS A1, nabór centralny 2022: oprzyrządowanie samochodu - dysfunkcja<br>narządu ruchu |                         | Nie                  | / • •                                  |
|                                                                                 |                                |                            | Pismo do wniosku             | Informacja w sprawie dofinansowania | RZ - staż dla poszukujących pracy                                                    |                         | Nie                  | <ul> <li>••••</li> <li>••••</li> </ul> |

Rysunek 127 Przykładowa lista szablonów

Kliknąć przycisk . Po kliknięciu pojawi się komunikat:

# Potwierdzenie operacji

Na pewno zarchiwizować szablon dokumentów?

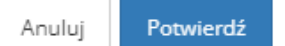

Rysunek 128 Komunikat z potwierdzeniem wykonania operacji

Po wybraniu Potwierdź, pojawi się komunikat informujący o tym, że szablon dokumentów został zarchiwizowany:

# Szablon dokumentów został zarchiwizowany

#### Rysunek 129 Komunikat: Szablon dokumentów został zarchiwizowany

| Szablony dokumentów                                 |                                                       |                            |                                                  |                     |                           |                         |                                   |
|-----------------------------------------------------|-------------------------------------------------------|----------------------------|--------------------------------------------------|---------------------|---------------------------|-------------------------|-----------------------------------|
| Dodaji nowy szabion<br>DODAWANE SZABLONY DOKUM      | ENTÓW MUSZĄ BYĆ PRZYGOTOWANE WYŁĄCZN                  | E PRZY UŻYCIU PROGRA       | AMU LIBREOFFICE                                  |                     |                           |                         |                                   |
| Filtrowanie danych w tabeli                         |                                                       |                            |                                                  |                     |                           |                         | 🗶 Wyczyść filmy                   |
| Filtruj po Filtruj po<br>Numer szablonu Nazwa szabl | nu Typ dokumentu Podtyp dokumentu dowolne 0 dowolne 0 | Filtruj po<br>Nazwa naboru | Filtruj po<br>Zarchiwizowany<br>Zarchiwizowany 0 |                     |                           |                         |                                   |
| Numer szablonu                                      |                                                       | IT<br>Nazwa szablonu       | 1)<br>Typ dokumentu                              | IT Podtyp dokumentu | 17<br>Nazwa naboru        | 11<br>Data archiwizacji | T Zarchiwizowany Akcja            |
|                                                     |                                                       |                            | Umowa                                            | Aneksy              | Mieszkanie dla absolwenta | 2022-12-27 12:10:24     | Tak 🖌 👁 HH                        |
|                                                     |                                                       |                            | Paczki płatności                                 |                     |                           | 2022-12-27 11:49:02     | Tak 🖌 💿 Mi                        |
| Rekordy 1 do 2 z 2                                  | Wyówiesłanie rekordów 20 🛊                            |                            |                                                  |                     |                           |                         | <u>Poorzednia</u> <u>Nastegna</u> |

Rysunek 130 Widok listy szablonów zarchiwizowanych

Archiwizację szablonu można cofnąć za pomocą przycisku

Zarchiwizowane dokumenty nie będą dostępne do wyboru w polach umożliwiających wybór szablonu. W przypadku, gdy w jakimś dokumencie (umowa, pismo, lista wypłat) wykorzystano szablon, który następnie został oznaczony jako "zarchiwizowany" to szablon ten nadal będzie dostępny w trakcie edycji rzeczonego dokumentu.

#### 10.4 Zmienne dla pisma

| Lp. | Zmienna                    | Opis                                     |
|-----|----------------------------|------------------------------------------|
| 1   | {NumerWniosku}             | Numer wniosku                            |
| 2   | {NazwaNaboru}              | Nazwa naboru                             |
| 3   | {DataWniosku}              | Data wniosku                             |
| 4   | {PrzewidywanyKosztZadania} | Przewidywany koszt zadania               |
| 5   | {KwotaWnioskowana}         | Kwota wnioskowana                        |
| 6   | {PrzedmiotWniosku}         | Przedmiot wniosku                        |
| 7   | {NumerSprawy}              | Numer sprawy                             |
| 8   | {NumerKancelaria}          | Numer kancelaryjny                       |
| 9   | {NazwaPodgrupy}            | Nazwa podgrupy                           |
| 10  | {MiastoRealizatora}        | Miasto realizatora                       |
| 11  | {NumerPisma}               | Numer pisma                              |
| 12  | {DataPisma}                | Data druku pisma                         |
| 13  | {DofKwota}                 | Kwota dofinansowania                     |
| 14  | {DofKwotaS}                | Kwota dofinansowania słownie             |
| 15  | {Pole1}                    | Własne pole (1)                          |
| 16  | {Pole2}                    | Własne pole (2)                          |
| 17  | {Pole3}                    | Własne pole (3)                          |
| 18  | {Pole4}                    | Własne pole (4)                          |
| 19  | {Pole5}                    | Własne pole (5)                          |
| 20  | {PanPani}                  | Pan/Pani                                 |
| 21  | {PanaPani}                 | Pana/Pani                                |
| 22  | {PanaPania}                | Pana/Panią                               |
| 23  | {Imie}                     | Imię wnioskodawcy                        |
| 24  | {Drugi Imię}               | Drugie imię wnioskodawcy                 |
| 25  | {Nazwisko}                 | Nazwisko wnioskodawcy                    |
| 26  | {Nazwa}                    | Nazwa instytucji                         |
| 27  | {ZamUlica}                 | Adres zamieszkania wnioskodawcy: Ulica   |
| 28  | {ZamBudynek}               | Adres zamieszkania wnioskodawcy: Budynek |
| 29  | {ZamLokal}                 | Adres zamieszkania wnioskodawcy: Lokal   |

| 30 | {ZamMiasto}                       | Adres zamieszkania wnioskodawcy:            |
|----|-----------------------------------|---------------------------------------------|
|    |                                   | Miejscowość                                 |
| 31 | {ZamKod}                          | Adres zamieszkania wnioskodawcy: Kod        |
|    |                                   | pocztowy                                    |
| 32 | {ZamPoczta}                       | Adres zamieszkania wnioskodawcy: Poczta     |
| 33 | {MeldUlica}                       | Adres zameldowania wnioskodawcy: Ulica      |
| 34 | {MeldBudynek}                     | Adres zameldowania wnioskodawcy:            |
|    |                                   | Budynek                                     |
| 35 | {MeldLokal}                       | Adres zameldowania wnioskodawcy: Lokal      |
| 36 | {meiamiejscowosc}                 | Adres zameldowania wnioskodawcy:            |
| 07 |                                   | Miejscowosc                                 |
| 37 | {MeldKodPocztowy}                 | Adres zameldowania wnioskodawcy: Kod        |
|    |                                   | pocztowy                                    |
| 38 | {MeldPoczta}                      | Adres zameldowania wnioskodawcy: Poczta     |
| 39 | {ASM2NazwaUczeiniX}               | Dia whiosku AsM2: Nazwa uczelni (gdzie X    |
|    |                                   | to poządany numer kierunku)                 |
| 40 | {AsM2NumerSemestruX}              | Dla wniosku AsM2: Semestr (gdzie X to       |
|    |                                   | pożądany numer kierunku)                    |
| 41 | {AsM2KierunekX}                   | Dla wniosku AsM2: Kierunek (gdzie X to      |
|    |                                   | pożądany numer kierunku)                    |
| 42 | {AsM2SemestrOdX}                  | Dla wniosku AsM2: Data rozpoczęcia          |
|    |                                   | semestru (gdzie X to pożądany numer         |
|    |                                   | kierunku)                                   |
| 43 | {AsM2SemestrDoX}                  | Dla wniosku AsM2: Data zakończenia          |
|    |                                   | semestru (gdzie X to pożądany numer         |
|    |                                   | kierunku)                                   |
| 44 | {AsM2DofinansowanieWnioskowaneX}  | Kwota dofinansowania kierunk                |
|    |                                   | wnioskowana (gdzie X to pożądany numer      |
|    |                                   | kierunku)                                   |
| 45 | {AsM2DofinansowanieWnioskowaneSX} | Dla wniosku AsM2: Dofinansowanie: Kwota     |
|    |                                   | dofinansowania kierunk– - wnioskowana:      |
|    |                                   | Słownie (gdzie X to pożądany numer          |
|    |                                   | kierunku)                                   |
| 46 | {AsM2DofinansowaniePrzyznaneX}    | Dofinansowanie: Kwota dofinansowania        |
|    |                                   | kierunk– - przyznana (gdzie X to pożądany   |
|    |                                   | numer kierunku)                             |
| 47 | {AsM2DofinansowaniePrzyznaneSX}   | Dla wniosku AsM2: Dofinansowanie: Kwota     |
|    |                                   | dofinansowania kierunk– - przyznana:        |
|    |                                   | Słownie (gdzie X to pożądany numer          |
|    |                                   | kierunku)                                   |
| 48 | {AsM2NazwaUczeIniInneX}           | Dla wniosku AsM2: Nazwa innej uczelni       |
|    |                                   | (gdzie X to pożądany numer kierunku)        |
| 49 | {AsM2KierunekInneX}               | Dla wniosku AsM2: Inny kierunek (gdzie X to |
|    |                                   | pożądany numer kierunku)                    |
| 50 | {ImieNiepeInosprawny}             | Turnusy rehabilitacyjne: Dane osobowe       |
|    |                                   | niepełnosprawnego: Imię                     |
| 51 | {NazwiskoNiepelnosprawny}         | Turnusy rehabilitacyjne: Dane osobowe       |
|    |                                   | niepełnosprawnego: Nazwisko                 |
| 52 | {DataUrodzeniaNiepeInosprawny}    | Turnusy rehabilitacyjne: Dane osobowe       |
|    |                                   | niepełnosprawnego: Data urodzenia           |
| 53 | {PeselNiepelnosprawny}            | Turnusy rehabilitacyjne: Dane osobowe       |
|    |                                   | niepełnosprawnego: Pesel                    |

| 54 | {DaneAdresowePelnomocnik}           | Turnusy rehabilitacyjne: Dane adresowe          |
|----|-------------------------------------|-------------------------------------------------|
| 55 | {ImiePelnomocnik}                   | Turnusy rehabilitacyine: Dane osobowe           |
| 55 |                                     | pełnomocnika osoby niepełnosprawnej: Imię       |
| 56 | NazwiskoPelnomocnik}                | Turnusy rehabilitacyine: Dane osobowe           |
|    |                                     | pełnomocnika osoby niepełnosprawnei:            |
|    |                                     | Nazwisko                                        |
| 57 | {ImieNazwiskoOpiekun}               | Turnusy rehabilitacyine: Imie i nazwisko        |
|    | (                                   | opiekuna: Imię                                  |
| 58 | {NazwiskoOpiekun}                   | Turnusy rehabilitacyjne: Imię i nazwisko        |
|    |                                     | opiekuna: Nazwisko                              |
| 59 | {TurnusDataOd}                      | Turnusy rehabilitacyjne: Data rozpoczęcia       |
|    |                                     | turnusu rehabilitacyjnego                       |
| 60 | {TurnusDataDo}                      | Turnusy rehabilitacyjne: Data zakończenia       |
|    |                                     | turnusu rehabilitacyjnego                       |
| 61 | {DofinansowanieUczestnik}           | Turnusy rehabilitacyjne: Kwota                  |
|    |                                     | dofinansowania uczestnika                       |
| 62 | {DofinansowanieOpiekun}             | Turnusy rehabilitacyjne: Kwota                  |
|    |                                     | dofinansowania opiekuna                         |
| 63 | {PdpImie}                           | Imię podopiecznego                              |
| 64 | {PdpDImie}                          | Drugie imię podopiecznego                       |
| 65 | {PdpNazwisko}                       | Nazwisko podopiecznego                          |
| 66 | {PdpPesel}                          | Pesel podopiecznego                             |
| 67 | {DataPodpisaniaUmowyE-Realizator}   | Data złożenia podpisu elektronicznego na        |
|    |                                     | umowie przez pierwszego Realizatora             |
| 68 | {OsobaPodpisUmowaE-Realizator}      | lmię i nazwisko osoby, która jako pierwsza      |
|    |                                     | złożyła podpis elektroniczny na umowie          |
| 69 | {DataPodpisaniaUmowyE-Wnioskodawca} | Data złożenia podpisu elektronicznego na        |
|    |                                     | umowie przez Wnioskodawcę                       |
| 70 | {DataPodpisaniaUmowyR-Wnioskodawca} | Data złożenia podpisu odręcznego na             |
|    |                                     | umowie przez Wnioskodawcę                       |
| 71 | {OsobaPodpisUmowaE-Wnioskodawca}    | Imię i nazwisko osoby, która złożyła podpis     |
| =0 |                                     | elektroniczny na umowie                         |
| 12 | {DataPodpisaniaUmowyE-RealizatorX}  | Data złożenia podpisu elektronicznego na        |
|    |                                     | umowie przez kolejnego Realizatora, gdzie X     |
|    |                                     | to kolejny Realizator                           |
| 73 | {OsobaPodpisUmowaE-RealizatorX}     | lmię i nazwisko osoby, która jako kolejna       |
|    |                                     | złożyła podpis elektroniczny na umowie,         |
|    |                                     | gdzie X to kolejny Realizator                   |
| 74 | {KosztZakupuSprzetuRehInst}         | Dla wniosku RsSrdiv2: Budžet zadania:           |
|    |                                     | Koszt zakupu sprzętu rehabilitacyjnego dla      |
|    |                                     | instytucji w postaci listy zawierającej kolumny |
|    |                                     | Lp. Nazwę sprzętu, kwotę przyznanego            |
|    |                                     | dofinansowania.                                 |
| 75 | {SrodkiWlasne}                      | Dla wniosku RsSrdiv2: Budżet zadania:           |
|    |                                     | Własne środki przeznaczone na realizację        |
|    |                                     | zadania – z wniosku                             |
| 76 | {PubliczneZrodlaFinansowania}       | Dla wniosku RsSrdiv2: Budżet zadania: Inne      |
|    |                                     | publiczne źródła finansowania ogółe– - z        |
|    |                                     | wyłączeniem środków pochodzących z              |
|    |                                     | PFRON                                           |

| 77 | {NiepubliczneZrodlaFinansowania}    | Dla wniosku RsSrdiv2: Budżet zadania: Inne      |
|----|-------------------------------------|-------------------------------------------------|
|    |                                     | niepubliczne źródła finansowania ogółe– - z     |
|    |                                     | wyłaczeniem środków pochodzacych z              |
|    |                                     | PFRON                                           |
| 78 | {PlanowaneMieisceRealizaciiZadania} | Dla wniosku RsSkrtv2: Przedmiot wniosku:        |
|    | (                                   | Planowane miejsce realizacij zadanja            |
| 79 | {TerminRozpoczecia}                 | Dla wniosku RsSkrtv2: Przedmiot wniosku:        |
| 15 |                                     |                                                 |
| 80 | {PrzewidywanyCzasPealizacjiZadania} | Dla wpiosku BsSkrtu2: Przedmiot wpiosku:        |
| 00 |                                     | Przewiduwany czes realizacji zadania            |
| 04 | (Termin Zelen ezenie)               | Pizewidywarty czas realizacji zadaliła          |
| 81 | {TerminZakonczenia}                 | Dia whiosku RSSkitv2: Przedmiot whiosku:        |
|    |                                     |                                                 |
| 82 | {KosztorysRzeczowoFinansowy}        | Dia wniosku RSSkrtv2: Tabela z kolumną z        |
|    |                                     | kolejną liczbą i z kolumnami oznaczonymi        |
|    |                                     | zmiennymi:                                      |
|    |                                     | {ZakresRzeczowyRodzajowKosztow                  |
|    |                                     | Zakres rzeczowy wg rodzajów kosztów,            |
|    |                                     | {CalkowitaWartoscRodzajowKosztow} -             |
|    |                                     | Całkowita wartość rodzajów kosztów,             |
|    |                                     | {KwotaDofinansowaniaRodzajowKosztow             |
|    |                                     | Kwota przyznanego dofinansowania do             |
|    |                                     | rodzajów kosztów,                               |
|    |                                     | {UdzialWlasnyRodzajowKosztow Kwota              |
|    |                                     | wyliczona przez system jako różnica             |
|    |                                     | pomiędzy                                        |
|    |                                     | {CalkowitaWartoscRodzajowKosztow} i             |
|    |                                     | {KwotaDofinansowaniaRodzajowKosztow}            |
| 83 | {SzkolenieNazwa}                    | Dla wniosku RzZks2: Nazwa szkolenia             |
|    |                                     | podana we wniosku                               |
| 84 | {SzkolenieTerminOd}                 | Dla wniosku RzZks2: Termin szkolenia od         |
|    |                                     | podany we wniosku                               |
| 85 | {SzkolenieTerminDo}                 | Dla wniosku RzZks2: Termin szkolenia do         |
|    |                                     | podany we wniosku                               |
| 86 | {SzkolenieMieisceRealizacii}        | Dla wniosku RzZks2: Miejsce realizacij          |
|    | (                                   | szkolenia podane we wniosku                     |
| 87 | {OrganizatorSzkoleniaNazwa}         | Dla wniosku RzZks2: Nazwa organizatora          |
| 0. | (organizatorozitoroniartazita)      | szkolenia podana w umowie jeżeli istnieje       |
|    |                                     | umowa lub nazwa z wniosku jeżeli nie            |
|    |                                     | istnieje umowa                                  |
| 88 | {OrganizatorSzkoleniaTelefon}       | Dla wniosku RzZks2: Nr telefonu                 |
| 00 | {Organizatorozkorenia relefon}      | organizatora szkolenia podany w umowie          |
|    |                                     | iożali istniaja umowa lub talafan z wniosku     |
|    |                                     |                                                 |
| 00 | (OrganizatorSzkoloniaEmail)         | Dia urgianalus D=Zka2s E-mail arganizatora      |
| 09 | {UIYaIIIZatorSzkolemaEmall}         | Dia wiliosku KZZKSZ: E-Mall organizatora        |
|    |                                     | szkulenia pouany w uniowie jeżeli istnieje      |
|    |                                     |                                                 |
| 00 | /liczhaStanowiskBracy/              | UNUWA<br>Dla wniosku: RzWeny2: Liezba etonowiek |
| 30 | LICZDAGIAIIOWISKFIACY               | pracy podanych we wniosky Wyposażonia           |
|    |                                     | stanowiska pracy"                               |
| Q1 | (KRS)                               | Dla wniosku RzWsny2: Numer KRS podany           |
| 31 |                                     | we wniosku                                      |
|    |                                     |                                                 |

| 92 | {ProcentDofinansowaniaX}              | Dla wniosku RsSrv2: Procent dofinansowania |
|----|---------------------------------------|--------------------------------------------|
| 93 | {ListaReprezentantowWnioskodawcy}     | Lista reprezentantów wnioskodawcy          |
| 94 | {MiastoRealizatora}                   | Adres Realizatora: miejscowość             |
| 95 | {MiesiecznaKwotaDofinansowaniaOkres1} | Miesięczna kwota dofinansowania dla okresu |
|    | {MiesiecznaKwotaDofinansowaniaOkres2} | N                                          |
|    | {MiesiecznaKwotaDofinansowaniaOkres3} |                                            |

# 10.5 Zmienne dla umowy

| Lp. | Zmienna                    | Opis                                       |
|-----|----------------------------|--------------------------------------------|
| 1   | {NumerWniosku}             | Numer wniosku                              |
| 2   | {NazwaNaboru}              | Nazwa naboru                               |
| 3   | {ZnakSprawy}               | Znak sprawy                                |
| 4   | {DataWniosku}              | Data wniosku                               |
| 5   | {PrzewidywanyKosztZadania} | Przewidywany koszt zadania                 |
| 6   | {KwotaWnioskowana}         | Kwota wnioskowana                          |
| 7   | {PrzedmiotWniosku}         | Przedmiot wniosku                          |
| 8   | {NumerUmowy}               | Numer umowy                                |
| 9   | {SymbolUmowy}              | Typ umowy (symbol)                         |
| 10  | {TypUmowy}                 | Typ umowy (pełna nazwa)                    |
| 11  | {NumerUchwaly}             | Numer uchwały                              |
| 12  | {DataUchwaly}              | Data uchwały                               |
| 13  | {Dyrektor}                 | Dyrektor jednostki                         |
| 14  | {Starosta}                 | Starosta                                   |
| 15  | {WStarosta}                | Wice starosta                              |
| 16  | {Ksiegowy}                 | Główny księgowy jednostki                  |
| 17  | {Skarbnik}                 | Skarbnik                                   |
| 18  | {JstUlica}                 | Jednostka: Ulica                           |
| 19  | {JstBudynek}               | Jednostka: Numer budynku                   |
| 20  | {JstLokal}                 | Jednostka: Numer lokalu                    |
| 21  | {JstMiasto}                | Jednostka: Miejscowość                     |
| 22  | {JstKod}                   | Jednostka: Kod pocztowy                    |
| 23  | {JstPoczta}                | Jednostka: Poczta                          |
| 24  | {JstPowiat}                | Jednostka: Powiat                          |
| 25  | {WykData}                  | Maksymalny termin wykorzystania            |
|     |                            | dofinansowania                             |
| 26  | {DokData}                  | Maksymalny termin dostarczenia             |
|     |                            | dokumentów                                 |
| 07  |                            | <b>-</b> · · · · · ·                       |
| 27  | {KonlecData}               | Termin wygasnięcia umowy                   |
| 28  | {wnikwota}                 | Dofinansowanie: Kwota dofinansowania:      |
|     |                            | Kwota                                      |
| 29  | {WniKwotaS}                | Dofinansowanie: Kwota dofinansowania:      |
|     |                            | Słownie                                    |
| 30  | {DofProcent}               | Dofinansowanie: Dofinansowanie: Procent    |
| 31  | {DofKwota}                 | Dofinansowanie: Dofinansowanie: Kwota      |
| 32  | {DofKwotaS}                | Dofinansowanie: Dofinansowanie: Słownie    |
| 33  | {WlaProcent}               | Dofinansowanie: Własne koszty: Procent     |
| 34  | {WlaKwota}                 | Dofinansowanie: Własne koszty: Kwota       |
| 35  | {WIaKwotaS}                | Dofinansowanie: Własne koszty: Słownie     |
| 36  | {FaktKwota}                | Dofinansowanie: Kwota na fakturze: Kwota   |
| 37  | {FaktKwotaS}               | Dofinansowanie: Kwota na fakturze: Słownie |
| 38  | {WniBank}                  | Dofinansowanie: Nazwa banku                |
|     |                            | wnioskodawcy                               |
| 39  | {WniKonto}                 | Dofinansowanie: Numer konta wnioskodawcy   |

| 40                                           | {DodatkowyBank}                                                                                                    | Dofinansowanie: Dodatkowa nazwa banku                                                                                                    |
|----------------------------------------------|----------------------------------------------------------------------------------------------------|----------------------------------------------------------------------------------------------------|
| 41                                           | {DodatkoweKonto}                                                                                                    | Dofinansowanie: Dodatkowy numer                                                                                                    |
|                                              |                                                                                                    | rachunku bankowego                                                                                                    |
| 42                                           | {Wnilmie}                                                                                                    | Imię wnioskodawcy                                                                                                    |
| 43                                           | {WniDImie}                                                                                                    | Drugie imię wnioskodawcy                                                                                                    |
| 44                                           | {WniNazwisko}                                                                                                    | Nazwisko wnioskodawcy                                                                                                    |
| 45                                           | {WniNazwa}                                                                                                    | Nazwa Instytucji                                                                                                    |
| 46                                           | {WniPesel}                                                                                                    | Numer PESEL wnioskodawcy                                                                                                    |
| 47                                           | {WniNip}                                                                                                    | Numer NIP wnioskodawcy                                                                                                    |
| 48                                           | {ZamUlica}                                                                                                    | Adres zamieszkania wnioskodawcy: Ulica                                                                                                    |
| 49                                           | {ZamBudynek}                                                                                                    | Adres zamieszkania wnioskodawcy: Nr                                                                                                    |
|                                              | (                                                                                                    | budynku                                                                                                    |
| 50                                           | (Zaml okal)                                                                                                    | Adros zamioszkania wnioskodawow: Nr lokalu                                                                                                    |
| 50                                           | (ZemMinete)                                                                                                    | Adres zamieszkania wnioskodawcy. Ni lokalu                                                                                                    |
| 21                                           | {Zamwiasto}                                                                                                    | Adres zamieszkania wnioskodawcy:                                                                                                    |
|                                              |                                                                                                    | Miejscowość                                                                                                    |
| 52                                           | {ZamKod}                                                                                                    | Adres zamieszkania wnioskodawcy: Kod                                                                                                    |
|                                              |                                                                                                    | pocztowy                                                                                                    |
| 53                                           | {ZamPoczta}                                                                                                    | Adres zamieszkania wnioskodawcy: Poczta                                                                                                    |
| 54                                           | {MeldUlica}                                                                                                    | Adres zameldowania wnioskodawcy: Ulica                                                                                                    |
| 55                                           | {MeldBudynek}                                                                                                    | Adres zameldowania wnioskodawcy: Nr                                                                                                    |
| 00                                           | Inclabadyneity                                                                                                    | budynku                                                                                                    |
| 56                                           | {MeldLokal}                                                                                                    | Adres zameldowania wnioskodawcy: Nr                                                                                                    |
| •••                                          | (                                                                                                    | lokalu                                                                                                    |
| 57                                           | (MoldMiniscowosc)                                                                                                    | Adros zamoldowania wnioskodowov:                                                                                                    |
| 57                                           | {meidmiejscowosc}                                                                                                    | Misiosowość                                                                                                    |
|                                              |                                                                                                    | Miejscowosc                                                                                                    |
| 58                                           | {MeldKodPocztowy}                                                                                                    | Adres zameldowania wnioskodawcy: Kod                                                                                                    |
|                                              |                                                                                                    | pocztowy                                                                                                    |
| 59                                           | {MeldPoczta}                                                                                                    | Adres zameldowania wnioskodawcy: Poczta                                                                                                    |
| 60                                           | {KorUlica}                                                                                                    | Adres korespondencyjny wnioskodawcy:                                                                                                    |
|                                              |                                                                                                    | Ulica                                                                                                    |
| 61                                           | {KorBudynek}                                                                                                    | Adres korespondencyjny wnioskodawcy: Nr                                                                                                    |
|                                              |                                                                                                    | budvnku                                                                                                    |
| 62                                           | {Korl okal}                                                                                                    | Adres korespondencyjny wnioskodawcy. Nr                                                                                                    |
|                                              | (                                                                                                    | lokalu                                                                                                    |
| 62                                           | (KorMiniscowosc)                                                                                                    | Adros korospondonoviny wnioskodowou:                                                                                                    |
| 05                                           | {ROTMIEJSCOWOSC}                                                                                                    | Adres korespondencyjny wnioskodawcy.                                                                                                    |
|                                              |                                                                                                    | Miejscowosc                                                                                                    |
| 64                                           | {KorKodPocztowy}                                                                                                    | Adres korespondencyjny wnioskodawcy:                                                                                                    |
|                                              |                                                                                                    | Kod pocztowy                                                                                                    |
| 65                                           | {KodPoczta}                                                                                                    | Adres korespondencyjny wnioskodawcy:                                                                                                    |
|                                              |                                                                                                    | Poczta                                                                                                    |
| 66                                           |                                                                                                    |                                                                                                    |
|                                              | {WniPodopieczny}                                                                                                    | Wniosek składany był w imieniu                                                                                                    |
|                                              | {WniPodopieczny}                                                                                                    | Wniosek składany był w imieniu<br>podopiecznego (TAK/NIE)                                                                                                    |
| 67                                           | {WniPodopieczny}                                                                                                    | Wniosek składany był w imieniu<br>podopiecznego (TAK/NIE)<br>Imie podopiecznego                                                                                                    |
| 67<br>68                                     | {WniPodopieczny}<br>{PdpImie}                                                                                                    | Wniosek składany był w imieniu<br>podopiecznego (TAK/NIE)<br>Imię podopiecznego<br>Drugie imię podopiecznego                                                                                                    |
| 67<br>68<br>69                               | {WniPodopieczny}<br>{PdpImie}<br>{PdpDImie}<br>{PdpNazwisko}                                                                       | Wniosek składany był w imieniu<br>podopiecznego (TAK/NIE)<br>Imię podopiecznego<br>Drugie imię podopiecznego<br>Nazwisko podopiecznego                                                                                                    |
| 67<br>68<br>69<br>70                         | {WniPodopieczny}<br>{PdpImie}<br>{PdpDImie}<br>{PdpNazwisko}<br>{PdpPesel}                                                         | Wniosek składany był w imieniu<br>podopiecznego (TAK/NIE)<br>Imię podopiecznego<br>Drugie imię podopiecznego<br>Nazwisko podopiecznego<br>Pesel podopiecznego                                                                                                    |
| 67<br>68<br>69<br>70<br>71                   | {WniPodopieczny}<br>{PdpImie}<br>{PdpDImie}<br>{PdpNazwisko}<br>{PdpPesel}<br>{PostSadu}                                           | Wniosek składany był w imieniu<br>podopiecznego (TAK/NIE)<br>Imię podopiecznego<br>Drugie imię podopiecznego<br>Nazwisko podopiecznego<br>Pesel podopiecznego<br>Opiekun na wskutek postanowienia                                                                                                    |
| 67<br>68<br>69<br>70<br>71                   | {WniPodopieczny}<br>{PdpImie}<br>{PdpDImie}<br>{PdpNazwisko}<br>{PdpPesel}<br>{PostSadu}                                           | Wniosek składany był w imieniu<br>podopiecznego (TAK/NIE)<br>Imię podopiecznego<br>Drugie imię podopiecznego<br>Nazwisko podopiecznego<br>Pesel podopiecznego<br>Opiekun na wskutek postanowienia<br>sadowego (TAK/NIE)                                                                                                    |
| 67<br>68<br>69<br>70<br>71<br>71             | {WniPodopieczny}<br>{PdpImie}<br>{PdpDImie}<br>{PdpNazwisko}<br>{PdpPesel}<br>{PostSadu}                                           | Wniosek składany był w imieniu<br>podopiecznego (TAK/NIE)<br>Imię podopiecznego<br>Drugie imię podopiecznego<br>Nazwisko podopiecznego<br>Pesel podopiecznego<br>Opiekun na wskutek postanowienia<br>sądowego (TAK/NIE)                                                                                                    |
| 67<br>68<br>69<br>70<br>71<br>71<br>72       | {WniPodopieczny}<br>{PdpImie}<br>{PdpDImie}<br>{PdpNazwisko}<br>{PdpPesel}<br>{PostSadu}<br>{SadNazwa}                             | Wniosek składany był w imieniu<br>podopiecznego (TAK/NIE)<br>Imię podopiecznego<br>Drugie imię podopiecznego<br>Nazwisko podopiecznego<br>Pesel podopiecznego<br>Opiekun na wskutek postanowienia<br>sądowego (TAK/NIE)<br>Nazwa sądu, który wydał postanowienie                                                                                               |
| 67<br>68<br>69<br>70<br>71<br>71<br>72<br>73 | {WniPodopieczny}<br>{PdpImie}<br>{PdpDImie}<br>{PdpNazwisko}<br>{PdpPesel}<br>{PostSadu}<br>{SadNazwa}<br>{SadMiasto}              | Wniosek składany był w imieniu<br>podopiecznego (TAK/NIE)<br>Imię podopiecznego<br>Drugie imię podopiecznego<br>Nazwisko podopiecznego<br>Pesel podopiecznego<br>Opiekun na wskutek postanowienia<br>sądowego (TAK/NIE)<br>Nazwa sądu, który wydał postanowienie<br>Miejscowość siedziby sądu, który wydał                                                     |
| 67<br>68<br>69<br>70<br>71<br>71<br>72<br>73 | {WniPodopieczny}<br>{PdpImie}<br>{PdpDImie}<br>{PdpNazwisko}<br>{PdpPesel}<br>{PostSadu}<br>{SadNazwa}<br>{SadMiasto}              | Wniosek składany był w imieniu<br>podopiecznego (TAK/NIE)         Imię podopiecznego         Drugie imię podopiecznego         Nazwisko podopiecznego         Pesel podopiecznego         Opiekun na wskutek postanowienia<br>sądowego (TAK/NIE)         Nazwa sądu, który wydał postanowienie         Miejscowość siedziby sądu, który wydał<br>postanowienie |
| 67<br>68<br>69<br>70<br>71<br>72<br>73<br>74 | {WniPodopieczny}<br>{PdpImie}<br>{PdpDImie}<br>{PdpNazwisko}<br>{PdpPesel}<br>{PostSadu}<br>{SadNazwa}<br>{SadMiasto}<br>{SadData} | Wniosek składany był w imieniu<br>podopiecznego (TAK/NIE)Imię podopiecznegoDrugie imię podopiecznegoNazwisko podopiecznegoPesel podopiecznegoOpiekun na wskutek postanowienia<br>sądowego (TAK/NIE)Nazwa sądu, który wydał postanowienieMiejscowość siedziby sądu, który wydał<br>postanowienieData wydania postanowienia sądowego                             |

| 75 | {SadNumer}                | Sygnatura akt postanowienia sądowego       |
|----|---------------------------|--------------------------------------------|
| 76 | {PeInNumer}               | Opiekun za pośrednictwem pełnomocnictwa    |
|    |                           | notarialnego (TAK/NIE)                     |
| 77 | {PelnData}                | Data pełnomocnictwa                        |
| 78 | {PelnRep}                 | Numer repertorium pełnomocnictwa           |
| 79 | {AsA2KursKwota}           | Dla wniosku AsA2: Dofinansowanie:          |
|    |                           | Dofinansowanie kursu prawa jazdy: Kwota    |
| 80 | {AsA2KursKwotaS}          | Dla wniosku AsA2: Dofinansowanie:          |
|    |                           | Dofinansowanie kursu prawa jazdy: Słownie  |
| 81 | {AsA2DojazdKwota}         | Dla wniosku AsA2: Dofinansowanie:          |
|    |                           | Dofinansowanie wyżywienia i dojazdu na     |
|    |                           | kurs prawa jazdy: Kwota                    |
| 82 | {AsA2DojazdKwotaS}        | Dla wniosku AsA2: Dofinansowanie:          |
|    |                           | Dofinansowanie wyżywienia i dojazdu na     |
|    |                           | kurs prawa jazdy: Słownie                  |
| 83 | {AsA2DietaKwota}          | Dla wniosku AsA2: Dofinansowanie:          |
|    |                           | Standardowa dieta: Kwota                   |
| 84 | {AsA2DietaKwotaS}         | Dla wniosku AsA2: Dofinansowanie:          |
|    |                           | Standardowa dieta: Słownie                 |
| 85 | {AsM2CzesneKwota}         | Dla wniosku AsM2: Dofinansowanie: Kwota    |
|    |                           | dofinansowania (czesne): Kwota             |
| 86 | {AsM2CzesneKwotaS}        | Dla wniosku AsM2: Dofinansowanie: Kwota    |
|    |                           | dofinansowania (czesne): Słownie           |
| 87 | {AsM2DodatekKwota}        | Dla wniosku AsM2: Dofinansowanie: Kwota    |
|    |                           | dofinansowania (dodatek): Kwota            |
| 88 | {AsM2DodatekKwotaS}       | Dla wniosku AsM2: Dofinansowanie: Kwota    |
|    |                           | dofinansowania (dodatek): Słownie          |
| 89 | {AsM2NazwaUczelniX}       | Dla wniosku AsM2: Nazwa uczelni (gdzie X   |
|    |                           | to pożądany numer kierunku)                |
| 90 | {AsM2NumerSemestruX}      | Dla wniosku AsM2: Semestr (gdzie X to      |
|    |                           | pożądany numer kierunku)                   |
| 91 | {AsM2KierunekX}           | Dla wniosku AsM2: Kierunek (gdzie X to     |
|    |                           | pożądany numer kierunku)                   |
| 92 | {AsM2SemestrOdX}          | Dla wniosku AsM2: Data rozpoczęcia         |
|    |                           | semestru (gdzie X to pożądany numer        |
|    |                           | kierunku)                                  |
| 93 | {AsM2SemestrDoX}          | Dla wniosku AsM2: Data zakończenia         |
|    |                           | semestru (gdzie X to pożądany numer        |
|    |                           | kierunku)                                  |
| 94 | {AsM2InnaUczelniaNazwaX}  | Dla wniosku AsM2: Nazwa uczelni innego     |
|    |                           | kierunku zawartego w jednym przedmiocie    |
|    |                           | wniosku (gdzie X to numer przedmiotu       |
|    |                           | wniosku)                                   |
| 95 | {AsM2InnaSzkWydzialX}     | Dla wniosku AsM2: Wydział innego kierunku  |
|    |                           | zawartego w jednym przedmiocie wniosku     |
|    |                           | (gdzie X to numer przedmiotu wniosku)      |
| 96 | {AsM2InnaSzkKierunekX}    | Dla wniosku AsM2: Kierunek innego kierunku |
|    |                           | zawartego w jednym przedmiocie wniosku     |
|    |                           | (gdzie X to numer przedmiotu wniosku)      |
| 97 | {AsM2InnaSzkSpecjalnoscX} | Dla wniosku AsM2: Specjalność innego       |
|    |                           | kierunku zawartego w jednym przedmiocie    |

|     |                                        | wniosku (gdzie X to numer przedmiotu            |
|-----|----------------------------------------|-------------------------------------------------|
|     |                                        | wniosku)                                        |
| 98  | {AsM2DofinansowanieWnioskowaneX}       | Kwota dofinansowania kierunk                    |
|     |                                        | wnioskowana (gdzie X to pożądany numer          |
|     |                                        | kierunku)                                       |
| 99  | {AsM2DofinansowanieWnioskowaneSX}      | Dla wniosku AsM2: Dofinansowanie: Kwota         |
|     |                                        | dofinansowania kierunk wnioskowana:             |
|     |                                        | Słownie (gdzie X to pożądany numer              |
|     |                                        | kierunku)                                       |
| 100 | {AsM2DofinansowaniePrzyznaneX}         | Dofinansowanie: Kwota dofinansowania            |
|     |                                        | kierunk– - przyznana (gdzie X to pożądany       |
| 101 | (AcM2DefinencewonicDravanceV)          | numer kierunku)                                 |
| 101 | {ASM2DOIMANSOWAMEPrzyznaneSX}          | definancewania kierunk przyzpana:               |
|     |                                        | Słownie (adzie X to pożądany numer              |
|     |                                        | kierunku)                                       |
| 102 | {KosztZakupuSprzetuRehInst}            | Dla wniosku RsSrdiv2: Budżet zadania:           |
|     |                                        | Koszt zakupu sprzetu rehabilitacyjnego dla      |
|     |                                        | instytucii w postaci listy zawierającej kolumny |
|     |                                        | Lp. Nazwę sprzętu , kwotę przyznanego           |
|     |                                        | dofinansowania.                                 |
| 103 | {SrodkiWlasne}                         | Dla wniosku RsSrdiv2: Budżet zadania:           |
|     |                                        | Własne środki przeznaczone na realizację        |
|     |                                        | zadania – z wniosku                             |
| 104 | {PubliczneZrodIaFinansowania}          | Dla wniosku RsSrdiv2: Budżet zadania: Inne      |
|     |                                        | publiczne źródła finansowania ogółe– - z        |
|     |                                        | wyłączeniem środków pochodzących z              |
|     |                                        | PFRON                                           |
| 105 | {NiepubliczneZrodlaFinansowania}       | Dla wniosku RsSrdiv2: Budžet zadania: Inne      |
|     |                                        | niepubliczne zrodła finansowania ogołe– - z     |
|     |                                        | wyłączeniem srodków pochodzących z<br>DEPON     |
| 106 | {PlanowaneMieisceRealizacii7adania}    | Dla wniosku ReSkrty2: Przedmiot wniosku:        |
| 100 |                                        | Planowane miejsce realizacij zadanja            |
| 107 | {TerminRozpoczecia}                    | Dla wniosku RsSkrtv2: Przedmiot wniosku:        |
|     | (                                      | Termin rozpoczecja                              |
| 108 | {PrzewidywanyCzasRealizaciiZadania}    | Dla wniosku RsSkrtv2: Przedmiot wniosku:        |
|     | (····································· | Przewidywany czas realizacji zadania            |
| 109 | {TerminZakonczenia}                    | Dla wniosku RsSkrtv2: Przedmiot wniosku:        |
|     |                                        | Termin zakończenia                              |
| 110 | {KosztorysRzeczowoFinansowy}           | Dla wniosku RsSkrtv2: Tabela z kolumną z        |
|     |                                        | kolejną liczbą i z kolumnami oznaczonymi        |
|     |                                        | zmiennymi:                                      |
|     |                                        | {ZakresRzeczowyRodzajowKosztow                  |
|     |                                        | Zakres rzeczowy wg rodzajów kosztów,            |
|     |                                        | {CalkowitaWartoscRodzajowKosztow} -             |
|     |                                        | Całkowita wartość rodzajów kosztów,             |
|     |                                        | {KwotaDofinansowaniaRodzajowKosztow             |
|     |                                        | Kwota przyznanego dofinansowania do             |
|     |                                        | I ULATION KOSZIOW,                              |
|     |                                        | {Uuziaiwiasnykodzajowkosztow Kwota              |
|     |                                        | wyliczona przez system jako roznica             |

|     |                                      | pomiędzy                                   |
|-----|--------------------------------------|--------------------------------------------|
|     |                                      | {CalkowitaWartoscRodzajowKosztow} i        |
|     |                                      | {KwotaDofinansowaniaRodzajowKosztow}       |
| 111 | {SzkolenieNazwa}                     | Dla wniosku RzZksv2: Nazwa szkolenia       |
|     |                                      | podana we wniosku                          |
| 112 | {SzkolenieTerminOd}                  | Dla wniosku RzZksv2: Termin szkolenia od   |
|     |                                      | podany we wniosku                          |
| 113 | {SzkolenieTerminDo}                  | Dla wniosku RzZksv2: Termin szkolenia do   |
|     |                                      | podany we wniosku                          |
| 114 | {SzkolenieMiejsceRealizacji}         | Dla wniosku RzZksv2: Miejsce realizacji    |
|     |                                      | szkolenia podane we wniosku                |
| 115 | {OrganizatorSzkoleniaNazwa}          | Dla wniosku RzZksv2: Nazwa organizatora    |
|     |                                      | szkolenia podana w umowie                  |
| 116 | {OrganizatorSzkoleniaNip}            | Dla wniosku RzZksv2: NIP organizatora      |
|     |                                      | szkolenia podany w umowie                  |
| 117 | {OrganizatorSzkoleniaRegon}          | Dla wniosku RzZksv2: Regon organizatora    |
|     |                                      | szkolenia podany w umowie w sekcji Dane    |
|     |                                      | podmiotu niezarejestrowanego w SOW, z      |
|     |                                      | którym zawierana jest umowa                |
| 118 | {OrganizatorSzkoleniaNrRIS}          | Dla wniosku RzZksv2: Numer RIS             |
|     |                                      | organizatora szkolenia podany w umowie w   |
|     |                                      | sekcji Dane podmiotu niezarejestrowanego w |
|     |                                      | SOW, z którym zawierana jest umowa         |
| 119 | {OrganizatorSzkoleniaDataRIS}        | Dla wniosku RzZksv2: Data RIS organizatora |
|     |                                      | szkolenia podana w umowie w sekcji Dane    |
|     |                                      | podmiotu niezarejestrowanego w SOW, z      |
|     |                                      | którym zawierana jest umowa                |
| 120 | {OrganizatorSzkoleniaReprezentacja}  | Dla wniosku RzZksv2: Reprezentacja         |
|     |                                      | organizatora szkolenia podana w umowie w   |
|     |                                      | sekcji Dane podmiotu niezarejestrowanego w |
|     |                                      | SOW, z którym zawierana jest umowa         |
| 121 | {OrganizatorSzkoleniaUlica}          | Dla wniosku RzZksv2: Ulica z adresu        |
|     |                                      | organizatora szkolenia podana w umowie w   |
|     |                                      | sekcji Dane podmiotu niezarejestrowanego w |
|     |                                      | SOW, z którym zawierana jest umowa         |
| 122 | OrganizatorSzkoleniaBudynek}         | Dla wniosku RzZksv2: Nr budynku z adresu   |
|     |                                      | organizatora szkolenia podany w umowie w   |
|     |                                      | sekcji Dane podmiotu niezarejestrowanego w |
|     |                                      | SOW, z którym zawierana jest umowa         |
| 123 | OrganizatorSzkoleniaLokal}           | Dla wniosku RzZksv2: Nr lokalu z adresu    |
|     |                                      | organizatora szkolenia podany w umowie w   |
|     |                                      | sekcji Dane podmiotu niezarejestrowanego w |
| 104 | (OrganizatorSzkalaniaMiaiczawaca)    | Dlo wpiooku PzZkov2: Miolocowość z odresu  |
| 124 | {OrganizatorSzkoleniamiejscowośc}    | Dia whiosku Rzzksvz: Miejscowosc z adresu  |
|     |                                      | organizatora szkolenia podana w umowie w   |
|     |                                      | SOW z którum zowiorono jost umowo          |
| 405 | (Organizator Czkalanis KadDaastorra) | Dia umiaaluu D=7kau/2, Kad aaantauru       |
| 125 | {OrganizatorSzkoleniaKodPocztowy}    | Dia wiliosku kzzksvz: Kod pocztowy z       |
|     |                                      | umowie w sekcji Dono podmietu              |
|     |                                      | niezarejestrowanego w SOW z którym         |
|     |                                      | zawierana iest umowa                       |
|     |                                      |                                            |

| 126  | {OrganizatorSzkoleniaPoczta}          | Dla wniosku RzZksv2: Poczta z                                                      |
|------|---------------------------------------|------------------------------------------------------------------------------------|
|      |                                       | adresu organizatora szkolenia podana w                                             |
|      |                                       | umowie w sekcji Dane podmiotu                                                      |
|      |                                       | niezarejestrowanego w SOW, z którym                                                |
|      |                                       | zawierana jest umowa.                                                              |
| 127  | {DodatkowaTrescUmowy}                 | Dodatkowa treść umowy                                                              |
| 128  | {ListaReprezentantowWnioskodawcy}     | Lista reprezentantów wnioskodawcy                                                  |
| 129  | {ListaStanowiskPracyiWyposazenia}     | Dla wniosku RzWspv2: Lista stanowisk                                               |
|      |                                       | pracy, które w wyniku zrealizowanej oceny                                          |
|      |                                       | merytorycznej wniosku "Wyposażenie                                                 |
|      |                                       | stanowiska pracy" mają przyznaną                                                   |
|      |                                       | refundację (kwota refundacji przyznana > 0)                                        |
| 130  | {KRS}                                 | Dla wniosku RzWspv2 :Numer KRS podany                                              |
|      |                                       | we wniosku                                                                         |
| 131  | {LiczbaStanowiskPracy}                | Dla wniosku RzWspv2 Liczba stanowisk                                               |
|      |                                       | pracy podanych we wniosku "Wyposażenie                                             |
|      |                                       | stanowiska pracy"                                                                  |
| 132  | {WyposazenieStanowiskPracyTabela}     | Dla wniosku RzWspv2:Szczegółowy zakres                                             |
|      |                                       | rzeczowy i finansowy dotyczacy przyznanych                                         |
|      |                                       | kwot refundacji (dane z oceny merytorycznej)                                       |
|      |                                       | w formie tabeli zawierajacej kolumny: L.p.,                                        |
|      |                                       | Nazwa stanowiska pracy, Wymiar czasu                                               |
|      |                                       | pracy, Liczba osób, Wyposażenie stanowiska                                         |
|      |                                       | pracy, Kwota do refundacji                                                         |
| 133  | {ProcentDofinansowaniaX}              | Dla wniosku RsSrv2: Procent dofinansowania                                         |
| 134  | {StazOsobyReprezentujaceOrganizatora} | Dla wniosku RzSdpp: Osoby uprawnione do                                            |
|      |                                       | reprezentacji organizatora stażu                                                   |
| 135  | {StazystaPESEL}                       | Dla wniosku RzSdpp: Numer PESEL                                                    |
|      |                                       | stażysty                                                                           |
| 136  | {StazystaNrCudzoziemca}               | Dla wniosku RzSdpp: Numer dokumentu                                                |
|      |                                       | stażysty (cudzoziemiec)                                                            |
| 137  | {Stazystalmie}                        | Dla wniosku RzSdpp: Imię stażysty                                                  |
| 138  | {StazystaNazwisko}                    | Dla wniosku RzSdpp: Nazwisko stażysty                                              |
| 139  | {StazystaDataUrodzenia}               | Dla wniosku RzSdpp: Data urodzenia                                                 |
|      |                                       | stażysty                                                                           |
| 140  | {StazystaMiejscowosc}                 | Dla wniosku RzSdpp: Adres stażysty:                                                |
|      |                                       | Miejscowość                                                                        |
| 141  | {StazystaKodPocztowy}                 | Dla wniosku RzSdpp: Adres stażysty: Kod                                            |
| 1.10 |                                       | pocztowy                                                                           |
| 142  | {StazystaPoczta}                      | Dla wniosku RzSdpp: Adres stazysty: Poczta                                         |
| 143  | {StazystaUlica}                       | Dia whiosku RzSdpp: Adres stazysty: Ulica                                          |
| 144  | {StazystanrDomu}                      | Dia wniosku RZSapp: Adres stazysty: Numer                                          |
| 4.45 |                                       | domu<br>Dia waisalwa D-Salama Adreas atatiwatwa Numera                             |
| 143  | {JIAZYSTAINI LOKAIU}                  | Dia wiliosku KZOUPP: Aures stazysty: Numer                                         |
| 146  | (StazystaStanowicka)                  | IUKalu<br>Dla wniosku RzSdany Stonowiska statusty                                  |
| 140  | StazMiaiscaOdhuwania                  | Dia wniosku RzSdpp: Miaisco odbuwania                                              |
| 147  | {StazimejsceOubywallia}               | stażu                                                                              |
| 1/12 | (Staz Boczatek)                       | Dla wniosku RzSdnn: Data roznoczecia stażu                                         |
| 140  | StazKoniec                            | Dia wniosku RzSdpp: Data tozpoczęcia Słażu<br>Dla wniosku RzSdpp: Data zakończonia |
| 143  |                                       | stażu                                                                              |
| 150  | {StazystaZawod}                       | Dla wniosku RzSdpp: Zawód stażysty                                                 |
| 151  | {StazystaOpiekun}                     | Dla wniosku RzSdpp: Opiekun stażysty                                               |
|      |                                       | · · · · · · · · · · · · · · · · · · ·                                              |

| 152 | {TabelaProgramy}                      | Dla wniosku RzSdpp: Tabela zawierająca     |
|-----|---------------------------------------|--------------------------------------------|
|     |                                       | programy stażu składająca się z kolumn:    |
|     |                                       | Data utworzenia programu, Opiekun osoby    |
|     |                                       | objętej programem stażu, Zawód lub         |
|     |                                       | specjalność, Okres stażu, Zakres           |
|     |                                       | wykonywanych działań, Rodzaj               |
|     |                                       | uzyskiwanych kwalifikacji                  |
| 153 | {KodPKD}                              | Dla wniosku RzDgrv2: Kod PKD dla wiodącej  |
|     |                                       | planowanej działalności                    |
| 154 | {RodzajZakladanejDzialalnosci}        | Dla wniosku RzDgrv2: Rodzaj zakładanej     |
|     |                                       | działalności                               |
| 155 | {PlanowaneWydatki}                    | Dla wniosku RzDgrv2: Planowane wydatki     |
| 156 | {MiesiecznaKwotaDofinansowaniaOkres1} | Miesięczna kwota dofinansowania dla okresu |
|     | {MiesiecznaKwotaDofinansowaniaOkres2} | Ν                                          |
|     | {MiesiecznaKwotaDofinansowaniaOkres3} |                                            |
| 157 | {SposobWyplatyDofinansowania}         | Dla wniosku SAM Mon: sposób wypłaty        |
|     |                                       | dofinansowania                             |
| 158 | {wojewodztwoOddzialu}                 | Dla wniosku SAM Mon: nazwa województwa     |
|     |                                       | oddziału (w dopełniaczu)                   |

# 10.6 Zmienne dla aneksów

| 1 | {TrescAneksu}         | Treść aneksu             |
|---|-----------------------|--------------------------|
| 2 | {NumerAneksu}         | Numer aneksu             |
| 3 | {PelnomocnikAdres}    | Adres pełnomocnika       |
| 4 | {PelonomocnikImie}    | Imię pełnomocnika        |
| 5 | {PelnomocnikDImie}    | Drugie imię pełnomocnika |
| 6 | {PelnomocnikNazwisko} | Nazwisko pełnomocnika    |

# 10.7 Zmienne dla paczek

| 1  | {DataAktuaIna}              | Bieżąca data w formacie RRRR-MM-DD        |
|----|-----------------------------|-------------------------------------------|
| 2  | {ListaWyplatNumer}          | Numer listy wypłat                        |
| 3  | ListaWyplatSuma}            | Podsumowanie listy wypłat: Kwota          |
| 4  | {ListaWyplatSumaS}          | Podsumowanie listy wypłat: Słownie        |
| 5  | {ListaWyplatWygenerowanal}  | lmię i nazwisko osoby, która wygenerowała |
|    |                             | listę wypłat                              |
| 6  | {ListaWyplatPortoSuma}      | Suma kwot porto                           |
| 7  | {ListaWyplatPortoSumaS}     | Suma kwot porto słownie                   |
| 8  | {ListaWyplatSumaPlusPorto}  | Suma wypłat powiększona o porto           |
| 9  | {ListaWyplatSumaPlusPortoS} | Suma wypłat powiększona o porto słownie   |
| 10 | {JstNazwa}                  | Nazwa jednostki Realizatora               |
| 11 | {JstMiasto}                 | Jednostka: Miejscowość                    |
| 12 | {ListaWyplatTabela}         | Tabela z kolumnami: Lp., Odbiorca, Nazwa  |
|    |                             | zadnia, Nr dokumentu, Kwota do wypłaty,   |
|    |                             | Nazwa banku, Nr rachunku                  |
| 13 | {ListaWyplatTabela2}        | Tabela z kolumnami: Lp., Odbiorca,        |
|    |                             | Wnioskodawca, Podopieczny, Nazwa zadania, |
|    |                             | Nr wniosku Nr umowy, Data umowy, Kwota do |
|    |                             | wypłaty, Nazwa banku, Nr rachunku         |

| 14 | {ListaWyplatTabela3}           | Tabela z kolumnami: Lp., Odbiorca,             |
|----|--------------------------------|------------------------------------------------|
|    |                                | Wnioskodawca, Podopieczny, Nazwa zadania,      |
|    |                                | Nr wniosku Nr umowy. Data umowy. Kwota do      |
|    |                                | wypłaty. Porto                                 |
| 15 | {ListaWvplatTabela4}           | Tabele z kolumnami: L.p., Odbiorca, Nazwa      |
| _  |                                | zadnia. Nr umowy, Kwota do wypłaty, Nazwa      |
|    |                                | banku. Nr rachunku. Tvtułem                    |
| 16 | {DataWniosku}                  | Data wniosku                                   |
| 17 | {DataUmowv}                    | Data umowy                                     |
| 18 | {NumerPisma}                   | Numer pisma                                    |
| 19 | {DataPisma}                    | Data pisma                                     |
| 20 | {JstUlica}                     | Jednostka: Ulica                               |
| 21 | {JstBudynek}                   | Jednostka: Budynek                             |
| 22 | {JstLokal}                     | Jednostka: Lokal                               |
| 23 | {JstKod}                       | Jednostka: Kod pocztowy                        |
| 24 | {JstPoczta}                    | Jednostka: Poczta                              |
| 25 | {JstPowiat}                    | Jednostka: Powiat                              |
| 26 | {DofKwota}                     | Dofinansowanie: Dofinansowanie: Kwota          |
| 27 | {DofKwotaS}                    | Dofinansowanie: Dofinansowanie: Słownie        |
| 28 | {WniBank}                      | Dofinansowanie: Nazwa banku wnioskodawcy       |
| 29 | {WniKonto}                     | Dofinansowanie: Numer konta wnioskodawcy       |
| 30 | {DodatkowyBank}                | Dofinansowanie: Dodatkowa nazwa banku          |
| 31 | {DodatkoweKonto}               | Dofinansowanie: Dodatkowy numer rachunku       |
|    |                                | bankowego                                      |
| 32 | {WniNazwa}                     | Nazwa instytucji                               |
| 33 | {KodPoczta}                    | Adres korespondencyjny wnioskodawcy: Kod       |
|    |                                | pocztowy                                       |
| 34 | {WniPodopieczny}               | Wniosek składany był w imieniu                 |
|    |                                | podopiecznego (TAK/NIE)                        |
| 35 | {NumerWnioskuR}                | Numer wniosku o rozliczenie                    |
| 36 | {DataWnioskuR}                 | Data wniosku o rozliczenie                     |
| 37 | {NumerOswiadczenia}            | Numer oświadczenia Organizatora turnusu        |
|    |                                | rehabilitacyjnego                              |
| 38 | {DataOswiadczenia}             | Data oświadczenia Organizatora turnusu         |
|    |                                | rehabilitacyjnego                              |
| 39 | {OrganizatorTurnNazwa}         | Organizator turnusu rehabilitacyjnego: Nazwa   |
| 40 | {OrganizatorTurnUlica}         | Organizator turnusu rehabilitacyjnego: Ulica   |
| 41 | {OrganizatorTurnBudynek}       | Organizator turnusu rehabilitacyjnego: Nr      |
|    |                                | budynku                                        |
| 42 | {OrganizatorTurnMiasto}        | Organizator turnusu rehabilitacyjnego:         |
|    |                                | Miejscowość                                    |
| 43 | {OrganizatorTurnKod}           | Organizator turnusu rehabilitacyjnego: Kod     |
| L  |                                | pocztowy                                       |
| 44 | {OrganizatorTurnPoczta}        | Organizator turnusu rehabilitacyjnego: Poczta  |
| 45 | {ListaWyplatDataZatwierdzenia} | Data zatwierdzenia listy wypłat w formacie     |
| 40 |                                |                                                |
| 46 | {ListawyplatNastepnyRekord}    | ∠nacznik umozilwiający wygenerowanie listy     |
|    |                                | pratności, gozie kazda płatność jest drukowana |
| 47 | (NerweZedenie)                 |                                                |
| 41 | {ivazwazadania}                | Nazwa grupy i podgrupy/obszaru: np.            |
|    |                                | renabilitacyja społeczna – Tumusy              |
|    |                                | Felikosiona te                                 |
|    |                                | Euukacjanp.tu.                                 |

## 10.8 Zmienne dla skierowania do opinii eksperta PFRON

| 1  | {RealizatorNazwa}                           | Nazwa Realizatora                       |
|----|---------------------------------------------|-----------------------------------------|
| 2  | {SkierowanieOpiniaData}                     | Data skierowania do opinii eksperta     |
| 3  | {SkierowanieOpiniaNazwaProgramu}            | Nazwa programu na skierowaniu do        |
|    |                                             | opinii eksperta                         |
| 4  | {SkierowanieOpiniaZalaczniki}               | Informacja o załącznikach na            |
|    |                                             | skierowaniu do opinii eksperta          |
| 5  | {SkierowanieOpiniaPrzygotowanieDoWizyty}    | Uwagi dla Wnioskodawcy dot.             |
|    |                                             | przygotowania się do wizyty na          |
|    |                                             | skierowaniu do opinii eksperta          |
| 6  | {SkierowanieOpiniaPeselOzN}                 | Pesel osoby z niepełnosprawnością       |
|    |                                             | (podopiecznego lub wnioskodawcy)        |
| 7  | {SkierowanieOpiniaImieOzN}                  | Imię osoby z niepełnosprawnością        |
|    |                                             | (podopiecznego lub wnioskodawcy)        |
| 8  | {SkierowanieOpiniaNazwiskoOzN}              | Nazwisko osoby z                        |
|    |                                             | niepełnosprawnością (podopiecznego      |
|    |                                             | lub wnioskodawcy)                       |
| 9  | {SkierowanieOpiniaUzasadnienieWnioskodawcy} | Uzasadnienie Wnioskodawcy na            |
|    |                                             | skierowaniu do opinii eksperta          |
| 10 | {SkierowanieOpiniaOpiniaRealizatora}        | Opinia Realizatora na skierowaniu do    |
|    |                                             | opinii eksperta                         |
| 11 | {SkierowanieOpiniaUwagiRealizatora}         | Uwagi Realizatora na skierowaniu do     |
|    |                                             | opinii eksperta                         |
| 12 | {SkierowanieOpiniaCzyZlecenieNFZ}           | Informacja czy do skierowania do opinii |
|    |                                             | eksperta zostało dołaczone zlecenie     |
|    |                                             | NFZ                                     |
| 13 | {SkierowanieOpiniaRekomendowanaKwota}       | Rekomendowana kwota                     |
|    |                                             | dofinansowania na skierowaniu do        |
|    |                                             | opinii eksperta                         |
|    | 1                                           | -1                                      |

## 11. Zarządzanie limitami

W rozdziale opisane zostały funkcjonalności związane z rozdysponowywaniem przydzielonych limitów oraz ich przeglądanie.

Przeglądanie dostępnych limitów jest możliwe dla wszystkich użytkowników w module Realizatora, natomiast ich podział na zadania jest dostępny jedynie dla użytkownika w roli Administratora Realizatora jednostki JST. Wyjątkiem są jednak limity na zadania Aktywnego Samorządu, które rozdysponowywane są przez użytkownika w roli Administrator Systemu, a Realizator może je jedynie przeglądać.

### 11.1 Przeglądanie limitów

W rozdziale opisana została funkcjonalność, umożliwiająca przeglądanie limitów w module Realizatora SJO. Rozdział został podzielony na podrozdziały, gdzie w każdym z nich została opisana czynność przeglądania tychże limitów w zależności od rodzaju limitów.

## 11.1.1 Limity środków według algorytmu

W celu podglądu limitu środków według algorytmu należy:

- A Limity 1. Rozwinąć zakładkę w sekcji menu nawigacyjnego. Limity na zadania Swa, Wtz, Pwr, Pp
- 2. Kliknąć przycisk

St

Zostanie wyświetlony ekran zatwierdzonych limitów dla: środków według algorytmu oraz WTZ, PWR i PP.

| AL              | imity                              | ~ |
|-----------------|------------------------------------|---|
| <b>⊘</b><br>Wtz | Limity na zadania Swa<br>, Pwr, Pp | , |
| 0               | Limity na zadania As               |   |
| Ø               | Limity na zadania Sam              |   |
| ۲               | Limity PFRON Swa                   |   |
| ۲               | Limity PFRON Pwr                   |   |
| ۲               | Limity PFRON Pp                    |   |
| ۲               | Limity PFRON As                    |   |
| ۲               | Limity PFRON Sam                   |   |
|                 |                                    |   |

#### Rysunek 131 Menu nawigacyjne - sekcja limity

| rona główna , Limity wg : | zadań 🔹 Limity w    | v podziale na | a zadania Swa, 1         | Wtz, Pwr, Pp                         |                      |                   |                                  |                             |              |                      |                 |                  |
|---------------------------|---------------------|---------------|--------------------------|--------------------------------------|----------------------|-------------------|----------------------------------|-----------------------------|--------------|----------------------|-----------------|------------------|
| Limity w podział          | e na zadania        | a Swa, Wt     | z, Pwr, Pp               |                                      |                      |                   |                                  |                             |              |                      |                 |                  |
| Filtrowanie danych        | w tabeli            |               |                          |                                      |                      |                   |                                  |                             |              |                      |                 | 🗙 Wyczyść filtry |
| Filtruj po<br>Numer       | Filtruj po<br>Okres |               | Filtruj po<br>Typ limitu | Filtruj po<br>Nazwa zadania          | Filtruj p<br>Limit p | oo<br>rzydzielony | Filtruj po<br>Limit wykorzystany | Filtruj po<br>Wartość zwrot | ów           | Filtruj po<br>Status |                 |                  |
|                           |                     |               |                          |                                      |                      |                   |                                  |                             |              | dowoine              | ¢               |                  |
| Numer                     | lî<br>C             | ‡†<br>Dkres   | If<br>Typ limitu         | Nazwa zadania                        | tl                   | Limit przydziel   | ony Limit wykorzyst              | <b>11</b><br>any Wartoś     | ‡<br>zwrotów | Limit dostępny       | î<br>Status     | lî<br>Akcja      |
|                           | R                   | lok 2021      | PPM3                     | Moduł III - choroby zakaźne          |                      |                   |                                  |                             |              |                      | Zatwierdzony    | ۲                |
| *****                     | R                   | lok 2021      | SWA                      | Likwidacja barier architektonicznych |                      |                   |                                  |                             |              |                      | Zatwierdzony    | ۲                |
| *****                     | R                   | lok 2021      | SWA                      | Likwidacja barier w komunikowaniu si | ę                    |                   |                                  |                             |              |                      | Zatwierdzony    | ۲                |
| *****                     | R                   | lok 2021      | SWA                      | Przedmioty ortopedyczne i środki pom | nocnicze             |                   |                                  |                             |              |                      | Zatwierdzony    | ۲                |
| *****                     | R                   | lok 2021      | SWA                      | Sprzęt rehabilitacyjny               |                      |                   |                                  |                             |              |                      | Zatwierdzony    | ۲                |
| Rekordy 1 do 5 z 7        |                     | Wyświetlani   | ie rekordów 5            | \$                                   |                      |                   |                                  |                             |              | <u>← Poprzedr</u>    | <u>ia 1 2 N</u> | <u>astępna</u> → |
|                           |                     |               | Rys                      | unek 132 Limity                      | na z                 | zadania           | Swa, Wtz,                        | Pwr i F                     | 'n           |                      |                 |                  |

3. Wyszukać limit, którego szczegóły mają zostać wyświetlone za pomocą wpisania frazy "SWA" w filtrze "Filtruj po Typ limitu".

X Wyczyść filtry powoduje usunięcie wszystkich wprowadzonych filtrów Kliknięcie przycisku danych tabeli.

4. Kliknąć przycisk przy wybranym limicie.

Zostanie wyświetlony formularz szczegółów wybranego limitu.

W celu powrotu do poprzedniego ekranu należy kliknąć przycisk

widoczny na dole strony.

🗷 Zamknij

## 11.1.1.1 Limity środków Warsztaty Terapii Zajęciowej

W celu przeglądania limitu środków Warsztaty Terapii Zajęciowej należy:

| 1. | Rozwinąć zakładkę | 4                | A Limity                    | w sekcji r | nenu nawigacyjnego. |
|----|-------------------|------------------|-----------------------------|------------|---------------------|
| 2. | Kliknąć przycisk  | <b>⊘</b><br>Wtz, | Limity na zadani<br>Pwr, Pp | ia Swa,    |                     |

Zostanie wyświetlony ekran zatwierdzonych limitów dla: środków według algorytmu oraz WTZ, PWR i PP.

| AL              | imity ~                             |
|-----------------|-------------------------------------|
| <b>⊘</b><br>Wtz | Limity na zadania Swa,<br>, Pwr, Pp |
| ۲               | Limity na zadania As                |
| ۲               | Limity na zadania Sam               |
| ۲               | Limity PFRON Swa                    |
| ۲               | Limity PFRON Pwr                    |
| ۲               | Limity PFRON Pp                     |
| ۲               | Limity PFRON As                     |
| ۲               | Limity PFRON Sam                    |

Rysunek 133 Menu nawigacyjne - sekcja limity na zadania

Strona główna 🔹 Limity wg zadań 🔹 Limity w podziale na zadania Swa, Wtz, Pwr, Pp

| Limity w podzia                           | le na zada | nia Swa, W  | 'tz, Pwr, Pp     |               |                           |          |                 |           |                  |             |                |         |                      |                            |                   |
|-------------------------------------------|------------|-------------|------------------|---------------|---------------------------|----------|-----------------|-----------|------------------|-------------|----------------|---------|----------------------|----------------------------|-------------------|
| Filtrowanie danych                        | ı w tabeli |             |                  |               |                           |          |                 |           |                  |             |                |         |                      |                            |                   |
| Filtrui no                                | Filtrui no |             | Filtrui po       |               | Filtrui po                | Filtruin |                 | Filtruir  | 20               | Filtrui n   |                |         | Filtrui no           |                            | X Wyczyść filtry  |
| Numer                                     | Okres      |             | Typ limitu       |               | Nazwa zadania             | Limit pr | zydzielony      | Limit w   | ykorzystany      | Wartość     | zwrotów        |         | Status               |                            |                   |
|                                           |            |             |                  |               |                           |          |                 |           |                  |             |                |         | dowolne              | ¢                          |                   |
| Numer                                     | 11         | Jî<br>Okres | 11<br>Typ limitu | Nazwa zad     | ania                      | łt       | Limit przydziel | lî<br>vnv | Limit wykorzysta | Jî<br>Inv V | Vartość zwrotó | 1L<br>w | اڑ<br>Limit dostepny | Status                     | Lî<br>Akcia       |
|                                           |            |             |                  |               |                           |          | ,               |           | ,                |             |                |         |                      |                            |                   |
| 81 Tank and a second                      |            | Rok 2021    | PPM3             | Moduł III - o | horoby zakaźne            |          |                 |           |                  |             |                |         |                      | Zatwierdzony               | ۲                 |
| A                                         |            | Rok 2021    | SWA              | Likwidacja    | barier architektonicznych |          |                 |           |                  |             |                |         |                      | Zatwierdzony               | ۲                 |
|                                           |            | Rok 2021    | SWA              | Likwidacja    | barier w komunikowaniu s  | ię       |                 |           |                  |             |                |         |                      | Zatwierdzony               | ۲                 |
| Art 1 4 4 4 4 4 4 4 4 4 4 4 4 4 4 4 4 4 4 |            | Rok 2021    | SWA              | Przedmioty    | ortopedyczne i środki po  | mocnicze |                 |           |                  |             |                |         |                      | Zatwierdzony               | ۲                 |
| Art 10.000 - 10.000 - 10.000              |            | Rok 2021    | SWA              | Sprzęt reha   | bilitacyjny               |          |                 |           |                  |             |                |         |                      | Zatwierdzony               | ۲                 |
| Rekordy 1 do 5 z 7                        |            | Wyświetlar  | nie rekordów 5   | ¢             |                           |          |                 |           |                  |             |                |         | <u>← Poprzednia</u>  | <u>1</u> <u>2</u> <u>1</u> | <u>lastępna →</u> |

Rysunek 134 Limity na zadania Swa, Wtz, Pwr i Pp

3. Wyszukać limit, którego szczegóły mają zostać wyświetlone za pomocą wpisania frazy "WTZ" w filtrze "Filtruj po Typ limitu".

X Wyczyść filtry

powoduje usunięcie wszystkich wprowadzonych filtrów

۲

Kliknięcie przycisku

danych tabeli.

4. Kliknąć przycisk przy wybranym limicie.

Zostanie wyświetlony formularz szczegółów wybranego limitu.

🔳 Zamknij W celu powrotu do poprzedniego ekranu należy kliknąć przycisk widoczny na dole strony.

# 11.1.1.2 Limity środków programu celowego Program wyrównywania różnic między regionami III

W celu przeglądania limitu środków programu celowego Program wyrównywania różnic między regionami III należy:

| 1. | Rozwinąć zakładkę |           | A Limity                     | w sekcji | menu nawigacyjnego. |
|----|-------------------|-----------|------------------------------|----------|---------------------|
| 2. | Kliknać przycisk  | ⊘<br>Ntz, | Limity na zadania<br>Pwr, Pp | a Swa,   |                     |

2. Kliknąć przycisk

Zostanie wyświetlony ekran zatwierdzonych limitów dla: środków według algorytmu oraz WTZ, AS i PWR.

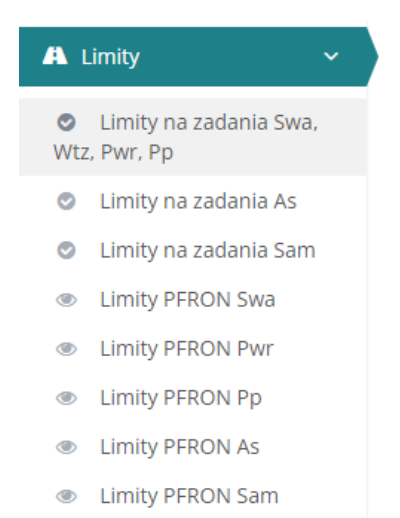

Rysunek 135 Rysunek 338 Menu nawigacyjne - sekcja limity na zadania

| Strona główna 🗸 | Limity wg zadań | Limity w podziale na zadania Swa, Wtz, Pwr, Pp |  |
|-----------------|-----------------|------------------------------------------------|--|
|                 | , ,             |                                                |  |

| S Limity w podziale                                                                       | na zada | nia Swa, W  | tz, Pwr, Pp       |                                      |                       |                  |                                  |                               |                                 |                 |                   |
|-------------------------------------------------------------------------------------------|---------|-------------|-------------------|--------------------------------------|-----------------------|------------------|----------------------------------|-------------------------------|---------------------------------|-----------------|-------------------|
| Filtrowanie danych w tabeli<br>Filtruj po Filtruj po Filtruj po<br>Numer Okres Typ limitu |         |             |                   | Filtruj po<br>Nazwa zadania          | Filtruj p<br>Limit pr | o<br>zydzielony  | Filtruj po<br>Limit wykorzystany | Filtruj po<br>Wartość zwrotów | Filtruj po<br>Status<br>dowolne | ¢               | ¥ Wyczyść filtry  |
| Numer                                                                                     | lî      | Jî<br>Okres | រាំ<br>Typ limitu | Nazwa zadania                        | 11                    | Limit przydzielo | Limit wykorzyst                  | any Wartość zwrotów           | Limit dostępny                  | 1<br>Status     | Jî<br>Akcja       |
|                                                                                           |         | Rok 2021    | PPM3              | Moduł III - choroby zakaźne          |                       |                  |                                  |                               |                                 | Zatwierdzony    | ۲                 |
|                                                                                           |         | Rok 2021    | SWA               | Likwidacja barier architektonicznych |                       |                  |                                  |                               |                                 | Zatwierdzony    | ۲                 |
|                                                                                           |         | Rok 2021    | SWA               | Likwidacja barier w komunikowaniu si | ę                     |                  |                                  |                               | 1000                            | Zatwierdzony    | ۲                 |
| A                                                                                         |         | Rok 2021    | SWA               | Przedmioty ortopedyczne i środki pon | nocnicze              |                  |                                  |                               |                                 | Zatwierdzony    | ۲                 |
| -                                                                                         |         | Rok 2021    | SWA               | Sprzęt rehabilitacyjny               |                       |                  |                                  |                               |                                 | Zatwierdzony    | ۲                 |
| Rekordy 1 do 5 z 7                                                                        |         | Wyświetlan  | nie rekordów 5    | \$                                   |                       |                  |                                  |                               | ← Poprzedr                      | <u>ia 1 2 1</u> | <u>Następna</u> → |

Rysunek 136 Limity na zadania Swa, Wtz, Pwr i Pp

 Wyszukać limit, którego szczegóły mają zostać wyświetlone za pomocą wpisania frazy "PWR" w filtrze "Filtruj po Typ limitu".

Kliknięcie przycisku powoduje usunięcie wszystkich wprowadzonych filtrów danych tabeli.

4. Kliknąć przycisk przy wybranym limicie.

0

Zostanie wyświetlony formularz szczegółów wybranego limitu.

W celu powrotu do poprzedniego ekranu należy kliknąć przycisk widoczny na dole strony.

## 11.1.1.3 Limity środków programu celowego Aktywny Samorząd

W celu przeglądania limitu środków programu celowego Aktywny Samorząd należy:

1. Rozwinąć zakładkę

A Limity

w sekcji menu nawigacyjnego.

2. Kliknąć przycisk

Limity na zadania AS

| A L             | .imity 🗸 🗸                          |
|-----------------|-------------------------------------|
| <b>⊘</b><br>Wtz | Limity na zadania Swa,<br>, Pwr, Pp |
| ۲               | Limity na zadania As                |
| ۲               | Limity na zadania Sam               |
| ۲               | Limity PFRON Swa                    |
| ۲               | Limity PFRON Pwr                    |
| ۲               | Limity PFRON Pp                     |
| ۲               | Limity PFRON As                     |
| ۲               | Limity PFRON Sam                    |
|                 |                                     |

Rysunek 137 Menu nawigacyjne - sekcja Limity na zadania AS

Zostanie wyświetlony ekran zatwierdzonych limitów dla Aktywnego Samorządu.

| Strona główna 🔹 L   | imity wg z | adań 🔹 Limity w podziale r | ia zadania A           | S                  |                    |                 |                                       |
|---------------------|------------|----------------------------|------------------------|--------------------|--------------------|-----------------|---------------------------------------|
| ⊘ Limity w          | podziale   | e na zadania AS            |                        |                    |                    |                 |                                       |
| Filtrowanie         | danych     | w tabeli                   |                        |                    |                    |                 | 🗙 Wyczyść filtry                      |
| Filtruj po<br>Okres |            | Filtruj po<br>Typ          | Filtruj po<br>Nazwa za | o<br>adania        |                    |                 |                                       |
| Ukres 11            | Тур        | 1<br>Nazwa zadania         | 11                     | Limit przydzielony | Limit wykorzystany | U Wartość zwrot | ów Limit dostępny                     |
| Rok 2021            | ASM1       | Aktywny Samorząd Mo        | duł I                  |                    |                    |                 |                                       |
| Rok 2021            | ASM2       | Aktywny Samorząd Mo        | duł II                 |                    |                    |                 | 100.000                               |
| Rekordów 0          |            | Wyświetlanie rekordów      | 20 🗢                   |                    |                    |                 | <u>← Poprzednia</u> <u>Następna →</u> |

Rysunek 138 Limity w podziale na zadania AS

 Wyszukać limit, którego szczegóły mają zostać wyświetlone za pomocą wpisania frazy "ASM1" w filtrze "Filtruj po Typ limitu".

Kliknięcie przycisku powoduje usunięcie wszystkich wprowadzonych filtrów danych tabeli.

4. Kliknąć przycisk przy wybranym limicie.

Zostanie wyświetlony formularz szczegółów wybranego limitu.

W celu powrotu do poprzedniego ekranu należy kliknąć przycisk Zamknij widoczny na dole strony.

# 11.1.1.4 Limity środków programu celowego Samodzielność, Aktywność, Mobilność

\Lambda Limity 1. Rozwinąć zakładkę w sekcji menu nawigacyjnego. Limity na zadania Sam Ø 2. Wybrać A Limity  $\sim$  Limity na zadania Swa, Wtz, Pwr, Pp Limity na zadania As Limity na zadania Sam 0 Limity PFRON Swa Limity PFRON Pwr Limity PFRON Pp Limity PFRON As ۲ ۲ Limity PFRON Sam

W celu przeglądania limitu środków programu celowego Sam należy:

Rysunek 139 Menu nawigacyjne - Limity na zadania Sam

Zostanie wyświetlony ekran zatwierdzonych limitów dla Sam.

| 오 Limity w          | podziale  | na zadania SAM           |                             |                    |                          |                   |                                       |
|---------------------|-----------|--------------------------|-----------------------------|--------------------|--------------------------|-------------------|---------------------------------------|
| Filtrowanie         | danych    | w tabeli                 |                             |                    |                          |                   | X Wyczyść filtry                      |
| Filtruj po<br>Okres |           | Filtruj po<br>Typ limitu | Filtruj po<br>Nazwa zadania |                    |                          |                   |                                       |
| Ukres U             | Typ limit | u Nazwa zadania          | ţ                           | Limit przydzielony | ↓↑<br>Limit wykorzystany | U Wartość zwrotów | Limit dostępny                        |
| Rok 2022            | MDA       | Mieszkanie dla a         | ibsolwenta                  | : nor 400,79       | 12-14-02                 | 4,65              | 264,960,01                            |
| Rok 2022            | DM        | Dostępne miesz           | kanie                       | 1.000740,00        | 12:06/49                 | $0.0 \pm 10$      | 2.7577840, 844                        |
| Rekordów 0          |           | Wyświetlanie rekordó     | w 20 🜩                      |                    |                          |                   | <u>← Poprzednia</u> <u>Następna</u> → |

Rysunek 140 Limity w podziale na zadania SAM

# 11.1.1.5 Limity PFRON - Limity Środków według algorytmu

W celu przeglądania limitu PFRON dla środków według algorytmu należy:

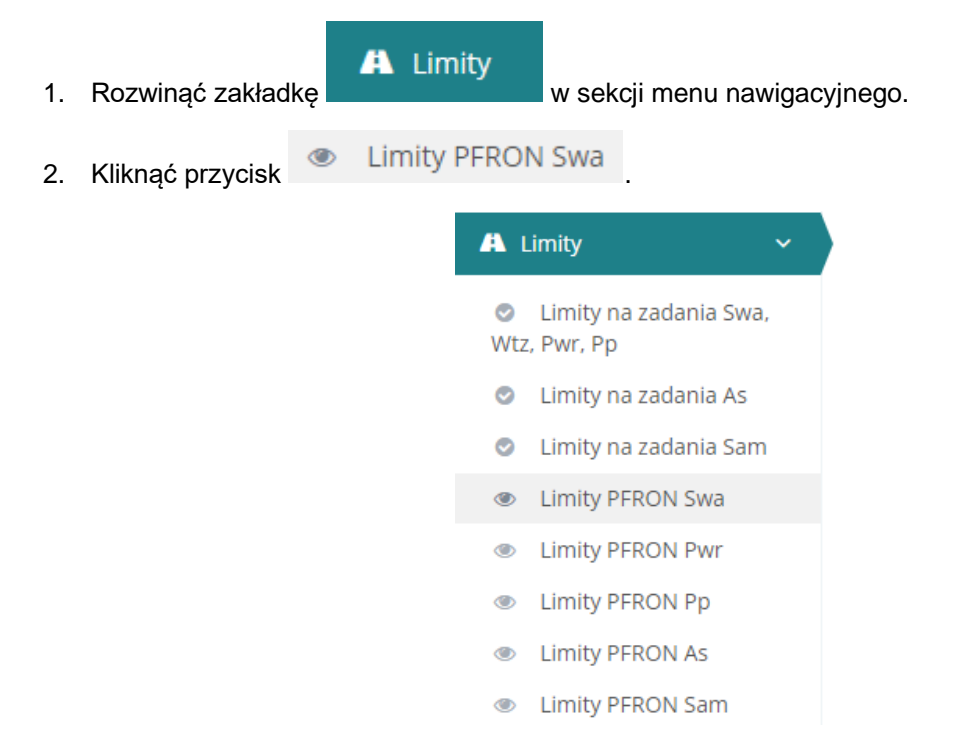

Rysunek 141 Rysunek 342 Menu nawigacyjne - Limity PFRON Swa

Zostanie wyświetlony ekran limitów PFRON dla środków według algorytmu.

| trona główna , Limity w                           | vg zadań 🕕 Limity                               | PFRON Środków                                  | v wg algorytmu         |                     |                     |                            |                                          |                       |                     |
|---------------------------------------------------|-------------------------------------------------|------------------------------------------------|------------------------|---------------------|---------------------|----------------------------|------------------------------------------|-----------------------|---------------------|
| <ul> <li>Limity PFRON</li> </ul>                  | Środków wg                                      | algorytmu                                      |                        |                     |                     |                            |                                          |                       |                     |
| Filtry zaawansow<br>Typ:<br>województwo           | ane<br>¢                                        | Pokaż stan<br>rrrr-mm-dd<br>Format: rrrr-mm-dd | na dzień:              |                     |                     |                            |                                          |                       |                     |
| Filtrowanie danyo<br>Filtruj po<br>Limit          | ch w tabeli<br>Filtruj po<br>Data<br>rrrr-mm-dd | F                                              | iltruj po<br>ealizator | Filtruj po<br>Okres | Filtruj po<br>Kwota | Filtruj po<br>Kwota WTZ    | Filtruj po<br>Środki na realizację zadań | Filtruj po<br>Status  | X Wyczyść filtry    |
| Filtruj po<br>Data<br>zatwierdzenia<br>rrrr-mm-dd |                                                 |                                                |                        |                     |                     |                            |                                          |                       |                     |
| Limit Di                                          | ata                                             | Realizator                                     | UT Okres               | 11<br>Kwota         | Kwota ZAZ           | Środki na realizację zadań | 11<br>Status                             | Data<br>zatwierdzenia | Iî<br>Akcja         |
| 20                                                | 021-02-08                                       | Name of Street, or other                       | Rok 2021               | 1.10.100.00         | - 000 000 00        | 1.001.000.000              | ZATWIERDZONY                             | 2021-02-08            | ۲                   |
| 20                                                | 021-02-03                                       | Name and Add                                   | Rok 2021               |                     |                     | 1000                       | ZATWIERDZONY                             | 2021-02-03            | ۲                   |
| Rekordy 1 do 2 z 2                                |                                                 | Wyświetlanie re                                | kordów 20 🜩            |                     |                     |                            |                                          | <u>← Poprzednia</u>   | <u>1</u> Następna → |

Rysunek 142 Limity PFRON Środków wg algorytmu

3. Kliknąć przycisk przy wybranym limicie, którego szczegóły mają zostać wyświetlone.

Zostanie wyświetlony formularz szczegółów wybranego limitu.

W celu powrotu do poprzedniego ekranu należy kliknąć przycisk dole strony.

# 11.1.1.6 Limity PFRON - Limity Środków programu celowego Aktywny Samorząd

W celu podglądu limitu PFRON dla środków programu celowego Aktywny Samorząd należy:

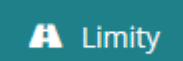

w sekcji menu nawigacyjnego.

2. Kliknać przycisk 

 Limity PFRON As

1. Rozwinąć zakładkę

Zostanie wyświetlony ekran limitów PFRON dla środków programu celowego Aktywny Samorząd.

| A L      | 🗛 Limity 🗸 🗸                        |  |  |  |  |  |  |
|----------|-------------------------------------|--|--|--|--|--|--|
| ⊘<br>Wtz | Limity na zadania Swa,<br>, Pwr, Pp |  |  |  |  |  |  |
| ۲        | Limity na zadania As                |  |  |  |  |  |  |
| ۲        | Limity na zadania Sam               |  |  |  |  |  |  |
| ۲        | Limity PFRON Swa                    |  |  |  |  |  |  |
| ۲        | Limity PFRON Pwr                    |  |  |  |  |  |  |
| ۲        | Limity PFRON Pp                     |  |  |  |  |  |  |
| ۲        | Limity PFRON As                     |  |  |  |  |  |  |
| ۲        | Limity PFRON Sam                    |  |  |  |  |  |  |

Rysunek 143 Menu nawigacyjne – Limity PFRON As

| Strona główna 🔹 Lir            | mity wg zadań 🔹 Limity PF     | RON Środków programu celowego | Aktywny Samorząd |               |                |                             |                              |                   |
|--------------------------------|-------------------------------|-------------------------------|------------------|---------------|----------------|-----------------------------|------------------------------|-------------------|
| <ul> <li>Limity PFF</li> </ul> | RON Środków progr             | ramu celowego Aktywny S       | amorząd          |               |                |                             |                              |                   |
| Filtrowanie d                  | lanych w tabeli<br>Filtrui po | Filtrui po                    | Filtrui po       | Filtrui po    | Filtrui po     | Filtrui po                  | Filtrui po                   | X Wyczyść filtry  |
| Limit                          | Data                          | Nr TERYT                      | Realizator       | Okres         | Moduł I        | Moduł II                    | Data ostatniej aktualizacji  |                   |
|                                | rrrr-mm-dd                    |                               |                  |               |                |                             | rrrr-mm-dd                   |                   |
| Filtruj po<br>Zaktualizował    |                               |                               |                  |               |                |                             |                              |                   |
| Limit Limit                    | Lî<br>Data Nr T               | TERYT Realizator              | Urres            | ↓î<br>Moduł I | lî<br>Moduł II | Data ostatniej aktualizacji | 11<br>Zaktualizował          | lt lt<br>Akcja    |
|                                | 2021-03-27                    | Transfer to other th          | Rok 2021         | 100.000.000   | 10.000.00      | 2021-04-06                  | 10000                        | ۲                 |
| Rekordy 1 do 1 z               | 1 1                           | Wyświetlanie rekordów 20 🗘    |                  |               |                |                             | <u>← Poprzednia</u> <u>1</u> | <u>Następna →</u> |

Rysunek 144 Limity PFRON Środków programu celowego Aktywny Samorząd

- 3. Kliknąć przycisk przy wybranym limicie, którego szczegóły mają zostać wyświetlone.
- 4. Zostanie wyświetlony formularz szczegółów wybranego limitu.
- 5. W celu powrotu do poprzedniego ekranu należy kliknąć przycisk **Zamknij** widoczny na dole strony.

# 11.1.1.7 Limity PFRON - Limity Środków programu celowego Program wyrównywania różnic między regionami III

W celu przeglądania limitu PFRON dla środków programu celowego Program wyrównywania różnic między regionami III należy:

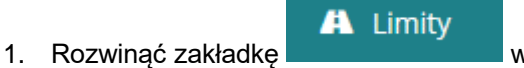

w sekcji menu nawigacyjnego.

2. Kliknać przycisk

Zostanie wyświetlony ekran limitów PFRON dla środków programu celowego Program wyrównywania różnic między regionami III.

| A I             | imity ~                             |
|-----------------|-------------------------------------|
| <b>⊘</b><br>Wtz | Limity na zadania Swa,<br>, Pwr, Pp |
| 0               | Limity na zadania As                |
| 0               | Limity na zadania Sam               |
| ۲               | Limity PFRON Swa                    |
| ۲               | Limity PFRON Pwr                    |
| ۲               | Limity PFRON Pp                     |
| ۲               | Limity PFRON As                     |
| ۲               | Limity PFRON Sam                    |

Rysunek 145 Menu nawigacyjne - Limity PFRON Pwr

| Limity PFROM       | N Środków programi | u celowego Program w     | yrównywania róż | tnic między regionami |             |              |                |                                             |
|--------------------|--------------------|--------------------------|-----------------|-----------------------|-------------|--------------|----------------|---------------------------------------------|
| Filtrowanie dan    | ych w tabeli       |                          |                 |                       |             |              |                | X Wyczyść filory                            |
| Limit              | Data               | Realizator               | Okres           | Obszar                | Paragraf    |              |                |                                             |
|                    | rrrr-mm-dd         |                          |                 |                       |             |              |                |                                             |
| Limit              | lî<br>Data         | 11<br>Realizator         |                 |                       | 11<br>Okres | 11<br>Obszar | 1î<br>Paragraf | Jî<br>Akcja                                 |
|                    |                    |                          |                 |                       |             |              |                |                                             |
| PWR/27             | 2018-07-04         |                          |                 |                       | Rok 2018    | 100 000,00   | 100 000,00     | ۲                                           |
| Rekordy 1 do 1 z 1 |                    | Wyświetlanie rekordów 20 | ٠               |                       |             |              |                | <u>← Poprzednia</u> <u>1</u> <u>Dalej</u> → |

Rysunek 146 Menu nawiga–yjne - sekcja limity wg zadań – Limity PFRON Środków programu celowego Program wyrównywania różnic między regionami III

3. Kliknąć przycisk przy wybranym limicie, którego szczegóły mają zostać wyświetlone.

Zostanie wyświetlony formularz szczegółów wybranego limitu.

W celu powrotu do poprzedniego ekranu należy kliknąć przycisk dole strony.

# 11.1.1.8 Limity PFRON - Limity Środków programu celowego Pomoc poszkodowanym

W celu przeglądania limitu PFRON dla środków programu celowego Pomoc poszkodowanym należy:

A Limity

1. Rozwinąć zakładkę

w sekcji menu nawigacyjnego.

2. Kliknąć przycisk

#### Limity PFRON Pp

Zostanie wyświetlony ekran limitów PFRON dla środków programu celowego Pomoc poszkodowanym.

| Å I             | .imity ~                            |
|-----------------|-------------------------------------|
| <b>⊘</b><br>Wtz | Limity na zadania Swa,<br>, Pwr, Pp |
| Ø               | Limity na zadania As                |
| Ø               | Limity na zadania Sam               |
| ۲               | Limity PFRON Swa                    |
| ۲               | Limity PFRON Pwr                    |
| ۲               | Limity PFRON Pp                     |
| ۲               | Limity PFRON As                     |
| ۲               | Limity PFRON Sam                    |

Rysunek 147 Menu nawigacyjne - Limity PFRON Pp

Strona główna · Limity wg zadań · Limity PFRON środków programu celowego "Pomoc poszkodowanym"

| iltrowanie da       | nych w tabeli      |                          |                                                                                                    |                         |             |                 | st wy       |
|---------------------|--------------------|--------------------------|----------------------------------------------------------------------------------------------------|-------------------------|-------------|-----------------|-------------|
| Filtruj po<br>Limit | Filtruj po<br>Data | Filtruj po<br>Realizator | Filtruj po<br>Okres                                                                                            | Filtruj po<br>Moduł III |             |                 |             |
|                     | rrrr-mm-dd         |                          |                                                                                                    |                         |             |                 |             |
| Limit               | 11<br>Data         | Lî<br>Realizato          | r                                                                                                    |                         | Lî<br>Okres | Lî<br>Moduł III | Lî<br>Akcja |
|                     |                    |                          |                                                                                                    |                         |             |                 |             |
| 00/4                | 2020-04-15         |                          | and a second second second second second second second second second second second second second second second |                         | Rok 2020    | 500 000.00      | •           |

Rysunek 148 Menu nawiga–yjne - sekcja limity wg zadań – Limity PFRON Środków programu cel"wego "Pomoc poszkod"wanym"

3. Kliknąć przycisk przy wybranym limicie, którego szczegóły mają zostać wyświetlone.

Zostanie wyświetlony formularz szczegółów wybranego limitu.

W celu powrotu do poprzedniego ekranu należy kliknąć przycisk dole strony.

# 11.1.1.9 Limity PFRON – Limity Środków programu celowego Samodzielność, aktywność, mobilność

W celu przeglądania limitu PFRON dla środków programu celowego Sam należy:

| 1. Rozwinąć zakładkę | A | Limity      | w sekcji menu nawigacyjnego. |  |
|----------------------|---|-------------|------------------------------|--|
|                      | ۲ | Limity PFRO | ON Sam                       |  |

2. Kliknąć przycisk

Zostanie wyświetlony ekran limitów PFRON dla środków programu celowego Sam.

| A Limity ~                                                       |
|------------------------------------------------------------------|
| <ul> <li>Limity na zadania Swa,</li> <li>Wtz, Pwr, Pp</li> </ul> |
| Limity na zadania As                                             |
| Limity na zadania Sam                                            |
| Limity PFRON Swa                                                 |
| Limity PFRON Pwr                                                 |
| Limity PFRON Pp                                                  |
| Limity PFRON As                                                  |
| Limity PFRON Sam                                                 |
|                                                                  |

#### Rysunek 149 Menu nawigacyjne - Limity PFRON Sam

Limity PFRON dla środków programu celowego Samodzielność, aktywność, mobilność

| Filtrowanie danych     | w tabeli                                             |                                 |                          |                     |                             | ×                                        | Wyczyść filtry |
|------------------------|------------------------------------------------------|---------------------------------|--------------------------|---------------------|-----------------------------|------------------------------------------|----------------|
| Filtruj po<br>Limit    | Filtruj po<br>Data                                   | Filtruj po<br>Nr TERYT          | Filtruj po<br>Realizator | Filtruj po<br>Okres | Filtruj po<br>Kwota MDA     |                                          |                |
|                        | rrrr-mm-dd                                           |                                 |                          |                     |                             |                                          |                |
| Filtruj po<br>Kwota DM | Filtruj po<br>Data ostatniej aktualiza<br>rrrr-mm-dd | Filtruj po<br>cji Zaktualizował |                          |                     |                             |                                          |                |
| ↓† ↓<br>Limit Data     | Nr TERYT Realizate                                   | or Okres                        | ti Kwota MDA             | Kwota DM            | Data ostatniej aktualizacji | lt lt<br>Zaktualizował                   | ↓î<br>Akcja    |
| SAM/2 2022-07-11       | -92.2 Facility of                                    | denauahki akto                  | 212 T102-054,80          | ( 160.000)M         | 0204213                     | Alleri Tytevina                          | ٢              |
| Rekordy 1 do 1 z 1     | Wyświetlanie rekordóv                                | v 20 🗢                          |                          |                     |                             | <u>← Poprzednia</u> <u>1</u> <u>Nast</u> | <u>tępna →</u> |

Rysunek 150 Menu nawiga-yjne - sekcja limity wg zadań - Limity PFRON Sam

#### 11.1.2 Rozdysponowanie limitów na zadania

W rozdziale opisana została funkcjonalność umożliwiająca rozdysponowanie w module Realizatora przyznanych limitów na programy i zadania. Zarządzanie limitami możliwe jest z poziomu JST, która rozdziela otrzymane fundusze na zadania. Wyjątkiem są jednak limity na zadania Aktywnego Samorządu, które rozdysponowywane są przez użytkownika w roli Administrator Systemu, a Realizator może je jedynie przeglądać.

# 11.1.2.1 Limity środków według algorytmu

W celu rozdysponowania limitu na zadania należy:

| 1. | Rozwinąć zakładkę | A Lin | w sekcji menu nawigacyjnego                                                                                                    |
|----|-------------------|-------|----------------------------------------------------------------------------------------------------|
|    |                   |       | 分 Strona główna                                                                                                    |
|    |                   |       | 🚨 Wiadomości <                                                                                                    |
|    |                   |       | D Pisma ws. zmiany < rachunku                                                                                                    |
|    |                   |       | 🕐 Wnioski <                                                                                                    |
|    |                   |       | 💷 Pisma do wniosków 🛛 <                                                                                                    |
|    |                   |       | K Umowy                                                                                                    |
|    |                   |       | Rozliczenia <                                                                                                    |
|    |                   |       | Turnusy rehabilitacyjne                                                                                                    |
|    |                   |       | 🗇 Rejestr zwrotów 🧹                                                                                                    |
|    |                   |       | S Zwroty środków PFRON <                                                                                                    |
|    |                   |       | 🛷 Wnioski o śr. PFRON 🧹                                                                                                    |
|    |                   |       | 🗛 Limity 🗸 🗸                                                                                                    |
|    |                   |       | Nowy limit Swa     Nowy limit Wtz, Pwr, Pp                                                                                                    |
|    |                   |       | <ul> <li>Limity na zadania Swa,<br/>Wtz, Pwr, Pp</li> <li>Limity na zadania As</li> <li>Limity na zadania Sam</li> <li>Limity PFRON Swa</li> <li>Limity PFRON Pwr</li> <li>Limity PFRON Pp</li> </ul>                                                                                                    |
|    |                   |       | <ul> <li>Limity na zadania Swa,<br/>Wtz, Pwr, Pp</li> <li>Limity na zadania As</li> <li>Limity na zadania Sam</li> <li>Limity PFRON Swa</li> <li>Limity PFRON Pwr</li> <li>Limity PFRON Pp</li> <li>Limity PFRON As</li> <li>Limity PFRON Sam</li> </ul>                                                                                            |
|    |                   |       | <ul> <li>Limity na zadania Swa,<br/>Wtz, Pwr, Pp</li> <li>Limity na zadania As</li> <li>Limity na zadania Sam</li> <li>Limity PFRON Swa</li> <li>Limity PFRON Pwr</li> <li>Limity PFRON Pp</li> <li>Limity PFRON As</li> <li>Limity PFRON Sam</li> <li>Raporty</li> </ul>                                                                           |
|    |                   |       | <ul> <li>Limity na zadania Swa,<br/>Wtz, Pwr, Pp</li> <li>Limity na zadania As</li> <li>Limity na zadania Sam</li> <li>Limity PFRON Swa</li> <li>Limity PFRON Pwr</li> <li>Limity PFRON Pp</li> <li>Limity PFRON As</li> <li>Limity PFRON Sam</li> <li>Raporty &lt;</li> <li>Sprawozdawczość SWA &lt;</li> </ul>                                    |
|    |                   |       | <ul> <li>Limity na zadania Swa,<br/>Wtz, Pwr, Pp</li> <li>Limity na zadania As</li> <li>Limity na zadania Sam</li> <li>Limity PFRON Swa</li> <li>Limity PFRON Pwr</li> <li>Limity PFRON Pp</li> <li>Limity PFRON As</li> <li>Limity PFRON Sam</li> <li>Raporty </li> <li>Sprawozdawczość SWA </li> <li>Administracja </li> </ul>                    |
|    |                   |       | <ul> <li>Limity na zadania Swa,<br/>Wtz, Pwr, Pp</li> <li>Limity na zadania As</li> <li>Limity na zadania Sam</li> <li>Limity PFRON Swa</li> <li>Limity PFRON Pwr</li> <li>Limity PFRON Pp</li> <li>Limity PFRON As</li> <li>Limity PFRON Sam</li> <li>Raporty </li> <li>Sprawozdawczość SWA </li> <li>Administracja </li> <li>Rejestry </li> </ul> |

Rysunek 151 Menu nawigacyjne - sekcja nowy limit Swa
# 2. Kliknąć przycisk Swa

Zostanie wyświetlony ekran dodawania nowego limitu środków według algorytmu wraz z informacją o przyznanym dla jednostki i możliwym do rozdysponowania limicie.

| trona główna 🔹 Limity wg zadań 🍨 Nowy limit |         |
|---------------------------------------------|---------|
| Dane.podstawowe                             |         |
|                                             |         |
| 1 Pola oznaczone symbolem * są wymagane.    |         |
|                                             |         |
| 🛔 Dane limitu Środki według algorytmu       |         |
| Okres*:                                     | Status: |
| Wybierz +                                   | Nowy    |
|                                             |         |
| Dofinansowanie do kredytu bankowego:        |         |
|                                             |         |
| Składa się z cyfr i przecinka.              |         |
|                                             |         |
| Działalność gospodarcza:                    |         |
|                                             |         |
| Składa się z cyfr i przecinka.              |         |
|                                             |         |
| Likwidacja barier architektonicznych:       |         |
|                                             |         |
| Składa się z cyfr i przecinka.              |         |

| Likwidacja barier technicznych:              |
|----------------------------------------------|
|                                              |
| Składa się z cyfr i przecinka.               |
| Likwidacja barier w komunikowaniu się:       |
| Składa się z cyfr i przecinka.               |
| Oferta Realizacji Zadania Publicznego:       |
|                                              |
| Składa się z cyfr i przecinka.               |
| Przedmioty ortopedyczne i środki pomocnicze: |
| Składa się z cyfr i przecinka.               |
| Roboty budowlane:                            |
|                                              |
| Składa się z cyfr i przecinka.               |
| Sport, kultura, rekreacja i turystyka:       |
|                                              |

Składa się z cyfr i przecinka.

| Sprzęt rehabilitacyjny:                                    |       |
|------------------------------------------------------------|-------|
| Składa się z cyfr i przecinka.                             |       |
| Sprzęt rehabilitacyjny dla instytucji:                     |       |
| Składa się z cyfr i przecinka.                             |       |
| Staż dla poszukujących pracy:                              |       |
| Składa się z cyfr i przecinka.                             |       |
| Szkolenia dla osób poszukujących pracy:                    |       |
| Składa się z cyfr i przecinka.                             |       |
| Turnusy rehabilitacyjne:                                   |       |
| Składa się z cyfr i przecinka.                             |       |
| Usługa tłumacza języka migowego/tłumacza przewodi          | nika: |
| Składa się z cyfr i przecinka.                             |       |
| Wyposażenie stanowiska pracy:                              |       |
| Składa się z cyfr i przecinka.                             |       |
| Zakłady aktywności zawodowej:                              |       |
| ikłada się z cyfr i przecinka.                             |       |
| Zwrot kosztów szkoleń organizowanych przez<br>pracodawców: |       |
| składa się z cyfr i przecinka.                             |       |
| Zwrot kosztów zatrudnienia:                                |       |
| ikłada się z cyfr i przecinka.                             |       |
| Razem:                                                     |       |
| 0,00<br>Składa się z cyfr i przecinka.                     |       |
|                                                            |       |

Rysunek 152 Ekran dodawania nowego limitu środków według algorytmu

- 3. Uzupełnić pola (system wymaga uzupełnienia co najmniej jednego zadania):
  - a) Pole rozwijalne Okres wybrać odpowiedni rok dla rozdysponowanego limitu.
  - b) Dofinansowanie do kredytu bankowego: wpisać kwotę przydzielonego limitu na zadanie,
  - c) Działalność gospodarcza: wpisać kwotę przydzielonego limitu na zadanie,
  - d) Instrumenty rynku pracy: wpisać kwotę przydzielonego limitu na zadanie,
  - e) Likwidacja barier architektonicznych: wpisać kwotę przydzielonego limitu na zadanie,
  - f) Kwota nie pokrywa zatwierdzonych wniosków wpisać kwotę przydzielonego limitu na zadanie,
  - g) Likwidacja barier technicznych: wpisać kwotę przydzielonego limitu na zadanie,
  - h) Likwidacja barier w komunikowaniu się: wpisać kwotę przydzielonego limitu na zadanie,
  - i) Oferta Realizacji Zadania Publicznego: wpisać kwotę przydzielonego limitu na zadanie,
  - j) Oferta Realizacji Zadania Publicznego: Uproszczona: wpisać kwotę przydzielonego limitu na zadanie,
  - k) Przedmioty ortopedyczne i środki pomocnicze: wpisać kwotę przydzielonego limitu na zadanie,
  - I) Roboty budowlane: wpisać kwotę przydzielonego limitu na zadanie,
  - m) Sport, kultura, rekreacja i turystyka: wpisać kwotę przydzielonego limitu na zadanie,
  - n) Sprzęt rehabilitacyjny: wpisać kwotę przydzielonego limitu na zadanie,
  - o) Sprzęt rehabilitacyjny dla instytucji: wpisać kwotę przydzielonego limitu na zadanie,
  - p) Turnusy rehabilitacyjne: wpisać kwotę przydzielonego limitu na zadanie,
  - q) Usługa tłumacza języka migowego/tłumacza przewodnika: wpisać kwotę przydzielonego limitu na zadanie,
  - r) Wyposażenie stanowiska pracy: wpisać kwotę przydzielonego limitu na zadanie,
  - s) Zakłady aktywności zawodowej: wpisać kwotę przydzielonego limitu na zadanie,
  - t) Zwrot kosztów szkoleń organizowanych przez pracodawców: wpisać kwotę przydzielonego limitu na zadanie,
  - u) Szkolenia dla osób poszukujących pracy: wpisać kwotę przydzielonego limitu na zadanie,
  - v) Zwrot kosztów zatrudnienia: wpisać kwotę przydzielonego limitu na zadanie.
- 4. Kliknąć przycisk <sup>Zapisz</sup> w celu zapisania limitu, co zostanie potwierdzone wyświetleniem Pomyślnie zapisano limit

przez system komunikatu

Kliknięcie przycisku Anuluj przed zapisaniem zmian, spowoduje zamknięcie formularza bez zapisywania wprowadzonych zmian.

# 11.1.2.2 Limity środków Warsztaty Terapii Zajęciowej

W celu rozdysponowania limitu na zadania należy:

| 1. | Rozwinąć zakładkę | A | Limity |            | w sekcji menu r                      | nawigacyjnego. |
|----|-------------------|---|--------|------------|--------------------------------------|----------------|
|    |                   |   |        | ሐ          | Strona główna                        |                |
|    |                   |   |        |            | Wiadomości                           | <              |
|    |                   |   |        | C'<br>rach | Pisma ws. zmiany<br>unku             | <              |
|    |                   |   |        | ත          | Wnioski                              | <              |
|    |                   |   |        |            | Pisma do wniosków                    | <              |
|    |                   |   |        | 5          | Umowy                                | <              |
|    |                   |   |        |            | Rozliczenia                          | <              |
|    |                   |   |        |            | Turnusy rehabilitacyjne              | <              |
|    |                   |   |        | C          | Rejestr zwrotów                      | <              |
|    |                   |   |        | C          | Zwroty środków PFRON                 | <              |
|    |                   |   |        | 47         | Wnioski o śr. PFRON                  | <              |
|    |                   |   |        | A          | Limity                               | ~              |
|    |                   |   |        | 0          | Nowy limit Swa                       |                |
|    |                   |   |        | 0          | Nowy limit Wtz, Pwr, P               | 'P             |
|    |                   |   |        | ⊘<br>Wt    | Limity na zadania Swa,<br>z, Pwr, Pp | ,              |
|    |                   |   |        | Ø          | Limity na zadania As                 |                |
|    |                   |   |        | Ø          | Limity na zadania Sam                | I.             |
|    |                   |   |        | ۲          | Limity PFRON Swa                     |                |
|    |                   |   |        | ۲          | Limity PFRON Pwr                     |                |
|    |                   |   |        | ۲          | Limity PFRON Pp                      |                |
|    |                   |   |        | ۲          | Limity PFRON As                      |                |
|    |                   |   |        | ۲          | Limity PFRON Sam                     |                |
|    |                   |   |        | ¢          | Raporty                              | <              |
|    |                   |   |        | ¢          | Sprawozdawczość SWA                  | <              |
|    |                   |   |        | 89         | Administracja                        | <              |
|    |                   |   |        | &          | Rejestry                             | <              |
|    |                   |   |        | 8          | Edycja konta                         |                |

Rysunek 153 Menu nawigacyjne - sekcja nowy limit Wtz, Pwr, Pp

2. Kliknąć przycisk O Nowy limit Wtz, Pwr, Pp

Zostanie wyświetlony ekran dodawania nowego limitu dla: WTZ, PWR i PP

Informacja o przyznanym dla jednostki i możliwym do rozdysponowania limicie zostanie wyświetlona po uzupełnieniu pól: Okres, Typ limitu i Nazwa zadania.

| 🛓 Dane limitu                                                                                  |                                                    |                 |
|------------------------------------------------------------------------------------------------|----------------------------------------------------|-----------------|
| Nr dokumentu: Typ limitu*: Wybierz e Kwota*:                                                   | Okres*:<br>Wybierz •<br>Nazwa zadania*:<br>Wybierz | Status:<br>Nowy |
| Dostępne limity Limit przyznany przez PFRON Limit wykorzystany Limit ze zwrotów Limit dostępny |                                                    |                 |

Rysunek 154 Ekran dodawania nowego limitu dla: WTZ, AS, PWR i PP

- 3. Uzupełnić pola (system wymaga uzupełnienia wszystkich pól):
  - a) Nr dokumentu: nr nadawany jest automatycznie po zapisaniu.
  - b) Okres: (pole rozwijalne) należy wybrać odpowiedni rok dla rozdysponowanego limitu.
  - c) Status: pole uzupełniane automatycznie, przed zapisaniem otrzymuje wartość domyślną "Nowa", a po zapisaniu "Zatwierdzony".
  - d) Typ limitu: należy wybrać "Środki programu "Warsztaty Terapii Zajęciowej".
  - e) Nazwa zadania: (pole rozwijalne) należy wybrać odpowiednie zadanie dla rozdysponowanego limitu.
  - f) Kwota: należy wpisać odpowiednią kwotę dla rozdysponowanego limitu.
- 4. Kliknąć przycisk Zapisz w celu zapisania limitu, co zostanie potwierdzone wyświetleniem

przez system komunikatu Pomyślnie zapisano limit

Kliknięcie przycisku przed zapisaniem zmian, spowoduje zamknięcie formularza bez zapisywania wprowadzonych zmian.

#### 11.1.2.3 Limity środków programu celowego Aktywny Samorząd

Limity środków w ramach programu celowego Aktywny Samorząd. przydzielane są przez użytkownika zalogowanego w roli "Administrator Systemu" na Moduł I oraz Moduł II, jednak nie są one rozdysponowywane na poszczególne zadania. Realizator ma jedynie możliwość ich przeglądania.

# 11.1.2.4 Limity Środków programu celowego Program wyrównywania różnic między regionami III

W celu rozdysponowania limitu na zadania należy:

| 1. | Rozwinąć zakładkę | Limity w sekcji menu nawigacyjnego.                              |
|----|-------------------|------------------------------------------------------------------|
|    |                   | ☆ Strona główna                                                  |
|    |                   | 🕒 Wiadomości 🧹                                                   |
|    |                   | D Pisma ws. zmiany < rachunku                                    |
|    |                   | 🕙 Wnioski 🧹                                                      |
|    |                   | 💷 Pisma do wniosków 🧹                                            |
|    |                   | I Umowy <                                                        |
|    |                   | Rozliczenia <                                                    |
|    |                   | Turnusy rehabilitacyjne <                                        |
|    |                   | D Rejestr zwrotów <                                              |
|    |                   | S Zwroty środków PFRON <                                         |
|    |                   | 🛷 Wnioski o śr. PFRON 🧹                                          |
|    |                   | 🗚 Limity 🗸 🗸                                                     |
|    |                   | Nowy limit Swa                                                   |
|    |                   | <ul> <li>Nowy limit Wtz, Pwr, Pp</li> </ul>                      |
|    |                   | <ul> <li>Limity na zadania Swa,</li> <li>Wtz, Pwr, Pp</li> </ul> |
|    |                   | Limity na zadania As                                             |
|    |                   | Limity na zadania Sam                                            |
|    |                   | Iimity PFRON Swa                                                 |
|    |                   | Limity PFRON Pwr                                                 |
|    |                   | <ul> <li>Limity PFRON Pp</li> </ul>                              |
|    |                   | Limity PFRON As                                                  |
|    |                   | Elmity PERON Sam                                                 |
|    |                   | Raporty <                                                        |
|    |                   | Sprawozdawczość SWA <                                            |
|    |                   | standar / Second Administracja                                   |
|    |                   | 🗞 Rejestry <                                                     |
|    |                   | 🔒 Edycja konta                                                   |

Rysunek 155 Menu nawigacyjne - sekcja nowy limit Wtz, Pwr, Pp

2. Kliknąć przycisk O Nowy limit Wtz, Pwr, Pp

Zostanie wyświetlony ekran dodawania nowego limitu dla: WTZ, PWR i PP.

Informacja o przyznanym dla jednostki i możliwym do rozdysponowania limicie zostanie wyświetlona po uzupełnieniu pól: Okres, Typ limitu i Nazwa zadania.

| 🛓 Dane limitu                                                                           |   |                            |                 |
|-----------------------------------------------------------------------------------------|---|----------------------------|-----------------|
| Nr dokumentu:                                                                           |   | Okres*:<br>Wybierz ¢       | Status:<br>Nowy |
| Typ limitu*:<br>Wybierz •                                                               | 2 | Nazwa zadania*:<br>Wybierz | ¢               |
| Kwota*:                                                                                 |   |                            |                 |
| ▲ Dostępne limity                                                                       |   |                            |                 |
| Limit przyznany przez PFRON<br>Limit wykorzystany<br>Limit ze zwrotów<br>Limit dostępny |   |                            |                 |
|                                                                                         |   |                            |                 |

Rysunek 156 Ekran dodawania nowego limitu dla: WT, PWR i PP

- 3. Uzupełnić pola (system wymaga uzupełnienia wszystkich pól):
  - a) Nr dokumentu: nr nadawany jest automatycznie po zapisaniu.
  - b) Okres: (pole rozwijalne) należy wybrać odpowiedni rok dla rozdysponowanego limitu.
  - c) Status: pole uzupełniane automatycznie, przed zapisaniem otrzymuje wartość domyślną "Nowa", a po zapisaniu "Zatwierdzony".
  - d) Typ limitu: należy wybrać Środki programu celowego "Program wyrównywania różnic między regionami III".
  - e) Nazwa zadania: (pole rozwijalne) należy wybrać odpowiednie zadanie dla rozdysponowanego limitu.
  - f) Kwota: należy wpisać odpowiednią kwotę dla rozdysponowanego limitu.
- Kliknąć przycisk <sup>Zapisz</sup> w celu zapisania limitu, co zostanie potwierdzone wyświetleniem przez system komunikatu

Kliknięcie przycisku przed zapisaniem zmian, spowoduje zamknięcie formularza bez zapisywania wprowadzonych zmian.

# 11.1.2.5 Limity Środków programu celowego Pomoc poszkodowanym

W celu rozdysponowania limitu na zadania należy:

| 1. | Rozwinąć zakładkę | Å | Limity |           | w sekcji menu na                     | wig |
|----|-------------------|---|--------|-----------|--------------------------------------|-----|
|    |                   |   |        | ሐ         | Strona główna                        |     |
|    |                   |   |        |           | Wiadomości                           | <   |
|    |                   |   |        | C<br>rach | Pisma ws. zmiany<br>iunku            | <   |
|    |                   |   |        | 2         | Wnioski                              | <   |
|    |                   |   |        |           | Pisma do wniosków                    | <   |
|    |                   |   |        | 5         | Umowy                                | <   |
|    |                   |   |        |           | Rozliczenia                          | <   |
|    |                   |   |        |           | Turnusy rehabilitacyjne              | <   |
|    |                   |   |        | Ċ         | Rejestr zwrotów                      | <   |
|    |                   |   |        | Ċ         | Zwroty środków PFRON                 | <   |
|    |                   |   |        | 47        | Wnioski o śr. PFRON                  | <   |
|    |                   |   |        | A         | Limity                               | ~   |
|    |                   |   |        | 0         | Nowy limit Swa                       |     |
|    |                   |   |        | 0         | Nowy limit Wtz, Pwr, P               | р   |
|    |                   |   |        | ©<br>Wt   | Limity na zadania Swa,<br>z, Pwr, Pp |     |
|    |                   |   |        | 0         | Limity na zadania As                 |     |
|    |                   |   |        | 0         | Limity na zadania Sam                |     |
|    |                   |   |        | ۲         | Limity PFRON Swa                     |     |
|    |                   |   |        | ۲         | Limity PFRON Pwr                     |     |
|    |                   |   |        | ۲         | Limity PFRON Pp                      |     |
|    |                   |   |        | ۲         | Limity PFRON As                      |     |
|    |                   |   |        | ۲         | Limity PFRON Sam                     |     |
|    |                   |   |        | ¢         | Raporty                              | <   |
|    |                   |   |        | ¢         | Sprawozdawczość SWA                  | <   |
|    |                   |   |        | ß         | Administracja                        | <   |
|    |                   |   |        | &         | Rejestry                             | <   |
|    |                   |   |        | 8         | Edycja konta                         |     |

Rysunek 157 Menu nawigacyjne - sekcja nowy limit Wtz, Pwr, Pp

2. Kliknąć przycisk

Nowy limit Wtz, Pwr, Pp

Zostanie wyświetlony ekran dodawania nowego limitu dla: WTZ, PWR i PP.

3. Informacja o przyznanym dla jednostki i możliwym do rozdysponowania limicie zostanie wyświetlona po uzupełnieniu pól: Okres, Typ limitu i Nazwa zadania.

| 🛔 Dane limitu                                                                                  |                                                |                 |
|------------------------------------------------------------------------------------------------|------------------------------------------------|-----------------|
| Nr dokumentu:                                                                                  | Okres*:<br>Wybierz  Nazwa zadania*:<br>Wybierz | Status:<br>Nowy |
| Dostępne limity Limit przyznany przez PFRON Limit wykorzystany Limit ze zwrotów Limit dostępny |                                                |                 |
|                                                                                                |                                                |                 |

Rysunek 158 Ekran dodawania nowego limitu dla: WTZ, PWR i PP

- 4. Uzupełnić pola (system wymaga uzupełnienia wszystkich pól):
  - a) Nr dokumentu: nr nadawany jest automatycznie po zapisaniu.
  - b) Okres: (pole rozwijalne) należy wybrać odpowiedni rok dla rozdysponowanego limitu.
  - c) Status: pole uzupełniane automatycznie, przed zapisaniem otrzymuje wartość domyślną "Nowa", a po zapisaniu "Zatwierdzony".
  - d) Typ limitu: należy wybrać Środki programu celowego "Pomoc poszkodowanym" Moduł III.
  - e) Nazwa zadania: (pole rozwijalne) należy wybrać odpowiednie zadanie dla rozdysponowanego limitu.
  - f) Kwota: należy wpisać odpowiednią kwotę dla rozdysponowanego limitu.
- 5. Kliknąć przycisk <sup>Zapisz</sup> w celu zapisania limitu, co zostanie potwierdzone wyświetleniem

Pomyślnie zapisano limit

przez system komunikatu

Kliknięcie przycisku przed zapisaniem zmian, spowoduje zamknięcie formularza bez zapisywania wprowadzonych zmian.

# 11.1.3 Rozdysponowanie limitów na zadania - Limity

Z poziomu modułu "Limity" w "Limity na zadania" Administrator Realizatora JST ma możliwość rozdysponowania limitów na zadania Swa, Wtz, Pwr i Pp. Limity za zadania w ramach Aktywnego samorządu dodawane i rozdysponowywane są przez Administratora Systemu.

W celu rozdysponowania limitu na zadania należy:

- A Limity
- 1. Rozwinąć zakładkę

w sekcji menu nawigacyjnego.

Zostanie wyświetlony ekran dodawania nowego limitu dla: środków według algorytmu oraz WTZ,PWR i PP.

| 🏠 Strona główna                                                                                                    |                  |
|----------------------------------------------------------------------------------------------------|------------------|
| Wiadomości                                                                                                    | <                |
| D Pisma ws. zmiany rachunku                                                                                                    | <                |
| 🙆 Wnioski                                                                                                    | <                |
| 💷 Pisma do wniosków                                                                                                    | <                |
| 🕼 Umowy                                                                                                    | <                |
| Rozliczenia                                                                                                    | <                |
| Turnusy rehabilitacyjne                                                                                                    | <                |
| S Rejestr zwrotów                                                                                                    | <                |
| S Zwroty środków PFRON                                                                                                    | <                |
| 🛷 Wnioski o śr. PFRON                                                                                                    | <                |
| A Limity                                                                                                    | ~                |
| Nowy limit Swa                                                                                                    |                  |
| Nowy limit Wtz, Pwr, P                                                                                                    | р                |
| <ul> <li>Limity na zadania Swa,</li> <li>Wtz, Pwr, Pp</li> </ul>                                                                                                    |                  |
| Limity na zadania As                                                                                                    |                  |
|                                                                                                    |                  |
| <ul> <li>Limity na zadania Sam</li> </ul>                                                                                                    |                  |
| <ul> <li>Limity na zadania Sam</li> <li>Limity PFRON Swa</li> </ul>                                                                                                    |                  |
| <ul> <li>Limity na zadania Sam</li> <li>Limity PFRON Swa</li> <li>Limity PFRON Pwr</li> </ul>                                                                                                    |                  |
| <ul> <li>Limity na zadania Sam</li> <li>Limity PFRON Swa</li> <li>Limity PFRON Pwr</li> <li>Limity PFRON Pp</li> </ul>                                                                                                    |                  |
| <ul> <li>Limity na zadania Sam</li> <li>Limity PFRON Swa</li> <li>Limity PFRON Pwr</li> <li>Limity PFRON Pp</li> <li>Limity PFRON As</li> </ul>                                                                                                    |                  |
| <ul> <li>Limity na zadania Sam</li> <li>Limity PFRON Swa</li> <li>Limity PFRON Pwr</li> <li>Limity PFRON Pp</li> <li>Limity PFRON As</li> <li>Limity PFRON Sam</li> </ul>                                                                                        |                  |
| <ul> <li>Limity na zadania Sam</li> <li>Limity PFRON Swa</li> <li>Limity PFRON Pwr</li> <li>Limity PFRON Pp</li> <li>Limity PFRON As</li> <li>Limity PFRON Sam</li> </ul>                                                                                        | <                |
| <ul> <li>Limity na zadania Sam</li> <li>Limity PFRON Swa</li> <li>Limity PFRON Pwr</li> <li>Limity PFRON Pp</li> <li>Limity PFRON As</li> <li>Limity PFRON Sam</li> <li>Raporty</li> <li>Sprawozdawczość SWA</li> </ul>                                          | < <              |
| <ul> <li>Limity na zadania Sam</li> <li>Limity PFRON Swa</li> <li>Limity PFRON Pwr</li> <li>Limity PFRON Pp</li> <li>Limity PFRON As</li> <li>Limity PFRON Sam</li> <li>Raporty</li> <li>Sprawozdawczość SWA</li> <li>Administracja</li> </ul>                   | <<br><<br><      |
| <ul> <li>Limity na zadania Sam</li> <li>Limity PFRON Swa</li> <li>Limity PFRON Pwr</li> <li>Limity PFRON Pp</li> <li>Limity PFRON As</li> <li>Limity PFRON Sam</li> <li>Raporty</li> <li>Sprawozdawczość SWA</li> <li>Administracja</li> <li>Rejestry</li> </ul> | <<br><<br><<br>< |

Rysunek 159 Menu nawigacyjne - sekcja limity wg zadań

 W celu dodania limitu dla środków według algorytmu należy kliknąć przycisk Nowy limit Swa

Dalej należy postępować zgodnie z opisem w rozdziale 0 Limity środków według algorytmu.

- 3. W celu dodania limitu dla WTZ, PWR i PP należy kliknąć przycisk
  - a) W przypadku limitu WTZ, dalej należy postępować zgodnie z opisem w rozdziale:
     0 Limity środków według algorytmu.
  - b) W przypadku limitu PWR, dalej należy postępować zgodnie z opisem w rozdziale:
     0 Limity Środków programu celowego Program wyrównywania różnic między regionami III.
  - c) W przypadku limitu PP, dalej należy postępować zgodnie z opisem w rozdziale:
     0 Limity środków programu celowego Pomoc poszkodowanym

| Nowy limit Swa                   | Nowy limit Wtz, Pwr, Pp            |                           |                                |                                  |                                  |                               |               |                     |           |
|----------------------------------|------------------------------------|---------------------------|--------------------------------|----------------------------------|----------------------------------|-------------------------------|---------------|---------------------|-----------|
| trowanie dany<br>truj po<br>uner | ch w tabeli<br>Filtruj po<br>Okres | Filtruj po<br>Typ limitu  | Filtruj po<br>Nazwa zadania    | Filtruj po<br>Limit przydzielony | Filtruj po<br>Limit wykorzystany | Filtruj po<br>Wartość zwrotów | Fi            | iltruj po<br>itatus | 🗶 Wyczyśł |
| lumer                            | it it<br>Okres                     | It<br>Typ limitu Nazwa za | dania                          | it it<br>Limit przydzielony      | Limit wykorzystany               | Wartość <sup>1</sup>          | l imit dostep | dowolne +           | Akcia     |
|                                  | Rok 2021                           | PPM3 Moduł III            | choroby zakaźne                |                                  |                                  | zwrotów                       |               | Zatwierdzony        |           |
|                                  | Rok 2021                           | SWA Likwidacja            | barier architektonicznych      |                                  |                                  |                               |               | Zatwierdzony        | 1         |
|                                  | Rok 2021                           | SWA Likwidacja            | a barier w komunikowaniu się   | 1000                             |                                  |                               | -             | Zatwierdzony        | 1         |
| - 1999 (1997)<br>- 1999          | Rok 2021                           | SWA Przedmio<br>pomocnic  | ty ortopedyczne i środki<br>ze | 1000                             |                                  |                               | -             | Zatwierdzony        | 1         |
|                                  | Rok 2021                           | SWA Sprzęt reł            | abilitacyjny                   | 10000                            |                                  |                               | 100.00        | Zatwierdzony        | 1         |

Rysunek 160 Limity w podziale na zadania Swa, Wtz, Pwr, Pp

# 12. Proces obsługi pism w sprawie zmiany rachunku bankowego

W rozdziale opisana została funkcjonalność umożliwiająca składanie pism w sprawie zmiany numeru rachunku bankowego, na który są przekazywane środki na zadania algorytmowe. Zakładka jest dostępna wyłącznie dla Realizatorów JST. Składać oraz edytować pismo może jedynie Użytkownik z rolą Administrator Realizatora lub użytkownik z odpowiednimi uprawnieniami. Natomiast przeglądanie pisma jest dostępne dla wszystkich Realizatorów

### 12.1 Tworzenie pisma ws. zmiany rachunku bankowego

W rozdziale opisany został proces tworzenia nowego pisma w sprawie zmiany rachunku bankowego. W przypadku zmiany numeru rachunku bankowego, Administrator Realizatora (JST),

tworzy nowe pismo ws zmiany numeru rachunku. W piśmie podaje nowy numer rachunku oraz dołącza stosowne pismo potwierdzające zmianę. Czynność powinna zostać wykonana przed zmianą numeru rachunku bankowego opisaną w rozdziale 4.1.

W celu utworzenia nowego pisma należy:

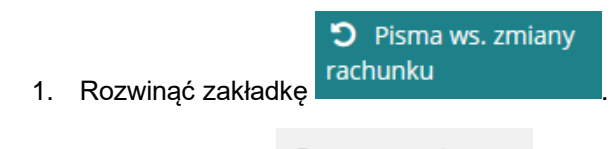

2. Kliknąć przycisk ONowe pismo

Wyświetlony zostanie formularz nowego pisma ws. zmiany rachunku.

| Strona główna 🔹 Limity 🍨 Pisma ws zmiany rachunku 🍨 No | owe pismo ws zmiany rachunku |                                   |           |                 |
|--------------------------------------------------------|------------------------------|-----------------------------------|-----------|-----------------|
| Dane podstawowe Załączniki                             |                              |                                   |           |                 |
| i Pola oznaczone symbolem * są wymagane.               |                              |                                   |           |                 |
| > Dane jednostki                                       |                              |                                   |           |                 |
| Nazwa realizatora:                                     |                              | Nr ewidencyjny samorządu:         | Nr TERYT: |                 |
|                                                        |                              |                                   |           | 6               |
| Województwo:                                           | Powiat:                      |                                   |           | loś Sugestię lu |
|                                                        |                              |                                   |           | p piaq          |
|                                                        |                              |                                   |           |                 |
|                                                        |                              |                                   |           |                 |
| Dane pisma                                             |                              |                                   |           |                 |
| Nr pisma*:                                             |                              |                                   |           |                 |
|                                                        |                              |                                   |           |                 |
|                                                        |                              |                                   |           |                 |
| Data utworzenia:                                       | Użytkownik tworzący:         |                                   |           | Zgłoś.          |
|                                                        |                              |                                   |           | Sugestle        |
|                                                        |                              |                                   |           | pėła ani        |
|                                                        |                              |                                   |           |                 |
| Zmiana numeru rachunku bankowego                       |                              |                                   |           |                 |
| Numer zamykanego rachunku bankowego:                   |                              | Numer nowego rachunku bankowego*: |           |                 |
|                                                        |                              |                                   |           |                 |
|                                                        |                              |                                   |           |                 |
|                                                        |                              |                                   |           |                 |
|                                                        |                              |                                   |           |                 |

Rysunek 161 Formularz nowego pisma w sprawie zmiany rachunku bankowego

- 3. W zakładce "Załączniki" istnieje możliwość dodania pisma w formie skanu potwierdzającego zmianę.
- 4. W zakładce "Dane podstawowe" wypełnić edytowalne pola formularza:
  - a. Nr pisma
  - b. Nr nowego rachunku bankowego

5. Kliknąć przycisk Zapisz w celu utworzenia pisma lub przycisk Anuluj, co spowoduje zamknięcie formularza bez zapisywania wprowadzonych zmian oraz przeniesienie do listy pism ws. zmiany rachunku.

| Strona główna 🔹 Limity 🔹 Pisma ws zmiany rachunku 🐁 Lista pism ws zmiany rachunku |                                                |                       |                                         |              |                              |                   |  |  |  |  |  |
|-----------------------------------------------------------------------------------|------------------------------------------------|-----------------------|-----------------------------------------|--------------|------------------------------|-------------------|--|--|--|--|--|
| 오 Lista pism ws zmian                                                             | v rachunku                                     |                       |                                         |              |                              |                   |  |  |  |  |  |
| Nowe pismo                                                                        | ,                                              |                       |                                         |              |                              |                   |  |  |  |  |  |
| Filtry zaawansowane                                                               |                                                |                       |                                         |              |                              |                   |  |  |  |  |  |
| Data utworzenia od:                                                               | Data utworzenia do:                            | Data przesłania od:   | Data przesłania do:                     |              |                              |                   |  |  |  |  |  |
| rrrr-mm-dd                                                                        | rrrr-mm-dd                                     | rrrr-mm-dd            | rrrr-mm-dd                              |              |                              |                   |  |  |  |  |  |
| Format: rrrr-mm-dd                                                                | Format: rrrr-mm-dd                             | Format: rrrr-mm-dd    | Format: rrrr-mm-dd                      |              |                              |                   |  |  |  |  |  |
| Filtrowanie danych w t                                                            | abeli                                          |                       |                                         |              |                              | 🗙 Wyczyść filtry  |  |  |  |  |  |
| Filtruj po<br>Nr pisma                                                            | Filtruj po Filtruj po<br>Nazwicko Limie Status |                       |                                         |              |                              |                   |  |  |  |  |  |
|                                                                                   | d                                              | owolne ¢              |                                         |              |                              |                   |  |  |  |  |  |
| Nr pisma                                                                          | lî<br>Data utworzenia                          | 11<br>Data przesłania | Jî<br>Nazwisko i Imię                   | ↓î<br>Status | ↓î<br>Akcja                  |                   |  |  |  |  |  |
| 11111111111111111                                                                 | 2021-06-02                                     | -                     | Party Sugarous                          | UTWORZONY    | • 1                          | 1 🗊               |  |  |  |  |  |
| 23456789                                                                          | 2021-05-12                                     |                       | 100000000000000000000000000000000000000 | UTWORZONY    | • / 1                        | 1 🗎               |  |  |  |  |  |
| Pismo 123                                                                         | 2021-03-03                                     | 2021-06-02 08:30:13   | 100000                                  | PRZESŁANE    | ۲                            |                   |  |  |  |  |  |
| Rekordy 1 do 3 z 3                                                                | Wyświetlanie rekordów 20                       | \$                    |                                         |              | <u>← Poprzednia</u> <u>1</u> | <u>Następna →</u> |  |  |  |  |  |

Rysunek 162 Lista pism w sprawie zmiany rachunku bankowego

## 12.1.1 Edycja pisma ws. zmiany rachunku bankowego

W rozdziale opisany został proces edytowania utworzonego pisma w sprawie zmiany rachunku bankowego. Czynność ta jest dostępna jedynie dla użytkownika w roli Administrator Realizatora (JST).

W celu edycji pisma należy:

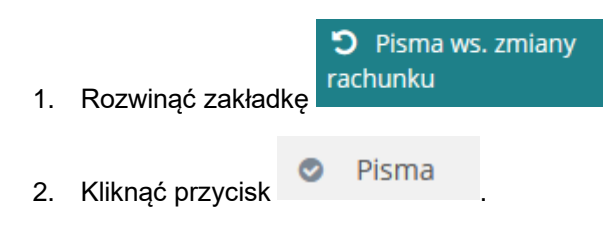

Strona główna 🔹 Limity 🍨 Pisma ws zmiany rachunku 🐁 Lista pism ws zmiany rachunku

| ⊘ Lista pism ws zmiany rachunku                  |                                                                    |                                               |                       |                                               |             |            |  |  |  |  |  |
|--------------------------------------------------|--------------------------------------------------------------------|-----------------------------------------------|-----------------------|-----------------------------------------------|-------------|------------|--|--|--|--|--|
| • Nowe pismo                                     |                                                                    |                                               |                       |                                               |             |            |  |  |  |  |  |
| Filtry zaawansowane                              |                                                                    |                                               |                       |                                               |             |            |  |  |  |  |  |
| Data utworzenia od:                              | Data utworzenia do:                                                | Data przesłania od:                           | Data przesłania do:   |                                               |             |            |  |  |  |  |  |
| rrrr-mm-dd                                       | rrrr-mm-dd                                                         | rrrr-mm-dd                                    | rrrr-mm-dd            |                                               |             |            |  |  |  |  |  |
| Format: rrrr-mm-dd                               | Format: rrrr-mm-dd                                                 | Format: rrrr-mm-dd                            | Format: rrrr-mm-dd    |                                               |             |            |  |  |  |  |  |
| Filtrowanie danych w tabeli                      |                                                                    |                                               |                       |                                               |             |            |  |  |  |  |  |
| Nr pisma                                         | · · · · · · · · · · · · · · · · · · ·                              | al ho                                         |                       |                                               |             |            |  |  |  |  |  |
|                                                  | Nazwisko i imię Sta                                                | iowolne 🕈                                     |                       |                                               |             |            |  |  |  |  |  |
| Nr pisma                                         | Data utworzenia                                                    | itus<br>lowolne •<br>Data przesłania          | 11<br>Nazwisko i Imię | lt<br>Status                                  | Ĵî<br>Akcja |            |  |  |  |  |  |
| Nr pisma                                         | Nazwisko i imię Sta<br>Data utworzenia<br>2021-06-02               | itus<br>lowolne •<br>Data przesłania          | 11<br>Nazwisko i Imię | Lt Status                                     | lî<br>Akcja | <b>V</b>   |  |  |  |  |  |
| Nr pisma<br>111111111111111111111111111111111111 | Nazwisko i Imię Sta<br>Data utworzenia<br>2021-06-02<br>2021-05-12 | tus<br>lowolne •<br>Data przesłania<br>-<br>- | 11<br>Nazwisko i Imię | Lt Status<br>UTWORZONY<br>UTWORZONY           | it<br>Akcja | d 8<br>d 8 |  |  |  |  |  |
| Nr pisma                                         | Nazwisko i imię         Sta                                        | tus<br>lowolne                                | ان<br>Nazwisko i Imię | Status<br>UTWORZONY<br>UTWORZONY<br>PRZESLANE | Akcja       | 1 8<br>1 8 |  |  |  |  |  |

Rysunek 163 Lista pism w sprawie zmiany rachunku bankowego

- 3. Wybrać przycisk przy piśmie o statusie "Utworzone", które ma zostać otwarte w trybie edycji.
- 4. Dokonać edycji wybranych pól.
- 5. Kliknąć przycisk v celu zapisania dokonanych zmian lub przycisk o spowoduje zamknięcie formularza bez zapisywania wprowadzonych zmian oraz powrót do listy pism ws zmiany rachunku.

# 12.1.2 Usuwanie pisma ws. zmiany rachunku bankowego

W rozdziale opisany został proces usuwania utworzonego pisma w sprawie zmiany rachunku bankowego. Czynność ta jest dostępna jedynie dla użytkownika w roli Administrator Realizatora (JST).

W celu edycji pisma należy:

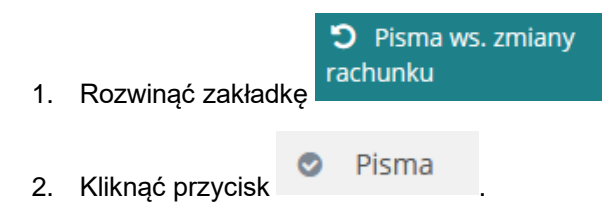

Strona główna 🔹 Limity 🍨 Pisma ws zmiany rachunku 🐁 Lista pism ws zmiany rachunku

| ⊘ Lista pism ws zmiany rachunku                                                |                                                        |                                                       |                                                        |              |                                  |  |  |  |  |  |  |
|--------------------------------------------------------------------------------|--------------------------------------------------------|-------------------------------------------------------|--------------------------------------------------------|--------------|----------------------------------|--|--|--|--|--|--|
| Nowe pismo                                                                     |                                                        |                                                       |                                                        |              |                                  |  |  |  |  |  |  |
| Filtry zaawansowane<br>Data utworzenia od:<br>rrrr-mm-dd<br>Format: rrrr-mm-dd | Data utworzenia do:<br>rrrr-mm-dd<br>Format: rrr-mm-dd | Data przesłania od:<br>rrrr-mm-dd<br>Format rrr-mm-dd | Data przesłania do:<br>rrrr-mm-dd<br>Format: rrr-mm-dd |              |                                  |  |  |  |  |  |  |
| Filtrowanie danych w ta<br>Filtruj po<br>Nr pisma                              | abeli<br>Filtruj po Filt<br>Nazwisko i Imię Sta        | ruj po<br>tus<br>jowolne ¢                            |                                                        |              | X Wyczyść filmy                  |  |  |  |  |  |  |
| Nr pisma                                                                       | 냐<br>Data utworzenia                                   | 11<br>Data przesłania                                 | 11<br>Nazwisko i Imię                                  | រា<br>Status | lî<br>Akcja                      |  |  |  |  |  |  |
| 11111111111111111                                                              | 2021-06-02                                             |                                                       | Real Congestion                                        | UTWORZONY    | • / / 0                          |  |  |  |  |  |  |
| 23456789                                                                       | 2021-05-12                                             | -                                                     | 100000000000000000000000000000000000000                | UTWORZONY    | • / / 1                          |  |  |  |  |  |  |
| Pismo 123                                                                      | 2021-03-03                                             | 2021-06-02 08:30:13                                   | 100000                                                 | PRZESŁANE    |                                  |  |  |  |  |  |  |
| Rekordy 1 do 3 z 3                                                             | Wyświetlanie rekordów 20                               |                                                       |                                                        |              | ← Poprzednia <u>1</u> Następna → |  |  |  |  |  |  |

Rysunek 164 Lista pism w sprawie zmiany rachunku bankowego

3. Wybrać przycisk przy piśmie o statusie "Utworzone", które ma zostać usunięte.

Zostanie otwarty nieedytowalny formularz pisma ws zmiany rachunku

4. Kliknąć przycisk w celu usunięcia utworzonego pisma lub przycisk w celu zamknięcia formularza bez usuwania pisma oraz powrót do listy pism ws zmiany rachunku.

## 12.1.3 Podpisanie pisma ws. zmiany rachunku bankowego

W rozdziale opisany został proces podpisywania utworzonego pisma w sprawie zmiany rachunku bankowego. Podpisać oraz wysłać pismo do PFRON może wyłącznie użytkownik w roli Administrator Realizatora (JST).

W celu podpisania pisma należy:

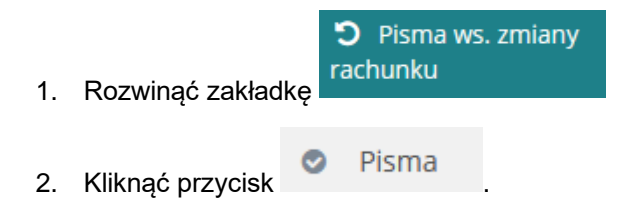

Strona główna 🔹 Limity 🍨 Pisma ws zmiany rachunku 🐁 Lista pism ws zmiany rachunku

| ⊘ Lista pism ws zmiany rachunku                        |                                                  |                                                                                                    |                       |                                               |              |                  |  |  |  |  |  |
|--------------------------------------------------------|--------------------------------------------------|----------------------------------------------------------------------------------------------------|-----------------------|-----------------------------------------------|--------------|------------------|--|--|--|--|--|
| • Nowe pismo                                           |                                                  |                                                                                                    |                       |                                               |              |                  |  |  |  |  |  |
| Filtry zaawansowane                                    |                                                  |                                                                                                    |                       |                                               |              |                  |  |  |  |  |  |
| Data utworzenia od:                                    | Data utworzenia do:                              | Data przesłania od:                                                                                                    | Data przesłania do:   |                                               |              |                  |  |  |  |  |  |
| rrrr-mm-dd                                             | rrrr-mm-dd                                       | rrrr-mm-dd                                                                                                    | rrrr-mm-dd            |                                               |              |                  |  |  |  |  |  |
| Format: rrrr-mm-dd                                     | Format: rrrr-mm-dd                               | Format: rrrr-mm-dd                                                                                                    | Format: rrrr-mm-dd    |                                               |              |                  |  |  |  |  |  |
| Filtrowanie danych w t<br>Filtruj po<br>Nr pisma       | abeli<br>Filtruj po Filt<br>Nazwisko i Imię Stat | ruj po<br>tus                                                                                                    |                       |                                               |              | X Wyczyść filtry |  |  |  |  |  |
|                                                        | d                                                | lowolne 🗘                                                                                                    |                       |                                               |              |                  |  |  |  |  |  |
| Nr pisma                                               | iî<br>Data utworzenia                            | lowolne ¢<br>Data przesłania                                                                                                    | ₿‡<br>Nazwisko i Imię | t†<br>Status                                  | ↓↑<br>Akcja  |                  |  |  |  |  |  |
| Nr pisma                                               | Data utworzenia<br>2021-06-02                    | bowoine +<br>If<br>Data przesłania                                                                                                    | 11<br>Nazwisko i Imię | Lt<br>Status<br>UTWORZONY                     | الم<br>Akcja | 4                |  |  |  |  |  |
| Nr pisma<br>11111111111111111<br>23456789              | Data utworzenia<br>2021-06-02<br>2021-05-12      | it Data przesłania<br>-                                                                                                    | 11<br>Nazwisko i Imię | ti<br>Status<br>UTWORZONY<br>UTWORZONY        | Akcja        | 4 0<br>4 0       |  |  |  |  |  |
| Nr pisma<br>11111111111111111<br>23456789<br>Pismo 123 | 2021-06-02<br>2021-05-12<br>2021-03-03           | In the second second se | 11 Nazwisko i Imię    | Status<br>UTWORZONY<br>UTWORZONY<br>PRZESLANE | if<br>Akcja  | 4 8              |  |  |  |  |  |

Rysunek 165 Lista pism w sprawie zmiany rachunku bankowego

- 3. Wybrać przycisk przy piśmie o statusie "Utworzone", które ma zostać podpisane.
- 4. Kliknąć przycisk Zapisz i podpisz w celu podpisania dokumentu, a następnie dokonać podpisu przy użyciu Profilu Zaufanego lub Podpisu Kwalifikowanego. Przy piśmie podpisanym pojawi się przycisk , w którego podglądzie widoczne będą informacje o podpisie.

Kliknąć przycisk w celu powrotu do listy pism ws zmiany rachunku. Pismo w takim przypadku nie zostanie podpisane.

Podpisane pismo otrzymuje status "Przesłane" oraz staje się dostępne w module PFRON.
 Następnie należy wykonać czynności opisane w rozdziale 4.1 Edycja istniejącej jednostki

# 12.1.4 Przeglądanie pism ws. zmiany rachunku bankowego

W rozdziale opisany został proces przeglądania pism w sprawie zmiany rachunku bankowego. Czynność ta jest dostępna dla Realizatora (JST) w każdej z ról.

W celu podpisania pisma należy:

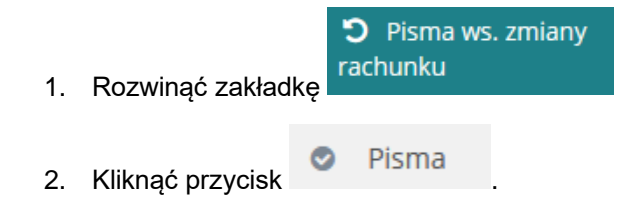

Strona główna 🔹 Limity 🍨 Pisma ws zmiany rachunku 🍨 Lista pism ws zmiany rachunku

| ⊘ Lista pism ws zmiany rachunku                        |                                                                                                    |                                                        |                       |                                               |             |                  |  |  |  |  |  |
|--------------------------------------------------------|----------------------------------------------------------------------------------------------------|--------------------------------------------------------|-----------------------|-----------------------------------------------|-------------|------------------|--|--|--|--|--|
| • Nowe pismo                                           |                                                                                                    |                                                        |                       |                                               |             |                  |  |  |  |  |  |
| Filtry zaawansowane                                    |                                                                                                    |                                                        |                       |                                               |             |                  |  |  |  |  |  |
| Data utworzenia od:                                    | Data utworzenia do:                                                                                        | Data przesłania od:                                    | Data przesłania do:   |                                               |             |                  |  |  |  |  |  |
| rrrr-mm-dd                                             | rrrr-mm-dd                                                                                                 | rrrr-mm-dd                                             | rrrr-mm-dd            |                                               |             |                  |  |  |  |  |  |
| Format: rrrr-mm-dd                                     | Format: rrrr-mm-dd                                                                                         | Format: rrrr-mm-dd                                     | Format: rrrr-mm-dd    |                                               |             |                  |  |  |  |  |  |
| Filtrowanie danych w ta<br>Filtruj po<br>Nr pisma      | abeli<br>Filtruj po Filtr<br>Nazwisko i Imię Stat<br>d                                                     | uj po<br>us<br>owolne ¢                                |                       |                                               |             | 🗶 Wyczyść filtry |  |  |  |  |  |
|                                                        |                                                                                                    |                                                        |                       |                                               |             |                  |  |  |  |  |  |
| Nr pisma                                               | Lf<br>Data utworzenia                                                                                      | lî<br>Data przesłania                                  | It<br>Nazwisko i Imię | រា<br>Status                                  | lî<br>Akcja |                  |  |  |  |  |  |
| Nr pisma                                               | It<br>Data utworzenia<br>2021-06-02                                                                        | 11<br>Data przesłania                                  | 🕼<br>Nazwisko i Imię  | Lt<br>Status<br>UTWORZONY                     | lî<br>Akcja | 1                |  |  |  |  |  |
| Nr pisma<br>111111111111111111<br>23456789             | Data utworzenia<br>2021-06-02<br>2021-05-12                                                                | Data przesłania<br>-                                   | 11<br>Nazwisko i Imię | Lt Status<br>UTWORZONY<br>UTWORZONY           | Akcja       | 4 8              |  |  |  |  |  |
| Nr pisma<br>11111111111111111<br>23456789<br>Pismo 123 | It         Data utworzenia           2021-06-02         2021-05-12           2021-05-03         2021-03-03 | 11<br>Data przesłania<br>-<br>-<br>2021-06-02 08:30:13 | 11 Nazwisko i Imię    | Status<br>UTWORZONY<br>UTWORZONY<br>PRZESLANE | Akcja       | 2<br>2<br>1      |  |  |  |  |  |

Rysunek 166 Lista pism w sprawie zmiany rachunku bankowego

- 3. Wybrać przycisk przy piśmie, które ma zostać otwarte w trybie podglądu.
- 4. Kliknąć przycisk w celu powrotu do listy pism ws zmiany rachunku.

# 13. Cofanie statusu sprawy

W rozdziale opisana została funkcjonalność umożliwiająca cofnięcie statusu sprawy. Funkcjonalność jest dostępna dla Realizatora Rozszerzonego, Administratora Realizatora i Administratora systemu przy spełnieniu odpowiednich warunków. Wykaz możliwych do wykonania przejść między statusami przy pomocy cofania statusów przedstawia tabelka poniżej:

| Lp. | Obiekt               | Status pierwotny                         | Status po zmianie            |
|-----|----------------------|------------------------------------------|------------------------------|
| 1.  | Wnioski              | Do weryfikacji merytorycznej             | Złożony                      |
| 2.  | Wnioski              | Do ponownej weryfikacji<br>merytorycznej | Do weryfikacji merytorycznej |
| 3.  | Wnioski              | Do zatwierdzenia                         | Do weryfikacji merytorycznej |
| 4.  | Wnioski              | Zatwierdzony                             | Do zatwierdzenia             |
| 5.  | Wnioski              | Do poprawy                               | Złożony                      |
| 6.  | Wnioski              | Odrzucony                                | Złożony                      |
| 7.  | Pisma do<br>wniosków | Pismo do poprawy                         | Wygenerowane pismo           |
| 8.  | Pisma do<br>wniosków | Pismo do weryfikacji                     | Wygenerowane pismo           |
| 9.  | Pisma do<br>wniosków | Pismo zatwierdzone                       | Pismo do weryfikacji         |
| 10. | Umowy                | Umowa do poprawy                         | Wygenerowana umowa           |
| 11. | Umowy                | Umowa do podpisania                      | Umowa wygenerowana           |
| 12. | Umowy                | Umowa w podpisie<br>Wnioskodawcy         | Umowa do podpisania          |
| 13. | Rozliczenia          | Rozliczenie do poprawy                   | Rozliczenie przekazane       |
| 14. | Rozliczenia          | Rozliczenie zatwierdzone                 | Rozliczenie do zatwierdzenia |
| 15. | Rozliczenia          | Dofinansowanie wypłacone                 | Rozliczenie zatwierdzone     |
| 16. | Rozliczenia          | Rozliczenie odrzucone                    | Rozliczenie przekazane       |
| 17. | Rozliczenia          | Rozliczenie do zatwierdzenia             | Rozliczenie przekazane       |

Statusy wybranych obiektów po zastosowaniu "Cofnięcia statusu".

#### Uwagi:

1-7. Cofnięcie statusu możliwe jest, gdy umowa nie jest podpisana oraz gdy wniosek nie ma pisma zatwierdzonego po zatwierdzeniu wniosku

5. Dotyczy tylko wniosków, które nie zostały zapisane/nadpisane przez Wnioskodawcę.

7-9. Statusu pisma nie można wycofać, jeśli jest już umowa, rozliczenie bądź korekta decyzji.

Cofnięcie statusu przedstawiono na przykładzie wniosku o statusie odrzucony. Aby cofnąć status

takiego wniosku należy:

1. Rozwinąć zakładkę 2 Wnioski w sekcji menu nawigacyjnego.

| ¢2 v               | Vnioski                             |  |
|--------------------|-------------------------------------|--|
| 볼<br>Wni           | Wnioski złożone przez<br>oskodawców |  |
| 0                  | Weryfikacja formalna                |  |
| 08                 | Ocena merytoryczna                  |  |
| oŝ<br>mer          | Ponowna ocena<br>rytoryczna         |  |
| Ø                  | Do zatwierdzenia                    |  |
| ۲                  | Zatwierdzone                        |  |
| A                  | Do poprawy                          |  |
| Ø                  | Odrzucone                           |  |
| !                  | Wycofane                            |  |
|                    | Zarchiwizowane                      |  |
| ` <b>≡</b><br>dofi | Do wstępnego<br>inansowania         |  |
| le<br>dofi         | Zatwierdzone do<br>inansowania      |  |
| <u>ail</u>         | Lista rankingowa                    |  |

#### Rysunek 167 Menu nawigacyjne - sekcja wnioski

2. Kliknąć na jedną z list wniosków np. wnioski "Odrzucone".

Zostanie wyświetlona lista odrzuconych wniosków.

| ⊘ Odrzucone                                   |                               |       |                                 |            |            |          |               |                             |                                       |         |              |        |            |                       |          |                      |                |
|-----------------------------------------------|-------------------------------|-------|---------------------------------|------------|------------|----------|---------------|-----------------------------|---------------------------------------|---------|--------------|--------|------------|-----------------------|----------|----------------------|----------------|
| Filtry zaawansowar<br>Rodzaj zadania:         | ne                            |       | Data złożei                     | nia od:    |            | Data zł  | ożenia do:    |                             |                                       |         |              |        |            |                       |          |                      |                |
| Wybierz                                       |                               | ¢     | rrrr-mm-dd<br>Format: rrrr-mm-d | ld         |            | rrrr-mm- | -dd<br>-mm-dd |                             |                                       |         |              |        |            |                       |          |                      |                |
| Filtrowanie danych<br>Filtruj po              | n w tabeli<br>Filtruj po      | Filtr | ruj po                          | Filtruj p  | 0          | F        | iltruj po     |                             | Filtruj po                            |         | Filtruj po   |        | Filt       | ruj po                |          | X Wyczy:             | ić filtry      |
| Nr wniosku                                    | Data złożenia<br>rrrr-mm-dd   | Wnie  | oskodawca                       | Podopie    | czny       | יד<br>   | yp wniosku    |                             | dowolne                               | ¢       | Status spraw | y<br>÷ | <b>Zło</b> | żony przez<br>lowolne | ٠        |                      | oś Sugestię lu |
| Nr wniosku                                    |                               | 11    | Data ↓₹<br>złożenia             | Wnioskodaw | tî<br>ca P | odopiecz | ny            | Typ wnio                    | sku                                   |         | ↓†<br>Status | 11 Sta | tus<br>awy | 11<br>Złożor          | ny przez | Akcja                | 11 blad        |
| Powiatowe Centrum Por<br>2022/06/15/RZZKS/WNI | mocy Rodzinie<br>OSEK/00007   |       | 2022-06-15<br>13:25:21          |            |            |          |               | Zwrot ko<br>organizo<br>PUP | sztów szkolenia<br>wanych przez kierc | owników | ODRZUCON     | Od     | rzucony    | y Realiza             | ator     |                      |                |
| Powiatowe Centrum Poi<br>2022/03/10/RSLBWK/WI | mocy Rodzinie<br>NIOSEK/00006 |       | 2022-03-10<br>09:13:48          |            |            |          |               | Likwidac<br>się             | a barier w komuni                     | kowaniu | ODRZUCON     | Od     | rzucony    | v Realiza             | ator     |                      |                |
| Powiatowe Centrum Poi<br>2022/03/07/RZDGR/WN  | mocy Rodzinie<br>IOSEK/00003  |       | 2022-03-07<br>08:43:23          |            |            |          |               | Działalno                   | ść gospodarcza                        |         | ODRZUCON     | Od     | rzucony    | y Realiza             | ator     | ●<br><u> </u> +<br>= | ∃<br>K         |

# Rysunek 168 Przykładowa lista odrzuconych wniosków

3. Wyszukać wniosek, którego status chce się cofnąć i kliknąć przycisk przy wybranym wniosku.

Zostanie wyświetlony formularz szczegółów wybranego wniosku, bez możliwości edycji.

Kliknięcie przycisku spowoduje usunięcie wszystkich wprowadzonych filtrów danych w tabeli.

4. Przejść do dolnej części formularza i kliknąć przycisk

5. System wyświetli okno Potwierdzenia operacji.

| Potwierdzenie operacji              |        |           |
|-------------------------------------|--------|-----------|
| Uzasadnienie*:                      |        |           |
|                                     |        |           |
|                                     |        | .::       |
| Czy potwierdzasz cofnięcie statusu? |        |           |
|                                     |        |           |
|                                     | Anuluj | Potwierdź |
|                                     |        |           |

Rysunek 169 Okno potwierdzenia operacji cofnięcia statusu

6. W celu potwierdzenia operacji należy wypełnić pole "Uzasadnienie", a następnie wybrać

przycisk Potwierdź. System cofnie status wg tabeli na początku rozdziału. Wniosek zostanie przeniesiony do odpowiedniej listy w celu jego ponownego przeprocesowania.

Kliknięcie przycisku spowoduje zamknięcie okna bez cofania statusu wniosku.

Kliknięcie przycisku Zamknij , spowoduje zamknięcie formularza bez zapisywania.

## 13.1 Cofanie zatwierdzenia wniosku o dofinansowanie

W rozdziale zostały opisane funkcjonalności cofania statusu wniosku zatwierdzonego. Realizator Rozszerzony oraz Administrator Realizatora ma możliwość cofnąć zatwierdzony wniosek (zmienić decyzje administracyjną), w przypadku kiedy:

- Po zatwierdzeniu wniosku zostało wygenerowane pismo status sprawy "Wygenerowane pismo"
- b. Pismo zostało przekazane do weryfikacji status sprawy "Pismo do weryfikacji"
- c. Pismo zostało przekazane do poprawy status sprawy "Pismo do poprawy"

## UWAGA

Zmiana statusu wniosku zatwierdzonego nie jest możliwa w przypadku, gdy pismo zostało zatwierdzone po zatwierdzeniu wniosku.

W celu cofnięcia statusu zatwierdzenia wniosku o dofinansowanie należy:

1. Rozwinąć zakładkę

🕑 Wnioski

z sekcji menu nawigacyjnego

| የ         | Vnioski                              | * |
|-----------|--------------------------------------|---|
| 🖹<br>Wni  | Wnioski złożone przez<br>ioskodawców |   |
| ٥         | Weryfikacja formalna                 |   |
| 00        | Ocena merytoryczna                   |   |
| o:<br>mei | Ponowna ocena<br>rytoryczna          |   |
| ß         | Do zatwierdzenia                     |   |
| ۲         | Zatwierdzone                         |   |
| A         | Do poprawy                           |   |
| $\oslash$ | Odrzucone                            |   |
| !         | Wycofane                             |   |
|           | Zarchiwizowane                       |   |
| ो<br>dof  | Do wstępnego<br>inansowania          |   |
| ا<br>dof  | Zatwierdzone do<br>inansowania       |   |
| [dil      | Lista rankingowa                     |   |

Rysunek 170 Menu nawigacyjne – zakładka wnioski

- 2. Kliknąć przycisk Statwierdzone
- 3. Wyświetlona zostanie lista wniosków zatwierdzonych

|                          | Lawrence                    |                         |                               |                                          |                             |                             |                 |                     |                     |                                 |
|--------------------------|-----------------------------|-------------------------|-------------------------------|------------------------------------------|-----------------------------|-----------------------------|-----------------|---------------------|---------------------|---------------------------------|
| Zatwierdzone             |                             |                         |                               |                                          |                             |                             |                 |                     |                     |                                 |
| i Pola oznaczone symbo   | olem * są wymagane.         |                         |                               |                                          |                             |                             |                 |                     |                     |                                 |
| Filtry zaawansowa        | ne                          |                         |                               |                                          |                             |                             |                 |                     |                     |                                 |
| Rodzaj zadania:          |                             |                         |                               |                                          |                             |                             |                 |                     |                     |                                 |
| Wyblerz                  |                             | \$                      |                               |                                          |                             |                             |                 |                     |                     |                                 |
| Filtrowanie danych       | n w tabeli                  |                         |                               |                                          |                             |                             |                 |                     |                     |                                 |
| Filtruj po<br>Nr wniosku | Filtruj po<br>Data złożenia | Filtruj po<br>Wnioskoda | Filtruj po<br>wca Typ wniosku | Filtruj po<br>Status                     | Filtruj po<br>Status sprawy | Filtruj po<br>Złożony przez |                 |                     |                     | <ul> <li>wyczyschiby</li> </ul> |
|                          | rrrr-mm-dd                  |                         |                               | dowolne :                                | ¢ dowolne ¢                 | dowolne                     | ٠               |                     |                     |                                 |
| Nr wniosku               | 11                          | Data złożenia           | Wnioskodawca                  | Typ wniosku                              |                             |                             | 11 11<br>Status | Status sprawy       | It Złożony It przez | Akcja                           |
|                          |                             |                         | 10000                         | Turnusy rehabilitacyjne                  |                             |                             | ZATWIERDZONY    | Pismo zatwierdzone  | Realizator          | <b>(1)</b>                      |
|                          |                             |                         | 100000000                     | Aktywny Samorząd Moduł I A1 - o<br>ruchu | przyrządowanie samochodu -  | dysfunkcja narządu          | ZATWIERDZONY    | Umowa do podpisania | Wnioskodawca        | ۲                               |
|                          |                             |                         |                               | Turnusy rehabilitacyjne                  |                             |                             | ZATWIERDZONY    | Zatwierdzony        | Wnioskodawca        | 💌 H 🚺                           |
|                          |                             |                         |                               | Turnusy rehabilitacyjne                  |                             |                             | ZATWIERDZONY    | Zatwierdzony        | Wnioskodawca        | • •                             |
|                          |                             |                         |                               |                                          |                             |                             |                 |                     |                     |                                 |
|                          |                             |                         |                               | Turnusy rehabilitacyjne                  |                             |                             | ZATWIERDZONY    | Turnus zakończony   | Wnioskodawca        | •                               |

Rysunek 171 Przykładowa lista wniosków zatwierdzonych

- 4. Kliknąć przycisk , co spowoduje wyświetlenie szczegółów wniosku.
- 5. Kliknąć przycisk w wyświetlonym oknie szczegółu wniosków.

| 🛓 Do zatwierdzenia  |       |                              |                     |                                  |         |                 |
|---------------------|-------|------------------------------|---------------------|----------------------------------|---------|-----------------|
|                     |       | Wynik oceny:<br>Zatwierdzony | Data:<br>2021-02-15 | Użytkownik:<br>Bożena Klos-Pfron |         |                 |
|                     |       | Uzasadnienie*:<br>ok         |                     |                                  |         |                 |
|                     |       |                              |                     |                                  |         | 18.             |
| 🛔 Sprawa w archiwum |       |                              |                     |                                  |         |                 |
| Wynik oceny:        | Data: | Užytkownik:                  |                     |                                  |         |                 |
|                     |       |                              |                     |                                  | Zamknij | 🕊 Cofnij status |

Rysunek 172 Fragment okna szczegółów wniosków

6. Wyświetlone zostanie okno Potwierdzenia operacji

| Potwierdzenie operacji              |                  |  |
|-------------------------------------|------------------|--|
| Uzasadnienie*:                      |                  |  |
|                                     |                  |  |
| Czy potwierdzasz cofnięcie statusu? |                  |  |
|                                     | Anuluj Potwierdź |  |

Rysunek 173 Potwierdzenie cofnięcia statusu

7. Wypełnić pole Uzasadnienie. Następnie kliknąć przycisk Potwierdź, by status został cofnięty

lub przycisk Anuluj aby zamknąć okno i wrócić do szczegółów wniosku

Status sprawy oraz status wniosku zostaną zmienione na "Do zatwierdzenia". Do

Wnioskodawcy zostanie wysłane powiadomienie o treści: "Wniosek nr xxxxx został cofnięty do ponownej weryfikacji merytorycznej."

Dodatkowo system zapisze treść uzasadnienia oraz informację o zmianie statusu wniosku w historii zmian. Uprawniony Użytkownik będzie mógł zobaczyć informację o zmianie w zakładce "Historia zmian" dostępnej po wejściu w szczegóły wniosku o dofinansowanie.

# 13.2 Cofanie statusów dla turnusów rehabilitacyjnych

Dla obiektów dedykowanych dla turnusów rehabilitacyjnych, możliwe są następujące cofnięcia statusów:

| Lp.             | Obiekt                 | Status pierwotny   | Status po zmianie |  |
|-----------------|------------------------|--------------------|-------------------|--|
| 1.              | Informacja o wyborze   | Rezygnacja         | Złożona           |  |
| 2.              | Informacja o wyborze   | Do poprawy         | Złożona           |  |
| 3.              | Informacja o wyborze   | Zatwierdzona Real. | Zaakceptowana     |  |
| 4.              | Oświadczenie           | Zaakceptowane      | Złożone           |  |
|                 | organizatora           |                    |                   |  |
| 5. Oświadczenie |                        | Do poprawy         | Złożone           |  |
|                 | organizatora           |                    |                   |  |
| 6.              | Informacja o przebiegu | Do poprawy         | Złożona           |  |
| 7.              | Informacja o przebiegu | Zaakceptowana      | Złożona           |  |

Po wybraniu przycisku K, na górnej belce pojawia się komunikat informujący o zrealizowaniu zmiany statusu.

# 13.3 Cofanie statusów dla wniosków przeniesionych do archiwum

W rozdziale opisana została funkcjonalność umożliwiająca cofnięcie statusu wniosku przekazanego do archiwum. Funkcjonalność jest dostępna dla Realizatora rozszerzonego Administratora Realizatora i Administratora systemu przy spełnieniu odpowiednich warunków. Cofnięcie statusu wniosku "W archiwum" powoduje przywrócenie statusu wniosku z przed przeniesienia go do

archiwum. W tabeli zostało przedstawione jak zmieniają się statusy wniosków po przeniesieniu do archiwum oraz po wycofaniu z archiwum. Cofanie statusu wniosku przekazanego do archiwum nie ma wpływu na status sprawy, w związku z czym nie zostały one ujęte w tabeli..

| Lp. | Obiekt  | Status wniosku przed<br>przeniesieniem do<br>archiwum | Pierwotny status<br>wniosku | Status wniosku po<br>zmianie |
|-----|---------|-------------------------------------------------------|-----------------------------|------------------------------|
| 1.  | Wnioski | Odrzucony                                             | W archiwum                  | Odrzucony                    |
| 2.  | Wnioski | Zatwierdzony                                          | W archiwum                  | Zatwierdzony                 |

W celu odnalezienia wniosku, którego status ma zostać cofnięty należy przejść do widoku "Zarchiwizowane".

Proces cofania statusu wniosku "W archiwum" wygląda analogicznie jak zostało to opisane w rozdziale 13 Cofanie statusu sprawy.

| Zarchiwizowane                                                      |                                                   |                                                                 |                               |                              |
|---------------------------------------------------------------------|---------------------------------------------------|-----------------------------------------------------------------|-------------------------------|------------------------------|
| Filtry zaawansowane                                                 |                                                   |                                                                 |                               |                              |
| Rodzaj zadania:                                                     | Data złożenia od:                                 | Data złożenia do:                                               |                               |                              |
| Wybierz                                                             | ¢ rrrr-mm-dd                                      | rrrr-mm-dd                                                      |                               |                              |
|                                                                     | Format: rrrr-mm-dd                                | Format: rrrr-mm-dd                                              |                               |                              |
| Filtrowanie danych w tabeli                                         |                                                   |                                                                 |                               | 🗶 Wyczyść filtry             |
| Filtruj po Filtruj po<br>Nr wniosku Data złożenia                   | Filtruj po Filtruj po<br>Wnioskodawca Podopieczny | Filtruj po Filtruj po<br>Typ wniosku Status                     | Filtruj po<br>Status sprawy   | Filtruj po<br>Złożony przez  |
| rrrr-mm-dd                                                          |                                                   | dowolne 🗢                                                       | dowolne 🗢                     | dowolne 🗢                    |
| Nr wniosku                                                          | lî Data l₹ lî<br>złożenia Wnioskodawca Poc        | dopieczny Typ wniosku                                           | lt It<br>Status Status        | sprawy Złożony przez Akcja   |
| Powiatowe Centrum Pomocy Rodzinie<br>2022/07/08/RSTUR/WNIOSEK/00028 | 2022-07-08<br>08:58:03                            | Turnusy rehabilitacyjne                                         | W ARCHIWUM UCZESTR<br>odrzuci | nie<br>nika Realizator 🕹 🔣   |
| Powiatowe Centrum Pomocy Rodzinie<br>2022/07/01/RSLBT/WNIOSEK/00008 | 2022-07-01<br>10:29:04                            | Likwidacja barier technicznych                                  | w archiwum Dofinai<br>wypłaci | nsowanie<br>one Wnioskodawca |
| Powiatowe Centrum Pomocy Rodzinie<br>2022/06/20/RZZKS/WNIOSEK/00009 | 2022-06-20<br>08:23:57                            | Zwrot kosztów szkolenia organizowanych<br>przez kierowników PUP | w ARCHIWUM Dofinat<br>Wypłac  | nsowanie Realizator 🖉 🗮      |

Rysunek 174 Wnioski zarchiwizowane

# 14. Przydzielenie wniosku do oceny

W rozdziale opisana została funkcjonalność umożliwiająca przydzielenie złożonego wniosku do Realizatora-podstawowego do oceny. Przypisanie wniosku do oceniającego realizowane jest przez Administratora Realizatora lub Realizatora Rozszerzonego.

W celu przydzielenia wniosku do oceniającego (Realizatora-podstawowego/rozszerzonego) należy:

1. Rozwinąć zakładkę

🖆 Wnioski

w sekcji menu nawigacyjnego.

| <b>የ</b> ይ ነ   | Vnioski 🗸 🗸                          |
|----------------|--------------------------------------|
| 』<br>Wni       | Wnioski złożone przez<br>ioskodawców |
| ٥              | Weryfikacja formalna                 |
| Q <sup>0</sup> | Ocena merytoryczna                   |
| o:<br>mei      | Ponowna ocena<br>rytoryczna          |
| ľ              | Do zatwierdzenia                     |
| Ø              | Zatwierdzone                         |
| A              | Do poprawy                           |
| Ø              | Odrzucone                            |
| 1              | Wycofane                             |
|                | Zarchiwizowane                       |
| ेह<br>dof      | Do wstępnego<br>inansowania          |
| le<br>dof      | Zatwierdzone do<br>inansowania       |
| ht             | Lista rankingowa                     |

#### Rysunek 175 Menu nawigacyjne - sekcja wnioski

Wnioski złożone przez Wnioskodawców

Zostanie wyświetlona lista złożonych do jednostki wniosków.

2. Kliknąć przycisk

| Otrzymane z ger                                             | neratora                           |                            |                           |                      |                      |                             |                             |                    |                 |                    |                     |                           |
|-------------------------------------------------------------|------------------------------------|----------------------------|---------------------------|----------------------|----------------------|-----------------------------|-----------------------------|--------------------|-----------------|--------------------|---------------------|---------------------------|
| i Pola oznaczone symbol                                     | em * są wymagane.                  |                            |                           |                      |                      |                             |                             |                    |                 |                    |                     |                           |
| Filtry zaawansowar<br>Rodzaj zadania:<br><sup>Wybierz</sup> | le                                 | ¢                          |                           |                      |                      |                             |                             |                    |                 |                    |                     | Przekaż do oceny          |
| Filtrowanie danych                                          | w tabeli                           |                            |                           |                      |                      |                             |                             |                    |                 |                    |                     | X Wyczyść filtry          |
| Filtruj po<br>Nr wniosku                                    | Filtruj po F<br>Data złożenia V    | Filtruj po<br>Wnioskodawca | Filtruj po<br>Typ wniosku | Filtruj po<br>Status |                      | Filtruj po<br>Status sprawy | Filtruj po<br>Złożony przez |                    |                 |                    |                     | 1                         |
|                                                             | rrrr-mm-dd                         |                            |                           | dowoln               | e 🗘                  | dowolne \$                  | dowolne                     | ٠                  |                 |                    |                     |                           |
| Zaznacz widoczne                                            | Nr wniosku                         | 1.                         | lî<br>Data złożenia       | Unioskodawca []]     | Typ wniosku          |                             |                             |                    | 11 I1<br>Status | Status<br>sprawy   | II<br>Złożony przez | Akcja                     |
|                                                             | JEDNOSTKA-2020/08/27/ASA<br>/00026 | A1/WNIOSEK                 | 2020-08-27<br>13:34:39    |                      | Aktywny Sam<br>ruchu | iorząd Moduł I A1 - oprzyrz | ądowanie samochodu -        | dysfunkcja narządu | ZŁOŻONY         | Złożony            | Wnioskodawca        | → ■ ⊖                     |
|                                                             | JEDNOSTKA-2020/08/20/ASC<br>/00013 | 4/WNIOSEK                  | 2020-08-20<br>15:53:04    |                      | Aktywny sam          | orząd Moduł I C4 - proteza  | kończyny - serwis           |                    | ZŁOŻONY         | Złożony            | Realizator          | → ■ ⊖                     |
|                                                             | JEDNOSTKA-2020/08/20/ASC<br>/00012 | 4/WNIOSEK                  | 2020-08-20<br>15:42:19    |                      | Aktywny sam          | orząd Moduł I C4 - proteza  | kończyny - serwis           |                    | ZŁOŻONY         | Złożony            | Realizator          | → ■ ⊖                     |
|                                                             | JEDNOSTKA-2020/08/20/ASC<br>/00011 | 4/WNIOSEK                  | 2020-08-20<br>15:33:27    |                      | Aktywny sam          | orząd Moduł I C4 - proteza  | kończyny - serwis           |                    | ZŁOŻONY         | Złożony            | Realizator          | → ■ ⊖                     |
|                                                             | JEDNOSTKA-2020/08/20/ASC<br>/00010 | 4/WNIOSEK                  | 2020-08-20<br>15:25:54    |                      | Aktywny sam          | orząd Moduł I C4 - proteza  | kończyny - serwis           |                    | ZŁOŻONY         | Złożony            | Realizator          | → ■ ⊕                     |
| Rekordy 1 do 5 z 30                                         | Wyźwie                             | tlanie rekordów 5          | ÷                         |                      |                      |                             |                             |                    |                 | <u>← Poprzedni</u> | a 1 2 3             | 4 <u>5</u> <u>Dalej</u> → |

Rysunek 176 Przykładowa lista wniosków do przydzielenia dla Realizatorów

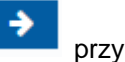

Wyszukać wniosek, który chce się przypisać do oceniającego i kliknąć przycisk wybranym wniosku.

Zostanie wyświetlona lista Użytkowników z przypisaną rolą Realizator-podstawowy lub Realizator-rozszerzony, do których możliwe jest przypisanie wniosku do oceny.

Kliknięcie przycisku spowoduje usunięcie wszystkich wprowadzonych filtrów danych w tabeli.

| 🛔 Dekretacja wniosku - Wybó            | r osoby oceniającej        |                    |                 |
|----------------------------------------|----------------------------|--------------------|-----------------|
| Filtrowanie danych w tabeli            |                            |                    | ¥ Wyczyść fitry |
| Filtruj po Filtruj po<br>Imię Nazwisko | Filtruj po<br>Adres e-mail |                    |                 |
| Imię                                   | 11<br>Nazwisko             | Lî<br>Adres e-mail | ↓↑<br>Akcja     |
|                                        |                            |                    | >               |
|                                        |                            |                    | •               |
|                                        |                            |                    | •               |
|                                        |                            |                    | •               |
|                                        |                            |                    | *               |
| Rekordy 1 do 5 z 92                    | Wyświetlanie rekordów 5 💠  |                    |                 |

Rysunek 177 Przykładowa lista Realizatorów, dla których możliwe jest przypisanie wniosku do oceny

4. Wyszukać Użytkownika, do którego wniosek ma zostać przypisany, do oceny i kliknąć przy jego koncie przycisk.

Kliknięcie przycisku spowoduje usunięcie wszystkich wprowadzonych filtrów danych w tabeli.

#### Zostanie wyświetlony komunikat potwierdzenia wyboru.

| 🛔 Dekretacja wniosku - Wybór osoby oceniającej - Potwierdzenie wyboru |        |     |     |
|-----------------------------------------------------------------------|--------|-----|-----|
| Czy na pewno przypisać do: Test Realizator Podstawowy                 |        |     |     |
|                                                                       | Anuluj | Nie | Tak |

Rysunek 178 Komunikat potwierdzenia wyboru

⇒

5. Potwierdzić dokonany wybór klikając przycisk

Wybrany w ten sposób Użytkownik będzie miał obowiązek przeprowadzenia oceny formalnej i merytorycznej przypisanego mu wniosku.

Kliknięcie przycisku , spowoduje zamknięcie formularza bez przypisywania wniosku do wybranego Użytkownika.

Kliknięcie przycisku , spowoduje zamknięcie formularza bez przypisywania wniosku do wybranego Użytkownika.

# 15. Obsługa wiadomości

# 15.1 Wysłanie nowej wiadomości e-mail, sms do Wnioskodawcy

W rozdziale opisana została funkcjonalność umożliwiająca rejestrowanie i wysyłanie wiadomości e-mail, sms do Wnioskodawców z poziomu modułu Realizatora.

W celu wysłania nowej wiadomości należy:

1. Rozwinąć zakładkę

🗠 Wiadomości

w sekcji menu nawigacyjnego.

| 🏠 Strona główna             |   |
|-----------------------------|---|
| Wiadomości                  | ~ |
| Nowa wiadomość              |   |
| Nowa wiadomość SMS          |   |
| Solution Odebrane           |   |
| A Wysłane                   |   |
| A Wysłane SMS               |   |
| A Wysłane e-mail            |   |
| Q Powiadomienia             |   |
| D Pisma ws. zmiany rachunku | < |
| 省 Wnioski                   | < |
| 💷 Pisma do wniosków         | < |
| 🖾 Umowy                     | < |
| Rozliczenia                 | < |
| Turnusy rehabilitacyjne     | < |
| S Rejestr zwrotów           | < |
| Zwroty środków PFRON        | < |
| 🛷 Wnioski o śr. PFRON       | < |
| A Limity                    | < |
| Raporty                     | < |
| Sprawozdawczość SWA         | < |
| 🖉 Administracja             | < |
| 🗞 Rejestry                  | < |
| 🐣 Edycja konta              |   |

Rysunek 179 Menu nawigacyjne - sekcja wiadomości

Nowa wiadomość

2. Kliknąć przycisk

Zostanie wyświetlona ukryta lista kont Wnioskodawców zarejestrowanych w systemie SOW

🗶 Wyczyść filtry

spowoduje usunięcie wszystkich wprowadzonych

filtrów danych w tabeli.

Kliknięcie przycisku

| 💄 Lista wnioskoda                            | wców                                 |                             |                             |                             |                                 |             |             |                    |
|----------------------------------------------|--------------------------------------|-----------------------------|-----------------------------|-----------------------------|---------------------------------|-------------|-------------|--------------------|
| W celu wyszukania Wnie<br>Filtrowanie danych | oskodawcy - wprowadź w '<br>w tabeli | 'Filtruj po": Nazwisko, Imi | ę oraz jedno z możliwych: / | Adres e-mail albo nr telefo | onu albo nr PESEL (pełne dane). |             |             | X Wyczyść filtry   |
| Filtruj po<br>Nazwisko                       | Filtruj po<br>Imię                   | Filtruj po<br>Adres e-mail  | Filtruj po<br>Telefon       | Filtruj po<br>PESEL         |                                 |             |             |                    |
| Nazwisko                                     | lî<br>Imie                           | ę , ,                       | dres e-mail                 | ţţ                          | Telefon                         | Jî<br>PESEL | ↓î<br>Akcja |                    |
|                                              |                                      |                             |                             | Brak wyników                |                                 |             |             |                    |
| Rekordów 0                                   | Wyświetlani                          | ie rekordów 20 🜩            |                             |                             |                                 |             | ← Poprzedr  | nia <u>Dalej</u> → |

Rysunek 180 Ukryta lista Wnioskodawców, dla których możliwe jest wysłanie wiadomości

3. Wyszukać Wnioskodawcę, do którego ma zostać wysłana wiadomość i kliknąć przycisk przy wybranym koncie.

| ⊠ Nowa wiadomość                         |                                               |                   |
|------------------------------------------|-----------------------------------------------|-------------------|
| i Pola oznaczone symbolem * są wymagane. |                                               |                   |
| Wyślij jako e-mail i SMS                 | O Wyślij tylko wiadomość SMS O Wyślij tylko w | adomość systemową |
| Odbiorca:                                | Email:                                        | Telefon:          |
| Test Test                                | test@test.pl                                  | X00X X00X X00X    |
| Temat wiadomości*:                       |                                               |                   |
| Treść wiadomości*:                       |                                               |                   |
| Treść SMS*:                              |                                               |                   |
|                                          |                                               |                   |
|                                          |                                               | Anuluj Wyślij     |

Zostanie wyświetlony formularz rejestrowania i wysyłania wiadomości.

Rysunek 181 Formularz wysyłania nowej wiadomości

- 4. Wybrać odpowiedni sposób wysłania wiadomości:
- Wyślij jako email i SMS wiadomość zostanie wysłana w formie e-maila na adres
   Wnioskodawcy oraz w formie SMS na jego numer,

⇒

- Wyślij tylko wiadomość email wiadomość zostanie wysłana w formie e-maila na adres Wnioskodawcy,
- Wyślij tylko wiadomość SMS wiadomość zostanie wysłana w formie sms na numer Wnioskodawcy,
- Wyślij tylko wiadomość systemową

   wiadomość zostanie wysłana w formie wiadomości systemowej na konto Wnioskodawcy w formie powiadomienia.
- 5. Wypełnić wszystkie pola na formularzu wysyłania wiadomości, wpisując wartości zgodne z etykietami je opisującymi.

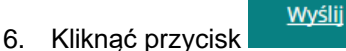

Wiadomość zostanie wysłana do wskazanego Wnioskodawcy, co zostanie potwierdzone wyświetleniem komunikatu Wiadomość została wysłana

Kliknięcie przycisku , spowoduje zamknięcie formularza bez zapisywania zmian i wysłania wiadomości do Wnioskodawcy.

# 15.2 Wysłanie nowej wiadomości sms do Wnioskodawcy

W rozdziale opisana została funkcjonalność umożliwiająca rejestrowanie i wysyłanie wiadomości sms do Wnioskodawców z poziomu modułu Realizatora.

W celu wysłania nowej wiadomości należy:

1. Rozwinąć zakładkę

🕰 Wiadomości

w sekcji menu nawigacyjnego.

| 分 Strona główna               |
|-------------------------------|
| 🗅 Wiadomości 🛛 🗸              |
| Nowa wiadomość                |
| Nowa wiadomość SMS            |
| to Odebrane                   |
| A Wysłane                     |
| A Wysłane SMS                 |
| Awysłane e-mail               |
| D Powiadomienia               |
| D Pisma ws. zmiany < rachunku |
| 🖓 Wnioski <                   |
| 🖭 Pisma do wniosków 🧹         |
| 🕼 Umowy 🧹                     |
| 🔲 Rozliczenia 🧹               |
| 🔲 Turnusy rehabilitacyjne 🧹   |
| 🗇 Rejestr zwrotów 🧹           |
| Swroty środków PFRON <        |
| 🛷 Wnioski o śr. PFRON 🧹       |
| \Lambda Limity <              |
| Raporty <                     |
| Sprawozdawczość SWA <         |
| 🖉 Administracja 🧹             |
| 🗞 Rejestry 🧹                  |
| 🐣 Edycja konta                |

## Rysunek 182 Menu nawigacyjne - sekcja wiadomości

2. Kliknąć przycisk

Nowa wiadomość SMS

Zostanie wyświetlona ukryta lista kont Wnioskodawców zarejestrowanych w systemie SOW.

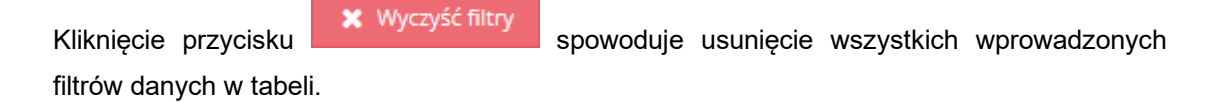

| 🚨 Lista wnioskodawców                                                         |                                                                       |                                                       |                                                   |                                                        |                                  |             |                       |                  |
|-------------------------------------------------------------------------------|-----------------------------------------------------------------------|-------------------------------------------------------|---------------------------------------------------|--------------------------------------------------------|----------------------------------|-------------|-----------------------|------------------|
| W celu wyszukania W<br>Filtrowanie dany<br>Filtruj po<br>Nazwisko<br>Nazwisko | nioskodawcy - wprowadź w<br>ch w tabeli<br>Filtruj po<br>Imię<br>Imię | 'Filtruj po": Nazwisko,<br>Filtruj po<br>Adres e-mail | lmię oraz jedno z możliw<br>Filtruj po<br>Telefon | ych: Adres e-mail albo nr telef<br>Filtruj po<br>PESEL | 'onu albo nr PESEL (pełne dane). |             |                       | X Wyczyść filtry |
| Nazwisko                                                                      | lî<br>Imi                                                             | ę                                                     | Adres e-mail                                      | 11                                                     | Telefon                          | 11<br>PESEL | 11<br>Akcja           |                  |
| Nazwisko                                                                      | Imi                                                                   | ę                                                     |                                                   |                                                        | 000 000 000                      |             | <b>*</b>              |                  |
| Rekordy 1 do 1 z 1                                                            | Wyświetlan                                                            | ie rekordów 20 🜩                                      |                                                   |                                                        |                                  |             | <u>← Poprzednia</u> 1 | <u>Dalej</u> →   |

Rysunek 183 Ukryta lista Wnioskodawców, dla których możliwe jest wysłanie wiadomości SMS

3. Wyszukać Wnioskodawcę, do którego ma zostać wysłana wiadomość SMS i kliknąć przycisk

przy wybranym koncie.

Zostanie wyświetlony formularz rejestrowania i wysyłania wiadomości SMS.

| 🖂 Nowa wiadomość SMS                            |                         |        |        |
|-------------------------------------------------|-------------------------|--------|--------|
| <b>i</b> Pola oznaczone symbolem * są wymagane. |                         |        |        |
| Odbiorca:<br>Jan Jan                            | Telefon:<br>111 222 333 |        |        |
| Treść SMS*:                                     |                         |        |        |
|                                                 |                         |        |        |
|                                                 |                         | Anuluj | Wyślij |

Rysunek 184 Formularz wysyłania nowej wiadomości SMS

4. Wypełnić pole "treść SMS" na formularzu wysyłania wiadomości, wpisując wartości zgodne z etykietą ją opisującą.

### <u>Wyślij</u>

5. Kliknąć przycisk

Wiadomość zostanie wysłana do wskazanego Wnioskodawcy, co zostanie potwierdzone wyświetleniem komunikatu Wiadomość została wysłana .

Kliknięcie przycisku , spowoduje zamknięcie formularza bez zapisywania zmian i wysłania wiadomości SMS do Wnioskodawcy.

# 15.3 Przeglądanie wiadomości

W rozdziale opisana została funkcjonalność umożliwiająca przeglądanie w module Realizatora zarejestrowanych wiadomości. Rozdział został podzielony na podrozdziały, gdzie w każdym z nich została opisana czynność przeglądania innego rodzaju wiadomości.

# 15.3.1 Wiadomości odebrane

W celu wyświetlenia szczegółów odebranej wiadomości należy:

- 1. Rozwinąć zakładkę Alexandrow Wiadomości w sekcji menu nawigacyjnego.
- 2. Kliknąć przycisk 🐬 <u>Odebrane</u>

Zostanie wyświetlona lista odebranych wiadomości.

| ҁ Odebrane wiad                          | domości                        |                          |                            |                              |                                          |                      |                     |                          |
|------------------------------------------|--------------------------------|--------------------------|----------------------------|------------------------------|------------------------------------------|----------------------|---------------------|--------------------------|
| Filtrowanie danycl<br>Filtruj po<br>Data | h w tabeli<br>Filtruj po<br>Od | Filtruj po<br>Realizator | Filtruj po<br>Temat        | Filtruj po<br>Typ wiadomości |                                          |                      |                     | X Wyczyść filory         |
| Data                                     | î Od                           | l≟ lî<br>Realizator Te   | mat                        | dowoine                      | •                                        | 11<br>Typ wiadomości | 11<br>Dotyczy       | Akcja                    |
| 2020-05-20 20:50:51                      | 10.000                         | W                        | niosek nr JEDNOSTKA-2020/( | 05/19/RSTJM/WNIOSEK/         | 00001 został wycofany przez Wnioskodawcę | Wiadomość ogólna     |                     | ۲                        |
| 2020-05-20 20:50:06                      | 10.000                         | W                        | niosek nr JEDNOSTKA-2020/0 | 05/15/RSTUR/WNIOSEK/         | 00005 został wycofany przez Wnioskodawcę | Wiadomość ogólna     |                     | ۲                        |
| 2020-05-21 11:29:25                      |                                | te:                      | st                         |                              |                                          | Wiadomość ogólna     |                     | ۲                        |
| 2020-05-20 20:50:18                      | 10.000                         | W                        | niosek nr JEDNOSTKA-2020/0 | 05/19/RSLBA/WNIOSEK/         | 00003 został wycofany przez Wnioskodawcę | Wiadomość ogólna     |                     | ۲                        |
| 2020-05-20 20:49:30                      | 10.000                         | W                        | niosek nr JEDNOSTKA-2020/0 | 05/19/RSSR/WNIOSEK/0         | 0001 został wycofany przez Wnioskodawcę  | Wiadomość ogólna     |                     | ۲                        |
| Rekordy 1 do 5 z 40                      |                                | Wyświetlanie rekordów 5  | ¢                          |                              |                                          |                      | <u>← Poprzednia</u> | 1 2 3 4 5 <u>Dalej</u> → |

Rysunek 185 Przykładowa lista odebranych wiadomości

🗶 Wyczyść filtry

Kliknięcie przycisku spowoduje usunięcie wszystkich wprowadzonych filtrów danych w tabeli.

3. Wyszukać wiadomość, której szczegóły mają zostać wyświetlone i kliknąć przycisk przy wybranej wiadomości.

Zostanie wyświetlony formularz szczegółów wybranej wiadomości.

Wyświetlony formularz pozwala również na wysłanie nowej wiadomości do odbiorcy przeglądanej wiadomości. W tym celu należy:

- 4. Wybrać odpowiedni sposób wysłania wiadomości:
  - a) Wyślij jako email i SMS wiadomość zostanie wysłana w formie e-maila na adres
     Wnioskodawcy oraz w formie sms na jego numer.
  - b) Wyślij tylko wiadomość email wiadomość zostanie wysłana w formie e-maila na adres Wnioskodawcy.
  - c) <sup>Wyślij tylko wiadomość SMS</sup> wiadomość zostanie wysłana w formie sms na numer Wnioskodawcy.

- d) Wyślij tylko wiadomość systemową wiadomość zostanie wysłana w formie wiadomości systemowej widocznej w aplikacji SOW.
- 5. Wypełnić wszystkie pola na formularzu wysyłania wiadomości, wpisując wartości zgodne z etykietami je opisującymi.
  - Wyślij
- 6. Kliknąć przycisk

Wiadomość zostanie wysłana do wskazanego Wnioskodawcy, co zostanie potwierdzone wyświetleniem komunikatu Wiadomość została wysłana .

7. Kliknięcie przycisku z poziomu listy wysłanych wiadomości e-mail spowoduje wywołanie funkcjonalności ponownego wysłania wybranej wiadomości e-mail. Zostanie wyświetlone okno, w którym należy potwierdzić chęć ponownego wysłania wiadomości e-mail poprzez kliknięcie

przycisku Potwierdź . Kliknięcie przycisku Anuluj spowoduje zamknięcie okna bez ponownego wysyłania wiadomości.

## 15.3.2 Wiadomości wysłane

W celu wyświetlenia szczegółów wysłanej wiadomości należy:

- 1. Rozwinąć zakładkę Alexandra Wiadomości w sekcji menu nawigacyjnego.
- 2. Kliknąć przycisk 🧖 <u>Wysłane</u>.

Zostanie wyświetlona lista wysłanych wiadomości.

| → Wysłane wiadomości                            |                  |                        |                     |                                               |                      |                                       |                                    |
|-------------------------------------------------|------------------|------------------------|---------------------|-----------------------------------------------|----------------------|---------------------------------------|------------------------------------|
| ◆ Nove weekomed:<br>Filtrowanie danych w tabeli |                  |                        |                     |                                               |                      |                                       |                                    |
| Filtruj po<br>Data                              | Filtruj po<br>Od | Filtruj po<br>Do       | Filtruj po<br>Temat | Filtruj po<br>Typ wiadomości                  |                      |                                       |                                    |
| rrrr-mm-dd                                      |                  |                        |                     | dowolne \$                                    |                      |                                       |                                    |
| Data                                            | <u>∥≞</u><br>Od  |                        | Do                  | Temat                                         | 11<br>Typ wiadomości | 11<br>Dotyczy                         | Akcja                              |
| 2020-01-23 10:32:11                             |                  |                        |                     | Potwierdzenie złożenia Wniosku w Systemie SOW | Wiadomość ogólna     |                                       | ۲ ک                                |
| 2020-01-23 11:10:18                             |                  |                        |                     | Informacja w sprawie dofinansowania           | Wiadomość ogólna     |                                       | • 3                                |
| 2020-01-23 11:44:50                             |                  |                        |                     | Potwierdzenie złożenia Wniosku w Systemie SOW | Wiadomość ogólna     |                                       | <ul> <li>C</li> </ul>              |
| 2020-01-31 14:34:58                             |                  |                        |                     | Potwierdzenie złożenia Wniosku w Systemie SOW | Wiadomość ogólna     |                                       | • C                                |
| 2020-01-31 16:03:46                             |                  |                        |                     | Potwierdzenie złożenia Wniosku w Systemie SOW | Wiadomość ogólna     |                                       | <ul> <li>C</li> </ul>              |
| Rekordy 1 do 5 z 747                            | Ň                | yświetlanie rekordów 5 | \$                  |                                               |                      | <u>- Poprzednia</u> <u>1</u> <u>2</u> | 3 <u>4</u> <u>5</u> <u>Dalej</u> → |

Rysunek 186 Przykładowa lista wysłanych wiadomości

3. Wyszukać wiadomość, której szczegóły mają zostać wyświetlone i kliknąć przycisk przy wybranej wiadomości.

Zostanie wyświetlony formularz szczegółów wybranej wiadomości.

Na formularzu możliwe jest wysłanie nowej wiadomości do odbiorcy przeglądanej wiadomości.

W tym celu należy postępować zgodnie z krokami 4-6 opisanymi w rozdziale 15.1 Wysłanie nowej wiadomości e-mail, sms do Wnioskodawcy.

| ☑ Twój wniosek nr JEDNOSTKA-2018/07/21/WNIOSEK/00003 został skierowany do poprawy           |                                         |  |  |  |  |  |
|---------------------------------------------------------------------------------------------|-----------------------------------------|--|--|--|--|--|
| Wiadomość ogólna                                                                            |                                         |  |  |  |  |  |
| PUP Wrocław ( Test )> Test Test                                                             | Wysłana<br>2018-07-21 00:04:38          |  |  |  |  |  |
| Twój wniosek nr JEDNOSTKA-2018/07/21/WNIOSEK/00003 został przekazany do poprawy.<br>wniosku | Powód przekazania: Proszę o poprawienie |  |  |  |  |  |
| — Test                                                                                      |                                         |  |  |  |  |  |
| Test Test > PUP Wrocław                                                                     | Wysłana<br>2018-07-21 00:06:19          |  |  |  |  |  |
| wniosek był poprawny, proszę o ponowną weryfikację!                                         |                                         |  |  |  |  |  |
| — Test Test                                                                                 |                                         |  |  |  |  |  |
|                                                                                             | Drukuj                                  |  |  |  |  |  |

#### Rysunek 187 Szczegóły wiadomości

4. Kliknięcie przycisku z poziomu listy wysłanych wiadomości sms spowoduje wywołanie funkcjonalności ponownego wysłania wybranej wiadomości sms. Zostanie wyświetlone okno, w którym należy potwierdzić chęć ponownego wysłania wiadomości sms poprzez kliknięcie

przycisku Potwierdź. Kliknięcie przycisku Anuluj spowoduje zamknięcie okna bez ponownego wysyłania wiadomości.

### 15.3.3 Wysłane SMS

W celu wyświetlenia szczegółów wysłanej wiadomości sms należy:

- 1. Rozwinąć zakładkę Wiadomości w sekcji menu nawigacyjnego.
- 2. Kliknąć przycisk 🐡 Wysłane SMS

Zostanie wyświetlona lista wysłanych wiadomości sms.
| → Wysłane wiador                       | ności SMS        |                         |                     |                                           |                        |                  |                     |                                             |
|----------------------------------------|------------------|-------------------------|---------------------|-------------------------------------------|------------------------|------------------|---------------------|---------------------------------------------|
| + Nowa wiadomość<br>Filtrowanie danych | w tabeli         |                         |                     |                                           |                        |                  |                     | ¥ Wyczyść filł                              |
| Filtruj po<br>Data<br>rrrr-mm-dd       | Filtruj po<br>Od | Filtruj po<br>Do        | Filtruj po<br>Temat | Filtruj po<br>Typ wiadomości<br>dowolne d | \$                     |                  |                     |                                             |
| Data                                   | 11<br>b0         |                         | Lî<br>Do            | 1                                         | Temat                  | Typ wiadomości   | Lî<br>Dotyczy       | Akcja                                       |
|                                        |                  |                         |                     |                                           | Umowa o dofinansowanie | Wiadomość ogólna |                     | • 2                                         |
|                                        |                  |                         |                     |                                           | Umowa o dofinansowanie | Wiadomość ogólna |                     | ۲                                           |
|                                        |                  |                         |                     |                                           | Umowa o dofinansowanie | Wiadomość ogólna |                     | <ul> <li>●</li> <li>■</li> </ul>            |
|                                        |                  |                         |                     |                                           | Umowa o dofinansowanie | Wiadomość ogólna |                     | <ul> <li>●</li> <li>■</li> <li>■</li> </ul> |
|                                        |                  |                         |                     |                                           | Umowa o dofinansowanie | Wiadomość ogólna |                     | ۲                                           |
| Rekordy 1 do 5 z 82                    | W                | Vyświetlanie rekordów 5 | ¢                   |                                           |                        |                  | <u>← Poprzednia</u> | 1 2 3 4 5 <u>Dalej</u> →                    |

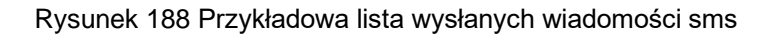

3. Wyszukać wiadomość, której szczegóły mają zostać wyświetlone i kliknąć przycisk przy wybranej wiadomości.

Zostanie wyświetlony formularz szczegółów wybranej wiadomości sms.

Na formularzu możliwe jest wysłanie nowej wiadomości do odbiorcy przeglądanej wiadomości. W tym celu należy postępować zgodnie z krokami 4-6 opisanymi w rozdziale 15.1 Wysłanie nowej wiadomości e-mail, sms do Wnioskodawcy.

- 4. Kliknięcie przycisku , spowoduje zamknięcie formularza bez zapisywania zmian i wysłania wiadomości do odbiorcy.
- 5. Kliknięcie przycisku z poziomu listy wysłanych wiadomości sms spowoduje wywołanie funkcjonalności ponownego wysłania wybranej wiadomości sms. Zostanie wyświetlone okno, w którym należy potwierdzić chęć ponownego wysłania wiadomości sms poprzez kliknięcie przycisku <u>Potwierdź</u>. Kliknięcie przycisku <u>Anuluj</u> spowoduje zamknięcie okna bez ponownego wysłania wiadomości.

## 15.3.4 Wysłane Email

W celu wyświetlenia szczegółów wysłanej wiadomości e-mail należy:

- 1. Rozwinąć zakładkę Alexandra wiele w sekcji menu nawigacyjnego.
- Kliknąć przycisk Wysłane Email .
   Zostanie wyświetlona lista wysłanych wiadomości e-mail.

| A Wysłane wiador                       | ności e-mail                |                          |                                           |                      |                                             |
|----------------------------------------|-----------------------------|--------------------------|-------------------------------------------|----------------------|---------------------------------------------|
| + Nowa wiadomość<br>Filtrowanie danych | w tabeli                    |                          |                                           |                      | X Wyczyść fitry                             |
| Filtruj po<br>Data<br>rrrr-mm-dd       | Filtruj po Filtruj<br>Od Do | j po Filtruj po<br>Temat | Filtruj po<br>Typ wiadomości<br>dowolne ¢ |                      |                                             |
| Data                                   | 11<br>Dd                    | 11<br>Do                 | 11<br>Temat                               | 11<br>Typ wiadomości | Dotyczy Akcja                               |
|                                        |                             |                          | Informacja w sprawie dofinansowania       | Wiadomość ogólna     | • C                                         |
|                                        |                             |                          | Informacja w sprawie dofinansowania       | Wiadomość ogólna     | <b>e</b>                                    |
|                                        |                             |                          | Informacja w sprawie dofinansowania       | Wiadomość ogólna     | <ul> <li>♥</li> <li>♥</li> </ul>            |
|                                        |                             |                          | Informacja w sprawie dofinansowania       | Wiadomość ogólna     | <ul> <li>C</li> </ul>                       |
|                                        |                             |                          | Informacja w sprawie dofinansowania       | Wiadomość ogólna     | <b>e</b>                                    |
| Rekordy 1 do 5 z 364                   | Wyświetlanie                | rekordów 5 💠             |                                           |                      | <u>—Poprzednia</u> 1 2 3 4 5 <u>Dalej</u> → |

Rysunek 189 Przykładowa lista wysłanych wiadomości e-mail

 Wyszukać wiadomość, której szczegóły mają zostać wyświetlone i kliknąć przycisk przy wybranej wiadomości.

Zostanie wyświetlony formularz szczegółów wybranej wiadomości e-mail.

Wyświetlony formularz pozwala również na wysłanie nowej wiadomości do odbiorcy przeglądanej wiadomości. W tym celu należy:

Wybrać odpowiedni sposób wysłania wiadomości:

- Wyślij jako email i SMS wiadomość zostanie wysłana w formie e-maila na adres Wnioskodawcy oraz w formie sms na jego numer.
- b) Wyślij tylko wiadomość email wiadomość zostanie wysłana w formie e-maila na adres Wnioskodawcy.
- c) Wyślij tylko wiadomość SMS wiadomość zostanie wysłana w formie sms na numer Wnioskodawcy.
- Wyślij tylko wiadomość systemową wiadomość zostanie wysłana w formie wiadomości systemowej widocznej w aplikacji SOW.
- 4. Wypełnić wszystkie pola na formularzu wysyłania wiadomości, wpisując wartości zgodne z etykietami je opisującymi.
- 5. Kliknąć przycisk

Wiadomość zostanie wysłana do wskazanego Wnioskodawcy, co zostanie potwierdzone wyświetleniem komunikatu Wiadomość została wysłana .

6. Kliknięcie przycisku z poziomu listy wysłanych wiadomości e-mail spowoduje wywołanie funkcjonalności ponownego wysłania wybranej wiadomości e-mail. Zostanie wyświetlone okno, w którym należy potwierdzić chęć ponownego wysłania wiadomości e-mail poprzez kliknięcie

<u>Potwierdź</u> Kliknięcie przycisku Anuluj spowoduje zamknięcie okna bez przycisku ponownego wysyłania wiadomości.

#### Wygenerowanie raportów 16.

W rozdziale opisana została funkcjonalność umożliwiająca wygenerowanie wybranego raportu. W celu wygenerowania raportu należy:

1.

Rozwinąć zakładkę 🥵 <u>Raporty</u> w sekcji menu nawigacyjnego.

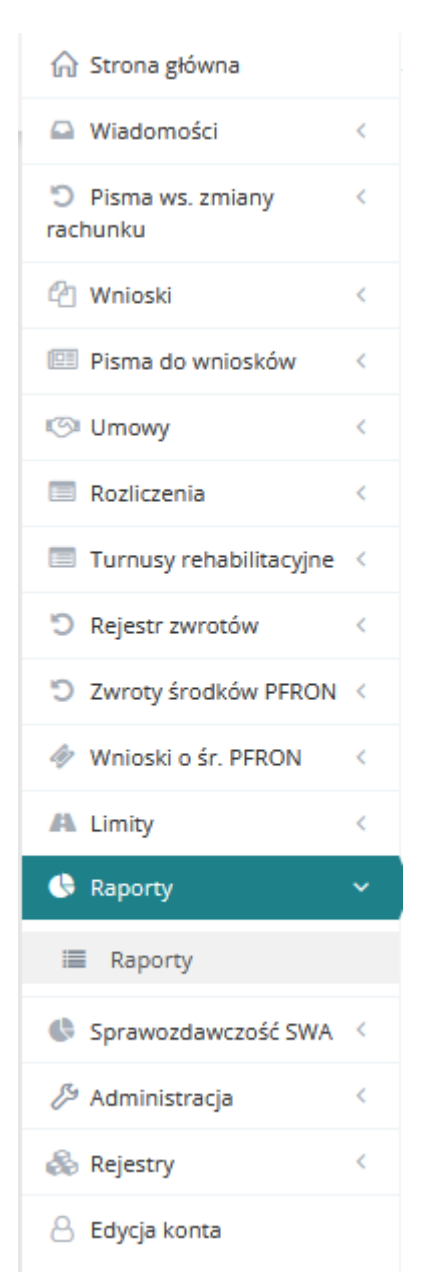

### Rysunek 190 Menu nawigacyjne - sekcja raporty

2. Kliknąć przycisk 🔳 Raporty

Zostanie wyświetlona lista raportów.

| Raporty                                                                                                    |                                                                                                    |                |                   |  |  |  |  |
|----------------------------------------------------------------------------------------------------|----------------------------------------------------------------------------------------------------|----------------|-------------------|--|--|--|--|
| Filtrowanie<br>Filtruj po                                                                                    | danych w tabeli<br>Filtruj po Filtruj po                                                                                                    |                | X Wyczyść filtry  |  |  |  |  |
| Numer                                                                                                    | Nazwa Obstar                                                                                                    |                |                   |  |  |  |  |
| Numer                                                                                                    | Nazwa                                                                                                    | Ut Obszar      | 1î<br>Akcja       |  |  |  |  |
| 3 Wykaz przekazanych środków finansowych do samorządów powiatowych z uwzględnieniem podziału na miesiące SWA |                                                                                                    |                |                   |  |  |  |  |
| 6                                                                                                    | Stan realizacji potrzeb zgłoszonych przez osoby niepełnosprawne - wersja podstawowa AS                                                                  |                |                   |  |  |  |  |
| 13                                                                                                    | Raport rozdysponowania limitów przez Samorządy powiatowe na zadania ustawowe                                                                            | SWA            | <b>&gt;</b>       |  |  |  |  |
| 17                                                                                                    | Liczba osób niepełnosprawnych objętych działaniami w zakresie rehabilitacji zawodowej i społecznej                                                      | SWA            | <b>÷</b>          |  |  |  |  |
| 18                                                                                                    | Zapotrzebowanie na środki finansowe PFRON / Sprawozdanie z realizacji pilotażowego programu "Aktywny samorząd"                                          | AS             | <b>&gt;</b>       |  |  |  |  |
| 19                                                                                                    | Pilotażowy program "Aktywny samorząd" - wykaz danych sprawozdawczych                                                                                    | AS             | <b>&gt;</b>       |  |  |  |  |
| 20                                                                                                    | Realizacja pilotażowego programu "Aktywny samorząd" w zakresie środków finansowych przekazanych przez PFRON                                             | AS             | <b>&gt;</b>       |  |  |  |  |
| 21                                                                                                    | Informacja o realizacji programu "Pomoc osobom niepelnosprawnym poszkodowanym w wyniku żywiolu lub sytuacji kryzysowych wywolanych chorobami zakaźnymi" | PP             | <b>÷</b>          |  |  |  |  |
| 22                                                                                                    | Dofinansowanie uczestnictwa w turnusach rehabilitacyjnych art.35a ust.1 pkt 7 lit.a                                                                     | RS             | <b>&gt;</b>       |  |  |  |  |
| Rekordy 1 do 9                                                                                               | z 9 Wyświetanie rekordów 20 o                                                                                                    | ← Poprzednia 1 | <u>Następna →</u> |  |  |  |  |

### Rysunek 191 Lista dostępnych dla Realizatora raportów

3. Wyszukać raport, który ma zostać wygenerowany i kliknąć przycisk przy wybranym raporcie.

Zostanie wyświetlony formularz zawierający listę wygenerowanych dotychczas raportów wybranego rodzaju.

| Strona główna 🔹 Raporty 🍕                     | Wygenerowane raporty - 1       | 9. Pilotażowy program "Aktyv       | ny samorząd" - wykaz dany | ch sprawozdawczych    |                      |                      |                                  |                                              |
|-----------------------------------------------|--------------------------------|------------------------------------|---------------------------|-----------------------|----------------------|----------------------|----------------------------------|----------------------------------------------|
| 🌢 Wygenerowane                                | raporty - 19. Pilotażo         | wy program "Aktywn                 | y samorząd" - wykaz       | danych sprawozda      | wczych               |                      |                                  |                                              |
| Zleć obliczenie raportu<br>Filtrowanie danych | w tabeli                       |                                    |                           |                       |                      |                      |                                  | X Wyczyść filtry                             |
| Filtruj po<br>Data utworzenia                 | Filtruj po<br>Imię użytkownika | Filtruj po<br>Nazwisko użytkownika | Filtruj po<br>Data od     | Filtruj po<br>Data do | Filtruj po<br>Wersja | Filtruj po<br>Status | Filtruj po<br>Data wygenerowania |                                              |
| rrrr-mm-dd                                    |                                |                                    | rrrr-mm-dd                | rrrr-mm-dd            |                      |                      |                                  | g <u>loś</u> Sug                             |
| Data utworzenia                               | 11 Imię użytkownika            | 11<br>Nazwisko użytko              | Uî<br>vnika Data od       | Data do               | <b>L1</b><br>Wersja  | J1<br>Status         | Lt<br>Data wygenerowania         | Jt Jt Lt Lt Lt Lt Lt Lt Lt Lt Lt Lt Lt Lt Lt |
| 2022-09-23 08:06:51                           | Anna                           | Bergh                              | 2022-09                   | -01 2022-09-30        | v2                   | WYGENEROWANY         | 2022-09-23 08:11:01              |                                              |
| 2022-09-22 11:27:00                           | Arma                           | Barcoph                            | 2022-02                   | -01 2022-09-14        | v2                   | WYGENEROWANY         | 2022-09-22 11:27:00              |                                              |
| 2022-09-08 14:44:30                           | Anna                           | Barcaya                            | 2022-09                   | -01 2022-09-08        | v2                   | WYGENEROWANY         | 2022-09-08 14:44:30              |                                              |
| 2022-07-07 09:09:37                           | Anna                           | BarcayA                            | 2022-03                   | -01 2022-07-07        | v2                   | WYGENEROWANY         | 2022-07-07 09:09:37              |                                              |
| 2022-07-07 09:08:03                           | Anna                           | Barcaya                            | 2022-06                   | -30 2022-06-30        | v2                   | WYGENEROWANY         | 2022-07-07 09:08:03              | li li                                        |
| 2022-07-07 09:07:19                           | Arma                           | disrugal                           | 2022-06                   | -30 2022-06-30        | v2                   | WYGENEROWANY         | 2022-07-07 09:07:19              |                                              |
| 2022-02-21 20:54:23                           | Anna                           | Barccile                           | 2022-02                   | -21 2022-02-21        | v2                   | WYGENEROWANY         | 2022-02-21 20:54:23              |                                              |

Rysunek 192 Lista wygenerowanych raportów nr 19 Pilotażowy program "Aktywny samorząd" – wykaz danych sprawozdawczych

4. Kliknąć przycisk

Zleć obliczenie raportu

Zostanie wyświetlony formularz wprowadzania kryteriów generowanego raportu.

| Data od*:     Data do*:       rrrr-mm-dd     rrrr-mm-dd       Uwzględnić WTZ?     Uwzględnić WTZ? | ata od*:     Data do*:       rrr-mm-dd     rrrr-mm-dd | ata od*: Data do*:   rr-mm-dd rrrr-mm-dd | 🛓 Struktra osobowa re | elizacji zadań |  |
|---------------------------------------------------------------------------------------------------|-------------------------------------------------------|------------------------------------------|-----------------------|----------------|--|
| Uwzględnić WTZ?                                                                                   | Uwzględnić WTZ?                                       | Uwzględnić WTZ?                          | Data od*:             | Data do*:      |  |
| Uwzględnić WTZ?                                                                                   | Uwzględnić WTZ?                                       | Uwzględnić WTZ?                          | rrr-mm-dd             | rrrr-mm-dd     |  |
|                                                                                                   |                                                       |                                          | Uwzględnić WTZ?       |                |  |

Rysunek 193 Formularz kryteriów generowanego raportu

- 5. Uzupełnić wymagane pola kryteriów generowanego raportu zgodnie z etykietami je opisującymi.
- 6. Kliknąć przycisk
- 7. Użytkownik zostanie przekierowany do listy wcześniej wygenerowanych raportów i pojawi się komunikat informujący o tym, że pomyślnie zlecono wygenerowanie raportu:

Pomyślnie zlecono wygenerowanie raportu

<u>Generuj</u>

Raport, który zostanie wygenerowany ma status "Oczekujący". Po wygenerowaniu otrzyma status "Wygenerowany".

| Pomyślnie zlecono wygene                                  | rowanie raportu              |                          |                        |                               |                     |                   |                 |                          |                                  |         |
|-----------------------------------------------------------|------------------------------|--------------------------|------------------------|-------------------------------|---------------------|-------------------|-----------------|--------------------------|----------------------------------|---------|
| Strona główna 🔹 Raporty 🔹                                 | Wygenerowane raporty - 18. 2 | ľapotrzebowanie na środk | i finansowe PFRON / Sp | rawozdanie z realizacji pilot | tażowego programu " | Aktywny samorząd" |                 |                          |                                  |         |
| Wygenerowane r Zieć obliczenie raportu Elitrowanie danych | raporty - 18. Zapotrzeł      | powanie na środki t      | înansowe PFRON         | l / Sprawozdanie z re         | ealizacji pilotażo  | owego program     | u "Aktywny samo | orząd"                   | <b>X</b> . Warshif films         |         |
| Filtruj po                                                | Filtruj po                   | Filtruj po               | Filtruj po             | Filtruj po                    | Filtruj po          | Filtruj j         | po Fil          | truj po                  | <ul> <li>Nyczyscinicy</li> </ul> | Zgłoś   |
| Data utworzenia                                           | Imię użytkownika             | Nazwisko użytkownika     | Data od                | Data do                       | Wersja              | Status            | Da              | ta wygenerowania         |                                  | Suges   |
| rrrr-mm-dd                                                |                              |                          | rrrr-mm-dd             | rrrr-mm-dd                    |                     |                   |                 |                          |                                  | tie lub |
| Data utworzenia                                           | Inię użytkownika             | II<br>Nazwisko           | użytkownika            | II<br>Data od                 | Data do             | lî<br>Wersja      | 11<br>Status    | II<br>Data wygenerowania | lt It<br>Akcja                   | błąd    |
| 2022-09-23 13:48:56                                       | Arra                         | Barcak                   |                        | 2022-09-01                    | 2022-09-08          | v2                | OCZEKUJĄCY      |                          |                                  |         |
| 2022-09-23 11:50:25                                       | Acres                        | Record                   |                        | 2022-01-01                    | 2022-09-23          | v2                | WYGENEROWANY    | 2022-09-23 11:51:02      |                                  |         |
| 2022-09-23 11:36:33                                       | Arra                         | Storage.                 |                        | 2022-01-01                    | 2022-09-23          | v2                | WYGENEROWANY    | 2022-09-23 11:37:02      |                                  |         |

Rysunek 194 Oczekiwanie na wygenerowanie raportu

Aktualizacja statusu raportu wymaga odświeżenia strony, albo przeładowania listy. Po wygenerowaniu status raportu zostanie zmieniony na "Wygenerowany" a Użytkownik otrzyma powiadomienie o zakończeniu tego procesu:

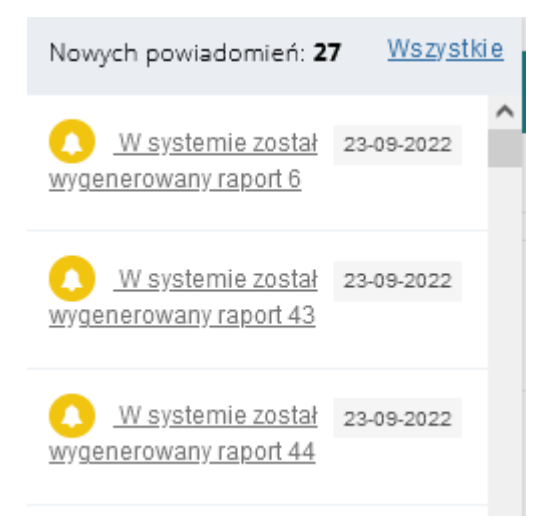

#### Rysunek 195 Powiadomienie o wygenerowanym raporcie

| itrona główna · Raporty ·                     | Wygenerowane raporty - 18. Za      | apotrzebowanie na środki          | finansowe PFRON / Sp  | rawozdanie z realizacji pilotażo | wego programu "Akty  | wny samorząd*        |                      |                          |                |                |
|-----------------------------------------------|------------------------------------|-----------------------------------|-----------------------|----------------------------------|----------------------|----------------------|----------------------|--------------------------|----------------|----------------|
| A Wygenerowane r                              | aporty - 18. Zapotrzeb             | owanie na środki fi               | nansowe PFRON         | I / Sprawozdanie z reali         | zacji pilotażowe     | go programu "/       | Aktywny samorząc     | Ju                       |                |                |
| Zieć obliczenie raportu<br>Filtrowanie danych | w tabeli                           |                                   |                       |                                  |                      |                      |                      |                          | ¥ Wyczyść filt | τy             |
| Filtruj po<br>Data utworzenia                 | Filtruj po F<br>Imię użytkownika N | iltruj po<br>Iazwisko użytkownika | Filtruj po<br>Data od | Filtruj po<br>Data do            | Filtruj po<br>Wersja | Filtruj po<br>Status | Filtruj p<br>Data wy | o<br>generowania         |                |                |
| rrrr-mm-dd                                    |                                    |                                   | rrrr-mm-dd            | rrrr-mm-dd                       |                      |                      |                      |                          |                | Zgło           |
| Data utworzenia                               | Inię użytkownika                   | ↓↑<br>Nazwisł                     | ko użytkownika        | It<br>Data od                    | Data do              | lî<br>Wersja         | ↓↑<br>Status         | 11<br>Data wygenerowania | lî<br>Akcja    | Lî Sugestie lu |
| 2022-09-23 13:48:56                           | Arra                               | Bertiph                           |                       | 2022-09-01                       | 2022-09-08           | v2                   | WYGENEROWANY         | 2022-09-23 13:49:02      |                | b blad         |
| 2022-09-23 11:50:25                           | Access                             | Berrigh                           |                       | 2022-01-01                       | 2022-09-23           | v2                   | WYGENEROWANY         | 2022-09-23 11:51:02      | Da 🚨           |                |
| 2022-09-23 11:36:33                           | Arra                               | Serupt                            |                       | 2022-01-01                       | 2022-09-23           | v2                   | WYGENEROWANY         | 2022-09-23 11:37:02      |                |                |

Rysunek 196 Lista wygenerowanych raportów

- 8. Na liście przy wygenerowanym raporcie kliknąć przycisk zapisywania raportu w żądanym formacie w pliku:
  - plik w formacie csv,
    plik Ms Excel w formacie xls,
    - plik Ms Word w formacie doc,
  - plik w formacie xml,
  - plik w formacie pdf.

Zostanie wyświetlone okno z komunikatem do eksportu raportu do wskazanego formatu pliku.

| Raport jest gotowy do pobrania |                | ×             |
|--------------------------------|----------------|---------------|
|                                | <u>Eksport</u> | <u>Anuluj</u> |

Rysunek 197 Komunikat o raporcie gotowym do eksportu

9. Kliknąć przycisk w celu potwierdzenia chęci wyeksportowania raportu do wskazanego formatu.

Zostanie wyświetlone okno umożliwiające otwarcie bądź zapisanie pliku z raportem w wybranym formacie.

Kliknięcie przycisku spowoduje zamknięcie okna bez eksportowania raportu do wskazanego formatu.

10. Wybrać opcję Otwórz i potwierdzić klikając przycisk OK, bądź zapisać plik z wygenerowanym raportem na dysku i go otworzyć.

Zostanie wyświetlony plik w wybranym formacie z zapisanymi danymi wygenerowanego raportu.

# 17. Sprawozdawczość SWA

W rozdziale tym opisany został proces obsługi sprawozdania rzeczowo-finansowego przez Realizatora. Sprawozdanie może być generowane przez Użytkowników zalogowanych w module Realizatora JST oraz SJO, natomiast podpisać i wysłać gotowe sprawozdanie może wyłącznie Realizator JST. Dalsza obsługa wniosku jest dostępna dla Użytkowników zalogowanych w module PFRON Podstawowy oraz Rozszerzony. Opis podzielony został na kilka części, w których omówione zostały poszczególne etapy prac związanych ze sprawozdaniem. Sprawozdanie prezentuje takie same dane jak raport 44. Dodatkowo pozwala ono na edycję danych pobranych z systemu oraz uzupełnienie brakujących informacji.

W celu wyświetlenia listy sprawozdań należy:

1. Rozwinąć zakładkę

🕒 Sprawozdawczość SWA 🗸

w menu bocznym

| 🏠 Strona główna           |  |
|---------------------------|--|
| 🖸 Wiadomości <            |  |
| 🖞 Wnioski <               |  |
| Pisma do wniosków <       |  |
| Kir Umowy <               |  |
| Rozliczenia <             |  |
| Turnusy rehabilitacyjne < |  |
| S Rejestr zwrotów <       |  |
| 3 Zwroty środków PFRON <  |  |
| 🛷 Wnioski o śr. PFRON 🧹   |  |
| A Limity <                |  |
| Raporty <                 |  |
| Sprawozdawczość SWA ∨     |  |
| 🔲 Sprawozdawczość SWA     |  |
| Administracja <           |  |
| 🗞 Rejestry <              |  |
| 🛆 Edycja konta            |  |

Rysunek 198 Menu-boczne - Sprawozdawczość SWA

2. Kliknąć przycisk

Sprawozdawczość SWA

Zostanie wyświetlona lista "Sprawozdawczość SWA".

| strona główna – Sprawozdawczość SWA – Sprawozdawczość SWA    |        |                                         |                              |                         |                                 |          |                                                       |                               |                  |                            |
|--------------------------------------------------------------|--------|-----------------------------------------|------------------------------|-------------------------|---------------------------------|----------|-------------------------------------------------------|-------------------------------|------------------|----------------------------|
| Esprawozdawczość SWA                                         |        |                                         |                              |                         |                                 |          |                                                       |                               |                  |                            |
| Dodaj nowe<br>Filtrowanie danych w tabeli                    |        |                                         |                              |                         |                                 |          |                                                       |                               |                  | X Wyczyść filtry           |
| Filtruj po Filtruj po Filtruj po Wersja Rok Okres dowolne    | ¢      | Filtruj po<br>Data i godz<br>rrrr-mm-de | <b>rina ostatniej</b> i<br>d | modyfikacji             | Filtruj po<br>Status<br>dowolne | ¢        | Filtruj po<br>Data i godzina podpisania<br>rrrr-mm-dd | Filtruj po<br>a Nazwisko i im | lię              |                            |
| Nazwa                                                        | Wersja | lt lt<br>Rok                            | Okres                        | Data i goo<br>ostatniej | dzina 👫<br>modyfikacji          | Status   | Data i godzin<br>podpisania                           | a It Nazwisł<br>imię          | ko i Jt<br>Akcja | 3                          |
| Sprawozdanie rzeczowo-finansowe wraz z informacją o zwrotach | 4      | 2022                                    | Pierwszy<br>kwartał          | 2022-11-2               | 23 12:09:36                     | PRZEKAZA | NE 2022-11-23 12                                      | 2:10:33                       | ۲                |                            |
| Sprawozdanie rzeczowo-finansowe wraz z informacją o zwrotach | 4      | 2022                                    | Cały rok                     | 2022-11-2               | 23 11:31:02                     | WYGENER  | ROWANE                                                |                               | 1                | ①                          |
| Sprawozdanie rzeczowo-finansowe wraz z informacją o zwrotach | 4      | 2022                                    | Pierwsze<br>półrocze         | 2022-11-2               | 22 18:06:55                     | WYGENER  | OWANE                                                 |                               | 1                | ۵                          |
| Sprawozdanie rzeczowo-finansowe wraz z informacją o zwrotach | 4      | 2021                                    | Pierwszy<br>kwartał          | 2022-11-2               | 22 14:29:02                     | WYGENER  | OWANE                                                 |                               | 1                | • <b>û</b>                 |
| Sprawozdanie rzeczowo-finansowe wraz z informacją o zwrotach | 4      | 2020                                    | Pierwszy<br>kwartał          | 2022-11-2               | 22 14:13:02                     | BŁĄD GEN | IEROWANIA                                             |                               | Û                | l i i                      |
| Rekordy 1 do 5 z 5 Wyświetlanie rekordów 20 🗢                |        |                                         |                              |                         |                                 |          |                                                       |                               | ← Poprzednia     | <u>1</u> <u>Następna</u> → |

Rysunek 199 Lista sprawozdań rzeczowo-finansowych wraz z informacjami o zwrotach

- 3. Lista będzie zawierała kolumny (po których możliwe będzie filtrowanie i sortowanie):
  - Nazwa
  - Wersja
  - Rok
  - Okres
  - Data i godzina ostatniej modyfikacji
  - Status
  - Data i godzina podpisania
  - Nazwisko i imię nazwisko i imię użytkownika, który uruchomił podpis i wysłał sprawozdanie
  - Akcje dostępne akcje to:
    - o Przeglądaj dostępny dla podpisanych sprawozdań
    - o Edytuj dostępny dla niepodpisanych sprawozdań
    - o Usuń dostępny dla niepodpisanych sprawozdań
    - Przekaż do podpisania dostępny dla sprawozdań o statusie "Wygenerowane"
    - Cofnij do uzupełnienia dostępny dla sprawozdań o statusie "Do podpisania"
    - Podpisz i wyślij dostępny dla sprawozdań o statusie "Do podpisania" dla Realizatora JST
    - Podgląd informacji o podpisie dostępny dla podpisanych sprawozdań
    - Pobranie w formacie PDF jeżeli sprawozdanie zostało podpisane, to pobierany jest podpisany dokument,
    - Pobranie w formacie XLS

4. Na liście "Sprawozdawczość SWA" dostępna będzie funkcja "Dodaj nowe" umożliwiająca dodanie nowego sprawozdania.

### 17.1 Generowanie nowego sprawozdania rzeczowo-finansowego

Wygenerować nowe sprawozdanie może Użytkownik Realizatora JST oraz SJO. W obrębie jednego powiatu można wygenerować wyłącznie jedno sprawozdanie dla danego okresu sprawozdawczego.

Sprawozdanie będzie wypełnione takimi samymi danymi jak raport 44.

W celu wygenerowania sprawozdania należy:

1. Przejść do listy "Sprawozdawczość SWA".

Strona główna · Sprawozdawczość SWA · Sprawozdawczość SWA E Sprawozdawczość SWA Filtrowanie danych w tabeli Filtruj po Filtruj po Rok Filtruj po Okres Filtruj po Data i godzina ostatniej modyfikacji Filtruj po Data i godzina podpisania ko i imie dowolne rrrr-mm-dd rrrr-mm-dd dowolne Data i godzina ostatniej modyfikacji Data i godzina Nazwisko i Wersia Rok Okres Status Akcja ozdanie rzeczowo-finansowe wraz z informacją o zwrotach 2022-11-23 12:09:36 2022-11-23 12:10:33 2022 Image: A marked state in the state in the PRZEKAZANE Sprawozdanie rzeczowo-finansowe wraz z informacją o zwrotach 2022-11-23 11:31:02 2022 Całv rok Sprawozdanie rzeczowo-finansowe wraz z informacją o zwrotach 2022 2022-11-22 18:06:55 półrocze ozdanie rzeczowo-finansowe wraz z informacją o zwrotach 2022-11-22 14:29:02 2021 2022-11-22 14:13:02 Sprawozdanie rzeczowo-finansowe wraz z informacją o zwrotach 2020 Rekordy 1 do 5 z 5 Wyświetlanie rekordów 20 🛊 ← Poprzednia 1 Następna →

Rysunek 200 Lista sprawozdań rzeczowo-finansowych wraz z informacjami o zwrotach

2. Kliknąć przycisk Dodaj nowe

System umożliwi podanie następujących parametrów generowania sprawozdania:

a. Nazwa:

a) Sprawozdanie rzeczowo-finansowe wraz z informacją o zwrotach

- b. Wersja wartość: 4, bez możliwości edytowania (zawsze ostatnia dostępna wersja)
- c. Rok wyjściowo rok bieżący
- d. Okres pole umożliwiające wybranie jednej z wartości:
  - a) Pierwszy kwartał
  - b) Pierwsze półrocze
  - c) Trzy kwartały
  - d) Cały rok
- e. Samorząd nazwa samorządu powiatowego/wojewódzkiego bez możliwości edytowania

- f. Rodzaj zadania możliwość wskazania, które zadania mają być liczone przez system podczas generowania sprawozdania. Wybór wielu wartości z listy:
  - a) Przedmioty ortopedyczne i środki pomocnicze
  - b) Sprzęt rehabilitacyjny (dla osoby)
  - c) Turnusy rehabilitacyjne
  - d) Likwidacja barier architektonicznych
  - e) Likwidacja barier technicznych
  - f) Likwidacja barier w komunikowaniu się
  - g) Usługa tłumacza języka migowego/tłumacza przewodnika
  - h) Sport, kultura, rekreacja i turystyka
  - i) Sprzęt rehabilitacyjny dla instytucji
  - j) Działalność gospodarcza
  - k) Staż dla poszukujących pracy
  - I) Wyposażenie stanowiska pracy
  - m) Szkolenia dla osób poszukujących pracy

| Ltwórz sprawozdanie rzeczowo-finansowe wraz z infor  | macją o zwrotach    |                       |                      |  |  |
|------------------------------------------------------|---------------------|-----------------------|----------------------|--|--|
| i Pola oznaczone symbolem * są wymagane.             |                     |                       |                      |  |  |
| Nazwa*:                                              | Wersja:             | Rok*:                 |                      |  |  |
| Wybierz ¢                                            | 4                   | 2022<br>Format liczba |                      |  |  |
| Okres*:                                              | Nazwa składającego: |                       |                      |  |  |
| Wybierz 0                                            | Ranz Automit        |                       |                      |  |  |
| Sf Zaznacz wszystko                                  |                     |                       |                      |  |  |
| Rodzaj zadania:                                      |                     |                       | (                    |  |  |
| Przedmioty ortopedyczne i środki pomocnicze          |                     |                       |                      |  |  |
| Sprzęt rehabilitacyjny (dla osoby)                   |                     |                       |                      |  |  |
| Turnusy rehabilitacyjne                              |                     |                       |                      |  |  |
| Likwidacja barier architektonicznych                 |                     |                       |                      |  |  |
| Likwidacja barier technicznych                       |                     |                       |                      |  |  |
| Likwidacja barier w komunikowaniu się                |                     |                       |                      |  |  |
| Usługa tłumacza języka migowego/tłumacza przewodnika | 3                   |                       |                      |  |  |
| Sport, kultura, rekreacja i turystyka                |                     |                       |                      |  |  |
| Sprzęt rehabilitacyjny dla instytucji                |                     |                       |                      |  |  |
| Działalność gospodarcza                              |                     |                       |                      |  |  |
| Staż dla poszukujących pracy                         |                     |                       |                      |  |  |
| Wyposażenie stanowiska pracy                         |                     |                       |                      |  |  |
| Szkolenia dla osób poszukujących pracy               |                     |                       |                      |  |  |
|                                                      |                     |                       |                      |  |  |
|                                                      |                     | Anului                | Generui sorawozdanie |  |  |

Rysunek 201 Wprowadzanie parametrów do generowania sprawozdania

3. Wypełnić wymagane pola oraz opcjonalnie Rodzaj zadania.

4. W celu wygenerowania sprawozdania wybrać

Generuj sprawozdanie

Anuluj

natomiast w celu

opuszczenia widoku i powrotu do listy sprawozdań wybrać

5. W momencie zlecenia generowania sprawozdania system umieści zadanie generowania sprawozdania w kolejce, a na liście raportów pojawi się status "Oczekujące na wygenerowanie". Dodatkowo system zaprezentuje komunikat o treści: "Pomyślnie zlecono wygenerowanie sprawozdania. Po zakończeniu procesu obliczania sprawozdania jego status zostanie zmieniony na "Wygenerowane" i otrzymasz powiadomienie o zakończeniu tego procesu".

| <u>Realizator -</u>         | Dekkaraça dostepreda 0 Q 🖉 D 💿 🤞                                                                                                    |
|-----------------------------|----------------------------------------------------------------------------------------------------|
| 🔂 Strona główna             | Pomyślnie zlecono wygenerowanie sprawozdania. Po zakończeniu procesu obliczania sprawozdania jego status zostanie zmieniony na "Wygenerowane" i otrzymasz powiadomienie o zakończeniu tego procesu. |
| Wiadomości <                | Strona główna - Sprawozdawczość SWA - Sprawozdawczość SWA                                                                                                    |
| 🖄 Wnioski <                 |                                                                                                    |
| Pisma do wniosków <         | Sorawozdawizość SWA                                                                                                    |
| K⊚∎ Umowy <                 |                                                                                                    |
| Rozliczenia <               | Date lower                                                                                                    |
| 🔲 Turnusy rehabilitacyjne 🤇 | Filtrowanie danych w tabeli 🗴 Wysyld twy                                                                                                    |
| "O Rejestr zwrotów <        | Filtruj po Filtruj po Filtruj po Filtruj po Filtruj po Filtruj po Filtruj po                                                                                                    |
| Swroty środków PFRON <      | Wersja Rok Okres Data i godzina ostatnioj modyfikacji Status Data i godzina podpisania Nazwisko i imię                                                                                              |
| 🛷 Wnioski o śr. PFRON 🧹     | dowolne e rrrr-mm-dd dowolne e rrrr-mm-dd                                                                                                    |
| A Limity <                  | 10 11 11 Data i godzina ostatniej 11 11 Data i godzina Nazwisko limię Akcja<br>Nazwa Wersja Rok Okres modelikariji Status podolozania Nazwisko limię Akcja                                          |
| C Raporty                   | A A A A A A A A A A A A A A A A A A A                                                                                                    |
| 🕒 Sprawozdawczość SWA 🐱     | Sprawozdanie rzeczowo-finansowe wraz z informacją o zwrotach 4 2022 Trzy kwartały 2022-11-25 14/26-47 Orzeotyce na wrotanieliowawa                                                                  |
| Sprawozdawczość SWA         | Sprawozdanie rzeczowo-finansowe wraz z informacją o zwrotach 4 2022 kwartał 2022-11-23 12:09:36 pozocoze 2022-11-23 12:10:33 💌 🖲 🗋                                                                  |
| 🖉 Administracja 🧹           | Sprawozdanie rzeczowo-dinansowe wraz z informacją o zwrotach 4 2022 Cały rok 2022-11-23 11:31:02 wwoznatiowani                                                                                      |
| 🗞 Rejestry <                | Sprawozdanie rzeczowo-finansowe wraz z informacją o zwrotach 4 2022 półrocze 2022-11-22 18:06:55 wwananowana 2022 🕐 💌 🗈                                                                             |
| Edycja konta                | Sprawozdanie rzeczowo-finansowe wraz z informacją o zwrotach 4 2021 Pierwszy 2022-11-22 14-29:02 www.www.www.www.www.www.www.www.www.ww                                                             |
|                             | Sprawozdanie rzeczowo-finansowe wraz z informacją o zwrotach 4 2020 Pierwszy 2022-11-22 14:13:02 Bugi znatownow                                                                                     |

Rysunek 202 Oczekiwanie na wygenerowanie sprawozdania

- Po zakończeniu generowania sprawozdania, system wyśle powiadomienie dzwoneczek z przekierowaniem do listy "Sprawozdawczość SWA" (oraz mail). Wysyłane tylko do osoby która zleciła.
- 7. W czasie gdy raport będzie oczekiwał na wyliczenie, użytkownik nie będzie miał dostępnej możliwości edytowania danych raportu.

## 17.2 Edycja sprawozdania

Edycja sprawozdania jest dostępna dla Użytkownika Realizatora JST oraz SJO. Jest ona możliwa do momentu podpisania i przesłania sprawozdania do PFRON. Po cofnięciu sprawozdania do poprawy jest ono ponownie dostępne do edycji również do momentu jego ponownego podpisania i przesłania.

W rozdziale tym poza opisem jak przejść do edycji sprawozdania oraz opisem zawartości formularza zamieszczona została tabela z regułami obowiązującymi podczas wypełniania sprawozdania.

Sprawozdanie będzie wypełnione takimi samymi danymi jak raport 44.

### W celu edycji sprawozdania należy:

1. Przejść do listy "Sprawozdawczość SWA".

Strona główna 🔹 Sprawozdawczość SWA 🌸 Sprawozdawczość SWA

| I■ Sprawozdawczość SWA                                       |                         |                                                                      |                                    |                                                           |                                  |
|--------------------------------------------------------------|-------------------------|----------------------------------------------------------------------|------------------------------------|-----------------------------------------------------------|----------------------------------|
| Doda rowe<br>Filtrowanie danych w tabeli                     |                         |                                                                      |                                    |                                                           | 🗶 Wyczyść filtry                 |
| Filtruj po Filtruj po Filtruj po Versja Rok Okres dowolne    | Filtr<br>Data<br>¢ rrrr | l <b>truj po</b><br>ata i godzina ostatniej modyfikacji<br>rrr-mm-dd | Filtruj po<br>Status<br>dowolne \$ | Filtruj po F<br>Data i godzina podpisania M<br>rrrr-mm-dd | litruj po<br>Jazwisko i imię     |
| Nazwa                                                        | ↓†<br>Wersja            | Rok Okres It Data i goo<br>ostatniej                                 | dzina Iî<br>modyfikacji Status     | Data i godzina podpisania                                 | It Nazwisko i It Akcja imię      |
| Sprawozdanie rzeczowo-finansowe wraz z informacją o zwrotach | 4                       | 2022 Pierwszy 2022-11-2<br>kwartał                                   | 23 12:09:36 РЯЗЕКАЗАК              | NE 2022-11-23 12:10:3                                     | 3 💿 🚺 🗋                          |
| Sprawozdanie rzeczowo-finansowe wraz z informacją o zwrotach | 4                       | 2022 Cały rok 2022-11-2                                              | 23 11:31:02 WYGENER                | OWANE                                                     | e 💿 🖞                            |
| Sprawozdanie rzeczowo-finansowe wraz z informacją o zwrotach | 4                       | 2022 Pierwsze 2022-11-2<br>półrocze                                  | 22 18:06:55 WYGENERO               | OWANE                                                     | 1 💿 📋                            |
| Sprawozdanie rzeczowo-finansowe wraz z informacją o zwrotach | 4                       | 2021 Pierwszy 2022-11-2<br>kwartał                                   | 22 14:29:02 WYGENERO               | OWANE                                                     | / 💿 🗓                            |
| Sprawozdanie rzeczowo-finansowe wraz z informacją o zwrotach | 4                       | 2020 Pierwszy 2022-11-2<br>kwartał                                   | 22 14:13:02 BŁĄD GEN               | EROWANIA                                                  | 0                                |
| Rekordy 1 do 5 z 5 Wyświetlanie rekordów 20 🗢                |                         |                                                                      |                                    |                                                           | ← Poprzednia <u>1</u> Następna → |

Rysunek 203 Lista sprawozdań rzeczowo-finansowych wraz z informacjami o zwrotach

2. Kliknąć przycisk akcji

System wyświetli formularz sprawozdania otwarty na pierwszej zakładce S1, na której znajdują się:

- a) Dane podstawowe
- b) Informacje o przedstawiającym sprawozdanie
- c) Część A
- d) Część B
- e) Część C
- f) Przyciski akcji:
  - Anuluj
  - Zapisz zapisanie wprowadzonych zmian bez wykonania walidacji poprawności wprowadzonych danych
  - Sprawdź i zapisz zapisanie wprowadzonych zmian po sprawdzeniu poprawności
  - Przelicz ponownie ponowne przeliczenie danych znajdujących się w SOW bez usuwania danych wpisanych ręcznie dotyczących komórek niewyliczanych w oparciu o dane zarejestrowane w SOW
  - Przekaż do podpisania Sprawdzenie poprawności danych i zmiana statusu na "Do podpisania".
  - Cofnij do uzupełnienia Zmiana statusu na "Wygenerowane". Wysłanie do użytkownika, który przekazał sprawozdanie do podpisu:
  - Podpisz i wyślij Sprawdzenie poprawności danych, zapisanie danych, uruchomienie procesu podpisywania sprawozdania (Profilem zaufanym lub Podpisem

elektronicznym), przesłanie podpisanego sprawozdania do PFRON (zmiana statusu). Realizator JST będzie miał możliwość podpisania i przesłania do PFRON jednego raportów za ten sam okres.

| ola oz      | i Pola oznaczone symbolem * sa wymagane |           |              |                        |          |            |                                                           |                             |  |                |
|-------------|-----------------------------------------|-----------|--------------|------------------------|----------|------------|-----------------------------------------------------------|-----------------------------|--|----------------|
| 1           | <u>52</u>                               | <u>53</u> | <u>54 55</u> | <u>56</u>              | Zwroty   | Załączniki | Wiadomości                                                | <u>Historia zmian</u>       |  |                |
| D           | ane p                                   | odsta     | wowe         |                        |          |            |                                                           |                             |  |                |
| Okre        | es:                                     |           |              |                        |          |            | Rok:                                                      |                             |  | Nazwa:         |
| Cały rok    |                                         |           |              | 2022<br>Format: liczba |          |            | Sprawozdanie rzeczowo-finansowe wraz z informacją o zwrot |                             |  |                |
| Wer         | sja:                                    |           |              |                        |          |            | Status:                                                   |                             |  |                |
| 4           |                                         |           |              |                        |          |            | Wygenerowan                                               | ne                          |  |                |
|             |                                         |           |              |                        |          |            |                                                           |                             |  |                |
|             |                                         |           |              |                        |          |            |                                                           |                             |  |                |
| <u>ר</u> ור | nform                                   | acje o    | przedsta     | iwiający               | /m spraw | rozdanie   |                                                           |                             |  |                |
|             |                                         |           |              |                        |          |            | Adres skład                                               | lającego*:                  |  |                |
|             |                                         |           |              |                        |          |            |                                                           | Manager Research & Southern |  | Numer powiatu: |

### Rysunek 204 Zakładka S1 - dane podstawowe i informacje o przedstawiającym sprawozdanie

| Cz     | ęść A                                                                                                    |                                       |        |            |        |            |
|--------|----------------------------------------------------------------------------------------------------|---------------------------------------|--------|------------|--------|------------|
| L.p.   |                                                                                                    | Wyszczególnienie                      | liczba | kwota [zł] | liczba | kwota [zł] |
| A      | Zwrot kosztów: adaptacji pomieszczeń zakładu pracy w szczególności poniesionych w związku z przystosowaniem stanowisk pracy, adaptacji lub nabycia urządzeń<br>A ułatwiających wykonywanie pracy lub funkcjonowanie w zakładzie pracy, zakupu i autoryzacji oprogramowania oraz urządzeń i technologii wspomagających lub<br>przystosowanych do potrzeb wynikających z niepełnosprawności, rozpoznania przez służby medycyny pracy art.26 |                                       |        |            |        |            |
| § 6260 |                                                                                                    |                                       |        |            | § 6    | 270        |
| 1      | złożone wnie                                                                                                    | oski                                  |        |            |        |            |
| 2      | zawarte umo                                                                                                    | owy                                   |        |            |        |            |
| з      | zwrot kosztó                                                                                                    | iw realizacji zadania                 |        |            |        |            |
| 4      | w tym:                                                                                                    | dla zakładów pracy chronionej (z w.3) | х      | х          |        |            |
| 5      | 5 osoby zatrudnione w związku ze zwrotem kosztów (z w.3)                                                                                                    |                                       |        | х          |        | х          |
| 6      | w tym:                                                                                                    | w zakładach pracy chronionej (z w.5)  | х      | ×          |        | ×          |
| 7      |                                                                                                    | mieszkańcy wsi (z w.5)                |        | х          |        | х          |
| 8      |                                                                                                    | kobiety (z w.5)                       |        | х          |        | х          |

Rysunek 205 Zakładka S1 – Część A

🗋 Część B

| L.p. |              | Wyszczególnienie                                                              | liczba                | kwota [zł] | liczba | kwota [zł] |
|------|--------------|-------------------------------------------------------------------------------|-----------------------|------------|--------|------------|
| в    | Zwrot kosz   | tów zatrudnienia, szkoleń pracowników pomagających pracownikowi niepełnospraw | memu w pracy art. 26d |            |        |            |
|      |              |                                                                               | § 2                   | 440        | § 2    | 450        |
| 1    | złożone wn   | ioski                                                                         | -                     | -          | -      | -          |
| 2    | zawarte un   | юму                                                                           | -                     | -          | -      | -          |
| 3    | zwrot koszt  | ów zatrudnienia, szkoleń pracowników pomagających (liczba osób i kwota)       | -                     | -          | -      | -          |
| 4    | w tym:       | zwrot kosztów szkoleń pracowników pomagających (z w.3)                        | -                     | -          | -      | -          |
| 5    | liczba prace | odawców kierujących pracowników pomagających na szkolenia                     | -                     | х          | -      | х          |
| 6    | w tym:       | w zakładach pracy chronionej (z w.3)                                          | х                     | х          | -      | х          |
| 7    | pracownicy   | niepełnosprawni, którzy otrzymali pomoc                                       | -                     | х          | -      | х          |
| 8    | w tym:       | w zakładach pracy chronionej (z w.7)                                          | х                     | х          | -      | х          |
| 9    |              | mieszkańcy wsi (z w.7)                                                        | -                     | x          | -      | x          |
| 10   |              | kobiety (z w.7)                                                               | -                     | х          | -      | х          |

#### Rysunek 206 Zakładka S1 – Część B

|      | 300                                                            |                                                        |        |            |        |            |  |  |
|------|----------------------------------------------------------------|--------------------------------------------------------|--------|------------|--------|------------|--|--|
| L.p. |                                                                | Wyszczególnienie                                       | liczba | kwota [zł] | liczba | kwota [zł] |  |  |
| с    | Zwrot kosztów                                                  | wyposażenia stanowisk pracy art.26e                    |        |            |        |            |  |  |
|      |                                                                |                                                        | § 6    | 260        | § 6    | § 6270     |  |  |
| 1    | złożone wniosk                                                 | d                                                      | 0      | 0,00       | 0      | 0,00       |  |  |
| 2    | zawarte umow                                                   | у                                                      | 0      | 0,00       | 0      | 0,00       |  |  |
| 3    | stanowiska pra                                                 | cy do wyposażenia (według zawartych umów)              | 0      | х          | 0      | х          |  |  |
| 4    | zwrot kosztów                                                  | wyposażenia stanowisk pracy (liczba stanowisk i kwota) | 0      | 0,00       | 0      | 0,00       |  |  |
| 5    | w tym:                                                         | w zakładach pracy chronionej (z w.4)                   | х      | x          | 0      | 0,00       |  |  |
| 6    | 6 osoby zatrudnione na wyposażonych stanowiskach pracy (z w.4) |                                                        | 0      | x          | 0      | х          |  |  |
| 7    | w tym:                                                         | w zakładach pracy chronionej (z w.6)                   | х      | х          | 0      | х          |  |  |
| 8    |                                                                | mieszkańcy wsi (z w.6)                                 | 0      | х          | 0      | х          |  |  |
| 9    |                                                                | kobiety (z w.6)                                        | 0      | х          | 0      | х          |  |  |

Rysunek 207 Zakładka S1 – Część C oraz przyciski akcji

### 3. Sprawozdanie składa się z dziesięciu zakładek:

- a) S1 w jej skład wchodzą części A, B, C;
- b) S2 w jej skład wchodzą części D, E, F, G;
- c) S3 w jej skład wchodzą części H, I, J, K;
- d) S4 w jej skład wchodzą części L, M, N, O, P;
- e) S5 w jej skład wchodzą części Q, R, S;
- f) S6 w jej skład wchodzą części T, U, W, X;
- g) Zwroty
- h) Załączniki
- i) Wiadomości
- j) Historia zmian informacja o każdorazowej zmianie statusu i uzasadnieniu zmiany statusu w przypadku raportu skierowanego do poprawy

- 4. Dla każdej komórki, w której użytkownik zmienił wartość wyliczoną przez system na inną, prezentowana będzie ikona ołówka oznaczająca różnicę w danych.
- 5. Zakładki zawierające błędy są podświetlane na czerwono.

## 17.2.1 Reguły wypełniania sprawozdania

Niektóre pola należy wypełniać zgodnie z określonymi regułami. System umożliwi weryfikację

danych zgodnie z tymi regułami po kliknięcie przycisku

Poniżej znajduje się lista reguł z podziałem na poszczególne części formularza. W regułach może wystąpić zapis odnoszący się do kolumny (np. kolumna 6). Zasada numeracji kolumn prezentuje się następująco.

| L.p.      | Wyszczególnienie | liczba    | kwota [zł] | liczba    | kwota [zł] |
|-----------|------------------|-----------|------------|-----------|------------|
| Kolumna 1 | Kolumna 2        | Kolumna 3 | Kolumna 4  | Kolumna 5 | Kolumna 6  |

| Zakładka | Część | Reguły                                                                                                    |
|----------|-------|----------------------------------------------------------------------------------------------------|
| S1       | A     | <ol> <li>Wartość wpisana w wierszu 4 "w tym: dla zakładów pracy chronionej (z w.3)"<br/>nie może być większa niż wartość wpisana w wierszu 3 "zwrot kosztów<br/>realizacji zadania"</li> <li>Wartość wpisana w wierszu 6 "w tym: w zakładach pracy chronionej (z w.5)"<br/>nie może być większa niż wartość wpisana w wierszu 5 "osoby zatrudnione<br/>w związku ze zwrotem kosztów (z w.3)"</li> <li>Wartość wpisana w wierszu 7 "mieszkańcy wsi (z w.5)" nie może być<br/>większa niż wartość wpisana w wierszu 5 "osoby zatrudnione w związku ze<br/>zwrotem kosztów (z w.3)"</li> <li>Wartość wpisana w wierszu 8 "kobiety (z w.5)" nie może być większa niż<br/>wartość wpisana w wierszu 5 "osoby zatrudnione w związku ze<br/>zwrotem kosztów (z w.3)"</li> </ol> |
|          | В     | <ol> <li>Wartość wpisana w wierszu 4 "w tym: zwrot kosztów szkoleń pracowników<br/>pomagających (z w.3)" nie może być większa niż wartość wpisana w wierszu<br/>3 "zwrot kosztów zatrudnienia, szkoleń pracowników pomagających (liczba<br/>osób i kwota)"</li> </ol>                                                                                                    |

|    |   | <ol> <li>Wartość wpisana w wierszu 6 "w tym: w zakładach pracy chronionej (z w.3)"<br/>nie może być większa niż wartość wpisana w wierszu 3 "zwrot kosztów<br/>zatrudnienia, szkoleń pracowników pomagających (liczba osób i kwota)"</li> <li>Wartość wpisana w wierszu 8 "w tym: w zakładach pracy chronionej (z w.7)"<br/>nie może być większa niż wartość wpisana w wierszu 7 "pracownicy<br/>niepełnosprawni, którzy otrzymali pomoc"</li> <li>Wartość wpisana w wierszu 9 "mieszkańcy wsi (z w.7)" nie może być<br/>większa niż wartość wpisana w wierszu 7 "pracownicy niepełnosprawni,<br/>którzy otrzymali pomoc"</li> </ol>                                                                                                    |
|----|---|----------------------------------------------------------------------------------------------------|
|    |   | wartość wpisana w wierszu 7 "pracownicy niepełnosprawni, którzy otrzymali pomoc"                                                                                                    |
|    | С | <ol> <li>Wartość wpisana w wierszu 5 "w tym: w zakładach pracy chronionej (z w.4)"<br/>nie może być większa niż wartość wpisana w wierszu 4 "zwrot kosztów<br/>wyposażenia stanowisk pracy (liczba stanowisk i kwota)"</li> <li>Wartość wpisana w wierszu 7 "w tym: w zakładach pracy chronionej (z w.6)"<br/>nie może być większa niż wartość wpisana w wierszu 6 "osoby zatrudnione<br/>na wyposażonych stanowiskach pracy (z w.4)"</li> <li>Wartość wpisana w wierszu 8 "mieszkańcy wsi (z w.6)" nie może być<br/>większa niż wartość wpisana w wierszu 6 "osoby zatrudnione na<br/>wyposażonych stanowiskach pracy (z w.4)"</li> <li>Wartość wpisana w wierszu 8 "mieszkańcy msi (z w.6)" nie może być<br/>większa niż wartość wpisana w wierszu 6 "osoby zatrudnione na<br/>wyposażonych stanowiskach pracy (z w.4)"</li> <li>Wartość wpisana w wierszu 9 "kobiety (z w.6)" nie może być większa niż<br/>wartość wpisana w wierszu 6 "osoby zatrudnione na wyposażonych<br/>stanowiskach pracy (z w.4)"</li> </ol> |
| S2 | D | <ol> <li>Wartość wpisana w wierszu 5 "w tym: z zakładów pracy chronionej (z w.4)"<br/>nie może być większa niż wartość wpisana w wierszu 4 "zwrot kosztów za<br/>ukończone szkolenia (liczba osób i kwota)"</li> <li>Wartość wpisana w wierszu 6 "mieszkańcy wsi (z w.4)" nie może być większa<br/>niż wartość wpisana w wierszu 4 "zwrot kosztów za ukończone szkolenia<br/>(liczba osób i kwota)"</li> <li>Wartość wpisana w wierszu 7 "kobiety (z w.4)" nie może być większa niż<br/>wartość wpisana w wierszu 4 "zwrot kosztów za ukończone szkolenia<br/>(liczba osób i kwota)"</li> </ol>                                                                                                    |
|    | E | <ol> <li>Wartość wpisana w wierszu 4 "w tym: dla dzieci i młodzieży<br/>niepełnosprawnej (z w.3)" nie może być większa niż wartość wpisana w<br/>wierszu 3 "wypłacone dofinansowania (liczba podmiotów i kwota)"</li> </ol>                                                                                                    |

|   | 1. Wartość wpisana w wierszu 4 "w tym: dofinansowanie wypłacone ze środków      |
|---|---------------------------------------------------------------------------------|
|   | PFRON (z w.3)" nie może być większa niż wartość wpisana w wierszu 3             |
|   | "koszty tworzenia wtz z uwzględnieniem wszystkich źródeł finansowania"          |
|   | 2. Wartość wpisana w wierszu 6 "w tym: dofinansowanie wypłacone ze środków      |
|   | PFRON (z w.5)" nie może być większa niż wartość wpisana w wierszu 5             |
|   | "koszty działania wtz z uwzględnieniem wszystkich źródeł finansowania"          |
|   | 3. Wartość wpisana w wierszu 6 kolumnie 3 nie może być równa 0 jeżeli           |
|   | wartość wpisana w wierszu 6 kolumnie 4 jest większa od 0.                       |
|   | 4. Wartość wpisana w wierszu 6 kolumnie 5 nie może być równa 0 jeżeli           |
|   | wartość wpisana w wierszu 6 kolumnie 6 jest większa od 0.                       |
|   | 5. Wartość wpisana w wierszu 7 "przy zakładach pracy chronionej (z w.6)" nie    |
|   | może być większa niż wartość wpisana w wierszu 6 "w tym: dofinansowanie         |
|   | wypłacone ze środków PFRON (z w.5)"                                             |
|   | 6. Wartość wpisana w wierszu 8 kolumnie 3 nie może być równa 0 jeżeli           |
|   | wartość wpisana w wierszu 5 kolumnie 3 jest większa od 0.                       |
|   | 7. Wartość wpisana w wierszu 8 kolumnie 5 nie może być równa 0 jeżeli           |
|   | wartość wpisana w wierszu 5 kolumnie 5 jest większa od 0.                       |
|   | 8. Wartość wpisana w wierszu 9 kolumnie 3 nie może być równa 0 jeżeli           |
|   | wartość wpisana w wierszu 6 kolumnie 3 jest większa od 0.                       |
| F | 9. Wartość wpisana w wierszu 9 kolumnie 5 nie może być równa 0 jeżeli           |
|   | wartość wpisana w wierszu 6 kolumnie 5 jest większa od 0.                       |
|   | 10. Wartość wpisana w wierszu 10 "w tym: liczba uczestników wtz przy zpch (z    |
|   | w.9)" nie może być większa niż wartość wpisana w wierszu 9 "liczba              |
|   | uczestników wtz (z w.6)"                                                        |
|   | 11. Wartość wpisana w wierszu 11 "kobiety niepełnosprawne uczestniczące w       |
|   | wtz (liczba uczestników z w.9, kwota z w.6)" nie może być większa niż:          |
|   | <ul> <li>Liczba wpisana w wierszu 9 "liczba uczestników wtz (z w.6)"</li> </ul> |
|   | • Kwota wpisana w wierszu 6 "w tym: dofinansowanie wypłacone ze                 |
|   | środków PFRON (z w.5)"                                                          |
|   | 12. Wartość wpisana w wierszu 12 "młodzież niepełnosprawna uczestnicząca        |
|   | w wtz (liczba uczestników z w.9, kwota z w.6)" nie może być większa niż:        |
|   | <ul> <li>Liczba wpisana w wierszu 9 "liczba uczestników wtz (z w.6)"</li> </ul> |
|   | • Kwota wpisana w wierszu 6 "w tym: dofinansowanie wypłacone ze                 |
|   | środków PFRON (z w.5)"                                                          |
|   | 13. Wartość wpisana w wierszu 13 "liczba uczestników wtz zgodnie z art.10b      |
|   | ust.3 (z w.9)" nie może być większa niż wartość wpisana w wierszu 9 "liczba     |
|   | uczestników wtz (z w.6)"                                                        |
|   | 14. Wartość wpisana w wierszu 14 kolumnie 3 nie może być równa 0 jeżeli         |
|   | wartość wpisana w wierszu 14 kolumnie 4 jest większa od 0.                      |

|   | 15. Wartość wpisana w wierszu 14 kolumnie 5 nie może być równa 0 jeżeli           |
|---|-----------------------------------------------------------------------------------|
|   | wartość wpisana w wierszu 14 kolumnie 6 jest większa od 0.                        |
|   | 16. Wartość wpisana w wierszu 15 "w tym dofinansowanie wypłacone ze               |
|   | środków PFRON (z w.14)" nie może być większa niż wartość wpisana w                |
|   | wierszu 14 "koszty działania wtz z uwzględnieniem wszystkich źródeł               |
|   | finansowania".                                                                    |
|   | 17. Wartość wpisana w wierszu 15 kolumnie 3 nie może być równa 0 jeżeli           |
|   | wartość wpisana w wierszu 15 kolumnie 4 jest większa od 0.                        |
|   | 18. Wartość wpisana w wierszu 16 "przy zakładach pracy chronionej (z w.15)"       |
|   | nie może być większa niż wartość wpisana w wierszu 15 "w tym:                     |
|   | dofinansowanie wypłacone ze środków PFRON (z w.14)"                               |
|   | 19. Wartość wpisana w wierszu 17 kolumnie 3 nie może być równa 0 jeżeli           |
|   | wartość wpisana w wierszu 15 kolumnie 3 jest większa od 0.                        |
|   | 20. Wartość wpisana w wierszu 17 kolumnie 5 nie może być równa 0 jeżeli           |
|   | wartość wpisana w wierszu 15 kolumnie 5 jest większa od 0.                        |
|   | 21. Wartość wpisana w wierszu 18 "w tym: liczba uczestników wtz przy zpch (z      |
|   | w.17)" nie może być większa niż wartość wpisana w wierszu 17 "liczba              |
|   | uczestników wtz (z w.15)"                                                         |
|   | 22. Wartość wpisana w wierszu 19 "kobiety niepełnosprawne uczestniczące w         |
|   | wtz (liczba uczestników z w.17 , kwota z w.15)" nie może być większa niż:         |
|   | <ul> <li>Liczba wpisana w wierszu 17 "liczba uczestników wtz (z w.15)"</li> </ul> |
|   | • Kwota wpisana w wierszu 15 "w tym: dofinansowanie wypłacone ze                  |
|   | środków PFRON (z w.14)"                                                           |
|   | 23. Wartość wpisana w wierszu 20 "młodzież niepełnosprawna uczestnicząca w        |
|   | wtz (liczba uczestników z w.17 , kwota z w.15)" nie może być większa niż:         |
|   | <ul> <li>Liczba wpisana w wierszu 17 "liczba uczestników wtz (z w.15)"</li> </ul> |
|   | • Kwota wpisana w wierszu 15 "w tym: dofinansowanie wypłacone ze                  |
|   | środków PFRON (z w.14)"                                                           |
|   | 24. Wartość wpisana w wierszu 21 "liczba uczestników wtz zgodnie z art.10b        |
|   | ust.3 (z w.17)" nie może być większa niż wartość wpisana w wierszu 17             |
|   | "liczba uczestników wtz (z w.15)"                                                 |
|   | Dla sprawozdań generowanych za cały rok:                                          |
|   | 25. Wartość wpisana w wierszu 4 kolumnie 4 może wynosić maksymalnie 70%           |
|   | kwoty podanej w wierszu 3, kolumnie 4 (z dokładnością do dwóch miejsc po          |
|   | przecinku)), jeśli wartość podana w wierszu 3 jest większa od 0.                  |
|   | 26. Wartość wpisana w wierszu 4 kolumnie 6 może wynosić maksymalnie 70%           |
|   | kwoty podanej w wierszu 3, kolumnie 6 (z dokładnością do dwóch miejsc po          |
|   | przecinku), jeśli wartość podana w wierszu 3 jest większa od 0.                   |
| 1 |                                                                                   |

|    |   | 27. Wartość wpisana w wierszu 6 kolumnie 4 może wynosić maksymalnie 90%          |
|----|---|----------------------------------------------------------------------------------|
|    |   | kwoty podanej w wierszu 5, kolumnie 4 (z dokładnością do dwóch miejsc po         |
|    |   | przecinku), jeśli wartość podana w wierszu 5 jest większa od 0.                  |
|    |   | 28. Wartość wpisana w wierszu 6 kolumnie 6 może wynosić maksymalnie 90%          |
|    |   | kwoty podanej w wierszu 5, kolumnie 6 (z dokładnością do dwóch miejsc po         |
|    |   | przecinku), jeśli wartość podana w wierszu 5 jest większa od 0.                  |
|    |   | 29. Wartość w wierszu 15 kolumnie 4 może wynosić maksymalnie 90% kwoty           |
|    |   | podanej w wierszu 14, kolumnie 4 (z dokładnością do dwóch miejsc po              |
|    |   | przecinku), wartość podana w wierszu 14 jest większa od 0.                       |
|    |   | 30. Wartość w wierszu 15 kolumnie 6 może wynosić maksymalnie 90% kwoty           |
|    |   | podanej w wierszu 14, kolumnie 6 (z dokładnością do dwóch miejsc po              |
|    |   | przecinku), wartość podana w wierszu 14 jest większa od 0.                       |
|    |   |                                                                                  |
|    |   | 1. Wartość wpisana w wierszu 4 "w tym: dla dzieci i młodzieży                    |
|    |   | niepełnosprawnej (z w.3) <sup>2</sup> nie może być większa niż wartość wpisana w |
|    |   | wierszu 3 "wypłacone dofinansowania według zawartych umow (liczba osob           |
|    | G |                                                                                  |
|    |   | 2. Wartosc wpisana w wierszu 5 "dla mieszkancow wsi (z w.3)" nie może być        |
|    |   | większa niz wartość wpisana w wierszu 3 "wypłacone dofinansowania                |
|    |   | według zawartych umow (liczba osob i kwota)                                      |
|    |   | 1. Wartość wpisana w wierszu 3 nie może być różna od sumy wartości 'w tym'       |
|    |   | (H4+H5)                                                                          |
|    |   | 2. Wartość wpisana w wierszu 4 "w tym: dofinansowanie wypłacone ze               |
|    |   | środków PFRON (z w.3)" nie może być większa niż wartość wpisana w                |
|    |   | wierszu 3 "środki wydatkowane ogółem (liczba osób i kwota)"                      |
|    |   | 3. Wartość wpisana w wierszu 5 "udział własny (z w.3)" nie może być większa      |
|    |   | niż wartość wpisana w wierszu 3 "środki wydatkowane ogółem (liczba osób          |
|    |   | i kwota)"                                                                        |
|    |   | 4. Wartość wpisana w wierszu 6 "w tym: dla dzieci i młodzieży                    |
| 53 | н | niepełnosprawnej (z w.4)" nie może być większa niż wartość wpisana w             |
| 00 |   | wierszu 4 "w tym: dofinansowanie wypłacone ze środków PFRON (z w.3)"             |
|    |   | 5. Wartość wpisana w wierszu 7 "dla mieszkańców wsi (z w.4)" nie może być        |
|    |   | większa niż wartość wpisana w wierszu 4 "w tym: dofinansowanie wypłacone         |
|    |   | ze środków PFRON (z w.3)"                                                        |
|    |   | 6. Wartość wpisana w wierszu 8 "dla kobiet (z w.4)" nie może być większa niż     |
|    |   | wartość wpisana w wierszu 4 "w tym: dofinansowanie wypłacone ze srodków          |
|    |   |                                                                                  |
|    |   | 7. Liczba osob wykazana w wierszach: 3 (srodki wydatkowane ogołem), 4            |
|    |   | (dolinansowanie wypłacone ze srodkow PERON) oraz 5 (udział własny) musi          |
|    |   | рустака зата.                                                                    |

|   | 1.  | Kwota wpisana w wierszu 2 nie może być mniejsza od sumy kwot z wierszy          |
|---|-----|---------------------------------------------------------------------------------|
|   |     | 3 do 5 (I3+I4+I5)                                                               |
|   | 2.  | Kwota wpisana w wierszu 2 powinna być równa sumie kwot wierszy                  |
|   |     | (I3+I4+I5)                                                                      |
|   | 3.  | Wartość wpisana w wierszu 3 "w tym: dofinansowanie wypłacone ze środków         |
|   |     | PFRON (z w.2)" nie może być większa niż wartość wpisana w wierszu 2             |
|   |     | "środki wydatkowane ogółem (liczba osób i kwota)"                               |
|   | 4.  | Wartość wpisana w wierszu 4 "dofinansowanie wypłacone ze środków NFZ            |
|   |     | (z w.2)" nie może być większa niż wartość wpisana w wierszu 2 "środki           |
|   |     | wydatkowane ogółem (liczba osób i kwota)"                                       |
|   | 5.  | Wartość wpisana w wierszu 5 "udział własny (z w.2)" nie może być większa        |
|   |     | niż wartość wpisana w wierszu 2 "środki wydatkowane ogółem (liczba osób         |
|   |     | i kwota)"                                                                       |
|   | 6.  | Wartość wpisana w wierszu 6 "w tym: dla dzieci i młodzieży                      |
| I |     | niepełnosprawnej (z w.3)" nie może być większa niż wartość wpisana w            |
|   |     | wierszu 3 "w tym: dofinansowanie wypłacone ze środków PFRON (z w.2)"            |
|   | 7.  | Wartość wpisana w wierszu 7 "dla mieszkańców wsi (z w.3)" nie może być          |
|   |     | większa niż wartość wpisana w wierszu 3 "w tym: dofinansowanie wypłacone        |
|   |     | ze środków PFRON (z w.2)"                                                       |
|   | 8.  | Wartość wpisana w wierszu 8 "dla mieszkańców wsi (z w.3)" nie może być          |
|   |     | większa niż wartość wpisana w wierszu 3 "w tym: dofinansowanie wypłacone        |
|   |     | ze środków PFRON (z w.2)"                                                       |
|   | 9.  | Liczba osób wykazana w wierszach: 2 (środki wydatkowane ogółem), 3              |
|   |     | (dofinansowanie wypłacone ze środków PFRON) oraz 4 (dofinansowanie              |
|   |     | wypłacone ze środków NFZ) musi być taka sama.                                   |
|   | 10. | Liczba osób wykazana w wierszach: 2 (środki wydatkowane ogółem) oraz 5          |
|   |     | (udział własny) powinna być taka sama. Ostrzeżenie umożliwiające wysłanie       |
|   |     | sprawozdania, a nie błąd.                                                       |
|   | 1.  | Wartość wpisana w wierszu 2 "w tym: opiekunowie (z w.1)" nie może być           |
|   |     | większa niż wartość wpisana w wierszu 1 "osoby ubiegające się o                 |
|   |     | dofinansowanie wraz z opiekunami"                                               |
|   | 2.  | Wartość wpisana w wierszu 4 "wypłacone dofinansowanie (suma w.5-9)"             |
|   |     | zostanie policzona automatycznie jako suma (bez możliwości edycji)              |
| J |     | wartości wpisanych w wierszach:                                                 |
|   |     | • 5 "z tego: dorośli niepełnosprawni z zakładów pracy chronionej (z w.4)"       |
|   |     | <ul> <li>6 "pozostali dorośli niepełnosprawni (z w.4)"</li> </ul>               |
|   |     | <ul> <li>7 "dzieci i młodzież niepełnosprawna (z w.4)"</li> </ul>               |
|   |     | • 8 "opiekunowie dorosłych osób niepełnosprawnych (z w.4)"                      |
|   |     | <ul> <li>9 "opiekunowie dzieci i młodzieży niepełnosprawnej (z w.4)"</li> </ul> |

|    |   | 3. Wartość wpisana w wierszu 10 "w tym: mieszkańcy wsi (z w.4)" nie może być                                                                                        |
|----|---|----------------------------------------------------------------------------------------------------|
|    |   | większa niż wartość wpisana w wierszu 4 "wypłacone dofinansowanie (suma                                                                                             |
|    |   | w.5-9)"                                                                                                    |
|    |   | <ol> <li>Wartość wpisana w wierszu 11 "kobiety (z w.4)" nie może być większa niż<br/>wartość wpisana w wierszu 4 "wypłacone dofinansowanie (suma w.5-9)"</li> </ol> |
|    |   | 1. Wartość wpisana w wierszu 3 "wypłacone dofinansowanie (suma w.4-6)"                                                                                              |
|    |   | zostanie policzona automatycznie jako suma (bez możliwości edycji)                                                                                                  |
|    |   | wartości wpisanych w wierszach:                                                                                                    |
|    |   | • 4 "z tego: bariery architektoniczne (z w.3)"                                                                                                    |
|    |   | <ul> <li>5 "bariery w komunikowaniu się (z w.3)"</li> </ul>                                                                                                    |
|    |   | • 6 "bariery techniczne (z w.3)"                                                                                                    |
|    |   | 2. Wartość wpisana w wierszu 7 "w tym: dla dzieci i młodzieży                                                                                                    |
|    | K | niepełnosprawnej (z w.3)" nie może być większa niż wartość wpisana w                                                                                                |
|    |   | wierszu 3 "wypłacone dofinansowania (suma w.4-6)"                                                                                                    |
|    |   | 3. Wartość wpisana w wierszu 8 "dla mieszkańców wsi (z w.3)" nie może być                                                                                           |
|    |   | większa niż wartość wpisana w wierszu 3 "wypłacone dofinansowania (suma                                                                                             |
|    |   | w.4-6)"                                                                                                    |
|    |   | 4. Wartość wpisana w wierszu 9 "dla kobiet (z w.3)" nie może być większa niż                                                                                        |
|    |   | wartość wpisana w wierszu 3 "wypłacone dofinansowania (suma w.4-6)"                                                                                                 |
|    |   | <ol> <li>Wartość wpisana w wierszu 4w tym: mieszkańcy wsi (z w.3)" nie może być</li> </ol>                                                                          |
|    |   | wieksza niż wartość wpisana w wierszu 3 "koszty ukończonych szkoleń                                                                                                 |
|    |   | (liczba osób i kwota)"                                                                                                    |
|    |   | 2. Wartość wpisana w wierszu 5 "kobiety (z w.3)" nie może być większa niż                                                                                           |
|    |   | wartość wpisana w wierszu 3 "koszty ukończonych szkoleń (liczba osób i                                                                                              |
|    |   | kwota)"                                                                                                    |
|    |   | 3. Wartość wpisana w wierszu 6 "liczba osób niepełnosprawnych zatrudnionych                                                                                         |
|    | L | (z w.3)" nie może być większa niż wartość wpisana w wierszu 3 "koszty                                                                                               |
|    |   | ukończonych szkoleń (liczba osób i kwota)"                                                                                                    |
|    |   | 4. Wartość wpisana w wierszu 7 "w tym: mieszkańcy wsi (z w.6)" nie może być                                                                                         |
| 54 |   | większa niż wartość wpisana w wierszu 6 "liczba osób niepełnosprawnych                                                                                              |
|    |   | zatrudnionych (z w.3)"                                                                                                    |
|    |   | 5. Wartość wpisana w wierszu 8 "kobiety (z w.6)" nie może być większa niż                                                                                           |
|    |   | wartość wpisana w wierszu 6 "liczba osób niepełnosprawnych zatrudnionych                                                                                            |
|    |   | (z w.3)"                                                                                                    |
|    |   | 1. Wartość wpisana w wierszu 3 "wypłacone dofinansowanie (suma w.4-6)"                                                                                              |
|    |   | zostanie policzona automatycznie jako suma (bez możliwości edycji)                                                                                                  |
|    | М | wartości wpisanych w wierszach:                                                                                                    |
|    |   | <ul> <li>4 "rozpoczęcie działalności gospodarczej (z w.3)"</li> </ul>                                                                                               |
|    |   | <ul> <li>5 "rozpoczęcie działalności rolniczej (z w.3)"</li> </ul>                                                                                                  |

|   | <ul> <li>6 "wniesienie wkładu do spółdzielni socjalnej (z w.3)"</li> </ul>                                                                      |
|---|----------------------------------------------------------------------------------------------------|
|   | 2. Wartość wpisana w wierszu 7 "w tym: dla mieszkańców wsi (z w.3)" nie może                                                                    |
|   | być większa niż wartość wpisana w wierszu 3 "wypłacone dofinansowania                                                                           |
|   | (suma w.4-6)"                                                                                                    |
|   | 3. Wartość wpisana w wierszu 8 "kobiety (z w.3)" nie może być większa niż                                                                       |
|   | wartość wpisana w wierszu 3 "wypłacone dofinansowania (suma w.4-6)"                                                                             |
|   |                                                                                                    |
|   | 1. Wartosc wpisana w wierszu 4 "w tym: dia mieszkancow wsi (z w.3) nie może                                                                     |
|   | być większa niż wartość wpisana w wierszu 3 "wypłacone dolinansowania                                                                           |
| Ν | (IICZDA OSOD I KWOTA)                                                                                                    |
|   | 2. Wartosc wpisana w wierszu 5 "dla kobiet (z w.3)" nie może być większa niż                                                                    |
|   | wartosc wpisana w wierszu 3 "wypłacone dofinansowania (liczba osob i                                                                            |
|   | kwota)"                                                                                                    |
|   | 1. Wartość wpisana w wierszu 4 "w tym: z umów/decyzji z roku poprzedniego                                                                       |
|   | (z w.3)" nie może być większa niż wartość wpisana w wierszu 3 "zwrot                                                                            |
|   | wydatków (liczba osób i kwota)"                                                                                                    |
|   | 2. Wartość wpisana w wierszu 5 "staże (z w.3)" nie może być większa niż                                                                         |
|   | wartość wpisana w wierszu 3 "zwrot wydatków (liczba osób i kwota)"                                                                              |
|   | 3. Wartość wpisana w wierszu 6 "szkolenia (z w.3)" nie może być większa niż                                                                     |
|   | wartość wpisana w wierszu 3 "zwrot wydatków (liczba osób i kwota)"                                                                              |
| 0 | 4. Wartość wpisana w wierszu 7 "prace interwencyjne (z w.3)" nie może być                                                                       |
|   | większa niż wartość wpisana w wierszu 3 "zwrot wydatków (liczba osób i                                                                          |
|   | kwota)"                                                                                                    |
|   | 5. Wartość wpisana w wierszu 8 "dla mieszkańców wsi (z w.3)" nie może być                                                                       |
|   | większa niż wartość wpisana w wierszu 3 "zwrot wydatków (liczba osób i                                                                          |
|   | kwota)"                                                                                                    |
|   | 6. Wartość wpisana w wierszu 9 "dla kobiet (z w.3)" nie może być większa niż                                                                    |
|   | wartość wpisana w wierszu 3 "zwrot wydatków (liczba osób i kwota)"                                                                              |
|   | 1. Wartość wpisana w wierszu 3. wypłacone dofinansowania (liczba osób i                                                                         |
|   | kwota suma w 4-5)" zostanje policzona automatycznie jako suma (bez                                                                              |
|   | możliwości edvcii) wartości wpisapych w wierszach:                                                                                              |
|   | <ul> <li>4 z tego na: usługi tłumacza jezyka migowego (z w 3)"</li> </ul>                                                                       |
|   | • 5 usługi tłumacza – przewodnika (z w 3)"                                                                                                    |
| Р | 2 Wartość wnisana w wierszu 6 w tym: dzieci i młodzież nienełnosprawna (z                                                                       |
| - | wartose wpisana w wierszu o "w tym. dzieci i miodzież mepeinosprawna (z<br>w 3)" nie może być wieksza niż wartość wnisana w wierszu 3 wypłacone |
|   | dofinansowania (liczba osób i kwota, suma w 4-5)"                                                                                               |
|   | 3 Wartość wpisana w wierszu 7 mieszkańcy wsi (z w 3)" nie może być wieksza                                                                      |
|   | niż wartość wpisana w wierszu 3. wypłacone dofinansowania (liczba osób i                                                                        |
|   | kwota suma w 4-5)"                                                                                                    |
|   |                                                                                                    |

|            |   | 4. Wartość wpisana w wierszu 8 "kobiety (z w.3)" nie może być większa niż                                      |
|------------|---|----------------------------------------------------------------------------------------------------|
|            |   | wartość wpisana w wierszu 3 "wypłacone dofinansowania (liczba osób                                             |
|            |   | i kwota, suma w.4-5)"                                                                                          |
|            |   | 4. Marta (é umicano un uligranu 2. un microso definence querie (europu) 4.47)"                                 |
|            |   | 1. Watosc wpisana w wierszu 5 "wypłacone domansowania (suma w. 4-17)                                           |
|            |   | zostanie policzona automatycznie jako suma (bez możliwości edycji)                                             |
|            |   | wartosci wpisanych w wierszach.                                                                                |
|            |   | <ul> <li>4 "Prowadzenie rehabilitacji osob niepełnosprawnych w roznych typach<br/>placówek (z w.3)"</li> </ul> |
|            |   | <ul> <li>5 "Organizowanie i prowadzenie szkoleń, kursów, warsztatów, grup</li> </ul>                           |
|            |   | środowiskowego wsparcja oraz zespołów aktywności społecznej                                                    |
|            |   | (z w.3)"                                                                                                    |
|            |   | <ul> <li>6 Organizowanie i prowadzenie szkoleń kursów i warsztatów dla</li> </ul>                              |
|            |   | członków rodzin osób niepełnosprawnych opiekunów kadry                                                         |
|            |   | i wolontariuszy ( $z \le 3$ )"                                                                                 |
|            |   | <ul> <li>7 Prowadzenie poradnictwa psychologicznego społeczno-prawnego</li> </ul>                              |
|            |   | oraz udzielanie informacij na temat przysłudujących uprawnień                                                  |
|            |   | dostepnych usług, sprzetu rehabilitacyjnego i pomocy technicznej                                               |
|            |   | (z w.3)"                                                                                                    |
|            |   | <ul> <li>8 "Prowadzenie grupowych i indywidualnych zajeć usprawniajacych</li> </ul>                            |
|            |   | (z w.3)"                                                                                                    |
|            | _ | • 9 "Organizowanie i prowadzenie zintegrowanych działań na rzecz                                               |
| <b>S</b> 5 | Q | włączania osób niepełnosprawnych w rynek pracy (z w.3)"                                                        |
|            |   | • 10 "Zakup, szkolenie i utrzymanie psów asystujących w trakcie                                                |
|            |   | szkolenia (z w.3)                                                                                              |
|            |   | <ul> <li>11 "Utrzymanie psów asystujących (z w.3)"</li> </ul>                                                  |
|            |   | <ul> <li>12 "Organizowanie i prowadzenie szkoleń dla tłumaczy języka</li> </ul>                                |
|            |   | migowego oraz tłumaczy-przewodników (z w.3)"                                                                   |
|            |   | • 13 "Organizowanie lokalnych, regionalnych i ogólnopolskich imprez                                            |
|            |   | kulturalnych, sportowych, turystycznych i rekreacyjnych (z w.3)"                                               |
|            |   | 14 "Promowanie aktywności osób niepełnosprawnych w różnych                                                     |
|            |   | dziedzinach życia społecznego i zawodowego (z w.3)"                                                            |
|            |   | • 15 "Prowadzenie kampanii informacyjnych na rzecz integracji osób                                             |
|            |   | niepełnosprawnych i przeciwdziałaniu ich dyskryminacji (z w.3)"                                                |
|            |   | 16 "Opracowywanie lub wydawanie publikacji, wydawnictw ciągłych                                                |
|            |   | oraz wydawnictw zwartych, stanowiących zamkniętą całość (z w.3)"                                               |
|            |   | • 17 "Świadczenie usług wspierających, które mają na celu umożliwienie                                         |
|            |   | lub wspomaganie niezależnego życia osób niepełnosprawnych (z w.3)"                                             |
|            |   | 2. Wartość wpisana w wierszu 18 nie może być równa 0 jeżeli wartość                                            |
|            |   | wypłaconych dofinansowań z wiersza 3 jest większa od 0.                                                        |
|            | 1 |                                                                                                    |

|    |   | 1. Wartość wpisana w wierszu 6 "w tym: mieszkańcy wsi (z w.5)" nie może być                                                                        |
|----|---|----------------------------------------------------------------------------------------------------|
|    |   | większa niż wartość wpisana w wierszu 5 "osoby zatrudnione na                                                                                      |
|    |   | utworzonych stanowiskach pracy (z w.4)"                                                                                                    |
|    | R | 2. Wartość wpisana w wierszu 7 "kobiety (z w.5)" nie może być większa niż                                                                          |
|    |   | wartość wpisana w wierszu 5 "osoby zatrudnione na utworzonych                                                                                      |
|    |   | stanowiskach pracy (z w.4)"                                                                                                    |
|    |   | 1 Wartość wniegoga w wierszu 4. w tym: dla mieszkańców wsi (z.w. 3)" nie może                                                                      |
|    |   | hyć wiekszą niż watość wpisaną w wierszu 3. wypłącone dofinansowania                                                                               |
|    |   | (liczba osób i kwota)"                                                                                                    |
|    | S | (liczba 0500 i twota)<br>2. Wartość wnisana w wierszu 5. dla kobiet (z w 3)" nie może być wieksza niż                                              |
|    |   | 2. Waltose wpisana w wierszu 3 "ula kobiel (2 w.3) nie może być większa niż<br>wartość wpisana w wierszu 3 wypłacone dofinansowania (liczba osób i |
|    |   | kwota)"                                                                                                    |
|    |   | (Wold)                                                                                                    |
|    |   | 1. Wartość wpisana w wierszu 2 "Środki wykorzystane na pokrycie kosztów                                                                            |
|    |   | obsługi realizowanych zadań - ogółem (suma w.3-6)" zostanie policzona                                                                              |
|    |   | automatycznie jako suma (bez możliwości edycji) wartości wpisanych w                                                                               |
|    |   | wierszach:                                                                                                    |
|    |   | • 3 "wynagrodzenia i pochodne od nich (osobowe, zlecone, składki na                                                                                |
|    |   | ubezpieczenie społeczne i inne świadczenia) (z w.2)"                                                                                               |
|    |   | <ul> <li>4 "zakup materiałów i wyposażenia oraz koszty ich eksploatacji (z w.2)"</li> </ul>                                                        |
|    | Т | <ul> <li>5 "usługi (czynsze, zużycie mediów itp.) (z w.2)"</li> </ul>                                                                              |
|    |   | <ul> <li>6 "pozostałe koszty (z w.2)"</li> </ul>                                                                                                   |
|    |   | Wartość wpisana w wierszu 7 "Wykorzystane środki Funduszu ogółem                                                                                   |
|    |   | (suma w.1-2)" zostanie policzona automatycznie jako suma (bez                                                                                      |
|    |   | możliwości edycji) wartości wpisanych w wierszach:                                                                                                 |
|    |   | <ul> <li>1 "Środki wykorzystane na realizację zadań"</li> </ul>                                                                                    |
|    |   | <ul> <li>2 "Środki wykorzystane na pokrycie kosztów obsługi realizowanych</li> </ul>                                                               |
|    |   | zadań - ogółem (suma w.3-6)"                                                                                                    |
|    |   | 1. Wartość wpisana w wierszu 6 "Ogółem uzyskane środki do zwrotu na                                                                                |
|    |   | rachunek PFRON (suma w.1-5)" zostanie policzona automatycznie jako                                                                                 |
|    |   | suma (bez możliwości edycji) wartości wpisanych w wierszach:                                                                                       |
|    |   | • 1 "z art.26, art.26d, art.26e, art.26g"                                                                                                    |
|    |   | • 2 "z art.12 wraz z odsetkami"                                                                                                    |
| S6 | U | <ul> <li>3 "z rozliczenia wtz wraz z odsetkami"</li> </ul>                                                                                         |
|    |   | <ul> <li>4 "zwroty z rozliczeń – pozostałe zadania"</li> </ul>                                                                                     |
|    |   | <ul> <li>5 "odsetki od środków PFRON na wyodrębnionym rachunku"</li> </ul>                                                                         |
|    |   | 2. Wartość wpisana w wierszu 7 "Środki zwrócone na rachunek PFRON (z w.6)"                                                                         |
|    |   | nie może być większa niż wartość wpisana w wierszu 6 "Ogółem uzyskane                                                                              |
|    |   | środki do zwrotu na rachunek PFRON (suma w.1-5)"                                                                                                   |

|        |   | 3. Wartość wpisana w wierszu 7 musi być równa sumie zwrotów wykazywanych                                                                    |
|--------|---|----------------------------------------------------------------------------------------------------|
|        |   | w zakładce zwroty                                                                                                    |
|        |   | 4 Wartość wpisana w wierszu 9 musi być równia wynikowi równania.                                                                            |
|        |   | Otrzymane środki Funduszu odółem" (Część T wiersz 8) – Wykorzystane                                                                         |
|        |   | "Otrzymane słodki i unduszu ogółem (ozęse i wiersz 0) – "Wykorzystane<br>środki Euroduszu ogółem (ozwas w 1.2)" (Czość I wiersz 7) – Ogółem |
|        |   | srodki Funduszu ogołem (suma w. i-z) (Częsc i wiersz /) + "Ogołem                                                                           |
|        |   | uzyskane srodki do zwrotu na rachunek PFRON (suma w.1-5)" (Częsc U                                                                          |
|        |   | wiersz 6) – "Srodki zwrócone na rachunek PFRON (z w.6)" (Część U wiersz                                                                     |
|        |   | 7) + "wpływy błędnie zwiększające stan środków (w.U9)" (Część X wiersz 1)                                                                   |
|        |   | <ul> <li>"wpływy błędnie zmniejszające stan środków (w.U9)"(Część X wiersz 2) –</li> </ul>                                                  |
|        |   | "Środki niewykorzystane dotyczące kosztów obsługi realizowanych zadań,                                                                      |
|        |   | przekazane na rachunek bankowy powiatu" (Część U wiersz 8)                                                                                  |
|        |   |                                                                                                    |
|        | w | Brak reguł                                                                                                    |
|        |   |                                                                                                    |
|        | X | Brak reguł                                                                                                    |
|        |   | 1. Wartość w kolumnie, Łaczna kwota przelewu" wyliczana automatycznie jako                                                                  |
|        |   | suma (bez możliwości edvcii) wartości w kolumnach:                                                                                          |
|        |   |                                                                                                    |
|        |   | • 2 art.20, art.200, art.200, art.20g                                                                                                    |
|        |   | • z art.12 wraz z odsetkami                                                                                                    |
| Zwroty |   | <ul> <li>z rozliczenia wtz wraz z odsetkami</li> </ul>                                                                                      |
|        |   | <ul> <li>zwroty z rozliczeń pozostałych zadań</li> </ul>                                                                                    |
|        |   | <ul> <li>odsetki od środków PFRON na wyodrębnionym rachunku</li> </ul>                                                                      |
|        |   | 2. Wiersz "Suma" wyliczany automatycznie jako suma (bez możliwości edycji)                                                                  |
|        |   | wartości wpisanych w pozostałych wierszach                                                                                                  |
|        |   |                                                                                                    |

## 17.2.2 Weryfikacja wyliczonych wartości

Dla każdej komórki, której wartość zostanie wyliczona przez system i będzie różna od 0,

## dostępna jest ikona prezentująca

- a. Listy wniosków: numer, nazwisko wnioskodawcy, kwota wnioskowana, data złożenia, status
- b. Listy umów: numer, nazwisko wnioskodawcy, kwota przyznanego dofinansowania, data zawarcia, status
- c. Listy płatności: numer płatności, numer wniosku, nazwisko wnioskodawcy, kwota płatności, data potwierdzenia
- d. Listy osób: Pesel, nazwisko, numer wniosku

A

÷

e. Listy zwrotów: numer zwrotu, numer wniosku, nazwisko wnioskodawcy, kwota zwrotu, data zwrotu

Dostępne dane są ograniczone do wniosków złożonych w jednostce zalogowanego Użytkownika, który przegląda sprawozdanie.

| Część I                                  | ·                                                                            |                                              |                                                                                               |                                                           |                                                         |                                                                                               |                                                                                                    |                                                                                                    |                             |
|------------------------------------------|------------------------------------------------------------------------------|----------------------------------------------|-----------------------------------------------------------------------------------------------|-----------------------------------------------------------|---------------------------------------------------------|-----------------------------------------------------------------------------------------------|----------------------------------------------------------------------------------------------------|----------------------------------------------------------------------------------------------------|-----------------------------|
| p.                                       |                                                                              |                                              | Wyszczególnienie                                                                              |                                                           |                                                         | liczba                                                                                        |                                                                                                    | kwota [zł]                                                                                                    |                             |
|                                          | Dofinansowani                                                                | nie zaopatrzer                               | na w sprzęt rehabilitacyjny dla osób niepeł                                                   | nosprawnych art.35a ust.1 pkt 7 lit.c                     |                                                         |                                                                                               |                                                                                                    |                                                                                                    |                             |
|                                          |                                                                              |                                              |                                                                                               |                                                           |                                                         |                                                                                               | § 3030                                                                                                   |                                                                                                    |                             |
|                                          | złożone wniosk                                                               | iki                                          |                                                                                               |                                                           | θ                                                       |                                                                                               | 18                                                                                                    |                                                                                                    | 199,00                      |
|                                          | zawarte umow                                                                 | vy                                           |                                                                                               |                                                           | 0                                                       |                                                                                               | 10                                                                                                    |                                                                                                    | 92.00                       |
|                                          | środki wydatko                                                               | owane ogółer                                 | n (liczba osób i kwota)                                                                       |                                                           | 0                                                       |                                                                                               | 8                                                                                                    |                                                                                                    | 195,00                      |
|                                          | w tym:                                                                       | dofinanso                                    | wanie wypłacone ze środków PFRON (z w.3                                                       | )                                                         | 0                                                       |                                                                                               | 8                                                                                                    |                                                                                                    | 69,00                       |
|                                          |                                                                              | udział włas                                  | sny (z w.3)                                                                                   |                                                           | θ                                                       |                                                                                               | 8                                                                                                    |                                                                                                    | 125,00                      |
|                                          | w tym:                                                                       | dla dzieci i                                 | młodzieży niepełnosprawnej (z w.4)                                                            |                                                           | θ                                                       |                                                                                               | 3                                                                                                    |                                                                                                    | 25,00                       |
|                                          |                                                                              | dla mieszk                                   | ańców wsi (z w.4)                                                                             |                                                           | 0                                                       |                                                                                               | 2                                                                                                    |                                                                                                    | 15,00                       |
|                                          |                                                                              | dla kobiet                                   | (z w.4)                                                                                       |                                                           | θ                                                       |                                                                                               | з                                                                                                    |                                                                                                    | 25,00                       |
| Lista<br>vszys                           | a zawiera w<br>stkich jedno<br>owanie d                                      | vnioski zło<br>ostkach po<br>d <b>anych</b>  | ożone w jednostce, do której p<br>owiatu.<br>w tabeli                                         | orzypisany jest zalogowany                                | użytkownik                                              | <, natomiast sprawo                                                                           | ozdanie liczone jest                                                                                     | t w oparciu o wnioski<br><b>x</b>                                                                                                    | złożone<br>Wyczyść fil      |
| Lista<br>vszys<br>iltro<br>iltru<br>lumo | a zawiera w<br>stkich jedno<br>owanie d<br>j po<br>er wniosku                | vnioski zło<br>ostkach p<br>danych           | ožone w jednostce, do której p<br>owiatu.<br>w tabeli<br>Filtruj po<br>Nazwisko Wnioskodawcy  | przypisany jest zalogowany<br>Filtruj po<br>Kwota wniosku | użytkownik<br>Filtruj p<br>Data w                       | <, natomiast sprawo<br>po<br>ysłania                                                          | Filtruj po<br>Status                                                                                     | t w oparciu o wnioski                                                                                                    | złożone<br>Wyczyść fił      |
| iltro<br>Iumo                            | a zawiera w<br>stkich jedno<br>owanie d<br>j po<br>ar wniosku                | vnioski zło<br>ostkach p<br>danych           | ožone w jednostce, do której ;<br>owiatu.<br>w tabeli<br>Filtruj po<br>Nazwisko Wnioskodawcy  | Filtruj po<br>Kwota wniosku                               | użytkownik<br>Filtruj j<br>Data w                       | c, natomiast sprawo<br>po<br>ysłania                                                          | Filtruj po<br>Status<br>dowolne                                                                          | t w oparciu o wnioski<br>X                                                                                                    | złożone<br>Wyczyść fił      |
| Lista<br>vszy:<br>iltru<br>iltru<br>ume  | a zawiera w<br>stkich jedno<br>owanie d<br>j po<br>er wniosku<br>ier wniosku | vnioski zło<br>ostkach p<br>Janych<br>J      | ożone w jednostce, do której (<br>iowiatu.<br>w tabeli<br>Filtruj po<br>Nazwisko Wnioskodawcy | Filtruj po<br>Kwota wniosku                               | i vizytkownik<br>Filtruj j<br>Data w<br>Data w<br>dawcy | c, natomiast sprawc<br>po<br>ysłania<br>Kwota wniosku                                         | Filtruj po<br>Status<br>dowolne<br>Data wysłania                                                         | t w oparciu o wnioski<br>×<br>•<br>Status                                                                                                    | złożone<br>Wyczyść fil      |
| Lista<br>vszys<br>iltro<br>umo           | a zawiera w<br>stkich jedno<br>owanie d<br>j po<br>ar wniosku<br>ter wniosku | unioski zło<br>ostkach p<br>Janych<br>J      | ozone w jednostce, do której (<br>iowiatu.<br>w tabeli<br>Filtruj po<br>Nazwisko Wnioskodawcy | Filtruj po<br>Kwota wniosku                               | Filtruj j<br>Data w<br>dawcy                            | c, natomiast sprawc<br>po<br>ysłania<br>Kwota wniosku<br>300,00                               | Filtruj po<br>Status<br>dowolne<br>Data wysłania<br>2022-10-05                                           | ¢<br>Status<br>Do weryfikacji<br>merytorycznej                                                                                                  | złożone<br>wyczyść fił      |
| Lista<br>vszys<br>iltro<br>iltru<br>umo  | a zawiera w<br>stkich jedno<br>owanie d<br>j po<br>er wniosku<br>ier wniosku | unioski zło<br>ostkach p<br>danych<br>u<br>u | ożone w jednostce, do której (<br>iowiatu.<br>w tabeli<br>Filtruj po<br>Nazwisko Wnioskodawcy | Filtruj po<br>Kwota wniosku                               | Użytkownik<br>Filtruj j<br>Data w<br>Data w             | c, natomiast sprawd<br>po<br>ysłania<br>Kwota wniosku<br>300,00<br>5 000,00                   | Filtruj po<br>Status<br>dowolne<br>Data wysłania<br>2022-10-05<br>2022-09-21                             | t w oparciu o wnioski<br>X<br>X<br>X<br>X<br>X<br>X<br>X<br>X<br>X<br>X<br>X<br>X<br>X<br>X<br>X<br>X<br>X<br>X<br>X                            | złożone<br>Wyczyść fił      |
| Lista<br>vszy:<br>iltro<br>iltru<br>lumo | a zawiera w<br>stkich jedno<br>owanie d<br>j po<br>er wniosku<br>ier wniosku | unioski zło<br>ostkach p<br>Janych<br>J      | ozone w jednostce, do której (<br>iowiatu.<br>w tabeli<br>Filtruj po<br>Nazwisko Wnioskodawcy | Filtruj po<br>Kwota wniosku                               | Filtruj j<br>Data w                                     | c, natomiast sprawd<br>po<br>ysłania<br>Kwota wniosku<br>300,00<br>5 000,00                   | Filtruj po<br>Status<br>dowolne<br>Data wysłania<br>2022-10-05<br>2022-09-21<br>2022-05-23               | twoparciu o wnioski     x      x      Status      Do weryfikacji     merytorycznej      Zatwierdzony      Do weryfikacji     merytorycznej      | złożone<br>Wyczyść fił      |
| Lista                                    | a zawiera w<br>stkich jedno<br>owanie d<br>j po<br>er wniosku<br>ier wniosku | unioski zło<br>ostkach p<br>danych<br>u<br>u | ożone w jednostce, do której (<br>iowiatu.<br>w tabeli<br>Filtruj po<br>Nazwisko Wnioskodawcy | Filtruj po<br>Kwota wniosku                               | Użytkownik<br>Filtruj j<br>Data w<br>Jawcy              | <pre>c, natomiast sprawc po ysłania  Kwota wniosku  300,00  5 000,00  500,00  1 000,00 </pre> | Filtruj po<br>Status<br>dowolne<br>Data wysłania<br>2022-10-05<br>2022-09-21<br>2022-05-23<br>2022-05-20 | t w oparciu o wnioski<br>x<br>x<br>x<br>b<br>x<br>Do weryfikacji<br>merytorycznej<br>Zatwierdzony<br>Do weryfikacji<br>merytorycznej<br>Złożony | złożone<br>Wyczyść fil<br>j |

Rysunek 208 Lista wyliczonych wartości do wybranego wiersza sprawozdania

<u>← Poprzednia</u>

<u>1</u> <u>2</u> <u>3</u> <u>4</u> <u>Następna</u>→

Zamknij

## 17.2.3 Zwroty

Rekordy 1 do 5 z 18

W sekcji Zwroty należy dodać wymagane do sprawozdania załączniki.

\$

Wyświetlanie rekordów 5

| Pola oznaczone symbole                                                       | m * są wymagane.                                                                                |                                                               |                                                                          |                               |                                    |                                                                          |                            |                                                                                    |             |
|------------------------------------------------------------------------------|-------------------------------------------------------------------------------------------------|---------------------------------------------------------------|--------------------------------------------------------------------------|-------------------------------|------------------------------------|--------------------------------------------------------------------------|----------------------------|------------------------------------------------------------------------------------|-------------|
| <u>51 52 53 5</u>                                                            | 4 <u>55 56 Zwroty</u>                                                                           | <u>Załączniki W</u>                                           | iadomości <u>Hist</u>                                                    | <u>oria zmian</u>             |                                    |                                                                          |                            |                                                                                    |             |
| 🔳 Lista zwrotów                                                              | _                                                                                               |                                                               |                                                                          |                               |                                    |                                                                          |                            |                                                                                    |             |
| ■ Nowy zwrot<br>Filtrowanie danye<br>Filtruj po                              | :h w tabeli<br>Filtruj po                                                                       | Filtrui po                                                    |                                                                          | Eiltrui no                    | Filtzui no                         |                                                                          | Filtrui no                 |                                                                                    | 🗶 Wyczyść   |
| Data                                                                         | Łączna kwota przelewu                                                                           | z art.26, art.26d,                                            | art.26e, art.26g                                                         | z art.12 wraz z odseti        | ami z rozliczenia w                | tz wraz z odsetkami                                                      | zwroty z rozliczeń po      | ozostałych zadań                                                                   |             |
| Data                                                                         | Łączna kwota przelewu                                                                           | z art.26, art.26d,                                            | art.26e, art.26g                                                         | z art.12 wraz z odseti        | ami z rozliczenia w                | tz wraz z odsetkami                                                      | zwroty z rozliczeń po      | ozostałych zadań                                                                   |             |
| Data<br>rrrr-mm-dd<br>Filtruj po<br>odsetki od środków P                     | Łączna kwota przelewu                                                                           | z art.26, art.26d,                                            | art.26e, art.26g                                                         | z art.12 wraz z odseti        | ami z rozliczenia w                | tz wraz z odsetkami                                                      | zwroty z rozliczeń po      | ozostałych zadań                                                                   |             |
| Data       rrrr-mm-dd       Filtruj po       odsetki od środków P       Data | Eączna kwota przelewu FRON na wyodrębnionym rad Lączna kwota przelewu                           | z art.26, art.26d,<br>chunku<br>it<br>z art.26,<br>art.26, a  | art.26e, art.26g<br>art.26d, it z art.<br>rt.26g odse                    | 12 wraz z tkami               | z rozliczenia wtz wra<br>odsetkami | tz wraz z odsetkami<br>z z <sup>11</sup> zwroty z rozli<br>pozostałych z | czeń wyod                  | ozostałych zadań<br>którec zadań<br>tki od środków PFRON na<br>irębnionym rachunku | ↓†<br>Akcja |
| Data  rrrr-mm-dd  Filtruj po odsetki od środków P  Data  Suma na stronie     | Eączna kwota przelewu FRON na wyodrębnionym rac FRON na wyodrębnionym rac Lączna kwota przelewu | z art.26, art.26d,<br>chunku<br>iî z art.26c, a<br>art.26c, a | art.26e, art.26g<br>art.26d, <sup>11</sup> z art.<br>rt.26g odse<br>0.00 | 12 wraz z 11<br>tkami<br>0.00 | z rozliczenia wtz wra<br>odsetkami | z z <sup>11</sup> zwroty z rozli<br>pozostałych z<br>0.00                | czeń 11 odset<br>udań wyod | ozostałych zadań<br>tki od środków PFRON na<br>rębnionym rachunku                  | Akcja       |

Rysunek 209 Sekcja zwrotów

Wiersz "Suma na stronie" wyliczany automatycznie jako suma (bez możliwości edycji) wartości wpisanych w pozostałych wierszach na wyświetlanej stronie.

Wiersz "Suma ogółem" wyliczany automatycznie jako suma (bez możliwości edycji) wartości wpisanych w pozostałych wierszach ogółem.

Aby to zrobić, należy kliknąć przycisk System zaprezentuje okno z 3 możliwymi akcjami:

- Zapisz dane i kontynuuj
- Kontynuuj bez zapisywania danych
- Powrót

W przypadku wybrania opcji innej niż "Powrót" System wyświetli okno dodawania nowego zwrotu.

| 🛔 Edycja zwrotu                                                                          |                                                          |                                                                          |
|------------------------------------------------------------------------------------------|----------------------------------------------------------|--------------------------------------------------------------------------|
| i Pola oznaczone symbolem * są wymagane.                                                 |                                                          |                                                                          |
| Data*:<br>rrrr-mm-dd<br>Format: rrr-mm-dd                                                | Łączna kwota przelewu:<br>Składa się z offi i przecinka. | z art.26, art.26d, art.26e, art.26g*:<br>Składa się z cyfr i przecinka.  |
| z art.12 wraz z odsetkami*:<br>Słada się z offi i przecinka.                             | z rozliczenia wtz wraz z odsetkami*:                     | zwroty z rozliczeń pozostałych zadań*:<br>Składa się z ofri i przecinka. |
| odsetki od środków PFRON na wyodrębnionym<br>rachunku*:<br>Słłada się z cyfri przecinka. |                                                          |                                                                          |
|                                                                                          |                                                          | Anuluj Sprawdź i zapisz zwrot                                            |

Rysunek 210 Sekcja zwrotów – wpisywanie kwot

### Będą na nim wyświetlone pola:

- Data Data musi się zawierać w okresie sprawozdawczym za który jest składane sprawozdanie
- Łączna kwota przelewu pole niedostępne do edycji
- z art.26, art.26d, art.26e, art.26g
- z art.12 wraz z odsetkami
- z rozliczenia wtz wraz z odsetkami
- zwroty z rozliczeń pozostałych zadań
- odsetki od środków PFRON na wyodrębnionym rachunku

Wartość w polu "Łączna kwota przelewu" wyliczana automatycznie jako suma (bez możliwości edycji) wartości w kolumnach:

- z art.26, art.26d, art.26e, art.26g
- z art.12 wraz z odsetkami
- z rozliczenia wtz wraz z odsetkami
- zwroty z rozliczeń pozostałych zadań
- odsetki od środków PFRON na wyodrębnionym rachunku

Po uzupełnieniu wszystkich pól należy nacisnąć przycisk Sprawdź i zapisz zwrot . Zwrot zostanie wtedy dodany na listę zwrotów.

## 17.2.4 Załączniki

W sekcji Załączniki należy dodać wymagane do sprawozdania załączniki.

| ola oznaczone symbo                                                        | ilem * są wymagane.                                |                            |                   |                       |             |                |
|----------------------------------------------------------------------------|----------------------------------------------------|----------------------------|-------------------|-----------------------|-------------|----------------|
| <u>1 52 53</u>                                                             | <u>54 55 56 Zwrot</u>                              | <u>y</u> <u>Załączniki</u> | <u>Wiadomości</u> | <u>Historia zmian</u> |             |                |
| Załączniki                                                                 |                                                    |                            |                   |                       |             |                |
|                                                                            |                                                    |                            |                   |                       |             |                |
| Dodaj plik                                                                 | un en tele eli                                     |                            |                   |                       |             | <b>10</b> 110  |
| Dodaj plik<br>Filtrowanie dany<br>Filtruj po<br>Vazwa pliku                | ych w tabeli<br>Filtruj po<br>Dodano               |                            |                   |                       |             | X Wyczyść filt |
| Dodaj plik<br>Filtrowanie dany<br>Filtruj po<br>Nazwa pliku                | ych w tabeli<br>Filtruj po<br>Dodano               |                            |                   |                       |             | X Wyczyść filt |
| Dodaj plik<br>Filtrowanie dany<br>filtruj po<br>Vazwa pliku<br>Nazwa pliku | ych w tabeli<br>Filtruj po<br>Dodano<br>rrrr-mm-dd |                            |                   | 11<br>Dodano          | 11<br>Akcja | X Wyczyść filt |

Rysunek 211 Sekcja załączników

System zaprezentuje okno z 3 możliwymi akcjami:

Aby to zrobić, należy kliknąć przycisk

- Zapisz dane i kontynuuj
- Kontynuuj bez zapisywania danych
- Powrót

W przypadku wybrania opcji innej niż "Powrót" System wyświetli okno dodawania nowego załącznika.

Dodaj plik

| 🗅 Załączniki                                                              |                                |
|---------------------------------------------------------------------------|--------------------------------|
| i Pola oznaczone symbolem * są wymagane.                                  |                                |
| Dopuszczalne są pliki typu: JPG, PDF. Maksymalny rozmiar pliku to: 20 MB. |                                |
| Wybierz plik                                                              | cipits' Suppressive lutits bid |
| Opis załącznika:                                                          |                                |
|                                                                           |                                |
|                                                                           |                                |
|                                                                           |                                |
|                                                                           | Anuluj Zapisz                  |

Rysunek 212 Sekcja załączników – wybór dokumentów

Wybierz plik

Należy wskazać lokalizację pliku poprzez kliknięcie przycisku

Jako załączniki w systemie SOW można dodawać pliki nieprzekraczające rozmiaru 20MB z rozszerzeniem \*jpg i \*pdf. W sekcji załączniki można dodać opis do załącznika wpisując go w

oknie "Opis załącznika" przed wciśnięciem przycisku . Pole "Opis załącznika" jest nieobowiązkowe.

W przypadku sprawozdań o statusach innych niż "Przyjęte", Realizator będzie miał możliwość dodawania i usuwania załączników. Dodane załączniki będą widoczne w module PFRON (podgląd i pobranie).

Każdorazowe dodanie lub usunięcie załącznika w raporcie, który został przekazany do PFRON (również w raporcie skierowanym do poprawy) będzie skutkowało wysłaniem do użytkownika przypisanego do powiatu powiadomienia "dzwoneczek".

## 17.2.5 Wiadomości

W przypadku sprawozdania, które zostało przekazane do PFRON Realizator może odpowiadać na otrzymane wiadomości systemowe i wysyłać nowe wiadomości dotyczące sprawozdania. Wysłane wiadomości są widoczne w module PFRON.

W celu wysłania nowej wiadomości należy podczas edycji sprawozdania przejść do zakładki

| Wiadomości, a następnie kliknąć przycisł                                                    | + Nowa wiadomość                                       |                       |
|---------------------------------------------------------------------------------------------|--------------------------------------------------------|-----------------------|
| ⊠ Nowa wiadomość                                                                            |                                                        |                       |
| i Pola oznaczone symbolem * są wymagane.                                                    |                                                        |                       |
| Tryb wysyłania wiadomości*:<br>Wyślij jako wiadomość systemową oraz e-mail Wyślij jako wiad | omość systemową, e-mail i SMS 💦 🚫 Wyślij jako wiadomoś | ść systemową oraz SMS |
| Wiadomość ma być wysłana do*:                                                               |                                                        |                       |
| Osoby, która utworzyła raport     Osoby, która wysłała podpisany                            | raport                                                 |                       |
|                                                                                             | Taport                                                 |                       |
| Odbiorca:                                                                                   | Email:                                                 | Telefon:              |
| Highline Taliane                                                                            | In glass of Characteria                                | 0.040-0.0             |
| Temat wiadomości*:                                                                          |                                                        |                       |
| Treść wiadomości*:                                                                          |                                                        |                       |
|                                                                                             |                                                        | ĥ.                    |
|                                                                                             |                                                        |                       |
|                                                                                             |                                                        | Anuluj Wyślij         |

Rysunek 213 Nowa wiadomość dotycząca sprawozdania

Realizator może wysłać wiadomość wybierając jedną z opcji:

• Wyślij jako wiadomość systemową oraz e-mail – opcja zaznaczona domyślnie

• Wyślij jako wiadomość systemową, e-mail i SMS

W przypadku wysyłania wiadomości e-mail oraz SMS jest ona wysyłana do użytkownika przypisanego do powiatu. Również powiadomienie "dzwoneczek" dotyczące wiadomości systemowej jest wyświetlane dla użytkownika przypisanego do powiatu.

Wiadomości wysłane i odebrane są widoczne dla wszystkich użytkowników mających dostęp do sprawozdania zarówno w module PFRON jak i w module Realizatora.

### 17.2.6 Przeglądanie sprawozdania

Przeglądanie szczegółów sprawozdania jest dostępna dla Użytkownika Realizatora JST oraz SJO po podpisaniu sprawdzania.

W celu przejścia do podglądu sprawozdania należy:

1. Przejść do listy "Sprawozdawczość SWA".

Strona główna · Sprawozdawczość SWA · Sprawozdawczość SWA

| I■ Sprawozdawczość SWA                                       |                         |                                                                           |                                      |                                                       |                                  |
|--------------------------------------------------------------|-------------------------|---------------------------------------------------------------------------|--------------------------------------|-------------------------------------------------------|----------------------------------|
| Dodaj nowe<br>Filtrowanie danych w tabeli                    |                         |                                                                           |                                      |                                                       | ¥ Wyczyść filtry                 |
| Filtruj po Filtruj po Filtruj po Versja Rok Okres dowolne    | Filtr<br>Data<br>¢ rrrr | <b>truj po</b><br>i <b>ta i godzina ostatniej modyfikacj</b><br>rrr-mm-dd | Filtruj po<br>i Status<br>dowolne \$ | Filtruj po<br>Data i godzina podpisania<br>rrrr-mm-dd | Filtruj po<br>Nazwisko i imię    |
| Nazwa                                                        | Uersja I                | Rok Okres Ostatni                                                         | godzina II<br>lej modyfikacji Status | Data i godzina podpisania                             | 11 Nazwisko i 11<br>imię Akcja   |
| Sprawozdanie rzeczowo-finansowe wraz z informacją o zwrotach | 4                       | 2022 Pierwszy 2022-1<br>kwartał                                           | 1-23 12:09:36 РЯЗЕКАЗА               | ANE 2022-11-23 12:10:                                 | 33 💿 🚺 🗋                         |
| Sprawozdanie rzeczowo-finansowe wraz z informacją o zwrotach | 4                       | 2022 Cały rok 2022-1                                                      | 1-23 11:31:02 WYGENER                | ROWANE                                                | 1 🔹 🗊                            |
| Sprawozdanie rzeczowo-finansowe wraz z informacją o zwrotach | 4                       | 2022 Pierwsze 2022-1<br>półrocze 2022-1                                   | 1-22 18:06:55 WYGENER                | ROWANE                                                | 1 1                              |
| Sprawozdanie rzeczowo-finansowe wraz z informacją o zwrotach | 4                       | 2021 Plerwszy 2022-1<br>kwartał                                           | 1-22 14:29:02 WYGENER                | ROWANE                                                | 2 2 1                            |
| Sprawozdanie rzeczowo-finansowe wraz z informacją o zwrotach | 4                       | 2020 Pierwszy 2022-1<br>kwartał                                           | 1-22 14:13:02 BLAD GEN               | NEROWANIA                                             | â                                |
| Rekordy 1 do 5 z 5 Wyświetlanie rekordów 20 🗘                |                         |                                                                           |                                      |                                                       | ← Poprzednia <u>1</u> Następna → |

Rysunek 214 Lista sprawozdań rzeczowo-finansowych wraz z informacjami o zwrotach

2. Kliknąć przycisk akcji 🦉 .

System wyświetli sprawozdanie w trybie podglądu, czyli bez możliwości edycji pól formularza.

## 17.3 Usunięcie sprawozdania

Usuwanie sprawozdania jest dostępna dla Użytkownika Realizatora JST oraz SJO do momentu podpisania sprawdzania po raz pierwszy. Jeśli sprawozdanie zostanie cofnięte do poprawy, to nie będzie już możliwości usunięcia go.

W celu usunięcia sprawozdania należy:

1. Przejść do listy "Sprawozdawczość SWA".

| strona głowna – Sprawozdawczosc SWA – Sprawozdawczosc SWA                                      |        |                                         |                      |                         |                                     |           |                                                       |                               |                                                                                                    |             |
|------------------------------------------------------------------------------------------------|--------|-----------------------------------------|----------------------|-------------------------|-------------------------------------|-----------|-------------------------------------------------------|-------------------------------|----------------------------------------------------------------------------------------------------|-------------|
| I≡ Sprawozdawczość SWA                                                                         |        |                                         |                      |                         |                                     |           |                                                       |                               |                                                                                                    |             |
| Dedaj nowe                                                                                     |        |                                         |                      |                         |                                     |           |                                                       |                               | _                                                                                                    |             |
| Filtrowanie danych w tabeli<br>Filtruj po Filtruj po Filtruj po<br>Wersja Rok Okres<br>dowoine | ¢      | Filtruj po<br>Data i godz<br>rrrr-mm-de | ina ostatnie         | j modyfikacji           | Filtruj po<br>Status<br>dowolne     | ÷         | Filtruj po<br>Data i godzina podpisania<br>rrrr-mm-dd | Filtruj po<br>Nazwisko i imie | ¥ Wyc                                                                                                    | zyść filtry |
| Nazwa                                                                                          | Wersja | lt lt<br>Rok                            | Okres                | Data i goo<br>ostatniej | lzina <sup>‡</sup> î<br>modyfikacji | Status    | Data i godzina podpisania                             | UT Nazwisko<br>imię           | o i Iî Akcja                                                                                                    |             |
| Sprawozdanie rzeczowo-finansowe wraz z informacją o zwrotach                                   | 4      | 2022                                    | Pierwszy<br>kwartał  | 2022-11-2               | 3 12:09:36                          | PRZEKAZAN | E 2022-11-23 12:1                                     | 0:33                          | <ul> <li>Image: A state of the state of the</li></ul> | x)          |
| Sprawozdanie rzeczowo-finansowe wraz z informacją o zwrotach                                   | 4      | 2022                                    | Cały rok             | 2022-11-2               | 3 11:31:02                          | WYGENERO  | WANE                                                  |                               | 🖌 💿 📋                                                                                                    |             |
| Sprawozdanie rzeczowo-finansowe wraz z informacją o zwrotach                                   | 4      | 2022                                    | Pierwsze<br>półrocze | 2022-11-2               | 2 18:06:55                          | WYGENERO  | WANE                                                  |                               | 1 1                                                                                                    |             |
| Sprawozdanie rzeczowo-finansowe wraz z informacją o zwrotach                                   | 4      | 2021                                    | Pierwszy<br>kwartał  | 2022-11-2               | 2 14:29:02                          | WYGENERG  | WANE                                                  |                               | 1 🥑 📋                                                                                                    |             |
| Sprawozdanie rzeczowo-finansowe wraz z informacją o zwrotach                                   | 4      | 2020                                    | Pierwszy<br>kwartał  | 2022-11-2               | 2 14:13:02                          | BŁĄD GENE | ROWANIA                                               |                               | 0                                                                                                    |             |
| Rekordy 1 do 5 z 5 Wyświetlanie rekordów 20 ¢                                                  |        |                                         |                      |                         |                                     |           |                                                       |                               | <u>— Poprzednia</u> <u>1</u> <u>Następr</u>                                                                                                    | na →        |

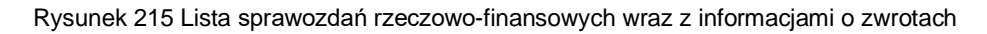

- 2. Kliknąć przycisk akcji przy wybranym sprawozdaniu.
- 3. Sprawozdanie zostanie usunięte z systemu i wyświetlony zostanie komunikat "Pomyślnie usunięto sprawozdanie."

## 17.4 Zlecenie ponownego przeliczenia sprawozdania

Ponowne przeliczenie danych jest dostępne dla Realizatora JST i SJO. Polega to na ponownym przeliczeniu oraz pobraniu do sprawozdania aktualnych danych znajdujących się w SOW bez usuwania danych wpisanych ręcznie dotyczących komórek niewyliczanych w oparciu o dane zarejestrowane w SOW. Funkcjonalność jest dostępna dla sprawozdań o statusie "wygenerowane" i "do poprawy".

W celu ponownego przeliczenia sprawozdania należy:

1. Przejść do listy "Sprawozdawczość SWA".

| trona główna 🔹 Sprawozda         | awczość SWA + Sprawozdawc     | zość SWA            |        |                                           |                      |                        |                        |             |                                       |                               |           |                                  |
|----------------------------------|-------------------------------|---------------------|--------|-------------------------------------------|----------------------|------------------------|------------------------|-------------|---------------------------------------|-------------------------------|-----------|----------------------------------|
| E Sprawozdawczo                  | ość SWA                       |                     |        |                                           |                      |                        |                        |             |                                       |                               |           |                                  |
| Dodaj nowe<br>Filtrowanie danych | n w tabeli                    |                     |        |                                           |                      |                        |                        |             |                                       |                               |           | 🗶 Wyczyść filtry                 |
| Filtruj po<br>Wersja             | Filtruj po<br>Rok             | Filtruj po<br>Okres |        | Filtruj po<br>Data i godzina ostatniej mo |                      | ej modyfikacji         | Filtruj po<br>Status   |             | Filtruj po<br>Data i godzina podpisan | Filtruj po<br>ia Nazwisko i   | imię      |                                  |
|                                  |                               | dowolne             | ¢      | rrrr-mm-de                                | t                    |                        | dowolne                | \$          | rrrr-mm-dd                            |                               |           |                                  |
| Nazwa                            |                               |                     | Wersja | lt lt<br>Rok                              | Okres                | Data i go<br>ostatniej | dzina l<br>modyfikacji | î<br>Status | Data i godzi<br>podpisania            | na <sup>lî</sup> Nazw<br>imię | visko i 👫 | Akcja                            |
| Sprawozdanie rzeczowo            | o-finansowe wraz z informacją | o zwrotach          | 4      | 2022                                      | Pierwszy<br>kwartał  | 2022-11-2              | 3 12:09:36             | PRZEKAZAN   | ке 2022-11-23 1                       | 2:10:33                       |           | <ul> <li>B</li> </ul>            |
| Sprawozdanie rzeczowo            | o-finansowe wraz z informacją | o zwrotach          | 4      | 2022                                      | Cały rok             | 2022-11-2              | 3 11:31:02             | WYGENERO    | WANE                                  |                               |           | 1 💿 📋                            |
| Sprawozdanie rzeczowo            | o-finansowe wraz z informacją | o zwrotach          | 4      | 2022                                      | Pierwsze<br>półrocze | 2022-11-2              | 2 18:06:55             | WYGENERO    | WANE                                  |                               |           | 1 👁 📋                            |
| Sprawozdanie rzeczowo            | o-finansowe wraz z informacją | o zwrotach          | 4      | 2021                                      | Pierwszy<br>kwartał  | 2022-11-2              | 2 14:29:02             | WYGENERO    | WANE                                  |                               |           | 1 💿 📋                            |
| Sprawozdanie rzeczowo            | o-finansowe wraz z informacją | o zwrotach          | 4      | 2020                                      | Pierwszy<br>kwartał  | 2022-11-2              | 2 14:13:02             | BŁĄD GENE   | ROWANIA                               |                               |           | Û                                |
| Rekordy 1 do 5 z 5               | Wyświetlanie r                | ekordów 20 💠        |        |                                           |                      |                        |                        |             |                                       |                               | ← Popr    | zednia <u>1</u> <u>Nastepna→</u> |

Rysunek 216 Lista sprawozdań rzeczowo-finansowych wraz z informacjami o zwrotach

2. Kliknąć przycisk akcji

System wyświetli formularz sprawozdania w trybie edycji.

🖩 Przelicz ponownie

3. Kliknąć przycisk

System wyświetli okno potwierdzenia operacji.

Potwierdź

| Potwierdzenie operacji                                                |                                                       |         |
|-----------------------------------------------------------------------|-------------------------------------------------------|---------|
| Ponowne przeliczenie danych spowo<br>worowadzone w obliczonych danych | duje usunięcie zmian jakie<br>Czy potwierdzasz zamiar | zostały |
| ponownego przeliczenia danych?                                        | . czy potwier dzasz zamiar                            |         |

Rysunek 217 Potwierdzenie operacji ponownego przeliczenie danych

4. Kliknąć przycisk

, aby zlecić ponowne przeliczenie raportu.

System przeniesie sprawozdanie do kolejki w celu ponownego przeliczenia danych. Wyświetlony zostanie widok listy sprawozdań, a sprawozdanie otrzyma status "Oczekujące na wygenerowanie", tak jak przy generowaniu sprawozdania. Po przeliczeniu otrzyma status "Wygenerowane".

## 17.5 Przekazanie sprawozdania do podpisu

Przekazać sprawozdanie do podpisania może Użytkownik Realizatora JST oraz SJO. Sprawozdanie można przekazać do podpisu tylko jeśli nie zawiera ono żadnych błędów.

W celu przekazania do podpisania sprawozdania należy:

1. Przejść do listy "Sprawozdawczość SWA".

| trona głowna – Sprawozdawczość SWA – Sprawozdawczość SWA                              |        |                                         |                      |                         |                                 |          |                                                       |                              |                           |
|---------------------------------------------------------------------------------------|--------|-----------------------------------------|----------------------|-------------------------|---------------------------------|----------|-------------------------------------------------------|------------------------------|---------------------------|
| I Sprawozdawczość SWA                                                                 |        |                                         |                      |                         |                                 |          |                                                       |                              |                           |
| Dodaj nove                                                                            |        |                                         |                      |                         |                                 |          |                                                       |                              |                           |
| Filtrowanie danych w tabeli Filtruj po Filtruj po Filtruj po Wersja Rok Okres dowolne | ¢      | Filtruj po<br>Data i godz<br>rrrr-mm-de | ina ostatniej r      | modyfikacji             | Filtruj po<br>Status<br>dowolne | ¢        | Filtruj po<br>Data i godzina podpisania<br>rrrr-mm-dd | Filtruj po<br>Nazwisko i imi | ¥ Wyczysc thry            |
| Nazwa                                                                                 | Wersja | lt lt<br>Rok                            | Okres                | Data i goo<br>ostatniej | dzina lî<br>modyfikacji         | Status   | Data i godzina<br>podpisania                          | Ut<br>Nazwisko<br>imię       | o i Akcja                 |
| Sprawozdanie rzeczowo-finansowe wraz z informacją o zwrotach                          | 4      | 2022                                    | Plerwszy<br>kwartał  | 2022-11-2               | 23 12:09:36                     | PRZEKAZA | NE 2022-11-23 12:1                                    | 0:33                         | <ul> <li>E</li> </ul>     |
| Sprawozdanie rzeczowo-finansowe wraz z informacją o zwrotach                          | 4      | 2022                                    | Cały rok             | 2022-11-2               | 23 11:31:02                     | WYGENER  | OWANE                                                 |                              | e 💿 🛍                     |
| Sprawozdanie rzeczowo-finansowe wraz z informacją o zwrotach                          | 4      | 2022                                    | Pierwsze<br>półrocze | 2022-11-2               | 22 18:06:55                     | WYGENER  | OWANE                                                 |                              | 1 💿 🖞                     |
| Sprawozdanie rzeczowo-finansowe wraz z informacją o zwrotach                          | 4      | 2021                                    | Pierwszy<br>kwartał  | 2022-11-2               | 22 14:29:02                     | WYGENER  | OWANE                                                 |                              | 1 👁 🖞                     |
| Sprawozdanie rzeczowo-finansowe wraz z informacją o zwrotach                          | 4      | 2020                                    | Pierwszy<br>kwartał  | 2022-11-2               | 22 14:13:02                     | BŁĄD GEN | EROWANIA                                              |                              | 8                         |
| Rekordy 1 do 5 z 5 Wyświetlanie rekordów 20 🗣                                         |        |                                         |                      |                         |                                 |          |                                                       |                              | ← Poprzednia 1 Następna → |

Rysunek 218 Lista sprawozdań rzeczowo-finansowych wraz z informacjami o zwrotach

2. Kliknąć przycisk akcji

System wyświetli sprawozdanie w trybie edycji.

过 Przekaż do podpisania

3. Wybrać przycisk

System wyświetli komunikat "Pomyślnie zapisano sprawozdanie." Oraz status sprawozdania zostanie zmieniony na "Do podpisania".

Na tym etapie możliwe jest cofnięcie statusu sprawozdania poprzez wybranie przycisku

Cofnij do uzupełnienia . Wybranie przycisku spowoduje zmianę statusu na "Wygenerowane".

## 17.6 Podpisanie i wysłanie sprawozdania

Podpisać sprawozdanie rzeczowo-finansowe może wyłącznie Użytkownik Realizatora JST. Realizator JST będzie miał możliwość podpisania i przesłania do PFRON jednego sprawozdania za ten

sam okres. Podpisać sprawozdanie można zarówno przy użyciu Profilu zaufanego jak i Podpisu elektronicznego.

W celu podpisania sprawozdania należy:

1. Przejść do listy "Sprawozdawczość SWA".

| Strona główna 🔹 Sprawozdawczość SWA 🔹 Sprawozdawo | zość SWA                       |        |                                         |                      |                        |                                    |          |                                                     |                               |             |                        |
|---------------------------------------------------|--------------------------------|--------|-----------------------------------------|----------------------|------------------------|------------------------------------|----------|-----------------------------------------------------|-------------------------------|-------------|------------------------|
| I∎ Sprawozdawczość SWA                            |                                |        |                                         |                      |                        |                                    |          |                                                     |                               |             |                        |
| Dodaj nowe<br>Filtrowanie danych w tabeli         |                                |        |                                         |                      |                        |                                    |          |                                                     |                               |             | 🗙 Wyczyść filtry       |
| Filtruj po Filtruj po<br>Wersja Rok               | Filtruj po<br>Okres<br>dowolne | \$     | Filtruj po<br>Data i godz<br>rrrr-mm-do | ina ostatnie         | ej modyfikacji         | Filtruj po<br>Status<br>dowolne    | ÷        | Filtruj po<br>Data i godzina podpisan<br>rrrr-mm-dd | Filtruj po<br>ia Nazwisko i   | imię        |                        |
| Nazwa                                             |                                | Wersja | lt lt<br>Rok                            | Okres                | Data i go<br>ostatniej | dzina <sup>‡‡</sup><br>modyfikacji | Status   | Lî<br>Data i godzi<br>podpisania                    | na <sup>lî</sup> Nazw<br>imię | isko i 👫 Ak | cja                    |
| Sprawozdanie rzeczowo-finansowe wraz z informacją | o zwrotach                     | 4      | 2022                                    | Pierwszy<br>kwartał  | 2022-11-2              | 23 12:09:36                        | PRZEKAZA | NE 2022-11-23                                       | 12:10:33                      | •           | » 🚺 🖹                  |
| Sprawozdanie rzeczowo-finansowe wraz z informacją | o zwrotach                     | 4      | 2022                                    | Cały rok             | 2022-11-2              | 23 11:31:02                        | WYGENER  | OWANE                                               |                               | 4           | / 🔹 📋                  |
| Sprawozdanie rzeczowo-finansowe wraz z informacją | o zwrotach                     | 4      | 2022                                    | Pierwsze<br>półrocze | 2022-11-2              | 22 18:06:55                        | WYGENER  | OWANE                                               |                               | 4           | / 👁 🛍                  |
| Sprawozdanie rzeczowo-finansowe wraz z informacją | o zwrotach                     | 4      | 2021                                    | Pierwszy<br>kwartał  | 2022-11-2              | 22 14:29:02                        | WYGENER  | OWANE                                               |                               |             | 2 1                    |
| Sprawozdanie rzeczowo-finansowe wraz z informacją | o zwrotach                     | 4      | 2020                                    | Pierwszy<br>kwartał  | 2022-11-2              | 22 14:13:02                        | BŁĄD GEN | EROWANIA                                            |                               |             |                        |
| Rekordy 1 do 5 z 5 Wyświetlanie i                 | rekordów 20 🜩                  |        |                                         |                      |                        |                                    |          |                                                     |                               | ← Poprzedr  | nia <u>1 Nastepna→</u> |

Rysunek 219 Lista sprawozdań rzeczowo-finansowych wraz z informacjami o zwrotach

2. Kliknąć przycisk akcji przy sprawozdaniu o statusie "Do podpisania".

System wyświetli sprawozdanie w trybie edycji.

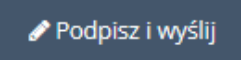

3. Wybrać przycisk

System wyświetli okno z wyborem sposobu podpisania dokumentu.

4. Dokończyć proces podpisywania dokumentu.

System automatycznie wróci do listy Sprawozdawczość SWA. Wyświetlony zostanie komunikat "Pomyślnie podpisano sprawozdanie" oraz status sprawozdania zostanie zmieniony na "Przekazane".

Na tym etapie możliwe jest przeglądanie informacji o podpisie oraz pobieranie sprawozdania w wybranym formacie.